# HONOR 400 Pro <sup>56</sup> Podręcznik użytkownika

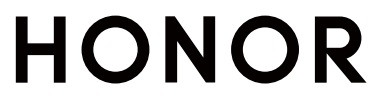

# Spis treści

### Zapoznawanie się z urządzeniem

| Zmiana metody nawigacji                               | 1         |
|-------------------------------------------------------|-----------|
| Przeniesienie danych ze starego urządzenia do nowego  | 1         |
| Informacje o ekranie blokady i odblokowywaniu         | 2         |
| Łączenie się z siecią komórkową                       | 3         |
| Łączenie z siecią Wi-Fi                               | 7         |
| Informacje o ekranie głównym                          | 9         |
| Informacje o często używanych ikonach                 | 13        |
| Wyświetlanie i wyłączanie powiadomień                 | 14        |
| Dostosowanie głośności                                | 15        |
| Włączanie/wyłączanie i ponowne uruchamianie           | 17        |
| Ładowanie telefonu                                    | 18        |
| Przemyślane Sugestie Al                               |           |
| Asystent YOYO                                         | 20        |
| Połączenie HONOR                                      |           |
| Inteligentna współpraca                               | 21        |
| MagicRing                                             | 22        |
| Połączone aplikacje                                   | 24        |
| Połączone rozmowy                                     | 26        |
| Połączone powiadomienia                               | 27        |
| Połączone wejścia                                     | 28        |
| Połączony aparat                                      | 29        |
| Udostępnianie sieci                                   | 30        |
| Korzystanie z usług na różnych urządzeniach           | 30        |
| Udostępnianie ekranu                                  | 32        |
| Udostępnianie słuchawek                               | 32        |
| Współpraca z zegarkiem                                | 33        |
| Udostępnianie ekranu między telefonem HONOR a         | 34        |
| komputerem                                            | 26        |
| Wspołpraca telefonu i komputera innej firmy niz HONOR | 30<br>20  |
| babieren areiekeie                                    | 30        |
|                                                       | 40<br>⊿ 0 |
| HUNUK Share                                           | 4Z<br>11  |
|                                                       | 44        |
| Tworzenie filmów                                      |           |

# Podstawy fotografii45Robienie zdjęć47Nagrywanie filmów61

|             |                                                          | Spis treści |
|-------------|----------------------------------------------------------|-------------|
|             | Edycja obrazów                                           | 69          |
|             | Edycja filmów                                            | 73          |
|             | Wyświetlanie obrazów i filmów                            | 76          |
| Prowadź int | teligentne życie                                         |             |
|             | Magiczny tekst                                           | 85          |
|             | Magiczny portal HONOR                                    | 86          |
|             | Magiczna kapsuła                                         | 88          |
|             | Połączenie Al                                            | 89          |
|             | Tłumaczenie Al                                           | 89          |
|             | Inteligentny pilot                                       | 90          |
|             | Przełączanie kanałów audio jednym dotknięciem            | 91          |
|             | Jakość dźwięku i efekty                                  | 91          |
| Porady      |                                                          |             |
| -           | Inteligentne wykrywanie                                  | 93          |
|             | Szybkie udostępnianie często używanych funkcji aplikacji | 97          |
|             | Zrzut ekranu i nagrywanie zawartości ekranu              | 97          |
|             | Przetwarzanie zadań w Wiele okien jednocześnie           | 102         |
| Aplikacje   |                                                          |             |
|             | Aplikacie                                                | 107         |
|             | Kontakty                                                 | 108         |
|             | Telefon                                                  | 111         |
|             | Kalendarz                                                | 115         |
|             | Zegar                                                    | 118         |
|             | Notatnik                                                 | 119         |
|             | Dokumenty HONOR                                          | 126         |
|             | Dvktafon                                                 | 128         |
|             | E-mail                                                   | 129         |
|             | Kalkulator                                               | 130         |
|             | Latarka                                                  | 131         |
|             | Kompas                                                   | 131         |
|             | Lustro                                                   | 132         |
|             | Aplikacia bliźniacza                                     | 132         |
|             | Menedżer systemu                                         | 133         |
|             | Device Clone                                             | 134         |
| Ustawienia  |                                                          |             |
|             | Wi-Fi                                                    | 135         |
|             | Bluetooth                                                | 136         |
|             | Sieć komórkowa                                           | 138         |
|             | Połaczenia                                               | 142         |
|             | Spersonalizowany ekran główny i nie tylko                | 146         |
|             |                                                          |             |

Wyświetlacz i jasność

152

|                                     | Spis treści |
|-------------------------------------|-------------|
| Dźwięki                             | 157         |
| Powiadomienia                       | 160         |
| Zabezpieczenia biometryczne i hasło | 162         |
| Aplikacja                           | 165         |
| Bateria                             | 166         |
| Pamięć                              | 168         |
| Bezpieczeństwo                      | 169         |
| Prywatność                          | 174         |
| Ułatwienia dostępu                  | 177         |
| Ustawienia dla wielu użytkowników   | 187         |
| System i aktualizacje               | 188         |
| Informacje o telefonie              | 192         |
|                                     |             |

# Zapoznawanie się z urządzeniem

### Zmiana metody nawigacji

#### Używanie przycisku wiszącego do obsługi urządzenia

Wybierz kolejno **Ustawienia > System i aktualizacje > Nawigacja systemowa** iwłącz funkcję **Przycisk wiszący**.

Po wyświetleniu przycisku wiszącego możesz wykonywać następujące czynności:

- Możesz przeciągnąć przycisk wwybrane położenie.
- · Dotknij przycisku, aby przejść wstecz.
- Dotknij przycisku iprzytrzymaj go, anastępnie podnieś palec, aby powrócić do ekranu głównego.
- Dotknij przycisku iprzytrzymaj go, anastępnie przeciągnij palcem wlewo lub wprawo, aby wyświetlić ostatnie zadania.

#### Zmienianie trybu nawigacji w systemie

#### Używanie gestów

# Wybierz **Ustawienia > System i aktualizacje > Nawigacja systemowa**, a następnie wybierz **Gesty**.

Teraz możesz wykonać następujące czynności:

- Powrót do menu nadrzędnego: Przeciągnij palcem od lewej lub prawej krawędzi do środka ekranu.
- Powrót do ekranu głównego: Przeciągnij palcem w górę od środka dolnej krawędzi ekranu.
- Włączanie trybu wielozadaniowego: Przeciągnij palcem w górę od dolnej krawędzi ekranu i wstrzymaj.
- Zamykanie zadania: W interfejsie wielozadaniowym przeciągnij palcem w górę na karcie zadania. Przeciągnij palcem w dół po karcie, aby zablokować zadanie. Zablokowane

zadania nie będą usuwane zbiorczo przez dotknięcie ण w interfejsie wielozadaniowym.

### Przeniesienie danych ze starego urządzenia do nowego

#### Przenoszenie danych na nowe urządzenie za pomocą aplikacji Device Clone

Aplikacja **Device Clone** pozwala szybko i bezproblemowo przenieść wszystkie podstawowe dane (włącznie z kontaktami, kalendarzem, obrazami i filmami) ze starego telefonu na nowy telefon.

### Informacje o ekranie blokady i odblokowywaniu

#### Blokowanie i odblokowywanie ekranu

#### Ekran blokady

Jeśli nie będziesz używać telefonu przez pewien czas, ekran zostanie automatycznie zablokowany.

Możesz także ręcznie zablokować ekran, wykonując następujące czynności:

- naciśnij przycisk zasilania lub
- zsuń dwa palce, aby przejść do interfejsu edycji na ekranie głównym, dotknij Karty, przeciągnij palcem w górę po ekranie do dołu listy kart, dotknij Widżety klasyczne, a następnie dotknij Blokada ekranu, aby zablokować ekran.

#### Utrzymywanie aktywności ekranu podczas patrzenia

Ekran pozostanie włączony tak długo, jak długo będziesz na niego patrzeć. Gdy odwrócisz wzrok od ekranu, zostanie on wyłączony zgodnie ze wstępnymi ustawieniami czasu uśpienia.

# Wybierz Ustawienia > HONOR AI > Inteligentna detekcja i sprawdź, czy włączono Nie wyłączaj ekranu, gdy patrzę.

Jeśli ekran zostanie przyciemniony, ale nie zablokowany, możesz go włączyć spojrzeniem.

#### Ustawianie opóźnienia wygaszania ekranu

Wybierz kolejno **Ustawienia** > **Wyświetlacz i jasność** > **Uśpij po** i wybierz opóźnienie wygaszania ekranu.

#### Włączanie ekranu

Ekran możesz włączyć przy użyciu dowolnej z poniższych metod:

- Naciśnij przycisk zasilania.
- Wybierz kolejno Ustawienia > Funkcje ułatwień dostępu > Skróty i gesty > Włączanie/ wyłączanie ekranu i włącz opcję Podnieś, aby wybudzić lub Dotknij dwukrotnie, aby wybudzić

#### Odblokowywanie ekranu hasłem

Po włączeniu ekranu przeciągnij palcem od środka ekranu w górę, aby wyświetlić panel wprowadzania hasła. Następnie wprowadź hasło ekranu blokady.

#### Korzystanie z funkcji odblokowywania za pomocą twarzy

Włącz ekran i umieść go przed twarzą. Urządzenie zostanie odblokowane po rozpoznaniu twarzy.

#### Korzystanie z funkcji odblokowywania odciskiem palca

Po włączeniu ekranu zostanie na nim wyświetlona ikona odcisku palca. Dotknij ikony palcem, którego odcisk zarejestrowano, aby odblokować ekran.

#### Uruchamianie aplikacji z poziomu ekranu blokady

Z poziomu ekranu blokady można uruchamiać często używane aplikacje, takie jak Aparat, Kalkulator i Minutnik.

- Włącz ekran, dotknij ikony aparatu w prawym dolnym rogu i przytrzymaj ją, a następnie przeciągnij palcem w górę, aby otworzyć aplikację Aparat.
- Włącz ekran, przeciągnij palcem w górę od dolnej krawędzi ekranu, aby otworzyć panel szybkiej obsługi, a następnie dotknij odpowiedniej ikony w celu uruchomienia aplikacji.
   W ten sposób możesz uruchamiać na przykład aplikacje Latarka, Kalkulator i Minutnik.

#### Wyświetlanie podpisu na ekranie blokady

Wybierz kolejno **Ustawienia** > **Ekran główny i styl**, dotknij opcji **Podpis na ekranie blokady**, a następnie wprowadź tekst do wyświetlania na ekranie blokady. Aby usunąć podpis, dotknij opcji **Podpis na ekranie blokady** i usuń tekst.

### Łączenie się z siecią komórkową

#### Włączanie iwyłączanie funkcji Tryb samolotowy

Podróżując samolotem, możesz włączyć funkcję Tryb samolotowy, jeśli wymagają tego przepisy linii lotniczej. Po włączeniu funkcji Tryb samolotowy nie będzie można nawiązywać iodbierać połączeń, wysyłać iodbierać wiadomości SMS ani korzystać zkomórkowej transmisji danych, ale wszystkie pozostałe funkcje będą dostępne.

Aby włączyć lub wyłączyć funkcję Tryb samolotowy, możesz skorzystać zjednej zponiższych metod:

· Przeciągnij palcem wdół od paska stanu, aby otworzyć panel powiadomień, anastępnie

ponownie przeciągnij palcem wdół, aby wyświetlić wszystkie skróty. Dotknij ikony 🔭 , aby włączyć lub wyłączyć funkcję **Tryb samolotowy**.

 Wybierz kolejno Ustawienia > Sieć komórkowa, anastępnie włącz lub wyłącz opcję Tryb samolotowy.

Po włączeniu funkcji Tryb samolotowy połączenia Wi-Fi oraz Bluetooth zostaną automatycznie wyłączone. Możesz włączyć je ponownie, jeśli pozwalają na to przepisy linii lotniczej.

#### Zarządzanie zużyciem danych

Otwórz aplikację **Menedżer systemu**, a następnie dotknij pozycji **Wykorzystanie transmisji danych**, aby wyświetlić informacje dotyczące zużycia danych i zarządzać dostępem do sieci.

#### Przeglądanie aplikacji zużywających dużo danych i zarządzanie nimi

- 1 W sekcji **Zużycie transmisji danych w tym miesiącu** interfejsu "Zarządzanie zużyciem danych" możesz wyświetlić ranking aplikacji pod względem zużycia danych.
- **2** Dotknij aplikacji zużywającej dużo danych, aby ograniczyć korzystanie z komórkowej transmisji danych, danych w roamingu, danych w tle itp.
  - Niektórym aplikacjom (takim jak te generowane przez Aplikację bliźniaczą) nie można ograniczać dostępu do Internetu w interfejsie "Zarządzanie zużyciem danych". Wybierz Ustawienia > Aplikacje > Aplikacje, wyszukaj nazwę aplikacji i dotknij Użycie danych, aby ograniczyć jej dostęp do Internetu.

#### Wyświetlanie i konfigurowanie dostępu aplikacji do Internetu

W interfejsie "Zarządzanie zużyciem danych" dotknij **Dostęp do sieci**, odznacz **Komórkowa transmisja danych** i ustaw używanie aplikacji zużywających dużo danych (takich jak Odtwarzacz wideo) tylko w sieci Wi-Fi.

 Niektórym aplikacjom (takim jak te generowane przez Aplikację bliźniaczą) nie można ograniczać dostępu do Internetu w interfejsie "Zarządzanie zużyciem danych". Wybierz Ustawienia > Aplikacje > Aplikacje, wyszukaj nazwę aplikacji i dotknij Użycie danych, aby ograniczyć jej dostęp do Internetu.

#### Włączanie lub wyłączanie funkcji Inteligentne oszczędzanie transmisji danych

Możesz włączyć funkcję Inteligentne oszczędzanie transmisji danych, aby zapobiegać zużyciu danych w transmisji komórkowej przez aplikacje działające w tle.

- 1 Na ekranie Wykorzystanie transmisji danych dotknij pozycji Inteligentne oszczędzanie transmisji danych, a następnie włącz tę funkcję. Na pasku stanu zostanie wyświetlona ikona .
- 2 Jeśli nie chcesz ograniczać zużycia danych przez niektóre aplikacje, nawet jeśli działają one w tle, aktywuj przełączniki tych aplikacji.

#### Dodawanie przypomnień o wykorzystaniu komórkowej transmisji danych

Dodaj informacje o abonamencie karty SIM w **Menedżer systemu** i ustaw przypomnienia zużycia. Wtedy **Menedżer systemu** na czas przypomni Ci o limicie komórkowej transmisji danych.

Jeśli Twój z funkcją telefonu obsługuje dwie karty SIM, możesz ustawić abonament dla każdej karty.

- Na stronie Wykorzystanie transmisji danych stuknij Więcej ustawień transmisji danych
  Miesięczny limit transmisji i postępuj zgodnie z instrukcjami wyświetlanymi na ekranie.
- 2 Na stronie Więcej ustawień transmisji danych stuknij Przypomnienie o zużyciu. Możesz skonfigurować system, aby wysyłał przypomnienia lub bezpośrednio odcinał dostęp do Internetu, gdy miesięczne zużycie komórkowej transmisji danych / danych w roamingu przekroczy limit.
- 3 Na stronie Więcej ustawień transmisji danych możesz też włączyć Przypomnienie o zużyciu danych na ekranie blokady.

#### Udostępnianie połączenia sieciowego innym urządzeniom

Po włączeniu funkcji **Osobisty hotspot** możesz udostępniać innym urządzeniom komórkową transmisję danych lub sieć Wi-Fi, z którą jest połączone urządzenie.

#### Udostępnianie sieci przez osobisty hotspot

ᡝ Niektórych sieci Wi-Fi wymagających uwierzytelnienia nie można udostępniać.

Wybierz kolejno **Ustawienia** > **Sieć komórkowa** > **Osobisty hotspot** i włącz funkcję **Osobisty hotspot**. Komórkowa transmisja danych lub połączenie sieciowe Wi-Fi urządzenia zostaną udostępnione innym urządzeniom.

Aby włączyć osobisty hotspot, możesz również wykonać poniższe czynności:

- Podaj wartość w polu Nazwa urządzenia.
- · Podaj wartość w polu **Hasło**.
- Dotknij pozycji Podłączone urządzenia, aby wyświetlić listę połączonych urządzeń i listę zablokowanych. Dotknij urządzenia na liście Podłączone urządzenia, aby zgodnie z monitem przenieść je do obszaru Lista zablokowanych. Możesz też usunąć urządzenie z listy.
- Jeśli udostępniasz sieć komórkowej transmisji danych, możesz dotknąć pozycji Więcej, aby skonfigurować opcje Limit danych i Pasmo hotspota osobistego.

#### Udostępnianie sieci przez Bluetooth

- 1 Wybierz kolejno Ustawienia > Bluetooth i włącz funkcję Bluetooth. Wybierz urządzenie, a następnie postępuj zgodnie z instrukcjami ekranowymi, aby ukończyć parowanie.
- 2 Wybierz kolejno Ustawienia > Sieć komórkowa > Osobisty hotspot > Więcej i włącz funkcję Tethering przez Bluetooth.
- **3** Na ekranie ustawień funkcji **Bluetooth** sparowanego urządzenia dotknij ikony **O** obok nazwy urządzenia, a następnie włącz funkcję **Dostęp do Internetu**, aby udostępnić sieć.

#### Udostępnianie sieci przez USB

1 Połącz urządzenie z komputerem za pomocą kabla USB.

2 Na swoim urządzeniu wybierz kolejno Ustawienia > Sieć komórkowa > Osobisty hotspot > Więcej i włącz funkcję Modem USB, aby udostępnić komórkową transmisję danych lub sieć Wi-Fi.

#### Łączenie się z siecią komórkowej transmisji danych

- 1 Na karcie SIM musi być dostępna komórkowa transmisja danych.
- **2** Połącz się z siecią komórkowej transmisji danych jedną z następujących metod:
  - Przeciągnij palcem w dół z prawego górnego rogu ekranu, aby otworzyć Centrum sterowania.. Włącz Transmisja danych.
  - WybierzUstawienia > Sieć komórkowa > Komórkowa transmisja danych i włącz
    Transfer danych.

Aby oszczędzać energię baterii i komórkową transmisję danych, wyłączaj usługę komórkowej transmisji danych, gdy jej nie potrzebujesz.

#### Zarządzanie kartami SIM

Można włączać i wyłączać karty SIM oraz nadawać im nazwy w celu łatwiejszej identyfikacji.

#### Włączanie lub wyłączanie karty SIM

Wybierz kolejno **Ustawienia** > **Sieć komórkowa** > **Zarządzanie kartami SIM** i odpowiednio do potrzeb włącz lub wyłącz kartę SIM.

Po wyłączeniu karty SIM nie można jej używać do obsługi połączeń i wiadomości oraz uzyskiwania dostępu do Internetu.

#### Nadawanie nazwy karcie SIM

Kartom SIM możesz nadać nazwy, aby ułatwić ich identyfikację i zarządzanie. Możesz na przykład nazwać jedną kartę SIM "Służbowa", a drugą "Osobista".

Wybierz **Ustawienia** > **Sieć komórkowa** > **Zarządzanie kartami SIM** i dotknij **V**, aby edytować nazwę karty SIM.

Jeżeli telefon nie ma opcji w interfejsie **Zarządzanie kartami SIM**, możesz wybrać kartę SIM i dotknąć **Nazwa karty**, aby nazwać kartę SIM.

#### Konfigurowanie ustawień kart SIM

Jeśli w urządzeniu znajdują się dwie karty SIM, można skonfigurować domyślną kartę do obsługi komórkowej transmisji danych i domyślną kartę do obsługi połączeń, a następnie przekazywać połączenia między nimi.

ᡝ Ta funkcja dotyczy tylko urządzeń z obsługą dwóch kart SIM.

Konfiguracja domyślnych kart SIM do obsługi komórkowej transmisji danych i połączeń

Wybierz kolejno **Ustawienia** > **Sieć komórkowa** > **Zarządzanie kartami SIM** i ustaw kartę SIM 1 lub SIM 2 jako domyślną do obsługi komórkowej transmisji danych lub połączeń.

#### Włączanie funkcji przekazywania połączeń między kartami SIM

Po włączeniu funkcji przekazywania połączeń dla obu kart SIM połączenia przychodzące na niedostępną kartę SIM będą przekazywane na drugą kartę SIM.

- Ta funkcja musi być obsługiwana przez operatora. Szczegółowe informacje można uzyskać u operatora.
- 1 Wybierz kolejno Ustawienia > Sieć komórkowa > Zarządzanie kartami SIM > Przekazywanie połączeń pomiędzy kartami SIM.
- 2 Wybierz tryb przekazywania połączeń i włącz odpowiedni przełącznik. Funkcja przekazywania połączeń między kartami SIM zostanie włączona po jej skonfigurowaniu dla obu kart SIM.

#### Szybkie przełączanie domyślnej karty SIM do komórkowej transmisji danych

Jeśli w telefonie zainstalowano dwie karty SIM, możesz użyć skrótu, aby szybko zmieniać domyślną kartę SIM do komórkowej transmisji danych.

- 1 Przeciągnij palcem w dół z prawego górnego rogu ekranu, aby otworzyć Centrum sterowania. Włącz **Transmisja danych**.
- 2 Kliknij tekst pod<sup>1</sup>, aż pojawi się monit, a następnie wybierz kartę SIM i dotknij **OK**.
- Gdy pojawi się monit, dotknij Ustawienia, aby uzyskać dostęp do ekranu Zarządzanie kartami
  SIM.

#### Włączanie sieci 5G

Łączność 5G, zwana także siecią 5G lub systemami komórkowymi 5G, to piąta generacja technologii komórkowej. W porównaniu z 4G sieć 5G oferuje większą szybkość transferu danych i mniejsze opóźnienia.

Sprawdź, czy karta SIM i sieć komórkowa 5G Twojego operatora są ze sobą kompatybilne. W razie potrzeby skontaktuj się z operatorem, aby włączyć usługę 5G na karcie SIM.

- 😢 🗤 Usługi 5G są obecnie dostępne tylko w niektórych krajach i regionach.
  - Na sygnał i funkcje sieci 5G mogą mieć wpływ zakłócenia wynikające z zasięgu (położenia geograficznego) lub nakładania się częstotliwości.

Jeśli do telefonu włożono dwie karty SIM, wybierz **Ustawienia > Sieć komórkowa >** Komórkowa transmisja danych > Więcej i włącz 5G na dwóch kartach SIM.

### Łączenie z siecią Wi-Fi

#### Wprowadzenie do funkcji Wi-Fi

Podłączenie urządzenia do Internetu za pomocą sieci Wi-Fi umożliwia skuteczne ograniczenie komórkowej transmisji danych.

#### Uzyskiwanie dostępu do sieci Wi-Fi

Podczas uzyskiwania dostępu do bezpłatnych sieci Wi-Fi w miejscach publicznych zachowaj ostrożność, aby uniknąć takich zagrożeń jak wyciek prywatnych danych i straty materialne.

#### Wprowadzanie kodu PIN, aby połączyć się z siecią Wi-Fi

- 1 Wybierz Ustawienia > Wi-Fi i włącz Wi-Fi.
- 2 Na stronie ustawień możesz połączyć się z siecią Wi-Fi przy użyciu jednej z następujących metod:
  - Dotknij sieci Wi-Fi, z którą chcesz się połączyć, w obszarze Dostępne sieci. Jeżeli zostanie wybrana sieć szyfrowana, trzeba wprowadzić hasło.
  - Przeciągnij do dołu menu, dotknij pozycji **Dodaj sieć**, a następnie postępuj zgodnie z monitami na ekranie, aby wprowadzić nazwę sieci i hasło w celu nawiązania połączenia.

Kiedy na pasku stanu wyświetli się  $\widehat{\mathbf{c}}$ , oznacza to, że telefon uzyskuje dostęp do Internetu za pośrednictwem sieci Wi-Fi.

#### Połączenie przez zeskanowanie kodu QR

- 1 Wybierz Ustawienia > Wi-Fi i włącz Wi-Fi.
- **2** Przejdź do strony ustawień **Wi-Fi** w telefonie , który udostępnia sieć, dotknij sieci używanej do połączenia i uzyskaj kod QR.
- **3** Zeskanuj kod QR telefonem , który ma się połączyć z siecią, i postępuj zgodnie z monitami, aby uzyskać dostęp do sieci.
- Niektóre szyfrowane sieci mogą nie obsługiwać łączenia się przez skanowanie kodu. Faktyczne działanie należy sprawdzić w rzeczywistej sytuacji.

#### Transfer danych za pomocą funkcji Wi-Fi Direct

Funkcja Wi-Fi Direct umożliwia transferowanie danych między urządzeniami HONOR. Funkcja Wi-Fi Direct umożliwia transferowanie dużych plików na pobliskie urządzenia szybciej niż za pomocą funkcji Bluetooth ibez konieczności parowania urządzeń.

- 1 Na urządzeniu odbierającym wybierz kolejno Ustawienia > Wi-Fi iwłącz funkcję Wi-Fi.
- 2 Wybierz kolejno Więcej ustawień > Wi-Fi Direct, aby zacząć wyszukiwać pobliskie urządzenia zwłączoną funkcją Wi-Fi Direct.
- **3** Na urządzeniu wysyłającym wybierz pliki, które chcesz udostępnić (poprzez dotknięcie iprzytrzymanie), dotknij ikony iwybierz funkcję **Wi-Fi Direct**.

🤨 Te czynności mogą się różnić, jeśli udostępniasz pliki bezpośrednio zaplikacji.

- **4** Dotknij ikony urządzenia odbierającego, aby nawiązać połączenie, anastępnie udostępnij pliki.
- **5** Na urządzeniu odbierającym zaakceptuj prośbę oprzetransferowanie plików za pomocą funkcji Wi-Fi Direct.

### Informacje o ekranie głównym

#### Poznawanie ekranu głównego

Na ekranie głównym można wykonywać następujące czynności:

- Sprawdzać stan swojego telefonu oraz wyświetlać powiadomienia na pasku stanu u góry ekranu.
- Przeciągać palcem w lewo i w prawo, aby sprawdzać aplikacje, karty ekranowe i widżety.

Możesz uszczypnąć dwoma palcami na ekranie głównym i wybrać **Ustawienia**, aby zmienić styl układu.

#### Karty usług

Bądź na bieżąco z ważnymi informacjami i jednym dotknięciem uzyskuj dostęp do często używanych funkcji bez otwierania aplikacji. Te oferujące wiele stylów karty wyróżniają Twój ekran główny spośród innych.

Aplikacje obsługujące karty usług domyślnie mają na dole pasek wskaźnika (wybierz kolejno **Ustawienia > Ekran główny i styl > Ustawienia ekranu głównego**, aby włączyć lub wyłączyć opcję **Pokaż pasek kart**).

#### Dodawanie kart usług przed edycję ekranu głównego

Uszczypnij ekran główny dwoma palcami, aby przejść do ekranu edycji, dotknij pozycji **Karty**, wybierz pozycje **Galeria**, **Pogoda** lub inne, przeciągając palcem w prawo i w lewo, wybierz preferowany styl, a następnie dotknij opcji **Dodaj do ekranu głównego**.

#### Dodawanie kart usług za pomocą przeciągania palcem w górę po ikonach aplikacji

Przeciągnij palcem w górę po ikonie aplikacji obsługującej karty usług, rozwiń karty usług

(dotknij innego obszaru, aby zwinąć) i dotknij ikony 📌 w prawym górnym rogu karty, aby przypiąć ją do ekranu głównego.

#### Edycja kart usług

Na przykład w Notatniku można edytować karty w następujący sposób:

Naciśnij i przytrzymaj kartę Notatnik, wybierz opcję Edytuj kartę z listy w wyskakującym okienku, aby wybrać kategorię Notatnika.

#### Stosy kart na pulpicie

Przeciągnij kartę do karty o takim samym rozmiarze, aby utworzyć stos. Można układać do 10 kart. Przeciągnij kartę do zestawu kart o takiej samej wielkości. Stos kart jest automatycznie zwiększany i można wybrać kolejność kart. Możesz także wykonać następujące czynności:

- Wymienić karty: Przesuń palcem w górę lub w dół stosu kart, aby zobaczyć je wszystkie.
- Przeglądać karty: Dotknij karty, aby zobaczyć szczegóły.
- Rozwijać karty: Wszystkie karty możesz rozwinąć, przesuwając je w górę lub w dół.
- Usuwać karty: Naciśnij i przytrzymaj kartę, a następnie wybierz, aby ją usunąć.
- Usuwać zestaw kart: Naciśnij i przytrzymaj stos kart, wybierz i usuń zestaw kart.

#### Usuwanie kart usług

Naciśnij i przytrzymaj kartę usługi, na wyskakującej liście wybierz pozycję **Usuń**, a następnie dotknij opcji **Usuń** w polu potwierdzenia, aby usunąć kartę.

#### **Duże foldery**

Przechowuj aplikacje w dużym folderze. Możesz uzyskiwać do nich dostęp bez konieczności otwierania folderu, co pozwala efektywniej korzystać z ekranu głównego.

#### Przełączanie na duży folder

Naciśnij i przytrzymaj mały folder, a następnie stuknij **Powiększ**.

Jeśli folder zawiera więcej niż 9 aplikacji, w prawym dolnym rogu zostanie wyświetlona ikona "Więcej aplikacji".

#### Włączanie aplikacji w dużym folderze

Stuknij ikonę aplikacji w dużym folderze, aby włączyć aplikację.

Stuknij opcję "więcej aplikacji" w prawym dolnym rogu dużego folderu, aby go rozwinąć i wyświetlić lub otworzyć więcej aplikacji.

#### Więcej operacji dla dużego folderu

Zmiana nazwy dużych folderów: Naciśnij i przytrzymaj duży folder, aby zmienić jego nazwę.

Dodawanie lub usuwanie aplikacji: Otwórz duży folder, stuknij 🕇 i postępuj zgodnie ze wskazówkami podawanymi na ekranie, aby dodawać lub usuwać aplikacje.

#### Przełączanie na mały folder

Naciśnij i przytrzymaj duży folder, a następnie stuknij **Zmniejsz**, aby zmienić go w mały folder.

#### Sugerowane aplikacje

Funkcja **Sugerowane aplikacje** poleca aplikacje przydatne w życiu codziennym. Biorąc pod uwagę Twoje bieżące potrzeby, ułatwia uzyskiwanie dostępu do aplikacji i usług.

#### Włączanie funkcji Sugerowane aplikacje

Karta **Sugerowane aplikacje** jest domyślnie zainstalowana fabrycznie na ekranie głównym. Wybierz **Ustawienia > HONOR AI > Sugestie AI > Sugerowane aplikacje**, a następnie sprawdź, czy przełączniki aplikacji obsługujących **Sugerowane aplikacje** są włączone.

#### Dodawanie funkcji Sugerowane aplikacje do ekranu głównego

Możesz wybrać większą kartę **Sugerowane aplikacje**, aby uzyskać trafniejsze rekomendacje i zwiększyć komfort użytkowania.

Uszczypnij ekran główny dwoma palcami, aby przejść do ekranu edycji, dotknij pozycji **Karty** i wybierz opcję **Sugestie AI**. Przeciągnij palcem w lewo, wybierz styl karty 2\*4 funkcji **Sugerowane aplikacje** i dotknij pozycji **Dodaj do ekranu głównego**. **Karty** zostaną dodane na kolejnym ekranie, jeśli na ekranie głównym nie będzie na nie miejsca.

#### Usuwanie aplikacji z listy polecanych

Przejdź do karty **Sugestie AI** na ekranie głównym, naciśnij i przytrzymaj aplikację **Ustawienia** aż do wyświetlenia okna dialogowego, a następnie wybierz kolejno **Nie interesuje mnie** > **OK**. Aplikacja **Ustawienia** nie będzie już więcej polecana.

#### Personalizacja ekranu głównego

Dostosuj ekran główny do swoich potrzeb i preferencji. Dzięki dostosowanym skrótom do aplikacji i indywidualnych funkcji aplikacji dostęp do szerokiej gamy usług jest na wyciągnięcie ręki. Wygodny dostęp możesz uzyskiwać do narzędzi biurowych, strumieniowego wideo, aplikacji płatniczych czy ćwiczeń fitness. Możesz także dostosować rozmiar folderów do swoich upodobań i wyrazić swój styl.

#### Rozwijanie szybkiego dostępu do usług atomowych

- 1 Naciśnij długo żądaną ikonę aplikacji, a następnie zwolnij ją, aby przejść do trybu edycji
- 2 Przeciągnij dowolny róg , aby rozwinąć szybki dostęp do usług atomowych, takich jak skanowanie czy wyświetlanie kodów płatności.
- **3** Dotknij żądanych usług, aby uzyskać do nich natychmiastowy dostęp.
- Przeciągać można wyłącznie w kierunku pustych obszarów na ekranie. Należy pamiętać, że niektóre aplikacje mogą nie obsługiwać tej funkcji.

#### Edytowanie szybkiego dostępu do usług atomowych

Po rozwinięciu naciśnij i przytrzymaj kartę, a następnie dotknij **Edytuj skróty**, aby uzyskać dostęp do następujących operacji:

- Naciśnij długo szybki dostęp na liście Wyświetl, aby dostosować jego kolejność.
- Przeciągnij szybki dostęp z listy Ukryj na listę Wyświetl lub odwrotnie, aby zmienić jego widoczność.

#### Personalizacja rozmiaru ikon folderów

Naciśnij i przytrzymaj ikonę folderu, aby przejść do trybu edycji 🥮, a następnie przeciągnij dowolny róg ikony, aby zmienić jej rozmiar i kształt zgodnie z własnymi preferencjami.

*i* Przeciągać można wyłącznie w kierunku pustych obszarów na ekranie. Jeśli wokół folderu docelowego nie ma pustej przestrzeni, nie będzie można go powiększyć.

#### Centrum sterowania

W **Centrum sterowania** możesz używać funkcji skrótów /telefonu lub dokonywać szybkich ustawień.

Przeciągnij palcem w dół z prawego górnego rogu ekranu, aby otworzyć Centrum sterowania. Przeciągnij palcem w dół od górnej środkowej lub lewej części ekranu, aby otworzyć Centrum powiadomień. Przeciągnij palcem w lewo lub w prawo na pustym miejscu, aby przełączyć.

#### Używanie przełączników skrótów

Dotknij przełącznika skrótu, aby włączyć lub wyłączyć jego funkcję. Naciśnij i przytrzymaj przełącznik skrótu, aby szybko przejść do strony ustawień funkcji (jeśli istnieje). Na przykład dotknij i przytrzymaj **Wi-Fi** — można będzie wtedy bezpośrednio przejść do strony ustawień "**Ustawienia** > **Wi-Fi**".

Przesuń w dół dolną ikonę panelu przełączników skrótów, aby wyświetlić więcej przełączników skrótów.

#### Używanie inteligentnych zalecanych przełączników skrótów

Dzięki inteligentnym funkcjom usługi **Sugestie AI** /telefon potrafi inteligentnie rozpoznać częstotliwość i okoliczności używania przełączników skrótów. Usługa będzie we właściwym momencie aktywnie polecać często używane skróty, których możesz potrzebować, co pozwoli Ci zaoszczędzić czas.

W miarę używania zalecenia stają się coraz trafniejsze.

#### Dostosowywanie Centrum sterowania

- Dostosowywanie elementów Panel Sugestii AI i Panel przełączników: Dotknij 2 > Edytuj przełącznik skrótów, a następnie dotknij i przytrzymaj ikonę przełącznika skrótów, przeciągnij ją, aby posortować, dodać lub ukryć, a następnie dotknij Gotowe.
- Ukryj lub pokaż stronę współpracy z urządzeniami MagicRing: dotknij 2 > Ukryj MagicRing (lub Pokaż MagicRing), aby zamknąć lub wyświetlić przejście do strony współpracy z urządzeniami funkcji MagicRing.

### Informacje o często używanych ikonach

#### Informacje o typowych powiadomieniach i ikonach stanu

Ikony stanu sieci mogą się różnić w zależności od regionu i usługodawcy sieciowego. Różne produkty obsługują różne funkcje. Poniższe ikony mogą nie być wyświetlane na używanym telefonie. Należy to sprawdzić na wyświetlaczu swojego telefonu.

| <sup>56</sup> .11              | Połączono z siecią 5G                           | <sup>46</sup> .11 | Połączono z siecią 4G                                       |
|--------------------------------|-------------------------------------------------|-------------------|-------------------------------------------------------------|
| <sup>36</sup> .11              | Połączono z siecią 3G                           | <sup>26</sup> .11 | Połączono z siecią 2G                                       |
| H                              | Połączono z siecią HSPA                         | H*                | Połączono z siecią HSPA+                                    |
|                                | Pełny sygnał                                    | R                 | Roaming                                                     |
|                                | Włączono oszczędzanie<br>transmisji danych      |                   | Brak karty SIM                                              |
| $\textcircled{\black}{\black}$ | Włączono hotspot                                |                   | Połączono z hotspotem                                       |
| (((**                          | Połączono z siecią Wi-Fi                        | ((t <sup>‡</sup>  | Połączono z siecią Wi-Fi w obu<br>pasmach 2,4 GHz i 5 GHz   |
|                                | Automatyczne przełączanie<br>sieci przez Wi-Fi+ |                   | Połączono z siecią Wi-Fi 6                                  |
|                                | Rozładowana bateria                             |                   | Połączono z siecią Wi-Fi 6 w obu<br>pasmach 2,4 GHz i 5 GHz |
|                                | Ładowanie                                       | ()<br>x           | Rozłączono z hotspotem                                      |
|                                | Superszybkie ładowanie                          |                   | Niski poziom naładowania<br>baterii                         |

| <u>E</u>  | Szybkie ładowanie<br>bezprzewodowe    |            | Szybkie ładowanie                                                                   |
|-----------|---------------------------------------|------------|-------------------------------------------------------------------------------------|
|           | Włączono tryb oszczędzania<br>energii |            | Bezprzewodowe ładowanie<br>SuperCharge                                              |
| *         | Włączono funkcję Bluetooth            | <b>3</b>   | Ładowanie bezprzewodowe                                                             |
| *         | Połączono z urządzeniem<br>Bluetooth  |            | Włączono funkcję Higiena<br>cyfrowa na telefonie                                    |
| • • •     | Więcej informacji                     | *          | Bateria urządzenia Bluetooth                                                        |
| •         | Włączono usługi lokalizacyjne         | 0-         | Połączono z siecią VPN                                                              |
| $\bigcap$ | Połączono ze słuchawkami              | ۲          | Włączono tryb Ochrona wzroku                                                        |
| C         | Trwające połączenie                   | *          | Nie można połączyć się<br>z kanałem głosowym i odbierać<br>ani nawiązywać połączeń. |
| ₽         | Połączenie nieodebrane                | HD         | Włączono funkcję Połączenia<br>VoLTE HD                                             |
| Ŋ         | Wyciszenie                            |            | Nowe wiadomości                                                                     |
| N         | Włączono funkcję NFC                  | }_{        | Tryb wibracji                                                                       |
| 0         | Synchronizowanie danych               | 6          | Włączono funkcję Nie<br>przeszkadzać                                                |
| (~)       | Włączono tryb wydajności              | (!)        | Niepowodzenie synchronizacji<br>danych                                              |
|           | Odebrano przypomnienie<br>kalendarza  | $\searrow$ | Odebrano nową wiadomość e-<br>mail                                                  |
| Q         | Alarm włączony                        |            | Zablokowane połączenia lub<br>wiadomości                                            |
| <b>→</b>  | Włączono tryb samolotowy              |            |                                                                                     |

### Wyświetlanie i wyłączanie powiadomień

Wyświetlanie i czyszczenie powiadomień

#### Wyświetlanie powiadomień

Gdy zostanie wyświetlone przypomnienie, możesz odblokować ekran i przeciągnąć palcem w dół od paska stanu, aby otworzyć panel powiadomień i wyświetlić powiadomienie.

#### Czyszczenie powiadomień

- Możesz usunąć powiadomienie, przeciągając po nim palcem w prawo.
- Możesz dotknąć ikony <sup>(1)</sup>, aby wyczyścić wszystkie powiadomienia.
- Niektórych powiadomień systemowych oraz powiadomień z aplikacji działających na ekranie nie można wyczyścić.

#### Wyłączanie wyświetlania powiadomień

Jeśli nie chcesz, aby powiadomienia rozpraszały Twoją uwagę, przeciągnij palcem w lewo

na odpowiednim powiadomieniu, a następnie dotknij ikony 🐼. Teraz możesz wybrać jedną z opcji:

- · Używaj powiadomień łagodnych
- · Wyłącz powiadomienia
- Więcej ustawień
- Niektórych powiadomień systemowych oraz powiadomień z aplikacji działających na ekranie nie można zamknąć ani opóźnić.
  - Poszczególne aplikacje mogą obsługiwać różne opcje należy to sprawdzić w odniesieniu do konkretnej aplikacji.

#### Ustawianie stylu wyświetlania panelu powiadomień

Wybierz **Ustawienia** > **Powiadomienia i pasek stanu** i ustaw styl wyświetlania panelu powiadomień w obszarze **Ekran blokady**.

### Dostosowanie głośności

#### Dostosowywanie ustawień dźwięku

#### Regulowanie głośności za pomocą przycisku głośności

Naciśnij przycisk zmniejszania lub zwiększania głośności, aby dostosować głośność.

#### Przełączanie trybu dźwięku za pomocą Centrum sterowania

- 1 Przeciągnij palcem w dół z prawego górnego rogu ekranu, aby otworzyć Centrum sterowania.
- 2 Dotknij Dźwięk, Cichy lub Wibracje, aby przełączać różne tryby dźwięku.

W trybie Dźwięk telefon odtwarza wszystkie dźwięki.

W trybie cichym telefon wycisza dzwonki połączeń, wiadomości, powiadomień i niektórych przypomnień aplikacji innych firm. Nie wpływa to na alarmy, komunikację, muzykę, filmy ani gry.

W trybie wibracji telefon jest wyciszony, ale zamiast tego wibruje, dzięki czemu nie przegapisz ważnych połączeń ani wiadomości.

# Możesz też przejść do **Ustawienia** > **Dźwięk i wibracje**, aby przełączać tryby **Dźwięk**, **Wibracje** i **Cichy**.

#### Ustawianie domyślnego poziomu głośności

Wybierz kolejno **Ustawienia** > **Dźwięk i wibracje**. Teraz możesz ustawić poziom głośności dla następujących elementów:

- · Dzwonek, Powiadomienia
- · Alarmy
- · Muzyka, Filmy, Gry
- · Połączenia

#### Naciśnij przycisk zasilania, aby wyciszyć dzwoniące urządzenie

Gdy urządzenie dzwoni, sygnalizując połączenie przychodzące lub alarm, naciśnij przycisk zasilania, aby je wyciszyć.

#### Odwracanie w celu wyciszenia

Po nadejściu połączenia odwróć telefon, aby go wyciszyć.

Przed użyciem tej funkcji wybierz kolejno Ustawienia > Funkcje ułatwień dostępu > Skróty i gesty > Wycisz dzwonek/zmniejsz głośność i upewnij się, że włączono funkcję Odwróć, aby wyciszyć dzwonek.

#### Podnoszenie telefonu w celu zmniejszenia głośności

Po nadejściu połączenia podnieś telefon, aby zmniejszyć głośność dzwonka.

Przed użyciem tej funkcji wybierz kolejno Ustawienia > Funkcje ułatwień dostępu > Skróty i gesty > Wycisz dzwonek/zmniejsz głośność i upewnij się, że włączono funkcję Podnieś, aby zmniejszyć głośność.

#### Zmienianie dzwonka i trybu wibracji

Możesz zmienić dzwonek dla wiadomości, powiadomień i połączeń oraz dostosować tryb wibracji.

- 1 Wybierz Ustawienia > Dźwięk i wibracje i dotknij Dzwonek telefonu lub Dźwięk powiadomienia.
- **2** Możesz wykonać dowolne z następujących czynności:
  - Ustawianie dzwonka

- Wybierz ustawiony wstępnie dzwonek lub dotknij **Muzyka na urządzeniu**, aby wybrać dźwięk lokalny jako dźwięk wiadomości.
- W przypadku telefonu z obsługą dwóch kart SIM można ustawić dzwonki oddzielnie dla kart SIM 1 i SIM 2.
- Ustawianie trybu wibracji
  Dotknij Wibracje i wybierz tryb wibracji.

#### Systemowe sygnały haptyczne

System wykorzystuje sygnały haptyczne w celu przesłania sygnału zwrotnego po zakończeniu czynności, takiej jak dotknięcie i przytrzymanie tekstu, kontaktu lub innego elementu na ekranie.

Wybierz kolejno **Ustawienia** > **Dźwięk i wibracje** > **Więcej ustawień** i włącz lub wyłącz funkcję **Systemowe sygnały haptyczne** zgodnie ze swoimi preferencjami.

#### Ustawianie trybu wysokiej głośności

Włącz tryb wysokiej głośności w hałaśliwym otoczeniu, słuchając muzyki lub oglądając filmy, aby poprawić czystość dźwięku.

Naciśnij przycisk zwiększania głośności powyżej poziomu maksymalnego, aby aktywować tryb wysokiej głośności.

Naciśnij przycisk zmniejszania głośności, aby wyjść z tego trybu.

#### Konfigurowanie opcji na ekranie Więcej ustawień

Wybierz kolejno **Ustawienia** > **Dźwięk i wibracje** > **Więcej ustawień** i poznaj więcej sposobów informowania o alertach. Na przykład: **Blokowanie ekranu** i **Zrzut ekranu**.

i Ta funkcja może różnić się w zależności od urządzenia.

### Włączanie/wyłączanie i ponowne uruchamianie

#### Włączanie i wyłączanie lub ponowne uruchamianie urządzenia

#### Włączanie i wyłączanie urządzenia

Aby wyłączyć urządzenie, naciśnij i przytrzymaj przyciski włącznika i zwiększania głośności, a następnie dotknij **Wyłącz** i **Dotknij, by wyłączyć**.

Aby włączyć urządzenie, naciśnij i przytrzymaj przycisk włącznika przez kilka sekund, aż urządzenie zawibruje i wyświetli logo.

#### Ponowne uruchamianie urządzenia

Urządzenie należy regularnie restartować, aby opróżniać pamięć podręczną i utrzymywać urządzenie w optymalnym stanie. Ponowne uruchomienie czasami pozwala rozwiązać problemy z urządzeniem, których nie udaje się rozwiązać inaczej.

Naciśnij i przytrzymaj przyciski włącznika i zwiększania głośności, a następnie dotknij **Uruchom ponownie** i **Dotknij, by uruchomić ponownie**.

#### Wymuszanie ponownego uruchomienia telefonu

Jeśli telefon nie działa prawidłowo lub nie da się go poprawnie wyłączyć, możesz wymusić jego ponowne uruchomienie. Aby wymusić ponowne uruchomienie urządzenia, naciśnij jednocześnie przycisk zmniejszania głośności oraz przycisk zasilania i przytrzymaj je przez ponad 10 sekund.

### Ładowanie telefonu

#### Ładowanie urządzenia

Na urządzeniu zostanie wyświetlone powiadomienie o niskim poziomie naładowania baterii. Pamiętaj, aby w porę naładować urządzenie, jeśli chcesz uniknąć jego automatycznego wyłączenia, gdy bateria się wyczerpie.

#### Uwagi dotyczące ładowania

- Telefon należy ładować przy użyciu standardowej ładowarki i kabla USB dodanych do urządzenia. Używanie innych ładowarek lub kabli USB może powodować wielokrotne ponowne uruchamianie, powolne ładowanie, przegrzanie lub inne niepożądane skutki.
- Po podłączeniu do portu USB ładowarki lub innego urządzenia telefon automatycznie dokona kontroli bezpieczeństwa. W razie wykrycia wilgoci w porcie USB telefon automatycznie aktywuje środki bezpieczeństwa i ograniczy możliwość ładowania. Odłącz telefon od portu USB i zaczekaj, aż port USB wyschnie.
- Czas potrzebny do pełnego naładowania baterii zależy od temperatury otoczenia i wieku baterii.
- Baterie mają ograniczoną liczbę cykli ładowania. Gdy czas pracy baterii stanie się zauważalnie krótszy, udaj się do autoryzowanego punktu serwisowego HONOR w celu wymiany baterii.
- Podczas ładowania nie zakrywaj telefonu.
- Telefon może się nagrzać, jeśli będzie używany przez dłuższy czas, zwłaszcza w wysokiej temperaturze. W takim przypadku przerwij ładowanie, wyłącz niektóre funkcje i przenieś telefon w chłodne miejsce.
- Podczas ładowania nie używaj telefonu.
- Jeśli telefon nie reaguje po naciśnięciu i przytrzymaniu przycisku zasilania, bateria mogła się wyczerpać. W takim przypadku ładuj ją dłużej niż 30 minut.

#### Używanie ładowarki dostarczonej z urządzeniem

- **1** Połącz urządzenie z zasilaczem za pomocą kabla USB dostarczonego z urządzeniem.
- **2** Podłącz zasilacz do gniazda elektrycznego.

#### Ładowanie telefonu z komputera

- 1 Podłącz telefon do komputera lub innego urządzenia za pomocą kabla USB.
- 2 Kiedy zostanie wyświetlone okno dialogowe Użyj USB do na telefonie, dotknij Tylko ładowania.

Jeśli wcześniej ustawiono inną opcję, okno dialogowe nie zostanie wyświetlone. Przeciągnij palcem w dół z prawego górnego rogu ekranu, aby otworzyć Centrum sterowania, dotknij **Ustawienia**, a następnie wybierz **Tylko ładowania**.

#### Omówienie ikon baterii

Poziom naładowania baterii można odczytać z ikony baterii na ekranie telefonu.

| Ikona baterii | Poziom naładowania baterii                                                                                                    |
|---------------|----------------------------------------------------------------------------------------------------|
|               | Pozostało mniej niż 10% poziomu naładowania baterii.                                                                                                    |
| 1             | Pozostało od 10% do 20% poziomu naładowania baterii.                                                                                                    |
|               | Trwa ładowanie, pozostało od 20% do 90% poziomu naładowania baterii.                                                                                                    |
|               | Trwa ładowanie, pozostało co najmniej 90% poziomu naładowania<br>baterii.<br>Jeśli obok ikony baterii zostanie wyświetlona wartość 100% lub na<br>ekranie blokady zostanie wyświetlona wiadomość o ukończeniu<br>ładowania, bateria jest w pełni naładowana. |

#### Korzystanie z funkcji bezprzewodowego ładowania zwrotnego

Funkcję bezprzewodowego ładowania zwrotnego obsługują urządzenia obsługujące standard ładowania bezprzewodowego, takie jak telefony, tablety, zegarki i opaski.

Przed skorzystaniem z funkcji bezprzewodowego ładowania zwrotnego upewnij się, że poziom naładowania baterii urządzenia przekracza 20%.

- 1 Wybierz kolejno Ustawienia > Bateria i włącz opcję Bezprzewodowe ładowanie zwrotne.
- **2** Włącz urządzenie, które chcesz naładować, i umieść je na środku tylnej pokrywy swojego urządzenia. Nie umieszczaj między urządzeniami żadnych metalowych przedmiotów.
- **3** Jeśli ładowanie nie rozpocznie się w ciągu 5 sekund, zmień położenie ładowanego urządzenia i spróbuj ponownie.
- **4** Jeśli podczas ładowania urządzenia zostaną oddalone od siebie na ponad 2 minuty, nastąpi automatyczne wyłączenie funkcji **Bezprzewodowe ładowanie zwrotne**.

# Przemyślane Sugestie Al

### **Asystent YOYO**

#### Używanie Napisów AI do przetwarzania dźwięku na napisy

**Napisy AI** umożliwia transkrypcję odtwarzanych na telefonie filmów lub rozmów na tekst w czasie rzeczywistym i wyświetlanie tekstu w oknie przestawnym na ekranie. Można też tłumaczyć z języków obcych na lokalne.

#### Rozpoznawanie dźwięku i automatyczne generowanie napisów

- 1 Dostęp do Napisy AI można uzyskać następująco:
  - Przeciągnij palcem w dół od prawego górnego rogu ekranu, aby otworzyć Centrum sterowania, a następnie dotknij Napisy AI. Jeżeli Napisy AI nie wyświetla się na

panelu Centrum sterowania, dotknij 💋 > Edytuj przełącznik skrótów, przeciągnij na panel szybkiego dostępu, a następnie włącz tę funkcję.

- 2 Włączanie Napisy AI:
  - Jeżeli chcesz rozpoznawać napisy w filmach, wybierz kartę **Napis** okna

przestawnego. W oknie przestawnym dotknij <sup>(2)</sup>, aby przejść do interfejsu ustawień napisów. Jeżeli język źródłowy jest językiem obcym, możesz też wybrać tłumaczenie w odpowiednim języku w **Języki**.

• Jeśli chcesz zamienić rozmowy głosowe na tekst, wybierz kartę **Dialog** w oknie

przestawnym. W oknie przestawnym dotknij •> **Język dialogu**, aby wybrać język wejściowy. Telefon zacznie nasłuchiwać i gdy wykryje mowę, automatycznie zamieni głos na tekst i wyświetli go na ekranie.

🔸 Jeśli chcesz przekonwertować tekst na odtwarzany głos, dotknij 📟, aby

wprowadzić tekst i go wysłać. Dotknij  $\triangleleft i$  obok rozmowy, a telefon zamieni tekst na mowę i odtworzy głos.

#### **3** Zapisywanie rezultatów funkcji **Napisy AI**:

Na stronie **Napis** lub **Dialog** dotknij 🕑 > **Zapisz** i postępuj zgodnie z instrukcjami na ekranie, aby zapisać zawartość wygenerowaną przez **Napisy AI** w **Notatki**.

#### 4 Zatrzymywanie działania funkcji Napisy AI:

Dotknij X, aby wyłączyć napisy.

Tłumaczenie napisów nie jest obsługiwane we wszystkich językach. Rzeczywiste działanie funkcji należy sprawdzić we własnym urządzeniu.

# Połączenie HONOR

### Inteligentna współpraca

#### Żyj inteligentnie z Połączeniem HONOR

Usługa **Połączenie HONOR**, oparta na opracowanej przez HONOR technologii MagicRing, może ułatwić i usprawnić współdziałanie urządzeń.

Urządzenia, na których zalogowano się do tego samego ID HONOR, mogą się automatycznie wykrywać i łączyć ze sobą, tworząc MagicRing. Informacje i usługi są płynnie przekazywane między urządzeniami, co umożliwia pełne wykorzystanie zalet poszczególnych urządzeń i zwiększa wygodę oraz efektywność użytkownika. Wybierz **Ustawienia > Połączenie HONOR**, aby poznać funkcje obsługiwane przez dany model i wersję urządzenia.

1. **Połączone aplikacje**: aplikację, w której pracujesz, możesz przenieść z jednego urządzenia na inne i kontynuować pracę bez żadnych zakłóceń. Na przykład plik edytowany na telefonie możesz wygodnie przetransferować do komputera w celu dalszej edycji.

2. **Połączone rozmowy**: możesz odbierać i nawiązywać połączenia na tablecie lub komputerze, aby nie przeoczyć żadnych ważnych połączeń i nie przerywać bieżącego zadania. Możesz na przykład odbierać połączenia telefoniczne na tablecie.

3. **Połączone powiadomienia**: możesz odbierać i wyświetlać powiadomienia z telefonu na tablecie lub komputerze, aby nie odrywać uwagi od bieżącej pracy i nie przeoczyć ważnych informacji. Możesz na przykład zamknąć alarm z telefonu na komputerze.

4. **Połączone wejścia**: za pomocą klawiatury, myszy lub płytki dotykowej komputera albo tabletu możesz sterować kilkoma urządzeniami jednocześnie oraz łatwo przeciągać i upuszczać między tymi urządzeniami pliki, co znacznie upraszcza udostępnianie i współpracę. Możesz na przykład przeciągać pliki z komputera do okna czatu w telefonie, aby je udostępnić.

5. **Połączony aparat**: aparaty telefonu i tabletu można udostępniać komputerowi, zwiększając elastyczność ustawień widoku urządzenia. Na przykład podczas spotkania możesz łatwo przełączać widok prelegenta i slajdów.

6. **Tethering**: Kiedy nie ma dostępnej sieci, tablet i komputer mogą łączyć się z siecią telefonu bez włączania hotspotu i wprowadzania hasła, zapewniając stabilną sieć. Kiedy na przykład tablet niemający połączenia z Internetem znajdzie się blisko telefonu udostępniającego sieć, będzie mógł błyskawicznie uzyskać dostęp do Internetu.

Dodatkowo w MagicRing w Centrum sterowania możesz wyraźnie zobaczyć urządzenia MagicRing na bieżącym koncie oraz korzystne funkcje i usługi każdego urządzenia. Można także szybko włączyć funkcję Połączenie HONOR oraz usługi programowe i sprzętowe.

- Aby korzystać z usługi Połączenie HONOR, nie trzeba instalować dodatkowego oprogramowania i dodatków ani ponosić dodatkowych opłat za usługi komunikacyjne.
  - Usługi Połączenie HONOR mogą się różnić w zależności od modeli i wersji urządzeń.
    Rzeczywiste działanie funkcji należy sprawdzić we własnym urządzeniu.

#### Podłączanie większej liczby urządzeń przy użyciu Połączenia HONOR

Najpierw zaktualizuj wszystkie podłączane urządzenia do najnowszej wersji i sprawdź, czy wszystkie obsługują **Połączenie HONOR**.

- 1 Zaloguj się do tego samego konta ID HONOR na telefonie i urządzeniu, które chcesz połączyć.
- **2** Włącz Wi-Fi i Bluetooth w telefonie oraz urządzeniu, które chcesz podłączyć.
- **3** Wybierz **Połączenie HONOR**, zaakceptuj umowę użytkownika i upewnij się, że usługi Połączenia HONOR są włączone w telefonie oraz urządzeniu, które chcesz podłączyć.

Na stronie ustawień **Połączenie HONOR** w telefonie oznaczenie "**W pobliżu**" wskazuje, że dane urządzenie zostało podłączone. Dotknij jego nazwy i sprawdź, czy usługi Połączenia HONOR są włączone.

 Aby uzyskać szybsze i stabilniejsze połączenie, zaleca się podłączanie urządzeń do tej samej sieci Wi-Fi.

#### Zarządzanie Połączeniem HONOR na telefonie/tablecie

Wybierz **Ustawienia** > **Połączenie HONOR** na telefonie/tablecie. Na liście **Usługi na tym urządzeniu** możesz włączyć lub wyłączyć Połączenie HONOR na bieżącym urządzeniu. Na przykład dotknij **Połączone aplikacje** i wyłącz **Połączone aplikacje**, a aplikacje i usługi nie będą już przepływać między tym urządzeniem a innymi.

#### Zarządzanie Połączeniem HONOR innych urządzeń

Wybierz **Ustawienia** > **Połączenie HONOR** w telefonie i dotknij urządzenia z oznaczeniem **W pobliżu** — możesz włączyć lub wyłączyć Połączenie HONOR dla pojedynczego urządzenia. Na przykład dotknij laptopa z oznaczeniem **W pobliżu** i wyłącz **Połączone aplikacje**, a aplikacje i usługi nie będą już przepływać między telefonem a laptopem. Nie wpłynie to na inne urządzenia.

#### Wyłączanie Połączenia HONOR na telefonie/tablecie

Wybierz **Ustawienia** > **Połączenie HONOR** > : > **Informacje** na telefonie/tablecie i dotknij **Wyłącz usługę**, aby wyłączyć wszystkie usługi Połączenia HONOR na urządzeniu. Jeśli chcesz je przywrócić, przejdź do **Ustawienia** > **Połączenie HONOR** i wybierz ponownie przycisk **Zgadzam się** Umowy użytkownika.

### MagicRing

#### MagicRing

Funkcja MagicRing Połączenia HONOR integruje różne urządzenia i usługi, a wszystkie one są dostępne i sterowane bezpośrednio ze strony MagicRing. Kiedy korzystasz z MagicRing, telefony, tablety, laptopy i inne urządzenia powiązane z tym samym ID HONOR automatycznie pojawiają się na stronie MagicRing. Umożliwia to płynny transfer usług pomiędzy wszystkimi urządzeniami w MagicRing, a wszystkim zarządza się z jednego urządzenia. Możesz także łatwo transferować aplikacje i pliki, dzięki czemu proces ten jest wygodny i wydajny.

#### Przechodzenie do strony MagicRing

Przeciągnij w dół od prawego górnego rogu ekranu, aby otworzyć Centrum sterowania, i dotknij karty MagicRing. Jeśli karta MagicRing w Centrum sterowania zostanie usunięta,

po prostu dotknij 🔽 i wybierz **Pokaż MagicRing**.

#### Transferowanie usług w MagicRing

Na stronie MagicRing dotknij kuli każdego urządzenia w MagicRing, aby wyświetlić usługi świadczone przez dane urządzenie. Przeciągnij usługę na kulę innego urządzenia, aby łatwo przetransferować usługę. Na dowolnym urządzeniu (telefonie, tablecie, komputerze) obsługującym stronę MagicRing możesz sterować usługami transferu wszystkich urządzeń w MagicRing.

#### Pierwsze kroki

Zaloguj się na to samo konto HONOR na telefonie oraz urządzeniach w pobliżu, a następnie włącz Wi-Fi oraz Bluetooth i włącz funkcję **Połączenie HONOR** w **Ustawienia**. Urządzenia takie jak zegarki i słuchawki należy sparować i połączyć z innymi urządzeniami.

#### Transferowanie usług

Za pośrednictwem strony MagicRing możesz inicjować udostępnianie ekranu, udostępnianie sieci, Połączone wejścia, udostępnianie aparatu na urządzeniach i inne usługi.

- **1** Na stronie MagicRing dotknij kuli urządzenia, aby automatycznie wyświetlić nazwy usług udostępnianych przez to urządzenie.
- **2** Dotknij usługi, którą chcesz przetransferować, lub ją przeciągnij, a następnie przeciągnij kartę usługi do urządzenia, na które chcesz ją przetransferować.

Usługa może nie obsługiwać transferu do wszystkich urządzeń w MagicRing. Jeśli podczas przeciągania karty usługi kolor kuli urządzenia jest szary, oznacza to, że usługa nie obsługuje transferu na to urządzenie.

#### Rozłączanie transferu usług

Dotknij X na karcie usługi lub przeciągnij kartę usługi powiązaną z kulą urządzenia poza obszar powiązania, aby rozłączyć urządzenia.

#### Transferowanie aplikacji przez MagicRing

Aplikacje można transferować między urządzeniami przez MagicRing.

#### Wprowadzenie

Zaloguj się na to samo konto HONOR na telefonie i urządzeniach w pobliżu, włącz Wi-Fi i Bluetooth, a następnie włącz **Połączenie HONOR** w menu **Ustawienia**.

#### Transferowanie aplikacji

Przeciągnij w górę trzema palcami w aplikacji, aby przejść do strony MagicRing. Utworzy się karta zadania. Przeciągnij ją na urządzenie docelowe, a aplikacja zostanie przetransferowana.

#### Sposoby transferowania

Sposoby transferowania zależą od aplikacji i urządzeń docelowych.

- Jeżeli aplikacja obsługuje Połączone aplikacje, zostanie przetransferowana przez
  Połączone aplikacje.
- Jeżeli nie obsługuje Połączone aplikacje, sposób transferu zależy od urządzenia docelowego.
  - **Z telefonu na tablet/komputer:** Aplikacja zostanie przetransferowana na tablet lub komputer przy użyciu Współpracy multiekranowej. Możesz kontynuować używanie tej aplikacji na tablecie lub komputerze.
  - Z telefonu do Vision: Ekran telefonu będzie wyświetlany na ekranie HONOR Vision.
    Zawartość telefonu można dalej oglądać na ekranie Vision.

### Połączone aplikacje

#### Połączone aplikacje

Kiedy edytujesz notatkę lub plik, oglądasz wideo lub słuchasz muzyki na telefonie, funkcja Połączone aplikacje umożliwia bezproblemowe przesyłanie bieżącego zadania do innych pobliskich urządzeń z tym samym ID HONOR. Możesz na przykład bez zakłóceń kontynuować edycję notatki na komputerze.

#### Obsługiwane urządzenia

Tablety, telefony i komputery obsługujące Połączenie HONOR.

#### Obsługiwane aplikacje systemowe

Notatki i E-mail

#### Kontynuacja pracy z notatkami

Notatki edytowane na telefonie można przetransferować do innego urządzenia w celu wygodniejszej pracy.

Przed użyciem

- 1 Zaloguj się do tego samego ID HONOR na urządzeniu i włącz Wi-Fi oraz Bluetooth.
- 2 Wybierz Ustawienia > Połączenie HONOR i sprawdź, czy ustawienie Połączone aplikacje jest włączone.
- **3** Kliknij połączone urządzenie (pokazywane jako podświetlone) i sprawdź, czy ustawienie **Połączone aplikacje** jest włączone.

Kontynuacja pracy z notatkami

- 1 Edytuj notatki w aplikacji **Notatki** na telefonie.
- **2** Otrzymasz monit o połączenie:
  - na kartach ekranu głównego Sugestie Al lub w Ostatnich (przeciągnij palcem w górę

od dolnej krawędzi ekranu i zatrzymaj w trybie gestów lub dotknij igsquare w trybie trzech klawiszy), jeśli podłączonym urządzeniem jest telefon komórkowy;

• w ostatnich zadaniach ekranu głównego lub w Ostatnich (przeciągnij palcem w górę

od dolnej krawędzi ekranu i zatrzymaj w trybie gestów lub dotknij igsquare w trybie trzech klawiszy), jeśli podłączonym urządzeniem jest tablet;

- na pasku zadań, jeśli podłączonym urządzeniem jest komputer.
- **3** Kliknij monit na połączonym urządzeniu, a notatki edytowane na telefonie zostaną bezproblemowo przetransferowane na bieżące urządzenie zarówno zawartość, jak i stan edycji.

#### Kontynuacja pracy ze schowkiem

Po skopiowaniu zdjęcia lub tekstu na telefon możesz wkleić zawartość na innym urządzeniu w pobliżu, mającym ten sam identyfikator. Funkcja ta działa także w drugą stronę. Po skopiowaniu zawartości na innym urządzeniu **w pobliżu z tym samym identyfikatorem możesz wkleić ją na telefonie.** 

#### Przed użyciem

- 1 Zaloguj się do tego samego ID HONOR na urządzeniu i włącz Wi-Fi oraz Bluetooth.
- 2 Wybierz Ustawienia > Połączenie HONOR i sprawdź, czy ustawienie Połączone aplikacje jest włączone.
- **3** Kliknij połączone urządzenie (pokazywane jako podświetlone) i sprawdź, czy ustawienie **Połączone aplikacje** jest włączone.

#### Kontynuacja pracy ze schowkiem

- 1 Skopiuj link, tekst lub obraz w aplikacji na **telefonie.** Możesz na przykład skopiować obraz lub tekst z witryny internetowej.
- **2** Wklej zawartość na połączonym urządzeniu. Możesz na przykład wkleić zawartość do programu Microsoft Word na komputerze.

- ᡝ Niektóre aplikacje obsługują wklejanie zawartości między urządzeniami.
  - Aby móc wkleić zawartość, musisz połączyć oba urządzenia z Internetem.
  - Schowek, który może działać na różnych urządzeniach, obsługuje maksymalnie 20 MB zawartości.

### Połączone rozmowy

#### Połączone rozmowy

Ta funkcja umożliwia urządzeniom znajdującym się w pobliżu, w tym laptopom i tabletom, współdzielenie funkcji połączeń telefonu. Można odbierać lub nawiązywać połączenia na tych urządzeniach albo transferować połączenia telefoniczne na te urządzenia. Można też płynnie przełączać rozmowy między urządzeniami.

#### Obsługiwane urządzenia

Telefony, tablety, laptopy obsługujące Połączenie HONOR.

#### Przygotowanie

- 1 Zaloguj się na to samo konto ID HONOR na telefonie oraz urządzeniach w pobliżu i włącz Wi-Fi oraz Bluetooth.
- 2 Wybierz Ustawienia > Połączenie HONOR > Połączone rozmowy i włącz Połączone rozmowy.
- **3** Na stronie ustawień **Połączenie HONOR** wybierz urządzenie z oznaczeniem "**W pobliżu**" i sprawdź, czy włączono **Połączone rozmowy**.
- 🕖 🗤 Ta funkcja nie wygeneruje dodatkowych kosztów za rozmowy.
  - Obsługuje tylko połączenia głosowe operatora.
  - Udostępnianie połączeń między telefonami nie jest obsługiwane. Jeśli chcesz odbierać

połączenia na innym telefonie, wybierz **Telefon** > : > **Ustawienia**, dotknij **Przekierowanie połączeń**, wybierz tryb transferu i wprowadź numer docelowy (ta funkcja wymaga obsługi ze strony operatora, który udzieli odpowiednich informacji).

#### Zezwalanie urządzeniom w pobliżu na odbieranie/nawiązywanie połączeń

Rozmowy telefoniczne będą automatycznie transferowane do podłączonych laptopów i tabletów. Możesz wybrać dowolne urządzenie, aby odebrać lub nawiązać połączenie.

- Powiadomienie o połączeniu nie będzie wyświetlane na ekranie blokady ani ekranie uśpienia.
  - Tablet może zidentyfikować swojego właściciela. Wybierz Ustawienia > Połączenie HONOR

> : > Usługi dodatkowe i włącz Identyfikacja właściciela. Jeśli użytkownik urządzenia nie jest jego właścicielem, nie otrzyma powiadomienia o połączeniu. Gdy właściciel używa urządzenia z innymi osobami, na urządzeniu pojawi się powiadomienie o połączeniu z ukrytym imieniem i nazwiskiem osoby dzwoniącej.

#### Ręczne transferowanie połączeń do urządzeń w pobliżu

Po odebraniu połączenia możesz dotknąć (1))> na ekranie połączenia, aby przetransferować połączenie do innego urządzenia, takiego jak laptop.

### Połączone powiadomienia

#### Połączone powiadomienia

Synchronizuj powiadomienia (np. SMS-y, alarmy, media społecznościowe) z telefonu z używanymi urządzeniami w pobliżu (laptopem, tabletem itp.). Wygodnie sprawdzaj powiadomienia i zarządzaj nimi na wszystkich urządzeniach.

#### Dostępne urządzenia

Telefony, tablety i laptopy obsługujące Połączenie HONOR.

#### Przygotowanie

- Zaloguj się na to samo konto ID HONOR na telefonie oraz urządzeniach w pobliżu i włącz Wi-Fi oraz Bluetooth.
- 2 Wybierz Ustawienia > Połączenie HONOR > Połączone powiadomienia, sprawdź, czy włączono Połączone powiadomienia, i wybierz aplikacje, których powiadomienia chcesz zsynchronizować.
- **3** Na stronie ustawień **Połączenie HONOR** sprawdź urządzenia **W pobliżu** i sprawdź, czy włączono **Połączone powiadomienia** na tych urządzeniach.

#### Zarządzanie powiadomieniami z telefonu na urządzeniach w pobliżu

Powiadomienia będą automatycznie synchronizowane z telefonu do podłączonych urządzeń (laptopa, tabletu itp.). Możesz odpowiadać na wiadomości SMS, wyłączać alarmy i korzystać z innych powiadomień na dowolnym urządzeniu. Stan powiadomień zostanie zaktualizowany na wszystkich urządzeniach.

- W celu ochrony prywatności treść powiadomień synchronizowanych z laptopem będzie ukrywana i wyświetlana dopiero po wskazaniu powiadomienia kursorem myszy.
  - Na tabletach jest obsługiwana identyfikacja właściciela. Możesz wybrać Ustawienia >

**Połączenie HONOR** > **:** > **Usługi dodatkowe** i włączyć **Identyfikacja właściciela**. Powiadomienia nie będą wtedy synchronizowane, gdy z Twojego tabletu będzie korzystać inna osoba.

 Jeśli na tablecie zainstalowano lub na laptopie działa ta sama aplikacja innej firmy co na telefonie, powiadomienia z tej aplikacji nie będą synchronizowane z tymi urządzeniami. Na przykład, jeśli na tablecie jest zainstalowana aplikacja WeChat lub używasz WeChat na laptopie, te urządzenia nie będą otrzymywać powiadomień z WeChat z telefonu.

#### Zarządzanie uprawnieniami aplikacji do Połączonych powiadomień

Wybierz **Połączone powiadomienia** i zarządzaj uprawnieniami aplikacji dotyczącymi Połączonych powiadomień. Jeśli przyznasz aplikacji uprawnienie, jej powiadomienia będą przesyłane do połączonych urządzeń w pobliżu.

• Wybierz Ustawienia > Połączenie HONOR > Połączone powiadomienia.

• Ustaw przełącznik w pozycji włączonej lub wyłączonej w zależności od preferencji.

### Połączone wejścia

#### Połączone wejścia

Steruj telefonem i tabletem za pomocą klawiatury, myszy i płytki dotykowej komputera. Bezproblemowo przeciągaj i upuszczaj obrazy oraz pliki na różnych urządzeniach, aby efektywniej uczyć się i pracować.

#### Dostępne urządzenia

Telefony, tablety i komputery obsługujące Połączenie HONOR.

#### Przygotowanie

- 1 Zaloguj się do tego samego konta ID HONOR na /telefonie i urządzeniach w pobliżu. Włącz Wi-Fi i Bluetooth.
- 2 Wybierz Ustawienia > Połączenie HONOR > Połączone wejścia i sprawdź, czy ustawienie Połączone wejścia jest włączone.
- **3** Na stronie ustawień **Połączenie HONOR** sprawdź urządzenia **W pobliżu** i czy włączono **Połączone wejścia** na tych urządzeniach.

#### Włączanie funkcji Połączone wejścia

Umieść telefon i tablet w pobliżu komputera. Te urządzenia muszą być odblokowane, a ich ekran włączony. Jeśli chcesz jednocześnie udostępniać mysz telefonowi komórkowemu i tabletowi, umieść te urządzenia odpowiednio po lewej i prawej stronie komputera.

**Metoda 1:** Przesuń kursor, aby dotknąć krawędzi ekranu komputera dwa razy z rzędu. Kliknij odpowiednie urządzenie w wyskakującym okienku w celu nawiązania połączenia. Po nawiązaniu połączenia kursor może przeskoczyć na ekran telefonu.

#### Metoda 2:

- 1 Przejdź do strony MagicRing dowolnego urządzenia z MagicRing, w tym telefonu, tabletu i komputera.
- **2** Dotknij kuli komputera w MagicRing.
- **3** Przeciągnij usługę Połączone wejścia na kulę komputera, aby udostępnić usługę telefonowi lub tabletowi.

Po nawiązaniu połączenia kursor myszy może płynnie przeskakiwać między urządzeniami. Telefonem i tabletem możesz sterować w zwykły sposób.

#### Wyłączanie funkcji Połączone wejścia

Możesz kliknąć X na karcie Połączone wejścia na stronie MagicRing dowolnego telefonu, tabletu lub komputera z MagicRing lub przeciągnąć kartę Połączone wejścia powiązaną z kulą urządzenia poza obszar powiązania, aby rozłączyć urządzenia.

### Połączony aparat

#### Połączony aparat

Dzięki funkcji Połączony aparat możesz korzystać z przedniego i tylnego aparatu telefonu na komputerze, aby filmować i robić zdjęcia w czasie rzeczywistym. Na przykład, uczestnicząc w wideokonferencji na komputerze, możesz używać kamery telefonu. Kąt fotografowania jest elastyczny, a obraz jest wyraźny i profesjonalny.

#### Warunki

telefon i komputer powinny obsługiwać tę funkcję. Aparat telefonu można udostępniać komputerowi.

#### Wprowadzenie

- Zaloguj się na to samo konto HONOR na telefonie oraz urządzeniach w pobliżu i włącz Wi-Fi oraz Bluetooth.
- 2 Wybierz Ustawienia > Połączenie HONOR > Połączony aparat i sprawdź, czy ustawienie Połączony aparat jest włączone.
- **3** Sprawdź, czy na komputerze włączono funkcję **Połączony aparat**.

#### Udostępnianie aparatu /telefonu komputerowi

Podczas wideokonferencji, rozmów wideo, transmisji strumieniowej na żywo oraz korzystania z innych aplikacji wymagających kamery w komputerze możesz w razie potrzeby używać aparatu tabletu lub telefonu, ponieważ obraz jest wyraźniejszy, a aparatem można łatwiej poruszać.

### Udostępnianie sieci

#### Tethering

Kiedy nie ma dostępnej sieci, tablet i komputer mogą łączyć się z siecią telefonu bez włączania hotspotu i wprowadzania hasła, zapewniając stabilną sieć.

#### Dostępność funkcji

Telefony, tablety i komputery obsługujące Połączenie HONOR. Możesz udostępnić sieć komórkową telefonu tabletowi i komputerowi.

#### Przygotowanie

- 1 Zaloguj się na to samo konto ID HONOR na telefonie oraz urządzeniach w pobliżu i włącz Wi-Fi oraz Bluetooth.
- 2 Wybierz Ustawienia > Połączenie HONOR i włącz Tethering.

#### Udostępnianie sieci komórkowej urządzeniom w pobliżu

**Metoda 1:** Kiedy urządzenie bez dostępu do sieci nie jest podłączone do Internetu, a telefon ma połączenie sieciowe komórkowej transmisji danych lub Wi-Fi, urządzenie automatycznie wyświetli monit o połączenie sieciowe, kiedy znajdzie się blisko telefonu. Aby uzyskać dostęp do sieci, dotknij **Połącz**.

#### Metoda 2:

- 1 Przejdź do strony MagicRing na dowolnym telefonie, tablecie lub komputerze objętym przez MagicRing.
- **2** Kliknij ikonę telefonu (z dostępem do sieci) w MagicRing, a następnie przeciągnij kartę usługi tetheringu na tablet, komputer lub inny telefon, aby udostępnić sieć.
- 😢 🛛 Włącz panel powiadomień, przesuwając palcem w dół od środkowej lub lewej górnej części

na ekranie telefonu, dotknij v po prawej stronie karty Tethering, a następnie dotknij **Zatrzymaj udostępnianie**, aby wyłączyć tethering. Możesz także dotknąć niebieskiej kulki

dołączonej do kuli urządzenia, a następnie dotknąć X, aby zatrzymać tethering, lub przeciągnąć kartę usługi tetheringu przymocowaną do kuli urządzenia poza obszar dołączenia, aby zatrzymać udostępnianie.

 Tethering jest obsługiwany tylko z telefonu do innych urządzeń bez dostępu do sieci objętych usługą MagicRing (takich jak tablety, komputery lub inne telefony).

### Korzystanie z usług na różnych urządzeniach

#### Połączone gadżety

Możesz dowolnie wybrać najodpowiedniejsze urządzenie do robienia zdjęć. Na przykład zdjęcia zrobione przez Twój /tablet mogą od razu pojawić się w plikach na Twoim komputerze, co ułatwia zapisanie inspiracji i uzyskanie większej ilości materiałów.

#### Dostępność funkcji

Telefony, tablety i komputery z systemem MagicOS 7.2 lub nowszym i obsługujące Połączenie HONOR. Aparatem w telefonie lub tablecie możesz robić zdjęcia i nagrywać filmy, a następnie używać ich na komputerze.

#### Obsługiwane aplikacje systemowe

Notatki HONOR i Dokumenty HONOR

#### Obsługiwane aplikacje innych firm

**Ding Drive** 

Przejdź do AppGallery lub oficjalnej witryny internetowej innej firmy, aby pobrać i zainstalować najnowszą wersję aplikacji innej firmy. Warunki obsługi należy sprawdzić w odniesieniu do konkretnej aplikacji.

#### Przygotowanie

- 1 Zaloguj się na to samo konto ID HONOR na /tablecie oraz urządzeniach w pobliżu i włącz oraz Bluetooth.
- 2 Wybierz Ustawienia > Połączenie HONOR i sprawdź, czy ustawienie Połączenie HONOR jest włączone.

#### Udostępnianie aparatu tabletu lub telefonu pobliskiemu laptopowi

Podczas używania aplikacji do edycji dokumentów na laptopie możesz korzystać z aparatu w tablecie aparatu w telefonie w celu robienia zdjęć, skanowania dokumentów, a następnie wstawiania ich bezpośrednio do dokumentu.

Jeżeli na przykład używasz Notatek HONOR na laptopie, możesz dotknąć 🖄 na ekranie edycji i zrobić zdjęcia lub zeskanować dokumenty aparatem w telefonie lub tablecie, a następnie zostaną one bezproblemowo wstawione do notatki.

#### Udostępnianie aparatu telefonu pobliskiemu telefonowi lub tabletowi

Podczas używania aplikacji do edycji dokumentów na telefonie możesz korzystać z aparatu w innym tablecie lub telefonie w celu robienia zdjęć, a następnie wstawiania ich do dokumentu.

Jeżeli na przykład używasz Notatek HONOR na telefonie, możesz dotknąć O na ekranie edycji i zrobić zdjęcia aparatem w innym telefonie lub tablecie, a następnie zostaną one bezproblemowo wstawione do notatki.

### **Udostępnianie ekranu**

#### Udostępnianie ekranu

Ekran można udostępniać innym urządzeniom z MagicRing zalogowanym na to samo konto, aby lepiej skoncentrować się na pracy i działać efektywniej, używając wielu ekranów.

#### Dostępne urządzenia

Telefony, tablety i komputery obsługujące Połączenie HONOR.

#### Pierwsze kroki

- 1 Zaloguj się na to samo konto HONOR na telefonie oraz urządzeniach w pobliżu i włącz Wi-Fi oraz Bluetooth.
- 2 Wybierz Ustawienia > Połączenie HONOR i sprawdź, czy ustawienie Połączenie HONOR jest włączone.

#### Udostępnianie ekranu telefonu

Ekran telefonu można udostępniać urządzeniom z MagicRing o tym samym identyfikatorze, w tym komputerowi lub tabletowi. Możesz używać telefonu na komputerze lub tablecie z MagicRing o tym samym identyfikatorze, a także bezpośrednio przeciągać oraz upuszczać pliki do i z komputera lub telefonu.

Metoda 1:

- 1 Przejdź do strony MagicRing dowolnego urządzenia z MagicRing, w tym telefonu, tabletu i komputera.
- **2** Dotknij kuli telefonu z MagicRing.
- **3** Przeciągnij usługę udostępniania ekranu kuli telefonu na komputer lub tablet.

Metoda 2: przeciągnij trzema palcami w górę na ekranie głównym telefonu, aby wejść na stronę MagicRing. Usługa udostępniania ekranu wyświetli się w formie karty. Możesz przeciągnąć tę usługę na komputer lub tablet.

Możesz dotknąć X na karcie usługi udostępniania ekranu na stronie MagicRing dowolnego telefonu, tabletu lub komputera z MagicRing lub przeciągnąć kartę usługi udostępniania ekranu powiązaną z kulą urządzenia poza obszar powiązania, aby rozłączyć urządzenia.

### **Udostępnianie słuchawek**

#### Udostępnianie słuchawek

Słuchaj dźwięku bez przerw na wszystkich urządzeniach **MagicRing**. Wystarczy przeciągnąć kulę urządzenia, aby łatwo zmienić źródło dźwięku i słuchać go bez przerw.

#### Warunki
Urządzenia takie jak telefon, słuchawki douszne i tablet muszą obsługiwać tę funkcję.

#### Pierwsze kroki

- 1 Zaloguj się na tym samym koncie ID HONOR na urządzeniach i włącz zarówno Wi-Fi, jak i Bluetooth.
- 2 Wybierz Ustawienia i włącz Połączenie HONOR.
- **3** Upewnij się, że słuchawki są połączone z dowolnym urządzeniem **MagicRing** przez Bluetooth.

#### Udostępnianie słuchawek różnym urządzeniom

- Przeciągnij palcem w dół od prawego górnego rogu ekranu telefonu, aby otworzyć Centrum sterowania, a następnie dotknij MagicRing.
- Dotknij kuli urządzenia słuchawek i przeciągnij usługę audio na telefon. Słuchawki zaczną odtwarzać dźwięk z tego urządzenia.
- Aby zmienić źródło dźwięku podczas słuchania, dotknij kuli urządzenia i przeciągnij usługę dźwiękową na urządzenie, z którego chcesz korzystać.
- i Funkcja ta może być niedostępna w niektórych modelach słuchawek dousznych.

# Współpraca z zegarkiem

#### Jeden zegarek, dwa telefony

Pojedynczy zegarek może równocześnie łączyć się z dwoma telefonami, dzięki czemu podczas noszenia zegarka można jednoczesne odbierać powiadomienia i informacje o połączeniach przychodzących z dwóch telefonów, sprawnie integrując życie zawodowe i osobiste.

#### Zgodne urządzenia

Smartfony z funkcjami inteligentnej komunikacji i zegarek obsługujący Bluetooth.

#### Przygotowanie przed użyciem

Włącz funkcje Bluetooth i Wi-Fi w obu telefonach. Zaloguj się na tym samym koncie Honor w obu urządzeniach. Przejdź do ustawień i włącz usługę **Połączenie HONOR**. Włącz Bluetooth w zegarku.

#### Zegarek połączy się z dwoma telefonami równocześnie

- 1 Wybierz jeden telefon jako urządzenie główne i sparuj zegarek z telefonem głównym za pomocą aplikacji **Zdrowie HONOR**.
- 2 Po pomyślnym sparowaniu zegarek automatycznie rozpozna drugi telefon połączony z tym samym kontem. Na zegarku dotknij pozycji Ustawienia > Połączenie HONOR i włącz przełącznik Połączone powiadomienia, aby połączyć się z drugim telefonem, który będzie pełnić funkcję dodatkowego urządzenia.

- 3 Zarówno główny, jak i dodatkowy telefon powinny mieć dostęp do Ustawienia > Połączenie HONOR. Włącz przełącznik Połączone powiadomienia i ustaw aplikacje, od których zegarek ma otrzymywać powiadomienia.
- ᡝ Komunikaty WeChat obsługują wyłącznie bliską transmisję i nie obsługują transmisji dalekiej.

# Współpraca telefonu z zegarkiem

Odblokowując telefon, możesz także odblokować zegarek, co zapewni do niego szybki i wygodny dostęp. Jeśli twój telefon zostanie użyty przez inne osoby do uzyskania dostępu do wrażliwych aplikacji, zegarek odbierze powiadomienie i może wykonać polecenie **Blokuj** na ekranie telefonu, zapewniając ochronę prywatności.

#### Zgodne urządzenia

Smartfony z funkcjami inteligentnej komunikacji i zegarek obsługujący Bluetooth.

#### Przygotowanie przed użyciem

Włącz Bluetooth i WLAN w telefonie, zaloguj się na tym samym koncie Honor i przejdź do ustawień, aby włączyć usługę **Połączenie HONOR**. Włącz Bluetooth w zegarku i sparuj go z telefonem, aby dokończyć połączenie.

#### Współpraca między telefonem a zegarkiem z bezpieczną kontrolą wzajemną

Przejdź na stronę szczegółów urządzenia w aplikacji **Zdrowie HONOR** i dotknij, aby przejść na stronę **Ustawienia urządzenia**:

- Odblokowanie zegarka za pomocą telefonu: Włącz przełącznik Unlock watch with your phone. Po włączeniu tej funkcji, gdy założysz zegarek i odblokujesz telefon, zegarek odblokuje się jednocześnie.
- Powiadomienie o dostępie do wrażliwych aplikacji: Włącz przełącznik App usage reminder. Na stronie Powiadomienie o użyciu aplikacji dotknij pozycji Edytuj, aby wybrać aplikacje, o których chcesz otrzymywać powiadomienia. Jeśli twój telefon zostanie użyty przez inne osoby do uzyskania dostępu do wybranych aplikacji, zegarek odbierze powiadomienie i może wykonać polecenie Blokuj na ekranie telefonu.
- Aby odblokować zegarek za pomocą telefonu, należy ustawić hasło blokady ekranu zarówno w telefonie, jak i w zegarku.
  - Funkcja powiadomień o dostępie do poufnych aplikacji wymaga włączenia rozpoznawania twarzy w telefonie i ustawienia hasła blokady ekranu w zegarku.

# Udostępnianie ekranu między telefonem HONOR a komputerem

# Współpraca multiekranowa między telefonem a komputerem

Połącz telefon z komputerem Honor, aby korzystać z funkcji współpracy multiekranowej do wzajemnego sterowania urządzeniami, a także udostępniania oraz edycji plików.

#### Łączenie telefonu z komputerem za pomocą funkcji HONOR Share OneHop

- 1 Upewnij się, że komputer obsługuje 🎬
- **2** Na komputerze włącz funkcje Wi-Fi i Bluetooth oraz aplikację Menedżer PC, a następnie zaakceptuj umowę licencyjną użytkownika.
- **3** Przeciągnij palcem w dół z prawego górnego rogu ekranu telefonu, aby otworzyć Centrum sterowania, a następnie włącz **NFC**, **Wi-Fi** i **Bluetooth**.
- 4 Przyłóż obszar NFC (obszar wykrywania NFC w telefonie HONOR) znajdujący się z tyłu

telefonu do etykiety ina komputerze i przytrzymaj, aż telefon zawibruje lub odtworzy dźwięk.

**5** Wykonaj instrukcje ekranowe, aby połączyć telefon z komputerem.

#### Łączenie telefonu z komputerem za pomocą wyszukiwania przez Bluetooth

1 Przeciągnij palcem w dół z prawego górnego rogu ekranu telefonu, aby otworzyć

Centrum sterowania, a następnie włącz lpha .

fi

i

2 Otwórz Menedżer PC (w wersji 10.0 lub nowszej), wybierz opcję Współpraca multiekranowa > Współpraca z telefonem > Inne sposoby łączenia i wybierz wyszukiwanie telefonu przez Bluetooth. Umieść telefon nad klawiaturą, a komputer rozpocznie wyszukiwanie telefonu.

Aby sprawdzić wersję programu Menedżer PC, przejdź do pozycji — > Informacje. Aby

zaktualizować Menedżer PC, wybierz -> Sprawdź aktualizacje.

**3** Wykonaj instrukcje ekranowe, aby połączyć telefon z komputerem.

#### Łączenie telefonu z komputerem za pomocą kabla USB

- 1 Połącz telefon z komputerem za pomocą kabla USB.
- 2 Na komputerze otwórz aplikację Menedżer PC (w wersji 10.1 lub nowszej).

Aby sprawdzić wersję programu Menedżer PC, przejdź do pozycji — > Informacje. Aby

zaktualizować Menedżer PC, wybierz — > **Sprawdź aktualizacje**.

**3** Potwierdź na telefonie połączenie z komputerem.

 Jeśli anulujesz połączenie na telefonie, możesz ponownie nawiązać połączenie przewodowe. W tym celu otwórz Menedżer PC i dotknij pozycji Udostępnianie ekranu > Wyświetlaj telefon na komputerze > Inne sposoby połączenia > USB i wykonaj instrukcje wyświetlane na ekranie, aby połączyć telefon i komputer.

#### Odłączanie telefonu od komputera

Po zakończeniu korzystania z telefonu i komputera możesz je rozłączyć następującymi metodami:

- Na komputerze otwórz Menedżer PC i dotknij pozycji **Zakończ udostępnianie**.
- W telefonie przeciągnij palcem w dół od górnej środkowej lub lewej części ekranu, aby otworzyć Centrum powiadomień, i dotknij ROZŁĄCZ.
- · Jeśli telefon i komputer są połączone kablem USB, odłącz kabel, aby je rozłączyć.

# Współpraca telefonu i komputera innej firmy niż HONOR

## Łączenie telefonu z komputerem z systemem Windows

Po połączeniu telefonu z komputerem z systemem Windows możesz zarządzać powiadomieniami, zdjęciami i połączeniami z telefonu, a także uzyskiwać dostęp do ekranu i aplikacji telefonu na komputerze, co usprawnia pracę i naukę.

#### Podłączanie telefonu do komputera

- 1 Przeciągnij w dół od prawego górnego rogu ekranu telefonu, aby otworzyć Centrum sterowania, i dotknij Łącze do systemu Windows lub przejdź do Ustawienia > Więcej połączeń > Łącze do systemu Windows.
- **2** Korzystając z tej funkcji po raz pierwszy, postępuj zgodnie z instrukcjami wyświetlanymi w telefonie i ustaw uprawnienia, aby dokończyć połączenie.
- **3** Kiedy ponownie będziesz korzystać z tej funkcji, wystarczy włączyć **Łącze do systemu Windows** w telefonie, aby nawiązać połączenie.
- Aby korzystać z tej funkcji, zarówno telefon, jak i komputer muszą być podłączone do Internetu.

#### Dodawanie nowego komputera do telefonu

- 1 W telefonie przejdź do Ustawienia > Więcej połączeń > Łącze do systemu Windows.
- **2** Dotknij pozycji **Dodaj komputer** i postępuj zgodnie z instrukcjami, aby otworzyć odpowiedni interfejs na komputerze i się zalogować.
- **3** W telefonie wprowadź kod PIN z ekranu komputera i wykonaj instrukcje, aby połączyć telefon z komputerem.
- Nowo dodany komputer i telefon muszą być zalogowane przy użyciu tego samego konta Microsoft.

#### Zarządzanie na komputerze wiadomościami tekstowymi i powiadomieniami z telefonu

Po połączeniu telefonu z komputerem możesz za pomocą komputera zarządzać powiadomieniami z telefonu oraz wysyłać i odbierać wiadomości tekstowe.

• Zarządzanie powiadomieniami z telefonu: Aplikacja komputerowa Phone Link umożliwia synchronizowanie powiadomień z telefonu. Aby wyczyścić powiadomienia,

kliknij ikonę X obok paska powiadomień. Powiadomienia zostaną również usunięte na telefonie.

- Zarządzanie wiadomościami tekstowymi: aby wyświetlić wiadomości tekstowe z telefonu z ostatnich 30 dni, w aplikacji Phone link na komputerze kliknij pozycję Wiadomości. Możesz także odpowiadać na wiadomości oraz wysyłać nowe wiadomości.
- Gdy będziesz korzystać z tej funkcji po raz pierwszy, zezwól komputerowi na dostęp do powiadomień z telefonu.

#### Nawiązywanie i odbieranie połączeń telefonicznych na komputerze

Połączenie telefonu z komputerem umożliwia nawiązywanie i odbieranie połączeń na komputerze, wybieranie urządzenia używanego do obsługi połączenia, a także zarządzanie rejestrem połączeń i kontaktami za pomocą komputera.

- Odbieranie połączeń na komputerze: aby odebrać połączenie przychodzące, kliknij pozycję Odbierz w wyskakującym okienku na komputerze.
- Nawiązywanie połączeń na komputerze: aby nawiązać połączenie na komputerze, w aplikacji Phone link kliknij pozycję Połączenia.
- Przełączanie urządzeń: podczas połączenia rozwiń wyskakujące okienko na komputerze i przełącz połączenie na telefon.
- Zarządzanie rejestrem połączeń i kontaktami: ekran Połączenia umożliwia zarządzanie rejestrem połączeń i kontaktami z telefonu. Wprowadzone zmiany są synchronizowane z telefonem.
- Aby można było korzystać z tej funkcji, komputer musi obsługiwać połączenia Bluetooth. Zanim zaczniesz jej używać, wykonaj instrukcje ekranowe, aby połączyć telefon z komputerem przez Bluetooth, i zezwól na dostęp za pomocą komputera.

#### Uzyskiwanie na komputerze dostępu do zdjęć z telefonu

Po połączeniu telefonu z komputerem w aplikacji **Phone link** na komputerze kliknij pozycję **Zdjęcia**. Uzyskasz możliwość wyświetlania 2000 ostatnio zapisanych zdjęć z telefonu oraz zarządzania nimi. Możesz też przeciągać zdjęcia i upuszczać je na komputer — w tym celu naciśnij i przytrzymaj zdjęcie.

i Jeśli usuniesz zdjęcia na komputerze, zostaną one również trwale usunięte z telefonu.

#### Uzyskiwanie na komputerze dostępu do aplikacji z telefonu

Po połączeniu telefonu z komputerem możesz na komputerze uzyskiwać dostęp do aplikacji z telefonu i sterować nimi za pomocą myszy.

 Uzyskiwanie dostępu do aplikacji z telefonu: w aplikacji Phone Link na komputerze kliknij pozycję Aplikacje, a następnie kliknij ikonę aplikacji na liście Wszystkie aplikacje, aby w oknie na komputerze uzyskać dostęp do aplikacji z telefonu.

- Zarządzanie aplikacjami z telefonu: aby dodać aplikację do ulubionych, kliknij prawym przyciskiem myszy ikonę aplikacji na liście Wszystkie aplikacje.
- Aby można było korzystać z tej funkcji, musisz połączyć telefon i komputer z tą samą siecią oraz zezwolić na dostęp do komputera zgodnie z instrukcjami ekranowymi.

#### Otwieranie ekranu telefonu na komputerze

Po połączeniu telefonu z komputerem w aplikacji **Phone Link** na komputerze kliknij kolejno **Aplikacje > Otwórz ekran telefonu**, aby na komputerze otworzyć okno z wyświetlonym ekranem telefonu. Okno to pozwala sterować telefonem za pomocą myszy. Na przykład można sprawdzać wiadomości tekstowe, nawiązywać połączenia i uzyskiwać dostęp do aplikacji mobilnych.

Aby można było korzystać z tej funkcji, musisz połączyć telefon i komputer z tą samą siecią oraz zezwolić na dostęp z poziomu komputera zgodnie z instrukcjami ekranowymi.

#### Rozłączanie telefonu z komputerem

Na telefonie wybierz **Ustawienia > Więcej połączeń > Łącze do systemu Windows**. **Rozłączanie**: wyłącz przełącznik **Łącze do systemu Windows**.

# Udostępnianie ekranu między telefonem HONOR a tabletem

#### Współdziałanie telefonu i tabletu w trybie multiekranu

Można połączyć telefon z tabletem, aby wykorzystywać funkcję współdziałania w trybie multiekranu do operacji na różnych urządzeniach, np. do wyświetlania ekranu telefonu na tablecie, korzystania z aplikacji telefonu na tablecie, przeciągania plików z jednego urządzenia na drugie oraz do edycji pliku z telefonu na tablecie.

#### Łączenie telefonu i tabletu

Tę funkcję obsługują tylko niektóre telefony i tablety HONOR. Zgodność należy sprawdzić przy użyciu rzeczywistych urządzeń.

Telefon i tablet można połączyć w celu korzystania z funkcji Współpraca multiekranowa przy użyciu jednej z poniższych metod:

#### Połączenie Bluetooth:

- 1 przeciągnij w dół panelu powiadomień z paska stanu tabletu i dotknij pozycji Współpraca multiekranowa.
- 2 Przeciągnij w dół Centrum sterowania z prawego górnego rogu ekranu telefonu i włącz

**3** Zbliż telefon do tabletu i postępuj zgodnie z instrukcjami wyświetlanymi na ekranie, aby ukończyć nawiązywanie połączenia.

#### Połączenie przy użyciu kodu QR:

- 1 Otwórz Współpraca multiekranowa na tablecie, przejdź do strony Współpraca multiekranowa i dotknij Zeskanuj, aby połączyć.
- **2** Sprawdź, czy telefon jest podłączony do Internetu, a następnie postępuj zgodnie z instrukcjami wyświetlanymi na ekranie, aby nawiązać połączenie.

#### Połączenie przez dotknięcie klawiatury:

użyj funkcji NFC klawiatury dołączonej do tabletu, aby nawiązać połączenie z telefonem przez proste zetknięcie ich ze sobą.

- 1 Sprawdź, czy tablet i sparowana z nim klawiatura zewnętrzna są prawidłowo połączone.
- 2 Przeciągnij w dół Centrum sterowania z prawego górnego rogu ekranu telefonu i włącz
- **3** Dotknij obszarem NFC z tyłu telefonu obszaru NFC na klawiaturze i przytrzymaj, aż usłyszysz dźwięk lub poczujesz wibrację, a następnie podnieś telefon.
- **4** Postępuj zgodnie z instrukcjami wyświetlanymi na ekranie, aby nawiązać połączenie między telefonem a tabletem.
- Więcej informacji o położeniu obszaru NFC w telefonach HONOR można znaleźć na stronie https://www.honor.com/cn/support/content/zh-cn15832765/.

#### Uzyskiwanie dostępu do aplikacji i plików telefonu z tabletu

Po połączeniu telefonu z tabletem można obsługiwać telefon z poziomu tabletu, na przykład korzystać z aplikacji i plików telefonu, wyświetlać powiadomienia z telefonu (np. o wiadomościach SMS) i nawiązywać lub odbierać połączenia telefoniczne.

Gdy ekran telefonu jest odblokowany, w oknie telefonu na tablecie można wykonywać następujące operacje:

- · Otwierać **Telefon**, aby nawiązać połączenie, wybierając numer.
- Otwierać Wiadomości, aby przeglądać wiadomości SMS i na nie odpowiadać.
- Otwierać Galeria lub Pliki, aby przeglądać zdjęcia, filmy i pliki, a także odtwarzać pliki wideo lub audio z telefonu.
- Przeciągnij palcem w dół z prawego górnego rogu ekranu, aby otworzyć Centrum sterowania w telefonie, a następnie dotknij Przełącz dźwięk/wideo na inne urządzenie lubPrzełącz dźwięk/wideo z powrotem na bieżące urządzenie, aby przełączyć urządzenie wyjściowe audio.
- Jeśli tablet jest podłączony do zewnętrznej klawiatury lub rysika, możesz go używać do wprowadzania tekstu i sterowania oknem telefonu na tablecie.

#### Przesyłanie plików między telefonem a tabletem przez przeciągnięcie

- 1 Otwórz aplikację **Galeria** lub **Pliki**, a następnie dotknij zdjęcia, filmu lub dokumentu i przytrzymaj.
- **2** W razie potrzeby możesz wybrać więcej plików, dotykając ich i przytrzymując je, a następnie je przeciągając, gdy pojawi się ikona przeciągania plików.

Na przykład możesz:

- Transferować pliki w aplikacji Galeria lub Pliki między telefonem a tabletem przez przeciągnięcie.
- Przeciągnąć zdjęcie, tekst lub plik z telefonu do dokumentu otwartego na tablecie, np. dokumentu Microsoft Office, notatki lub wiadomości e-mail.

ᡝ Ta funkcja może różnić się w zależności od urządzenia.

#### Odłączanie telefonu od tabletu

Po zakończeniu korzystania z telefonu i tabletu możesz je rozłączyć następującymi metodami:

- $\cdot$  W oknie telefonu wyświetlanym na tablecie dotknij X, aby rozłączyć urządzenia.
- W telefonie przeciągnij palcem w dół od górnej środkowej lub lewej części ekranu, aby otworzyć Centrum powiadomień, i dotknij ROZŁĄCZ.

# Łatwa projekcja

# Bezprzewodowa projekcja obrazu z telefonu

Ze względów bezpieczeństwa, kiedy wyświetlisz bezprzewodowo zawartość ekranu telefonu na dużym wyświetlaczu (takim jak telewizor) do pracy lub rozrywki, powiadomienia, np. o połączeniach przychodzących, SMS-ach i alarmach zegara, będą wyświetlane tylko na telefonie.

- 1 W zależności od modelu i funkcji dużego wyświetlacza należy wykonać następujące czynności:
  - Jeżeli duży wyświetlacz obsługuje technologię Miracast, włącz w nim funkcję projekcji bezprzewodowej.
  - Jeżeli duży wyświetlacz nie obsługuje technologii Miracast, podłącz do niego bezprzewodowy adapter HDMI. Pamiętaj o podłączeniu bezprzewodowego adaptera HDMI do zasilania.

Aby dowiedzieć się, czy duży wyświetlacz obsługuje technologię Miracast i jak włączyć projekcję bezprzewodową w ramach tej technologii, zajrzyj do podręcznika użytkownika lub skontaktuj się z działem obsługi klienta producenta dużego wyświetlacza. 2 Przeciągnij palcem w dół z prawego górnego rogu ekranu telefonu, aby otworzyć

Centrum sterowania, a następnie włącz 🛜.

- **3** Przeciągnij ponownie w dół, aby wyświetlić wszystkie skróty i włączyć **Projekcja bezprzewodowa**. Telefon rozpocznie wyszukiwanie dostępnych urządzeń z ekranami.
- **4** Na liście urządzeń dotknij nazwy odpowiadającej dużemu wyświetlaczowi lub bezprzewodowemu adapterowi HDMI, aby zakończyć nawiązywanie połączenia projekcji.

Po skonfigurowaniu połączenia można ustawić telefon w orientacji poziomej, aby uzyskać lepszy obraz.

# Tryb pulpitu

Po skonfigurowaniu projekcji ekranu w telefonie wystarczy otworzyć kapsułę u góry ekranu

telefonu, dotknąć 😳 > **Tryb projekcji** i wybrać **Tryb pulpitu**, aby skorzystać z większego ekranu do efektywniejszej pracy.

Funkcja **Tryb pulpitu** umożliwia niezależne działanie telefonu i większego wyświetlacza, tak aby nie przeszkadzały sobie nawzajem. Ekran główny telefonu automatycznie przełączy się do widoku pulpitu na większym ekranie, dzięki czemu wielozadaniowość będzie wyjątkowo prosta.

Można na przykład rozmawiać ze znajomymi przez telefon, jednocześnie edytując dokumenty na większym ekranie. Podczas projekcji ekranu powiadomienia połączenia przychodzące i wiadomości czatu będą uporządkowane w panelu powiadomień i oznaczone czerwoną kropką, ale nie będą wyświetlane na większym ekranie.

i Aby można było korzystać z funkcji udostępniania ekranu, większy ekran musi obsługiwać protokół Miracast lub Cast+. Aby się dowiedzieć, jakie protokoły obsługuje większy wyświetlacz i jak rozpocząć projekcję bezprzewodową oraz uzyskać inne informacje, zapoznaj się z instrukcją obsługi większego ekranu lub skontaktuj się z jego producentem.

#### Wirtualna płytka dotykowa

Kiedy telefon jest podłączony do większego ekranu przy użyciu funkcji **Tryb pulpitu**, a nie masz myszy ani klawiatury, możesz skorzystać z wirtualnej płytki dotykowej na telefonie. Ta przydatna funkcja umożliwia naśladowanie klikania myszą i pisanie na klawiaturze, dzięki czemu interakcje są łatwiejsze i efektywniejsze.

Dotknij 😳 > **PŁYTKA DOTYKOWA** w kapsule. Teraz możesz wykonać następujące czynności:

- Naśladowanie ruchów i kliknięć myszą przy użyciu następujących gestów.
- Jeśli potrzebujesz coś napisać, ale do większego ekranu nie jest podłączona klawiatura, wystarczy kliknąć pole tekstowe na większym wyświetlaczu. Na ekranie telefonu pojawi się wirtualna klawiatura.

Jeśli do większego ekranu będzie podłączona klawiatura, wirtualna klawiatura nie będzie widoczna na telefonie. Zamiast niej trzeba użyć klawiatury fizycznej.

#### Korzystanie zopcji projekcji ekranowej wcelu ułatwienia pracy

Gdy jest włączona opcja **Tryb pulpitu**, możesz używać następujących funkcji:

- Wyświetlanie wielu okien: Otwieranie wielu okien jednocześnie do wielu zadań.
- **Zarządzanie plikami**: Zapisywanie plików na pulpicie, tworzenie plików lub folderów oraz zmiana nazw lub usuwanie plików.
- **Szybkie wyszukiwanie**: Wyszukiwanie dokumentów, plików multimedialnych iaplikacji za pomocą pola wyszukiwania wmenu Start.
- Szybka projekcja aplikacji: Dotknij ikony aplikacji na telefonie iprzytrzymaj ją, aby otworzyć menu projekcji. Następnie możesz wyświetlić iotworzyć aplikację na dużym wyświetlaczu.

#### Wychodzenie z trybu pulpitu

Aby wyjść z trybu pulpitu, otwórz kapsułę projekcji u góry ekranu telefonu, dotknij 😳 > **Tryb projekcji** i wybierz **Telefon**.

# **HONOR Share**

# **HONOR Share**

HONOR Share to technologia bezprzewodowego udostępniania danych, która umożliwia szybkie transferowanie obrazów, filmów, dokumentów i innych rodzajów plików między urządzeniami. Technologia ta korzysta z połączenia Bluetooth do wykrywania pobliskich urządzeń obsługujących funkcje HONOR Share i Wi-Fi Direct w celu transferowania plików bez używania komórkowej transmisji danych.

#### Włączanie i wyłączanie funkcji HONOR Share

Funkcję HONOR Share możesz włączyć lub wyłączyć na jeden z następujących sposobów:

- Przeciągnij palcem w dół z prawego górnego rogu ekranu, aby otworzyć Centrum sterowania, i włącz lub wyłącz HONOR Share. Możesz także dotknąć i przytrzymać HONOR Share, aby uzyskać dostęp do ekranu ustawień.
- Wybierz Ustawienia > Więcej połączeń > HONOR Share, aby włączyć lub wyłączyć HONOR Share.

#### Szybkie udostępnianie plików między urządzeniami za pomocą funkcji HONOR Share

Możesz korzystać zfunkcji HONOR Share, aby szybko udostępniać pliki między urządzeniami HONOR. Odbiorca może wyświetlić podgląd plików przed ich wysłaniem, anastępnie wyświetlić całą zawartość po ich odebraniu. Na przykład odbiorca może wyświetlać odebrane zdjęcia lub filmy waplikacji Galeria.

- 1 Na urządzeniu odbierającym włącz funkcję HONOR Share.
- 2 Na urządzeniu wysyłającym wybierz plik lub album, który chcesz udostępnić (poprzez

dotknięcie iprzytrzymanie), anastępnie dotknij ikony 🍊 . Dotknij opcji **HONOR Share**, anastępnie dotknij ikony urządzenia odbierającego, aby wysłać plik.

i Te czynności mogą się różnić, jeśli udostępniasz pliki bezpośrednio zaplikacji.

**3** Na urządzeniu odbierającym dotknij pozycji **Zaakceptuj**, aby zaakceptować transfer.

Aby wyświetlić odebrane pliki, przejdź do obszaru **Pliki**, dotknij karty **Przeglądaj**, anastępnie wybierz kolejno **Telefon** > **HONOR Share**.

Możesz także wyświetlić otrzymane obrazy ifilmy, wybierając kolejno **Galeria** > **Albumy** > **HONOR Share**.

#### Udostępnianie plików z telefonu lub komputera przy użyciu funkcji HONOR Share

Funkcja HONOR Share ułatwia szybkie, bezprzewodowe udostępnianie plików z telefonu lub komputera bez użycia kabla do transmisji danych.

#### Udostępnianie plików z telefonu na komputer:

- **1** Włącz funkcje Bluetooth i Wi-Fi w komputerze.
- 2 Przeciągnij palcem w dół od prawego górnego rogu ekranu, aby otworzyć Centrum sterowania w telefonie. Naciśnij i przytrzymaj **HONOR Share**, aby przejść do ekranu Ustawienia, i włącz **HONOR Share**.
- **3** Włącz aplikację HONOR Menedżer PC > HONOR Share na komputerze i sprawdź, czy ustawienie Zezwalaj na wykrywanie przez inne urządzenia jest włączone.
- **4** Naciśnij i przytrzymaj plik, który chcesz udostępnić z telefonu, dotknij pozycji wybierz **HONOR Share**. Po wykryciu urządzenia odbierającego dotknij jego nazwy, aby udostępnić plik.

#### Udostępnianie plików z komputera na telefonie:

- 1 Włącz funkcje Bluetooth i Wi-Fi w komputerze.
- 2 Włącz HONOR Share w telefonie.
- **3** Wybierz plik do udostępnienia w komputerze i kliknij prawym przyciskiem myszy pozycję **Wyświetl więcej opcji** > **HONOR Share**. Komputer rozpocznie wyszukiwanie telefonów z włączoną funkcją **HONOR Share**. Wybierz telefon, który ma odebrać plik.
- **4** Postępuj zgodnie z instrukcjami wyświetlanymi na ekranie, aby odebrać plik w telefonach.

Obsługiwane są tylko notebooki HONOR z aplikacją HONOR Menedżer PC w wersji 15.0 lub nowszej. Ta funkcja jest zależna od produktu. Faktyczne działanie należy sprawdzić w posiadanym urządzeniu.

#### Drukowanie jednym dotknięciem za pomocą funkcji HONOR Share

Jeśli wpobliżu znajduje się drukarka obsługująca funkcję HONOR Share, można jej użyć wcelu znalezienia drukarki, anastępnie wydrukowania zdjęć lub plików PDF zurządzenia.

- 1 Wzależności od typu drukarki zadbaj ospełnienie następujących warunków:
  - Drukarka zobsługą sieci Wi-Fi: Drukarka musi być włączona ipodłączona do tej samej sieci co urządzenie.
  - Drukarka zobsługą funkcji WiFi Direct: Drukarka musi być włączona imieć aktywowaną funkcję WiFi Direct.
  - Drukarki zobsługą funkcji Bluetooth: Drukarka musi być włączona imożliwa do wykrycia przez połączenie Bluetooth.
- 2 Na urządzeniu wyświetl podgląd pliku przeznaczonego do wydrukowania, anastępnie wybierz kolejno Udostępnij > HONOR Share.
- **3** Po wykryciu drukarki dotknij jej nazwy na urządzeniu idostosuj ustawienia na ekranie podglądu. Dotknij przycisku **DRUKUJ**, aby wydrukować zawartość. Jeśli pierwszy raz podłączasz do urządzenia drukarkę Bluetooth, znajdź drukarkę za pomocą urządzenia, dotknij jej nazwy, anastępnie naciśnij iprzytrzymaj przycisk zasilania drukarki przez około 1sekundę, aby potwierdzić połączenie.
- Aby uzyskać listę obsługiwanych drukarek, dotknij pozycji Pomoc na ekranie udostępniania funkcji HONOR Share, wybierz opcję Drukarki, anastępnie dotknij pozycji Jakie drukarki są obsługiwane?.

# Logowanie do ID HONOR

# Łatwe logowanie się do ID HONOR

Na nowym urządzeniu wybierz **Ustawienia** > **Zaloguj się do ID HONOR**. Możesz wykonać następujące czynności:

- Logowanie się do konta: Wprowadź nazwę konta, dotknij DALEJ i zaloguj się za pomocą hasła lub kodu weryfikacyjnego z SMS-a, postępując zgodnie z instrukcjami wyświetlanymi na ekranie.
- Logowanie się przy użyciu skanowania: Na nowym urządzeniu dotknij ikony kodu QR powyżej, a kod QR pojawi się na ekranie. Na urządzeniu, na którym zalogowano się już do

ID HONOR, przejdź do **Ustawienia**, dotknij ID HONOR, a następnie dotknij 🗖 J, zeskanuj kod QR na nowym urządzeniu i dotknij **Potwierdź**.

# Tworzenie filmów

# Podstawy fotografii

# Włączanie aparatu

Aplikację Aparat można otworzyć, korzystając z kilku różnych metod.

## Z ekranu głównego

Na ekranie głównym otwórz aplikację Aparat.

## Z ekranu blokady

Po zablokowaniu ekranu włącz go, a następnie przeciągnij palcem w górę na ikonie aparatu w prawym dolnym rogu, aby otworzyć aparat.

#### Szybkie otwieranie aplikacji Aparat przy wyłączonym ekranie

Odblokowanie ekranu nie jest konieczne do szybkiego otwarcia aplikacji Aparat, gdy ekran jest wyłączony lub zablokowany. Wystarczy skierować aparat na fotografowany obiekt i szybko nacisnąć przycisk zmniejszania głośności lub przycisk zasilania dwukrotnie, aby uruchomić aplikację Aparat lub natychmiast wykonać zdjęcie.

- 1 Wybierz Aparat > > Szybkie uruchamianie, a następnie Uruchom tylko aparat lub Uruchom aparat i zrób zdjęcie w trybie Dotknij dwukrotnie przycisku zmniejszania głośności, gdy ekran jest wyłączony lub Dotknij dwukrotnie przycisku zasilania.
- **2** Gdy ekran jest wyłączony, wystarczy skierować aparat na fotografowany obiekt i szybko nacisnąć przycisk zmniejszania głośności lub przycisk zasilania dwukrotnie, aby uruchomić aplikację Aparat lub natychmiast wykonać zdjęcie.

# Dostosowywanie ustawień aparatu

Możesz dostosować ustawienia aparatu, aby szybciej robić zdjęcia i nagrywać filmy.

🥡 Poniższe funkcje mogą być niedostępne w niektórych trybach aparatu.

# Szybki dostęp do często używanych funkcji

Aby szybko uzyskać dostęp do często używanych funkcji, przejdź do ekranu Aparatu, na którym wyświetlane są tryby fotografowania (np. Portret, Zdjęcie). Często używane parametry można ustawić w obszarze szybkich operacji.

Wybierz na przykład tryb Zdjęcie:

- 1 Wybierz Aparat i wybierz tryb Zdjęcie.
- **2** Dotknij  $\widehat{\phantom{a}}$  i rozszerz obszar szybkiej obsługi.

3 Możesz szybko ustawić Współczynnik proporcji zdjęcia, włączyć Lampa błyskowa itd.
 Możesz również dotknąć O, aby ustawić więcej parametry.

#### Włączanie znacznika lokalizacji

Wybierz **Aparat** > <sup>(2)</sup> i włącz**Znacznik lokalizacji**, aby oznaczać swoją lokalizację na zdjęciach i filmach.

Przeciągnij w górę na zdjęciu lub filmie w Galerii, aby wyświetlić lokalizację jego wykonania.

#### Dodawanie znaków wodnych telefonu

Dotknij **Aparat** > <sup>(C)</sup>, aby przejść do **Znak wodny**. Włącz **Dodawaj znak wodny**, a następnie możesz wybrać **Styl**:

- Możesz wybrać **Tekst** i dodać **Urządzenie** lub **Czas**.
- · Możesz wybrać Ramka i dodać Czas lub Logo nagród Magiczne chwile HONOR.
- 🤨 🗤 Obsługa typów naklejek może zależeć od telefonu.
  - Niektóre telefony nie obsługują dodawania naklejek do wideo.

#### Używanie linii siatki do komponowania zdjęć

Skorzystaj z linii siatki, które pomogą Ci uzyskać idealne ujęcie.

- 1 Wybierz Aparat > 😳 i włącz Linie siatki. W wizjerze pojawią się linie siatki.
- **2** Umieść obiekt zdjęcia w jednym z przecinających się punktów, a następnie dotknij przycisku migawki.

#### Włączanie odbicia lustrzanego

Podczas korzystania z aparatu przedniego dotknij ikony 😳 , aby włączyć lub wyłączyć funkcję **Odbicie lustrzane**.

#### Wyciszanie dźwięku migawki

Włącz opcję **Wycisz**, aby wyciszyć dźwięk migawki aparatu.

i Ta funkcja jest obecnie obsługiwana tylko w niektórych krajach i regionach.

#### Automatyczne rejestrowanie uśmiechów

Dotknij **Aparat** > 😳 > **Inteligentne rejestrowanie**, aby włączyć **Wykrywaj uśmiech**. Aparat automatycznie zrobi zdjęcie po wykryciu uśmiechu w wizjerze.

## Używanie linii poziomej do uzyskania lepszych kompozycji

Wybierz **Aparat** > <sup>(C)</sup> i włącz **Poziom**, aby wyświetlić poziomą linię pomocniczą w wizjerze.

Kiedy linia przerywana pokrywa się z linią ciągłą, oznacza to, że aparat jest ustawiony równolegle w poziomie.

# Robienie zdjęć

# Robienie zdjęć panoramicznych

Funkcja Panorama pozwala dodatkowo poszerzyć zdjęcia w orientacji poziomej i zdjęcia grupowe. Aparat robi wiele zdjęć obiektów w polu widzenia, po czym łączy je w jedno zdjęcie panoramiczne.

## Robienie zdjęć panoramicznych aparatem tylnym

Tryb **Panorama** umożliwia połączenie wielu ujęć w jedno zdjęcie panoramiczne. Przesuwaj aparat podczas robienia zdjęć, a reszta zostanie wykonana automatycznie.

- 1 Wybierz kolejno Aparat > Więcej i wybierz tryb Panorama.
- 2 Dotknij ikony 💮 i wybierz kierunek fotografowania.
- 3 Skieruj aparat na punkt początkowy, a następnie dotknij ikony 🤍 , aby rozpocząć robienie zdjęcia. Przesuwaj aparat w kierunku wskazywanym przez strzałkę na ekranie. Podczas robienia zdjęcia strzałka musi znajdować się na linii środkowej.

# Umieszczanie naklejek na zdjęciach

Ozdabiaj swoje zdjęcia, dodając na nich naklejki, przedstawiające na przykład godzinę, pogodę, nastrój lub potrawy.

1 Wybierz kolejno Aparat > Więcej i wybierz tryb Znak wodny.

Jeśli opcja **Znak wodny** nie jest widoczna, dotknij ikony <sup>4</sup>, a następnie pobierz funkcję **Znak wodny**.

- 2 Dotknij pozycji <sup>♀</sup> i wybierz naklejkę. Wybrana naklejka zostanie wyświetlona w wizjerze.
- **3** Przeciągnij naklejkę, aby zmienić jej położenie. Możesz również edytować tekst niektórych typów naklejek.
- **4** Dotknij ikony , aby zrobić zdjęcie.

# Fotografowanie w trybie portretu, nocnym i niskiej przysłony

#### Wypróbowanie trybu Portret

W trybie Portret można poprawić rysy twarzy, rozmyć tło i dodać do zdjęcia filtry, wyróżniając przedstawione na nim postacie.

- 1 Przejdź do **Aparat** i wybierz tryb **Portret**. Dotknij pozycji <sup>(C)</sup>, aby przełączyć się między przednim i tylnym aparatem.
- 2 Efekty portretu można dostosować w następujący sposób:
  - Włączanie efektu makijażu cyfrowego:
  - Przy korzystaniu z aparatu tylnego dotknij pozycji S > Makijaż, aby wyregulować parametry makijażu, takie jak wygładzanie skóry, wybielanie i odcień skóry, albo dotknij O, aby zresetować parametry. Dotknij pozycji , aby dostosować efekt makijażu cyfrowego.
  - Przy korzystaniu z aparatu przedniego dotknij pozycji S > Makijaż, aby wybrać
     Naturalny lub Klasyczny jako styl makijażu i wyregulować parametry makijażu,

takie jak wygładzanie skóry, wybielanie i odcień skóry, albo dotknij  $\bigcirc$ , aby

- zresetować parametry. Dotknij pozycji 🛇, aby wyłączyć efekt makijażu cyfrowego.
- Włączanie efektu makijażu cyfrowego: Dotknij pozycji Solar > Makijaż, aby wybrać jeden ze stylów makijażu, na przykład chiński, japoński, koreański, męski itp. Można

też dotknąć pozycji 😶, aby dostosować efekt szminki i różu, cienie do oczu itp.

Dotknij pozycji O, aby wyłączyć efekt makijażu cyfrowego.

- Dostosowanie efektu bokeh: Dotknij pozycji U, aby rozmyć tło.
- Lampa błyskowa: gdy używasz aparatu przedniego w słabo oświetlonym miejscu, dotknij ikony lampy błyskowej na górze, aby rozświetlić twarz.

Dotknij ikony lampy błyskowej i wybierz tryb  $^{\star}$  (automatyczny) lub  $\bigcirc$  (zawsze włączona).

- Dodanie filtru: Dotknij pozycji 🗭, aby wybrać filtr.
- **3** Dotknij pozycji O, aby zrobić zdjęcie.
- i Ta funkcja może różnić się w zależności od urządzenia.

# Robienie zdjęć nocą

W trybie nocnym szczegóły na zdjęciach są ostrzejsze, a kolory jaśniejsze nawet przy słabym oświetleniu lub nocą.

- 1 Otwórz aplikację Aparat i wybierz tryb Nocne.
- 2 Ustaw telefon nieruchomo, a następnie dotknij przycisku migawki.
- **3** Czas ekspozycji zostanie ustawiony na telefonie na podstawie jasności otoczenia. Trzymaj telefon nieruchomo do zakończenia odliczania.

#### Wykonywanie portretów w trybie nocnym aparatem przednim

Aby zrobić selfie w nocy lub przy słabym oświetleniu, możesz użyć aparatu przedniego w trybie nocnym.

W ciemnym otoczeniu możesz włączyć światło pierścieniowe na telefonie , aby zrobić zdjęcie oświetlonej twarzy.

- 1 Otwórz aplikację Aparat i wybierz tryb Nocne.
- 2 Dotknij ikony 😳 , aby przełączyć się na aparat przedni. Możesz wtedy wykonać następujące czynności:
  - Dotknij ikony lampy błyskowej w górnej części ekranu i wybierz ikonę 坏

(automatycznie) lub 🤤 (zawsze włączona), aby włączyć światło pierścieniowe. Światło pierścieniowe służy do zwiększania jasności twarzy przy słabym oświetleniu.

**3** Ustaw telefon nieruchomo i dotknij pozycji Zrób zdjęcie.

#### Robienie zdjęć z niską przysłoną

Tryb niskiej przysłony umożliwia robienie zdjęć o rozmytym tle z zachowaniem ostrości rejestrowanego obiektu.

- 1 Otwórz aplikację Aparat i wybierz tryb Przysłona.
- 2 Dotknij miejsca, w którym chcesz ustawić ostrość. W celu uzyskania najlepszych wyników urządzenie powinno znajdować się maksymalnie 2 m od fotografowanego obiektu.
- **3** Dotknij ikony w wizjerze i przeciągnij suwak, aby dostosować ustawienia przysłony. Im mniejsza wartość przysłony, tym większy efekt rozmycia tła.
- 4 Dotknij przycisku migawki, aby zrobić zdjęcie.

#### Wypróbuj styl Portret

Tryb Portret obsługuje zupełnie nowy styl portretowy Harcourt. Najbardziej reprezentatywny styl portretowy oraz klasyczny format 5:4 składają się na efekt artystycznej fotografii portretowej.

1 Przejdź do Aparat i wybierz tryb Portret.

- 2 Dotknij <sup>#</sup>anse,</sup> aby wybrać różne filtry stylu portretowego.
- **3** Dotknij , aby zrobić zdjęcie.
- 🕖 W stylu portretowym dostępne są ramki z klasycznym znakiem wodnym Harcourt. Przed

użyciem dotknij **Aparat** > 😳 i przejdź do ustawienia **Znak wodny**. Włącz **Dodawaj znak wodny**, aby wybrać styl znaku wodnego.

- Po wybraniu stylu portretowego możesz ustawić efekt makijażu cyfrowego.
- Aparat przedni nie jest obsługiwany w stylu artystycznego Portretu.

#### Wypróbuj styl Portret

- **1** Wybierz **Aparat**, a następnie wybierz tryb **Portret**.
- 2 Podczas używania aparatu tylnego dotknij 💭, aby wybrać filtry innego stylu portretu. Teraz możesz wykonać następujące czynności:
  - Dotknij Artystyczny, aby wybrać styl portretu Harcourt i zrobić artystyczne portrety jak lustrzanką cyfrową.
  - Dotknij Symulacja filmu, aby wybrać styl filmu, aby uzyskać natychmiastowy efekt retro i wykonać ujęcia mówiące więcej niż obraz.
- **3** Dotknij , aby zrobić zdjęcie.

# Robienie zdjęcia

- 1 Otwórz aplikację Aparat.
- **2** Można wykonać następujące czynności:
  - Ustawianie ostrości: dotknij ekranu w miejscu, które chcesz wyróżnić.
     Aby oddzielić punkty ostrości i pomiaru światła, naciśnij i przytrzymaj w wizjerze.
     Gdy pojawią się pola ostrości i pomiaru światła, przeciągnij je w wybrane miejsca.
  - Regulacja jasności obrazu: dotknij ekranu i przeciągnij palcem w górę lub w dół O
     obok pola ostrości.
  - Powiększanie lub pomniejszanie: na ekranie możesz pomniejszać obraz gestem uszczypnięcia lub powiększać, rozsuwając palce, albo przesuwać pasek powiększania na ekranie, aby dostosować powiększenie.
  - Wybór trybu aparatu: w obszarze trybu aparatu przeciągnij palcem w lewo lub w prawo albo w górę lub w dół, aby wybrać tryb.
  - Włączanie i wyłączanie lampy błyskowej: dotknij 🕅, wybierz 坏 (automatycznie),

🔸 (włączona) 🔆 (wyłączona) lub 🍚 (zawsze włączona).

Po wybraniu opcji 🕻 (automatycznie) aparat wykryje, że znajdujesz się w otoczeniu o słabym oświetleniu, a w wizjerze wyświetli się wskaźnik lampy błyskowej. Lampa błyskowa włączy się automatycznie w momencie robienia zdjęcia.

- Wybieranie filtra: dotknij 🕮 > **Filtry**, aby wyświetlić podgląd efektu filtra.
- Powyższe operacje nie są obsługiwane we wszystkich trybach. Rzeczywiste działanie funkcji należy sprawdzić we własnym urządzeniu.
- **3** Stuknij , aby zrobić zdjęcie.

#### Robienie zdjęć za pomocą przestawnego spustu migawki

Jeśli włączysz przestawny spust migawki, będzie on wyświetlany podczas korzystania z aparatu. Przeciągnij go w dowolne miejsce na ekranie, aby szybko robić zdjęcia.

- 1 Wybierz kolejno Aparat > 😳 , a następnie włącz opcję Przestawny spust migawki.
- **2** W wizjerze zostanie wyświetlony przestawny spust migawki. Możesz go przeciągać w dowolne miejsce na ekranie.
- **3** Aby zrobić zdjęcie, dotknij przestawnego spustu migawki.

#### Robienie serii zdjęć

Tryb serii zdjęć umożliwia szybkie robienie zdjęć w sekwencji, aby można było później wybrać najlepsze z nich.

- 1 Otwórz aplikację **Aparat**, wybierz tryb **Zdjęcie** i upewnij się, że wybrano aparat tylny.
- 2 Dotknij ikony i przytrzymaj ją lub naciśnij i przytrzymaj jeden z przycisków głośności, aby zrobić serię zdjęć. Podczas fotografowania będzie wyświetlany licznik wskazujący liczbę zrobionych zdjęć.
- **3** Aby zakończyć fotografowanie, podnieś palec.

#### Wybieranie zdjęć seryjnych, które chcesz zachować

- 1 Otwórz aplikację **Galeria**. Dotknij zdjęcia seryjnego (oznaczonego ), a następnie dotknij
- 2 Przeciągnij zdjęcia seryjne, wybierz te, które chcesz zachować, a następnie dotknij **ZAPISZ JAKO** i postępuj zgodnie z instrukcjami wyświetlanymi na ekranie.

Aby usunąć całe zdjęcie seryjne, dotknij i przytrzymaj, aby wybrać zdjęcie, a następnie

dotknij 🔟

#### Fotografowanie za pomocą funkcji sterowania głosem

Nie trzeba dotykać migawki. Zdjęcie można zrobić, wypowiadając polecenie.

- 1 Wybierz kolejno Aparat > 😳 > Sterowanie głosem i wybierz tryb sterowania głosem:
  - Powiedz słowo kluczowe: Gdy telefon rozpozna, że ktoś mówi uśmiech, zrobi zdjęcie.
  - Mów głośno: Telefon zrobi zdjęcie, gdy wykryje w pobliżu głośny dźwięk.
- **2** Wróć do ekranu aparatu i rób zdjęcia w sposób zgodny z ustawieniem funkcji sterowania głosowego.
- **3** Aby wyłączyć tę funkcję, przejdź do pozycji **Sterowanie głosem** i wybierz pozycję **Wyłączone**.

#### Ustawianie czasomierza aparatu

Aby ustawić czasomierz w aparacie, ustaw kadr i dotknij przycisku migawki, a aparat automatycznie zrobi zdjęcie po zakończeniu odliczania.

- **2** Wróć do ekranu fotografowania, naciśnij przycisk migawki, a telefon automatycznie zrobi zdjęcie po zakończeniu odliczania.

# Robienie zbliżeń wtrybie Supermakro

Wtrybie Supermakro możesz robić zdjęcia niewielkich obiektów, takich jak krople rosy iliście, aby zarejestrować piękno szczegółów otaczającego Cię świata.

- 1 Wybierz kolejno Aparat > Więcej iwybierz tryb Supermakro.
- 2 Dotknij ikony O, aby zrobić zdjęcie.

#### Supermakro

1 Otwórz **Aparat** i zbliż obiektyw do fotografowanego obiektu. Gdy odległość będzie odpowiednia, aparat automatycznie ją rozpozna i przełączy się na tryb **Supermakro**. Na

ekranie pojawi się 🗸 . Możesz dotknąć, aby wyjść z trybu **Supermakro**, a na ekranie pojawi się 😮.

**2** Dotknij O, aby zacząć nagrywanie.

# Robienie zdjęć szerokokątnych i w powiększeniu

Użyj funkcji szerokiego kąta i powiększenia, aby fotografować szerszy zakres lub bardziej oddalony widok.

#### Robienie zdjęć szerokokątnych

- 1 Otwórz aplikację **Aparat** i wybierz tryb **Zdjęcie**.
- 2 Upewnij się, że opcja Fotografia AI jest włączona.

- 3 Skieruj obiektyw aparatu na obiekt, który chcesz uchwycić na zdjęciu. Po wykryciu budynku automatycznie zaproponowany zostanie tryb Superszerokokątny. Dotknij pozycji Superszerokokątny, aby uzyskać szerszy kąt widzenia. Możesz również przeciągnąć suwak powiększenia w wizjerze albo zsunąć lub rozsunąć palce, aby dostosować poziom powiększenia. Im mniejsza wartość, tym szerszy kąt widzenia.
- **4** Dotknij ikony O, aby zrobić zdjęcie.

# Automatyczne przełączanie do trybu szerokokątnego podczas robienia zdjęć selfie aparatem przednim

Gdy aparat przedni telefonu wykryje w kadrze wiele osób, automatycznie zostanie włączony tryb szerokokątny, co pozwoli na uchwycenie na zdjęciu większej liczby osób.

- 1 Otwórz aplikację **Aparat**, wybierz tryb **Zdjęcie** lub **Portret**, a następnie dotknij ikony O, aby przełączyć się na aparat przedni.
- 2 Upewnij się, że funkcja **Bokeh** jest wyłączona na ekranie trybu **Portret**.
- **3** Po przełączeniu telefonu z trybu orientacji pionowej do trybu orientacji poziomej aparat zostanie automatycznie przełączony do trybu szerokokątnego. Jeśli w wizjerze znajdują się co najmniej trzy osoby, aparat zostanie automatycznie przełączony na ustawienie najszerszego kąta trybu szerokokątnego.

Możesz też przeciągać suwak powiększenia w wizjerze, aby ręcznie przełączać poziomy przybliżenia.

4 Dotknij ikony O, aby zrobić zdjęcie.

#### Robienie zdjęć z daleka

- 1 Otwórz aplikację Aparat i wybierz tryb Zdjęcie.
- **2** Skieruj obiektyw aparatu na odległy obiekt, który chcesz uchwycić na zdjęciu. Przeciągnij suwak powiększenia albo zsuń lub rozsuń palce, aby dostosować poziom przybliżenia.
- **3** W wizjerze dotknij miejsca, na które chcesz ustawić ostrość. Po wyregulowaniu ostrości w obiektywie aparatu dotknij ikony O.

#### Robienie zdjęć z daleka

- 1 Otwórz aplikację Aparat i wybierz tryb Zdjęcie.
- 2 Skieruj obiektyw aparatu na odległy obiekt, który chcesz uchwycić na zdjęciu. Przeciągnij suwak powiększenia albo zsuń lub rozsuń palce, aby dostosować poziom przybliżenia.

Jeśli poziom przybliżenia wynosi 15x lub więcej, w wizjerze zostanie wyświetlony podgląd "obraz w obrazie", aby pomóc Ci ustawić ostrość.

**3** W wizjerze dotknij miejsca, na które chcesz ustawić ostrość. Po wyregulowaniu ostrości

w obiektywie aparatu dotknij ikony 🔘

# Robienie zdjęć przy użyciu funkcji Superzoom z Al

Podczas fotografowania odległych krajobrazów i budynków w ciągu dnia funkcja **Superzoom z AI** inteligentnie poprawia szczegóły zdjęcia, aby wyraźnie odtworzyć odległy widok.

- 1 Otwórz Aparat > Zdjęcie i wybierz tryb tylnego aparatu.
- **2** Skieruj aparat na odległy obiekt, który chcesz sfotografować. Przeciągnij suwak powiększenia albo uszczypnij lub rozsuń palce, aby dostosować ogniskową.

W przypadku zoomu 15x, 30x i większego dotknij ikony 🐼 widocznej na ekranie, aby

aktywować tryb **Superzoom z AI** ( 🧐 musi być w stanie włączonym).

Różne produkty umożliwiają powiększanie w różnym zakresie. Sprawdź dane techniczne swojego produktu.

- **3** Dotknij , aby zrobić zdjęcie.
- **4** Przejdź do Galerii, wybierz zdjęcie **Superzoom z AI**, które chcesz obejrzeć, i dotknij ikony w prawym górnym rogu zdjęcia, aby zobaczyć efekt przed wprowadzeniem oraz po wprowadzeniu poprawek:
  - **Zsynchronizowany ruch i powiększanie**: Funkcja synchronicznego powiększania jest domyślnie włączona. Podczas powiększania lub przesuwania określonego obrazu obraz porównawczy będzie się zmieniać synchronicznie. Jeśli chcesz dostosować

tylko jedno zdjęcie, możesz dotknąć,  $\swarrow$ , aby wyłączyć synchronizację. Po dostosowaniu możesz ponownie włączyć funkcję synchronizacji w celu zsynchronizowanego porównania.

- Usuwanie obrazów: Dotknij ण na obrazie, który chcesz usunąć.
- Pokazywanie oryginalnego zdjęcia w Galerii: Dotknij Zapisz jako w prawym górnym rogu, a zarówno oryginalne zdjęcia, jak i zdjęcia ulepszone przez sztuczną inteligencję zostaną wyświetlone w Galerii.
- $vec{i}$  · Telefon musi być połączony z siecią, a sieć musi działać prawidłowo.
  - Ta funkcja wymaga odpowiedniego oświetlenia do właściwego działania.

# Wyświetlanie ruchomych zdjęć

Ruchome zdjęcia są zapisywane po zrobieniu w Galeria w formacie JPG.

Wybierz **Galeria** > **Albumy** > **Aparat**, dotknij ruchomego zdjęcia, a następnie dotknij O u góry zdjęcia, aby wyświetlić efekt ruchu.

Odtwarzanie ruchomego zdjęcia zatrzymuje się automatycznie po zakończeniu. Można także dotknąć ekranu, aby je zatrzymać w dowolnej chwili.

# Edycja ruchomych zdjęć

- 1 Wybierz Galeria > Albumy > Aparat, dotknij ruchomego zdjęcia do edycji, a następnie dotknij . Można wykonać następujące czynności:
  - Przycinanie i obrót: Dotknij **Przytnij**, wybierz współczynnik proporcji i przeciągnij prostokąt lub jego narożniki, aby otoczyć obszar, który chcesz zachować na zdjęciu. Aby obrócić zdjęcie, dotknij **Przytnij** i przeciągnij suwak poniżej w celu dostosowania kąta.

Aby obrócić zdjęcie o 90 stopni lub odwrócić je w poziomie, dotknij O lub  $\mathbb{P}^{e}$ .

- Dodawanie filtrów: Dotknij **Filtr** i wybierz filtr.
- Regulacja światła i kolorów: Dotknij **Dostosuj**, aby dostosować jasność, kontrast, nasycenie itp.
- Inne czynności: Można także zachować kolor zdjęcia, rozmyć je albo dodać do niego szkic, efekt koloru selektywnego, ramkę lub notatki.
- 2 Dotknij **Zapisz**, aby zapisać zmiany.

# Zapisywanie ruchomych zdjęć jako memu GIF

Aby tworzyć memy z ruchomych zdjęć, otwórz album, dotknij wybrane zdjęcie, dotknij i wybierz **Zapisz jako mem GIF**. Możesz przyciąć zdjęcie i dodać tekst. Dotknij **Eksportuj**,

aby zapisać mem w Galeria. Dotknij 🍊, aby udostępnić.

# Zapisywanie ruchomego zdjęcia jako filmu

Aby zapisać ruchome zdjęcia jako film, otwórz album, dotknij wybrane zdjęcie, dotknij 🗼 i wybierz **Zapisz jako film**.

# Udostępnianie ruchomych zdjęć na iPhone

Za pośrednictwem funkcji **Połączenie Honor** telefon Honor może szybko udostępniać ruchome zdjęcia na iPhone'y. Przesyłanie nie wymaga użycia komórkowej transmisji danych.

*ip Przygotowanie:* w iPhonie należy zainstalować aplikację **Połączenie Honor**.

# Przesyłanie plików z telefonu Honor do iPhone'a

- 1 W telefonie Honor wybierz plik do wysłania i dotknij 🍊.
- 2 Otwórz Połączenie Honor w iPhonie.
- **3** Gdy telefon Honor wyszuka i wykryje urządzenie odbiorcze, dotknij ikony z nazwą tego urządzenia.
- **4** Zgodnie z monitem w iPhonie zaakceptuj ustanowienie połączenia z telefonem Honor i przesłanie plików.

#### Przesyłanie plików do telefonu Honor z iPhone'a

- **1** Włącz przełącznik **HONOR Share** w telefonie Honor.
- 2 Otwórz **Połączenie Honor** w iPhonie, wybierz plik do wysłania i dotknij przycisku Udostępnij, aby wyświetlić ekran wysyłania.
- **3** W tym momencie system iOS wyszuka pobliski telefon Honor. Po znalezieniu urządzenia kliknij ikonę z jego nazwą, aby nawiązać połączenie.
- **4** Po ustanowieniu połączenia dotknij opcji Odbierz w telefonie Honor.

# Robienie zdjęć wwysokiej rozdzielczości

Możesz robić zdjęcia wwysokiej rozdzielczości, aby je drukować lub wyświetlać na dużym ekranie.

- 1 Wybierz kolejno Aparat > Więcej iwybierz tryb Wysoka rozdzielczość.
- **2** Wykadruj obiekt wwizjerze, anastępnie dotknij miejsca, wktórym chcesz ustawić ostrość.

Wtrybie Wysoka rozdzielczość nie można dostosowywać powiększenia ani współczynnika proporcji.

**3** Dotknij ikony , aby zrobić zdjęcie.

## **Rejestrowanie ciekawych chwil**

Gdy funkcja Rejestrowanie ciekawych chwil jest włączona, aparat może inteligentnie rejestrować uśmiechnięte twarze oraz skakanie i bieganie kotów, psów lub ludzi.

#### Ręczne rejestrowanie

1 Wybierz Aparat > Zdjęcie i dotknij <sup>(2)</sup>, aby włączyć Rejestrowanie ciekawych chwil

(ustawienie 🍼 musi być włączone).

2 Ustaw ostrość aparatu na obiektach, takich jak koty, psy lub ludzie, i dotknij . abv zrobić zdjęcia, a aparat inteligentnie uchwyci najlepszy moment w ciągu 1,5 sekundy.

#### Automatyczne wykrywanie ruchu

Możesz także włączyć funkcję Automatyczne rejestrowanie, która automatycznie robi zdjęcia, kiedy wykryje odpowiednią scenę, dzięki czemu nigdy nie przegapisz cennych chwil.

1 Wybierz Aparat > Zdjęcie i dotknij C, aby włączyć Automatyczne wykrywanie ruchu

(funkcja 🌑 jest włączona).

2 Dotknij 😳 > Inteligentne rejestrowanie, aby włączyć Automatyczne rejestrowanie. Kiedy aparat rozpozna odpowiednią scenę, zrobi zdjęcia automatycznie.

# **Polecane filtry**

Gdy aparat rozpozna fotografowaną scenę, zaleci odpowiednie filtry do robienia zdjęć zgodnie z Twoim stylem używania aparatu.

- 1 W aplikacji Aparat dotknij 😳 > Polecaj filtry, aby włączyć funkcję rekomendacji filtrów.
- 2 W aplikacji Aparat dotknij O > Fotografia AI, aby włączyć Fotografię AI.
- **3** W funkcji **Aparat** wybierz tryb **Zdjęcie**.
- 4 Wyceluj telefon na fotografowany obiekt. Jeśli aparat inteligentnie rozpozna scenę i

automatycznie włączy tryb robienia zdjęć, w trybie aparatu przedniego dotknij 껎(w

trybie aparatu tylnego dotknij 🕮 > **Filtry**). Aparat będzie rekomendować odpowiednie filtry na podstawie Twoich nawyków użytkowania i wyświetlać je na górze listy.

# Inteligentne ustawianie ostrości

Po włączeniu Inteligentnego ustawiania ostrości aparat może automatycznie rozpoznawać i śledzić ludzi, koty oraz psy. Można też ręcznie wybrać obiekt do śledzenia.

- 1 W aplikacji Aparat wybierz tryb Zdjęcie.
- 2 Dotknij OS > Ostrość inteligentna.
- 3 Możesz skierować obiektyw telefonu na ludzi, koty lub psy, a aparat inteligentnie rozpozna obiekt i będzie go śledzić w celu zrobienia zdjęć. Możesz też dotknąć obiektu, którego zdjęcie chcesz zrobić. Kiedy ramka zaznaczonego obszaru zostanie wyróżniona kolorem pomarańczowym, aparat będzie śledzić obiekt.

# Inteligentne fotografowanie z ułatwieniami dostępu

Podczas robienia zdjęć telefon poda liczbę i położenie twarzy w ramce podglądu aparatu oraz informację, czy telefon jest przechylony, aby pomóc niedowidzącym użytkownikom w dostosowywaniu ustawień i robieniu pięknych zdjęć z wyśrodkowanymi portretami oraz odpowiednimi kątami.

- 1 Wybierz Ustawienia > Funkcje ułatwień dostępu > Ułatwienia dostępu > TalkBack i włącz TalkBack.
- 2 Włącz **Aparat** i wybierz tryb (taki jak Zdjęcie lub Wideo). Telefon poda liczbę i położenie twarzy w ramce podglądu oraz zaproponuje korekty zgodnie z kątem nachylenia telefonu.
- **3** Dostosuj pozycję i kąt telefonu, a następnie zrób zdjęcie.

ᡝ Aparat może rozpoznać do 10 twarzy.

# Profile zdjęć

# Rób zdjęcia z profilami zdjęć

Wykorzystaj profile zdjęć w telefonie, aby wybrać motywy i sceny, które podniosą jakość zdjęć.

- 1 Wybierz Aparat i przejdź do aparatu tylnego.
- 2 Dotknij 🕮 i wybierz z następujących opcji:
  - **Naturalny**: Aby kolory jak najwierniej odzwierciedlały rzeczywistość.
  - Jaskrawy: Aby kolory były nasycone i jasne z wyraźnymi kontrastami i zdefiniowanymi warstwami.
  - Autentyczny: Dla zapewnienia elegancji i stylu vintage.
- **3** Dotknij przycisku migawki, aby zrobić zdjęcie.
- *i* W niektórych trybach aparatu ta funkcja może nie być dostępna.

# Tryb sceny

#### Korzystaj z ustawienia "Tryb sceny" do robienia zdjęć

Podczas koncertów, wystąpień estradowych lub imprez nocnych można przy użyciu ustawienia "Tryb sceny" wykonywać zdjęcia z szerszą gamą kolorów i większą ilością szczegółów.

- 1 Wybierz Aparat > Więcej, wybierz Scena, a następnie włącz ustawienie "Tryb sceny".
- 2 Wybierz Zdjęcie, Wideo oraz inne tryby, dotknij 🔶 , aby szybko ustawić Współczynnik

proporcji, włącz Lampa błyskowa itp. Możesz też dotknąć 👀, aby skonfigurować inne ustawienia.

**3** Dotknij przycisku migawki, aby wykonać zdjęcie.

# Ulepszenie portretu z Al

#### Korzystanie z funkcji "Ulepszenie portretu z Al" podczas wykonywania zdjęć

Aparat telefonu obsługuje style zdjęć, które można wybierać zależnie od kompozycji i scen.

- 1 Wybierz Aparat, wybierz tryb Portret, a następnie wybierz aparat tylny.
- 2 Dotknij 👫, aby włączyć funkcję "Ulepszenie portretu z Al".
- **3** Dotknij przycisku migawki, aby wykonać zdjęcie.

# Fotografowanie przy użyciu gestów

Robiąc selfie aparatem przednim, unieś dłoń i skieruj ją na ekran podglądu, aby zrobić zdjęcie.

- 1 Otwórz Aparat, wybierz tryb Zdjęcie lub Portret, a następnie dotknij O, aby przełączyć na aparat przedni.
- 2 Dotknij <sup>2</sup> > Inteligentne rejestrowanie, aby włączyć Sterowanie gestami.
- **3** Wróć do ekranu podglądu i unieś całą dłoń (palcami ku górze, wnętrzem dłoni w kierunku ekranu) blisko twarzy w odległości około 20 cm od ekranu. Przytrzymaj dłoń przez chwilę w tej pozycji, aby mieć pewność, że aparat przedni rozpoznał całą dłoń.
- **4** Gdy aparat przedni rozpozna gest, odczekaj 2 sekundy i zdjęcie zostanie zrobione automatycznie.

# Robienie zdjęć przy użyciu HDR

Podczas robienia zdjęć pod światło lub przy dużym kontraście światła tryb wysokiego zakresu dynamiki (HDR) może poprawić efekty światła i cienia na zdjęciach, nadając zdjęciom ostrzejsze szczegóły.

- **1** Wybierz **Aparat**, a następnie wybierz tryb **Zdjęcie**.
- **2** Dotknij trybu > HDR.
- **3** Ustabilizuj telefon.
- **4** Dotknij O, aby zrobić zdjęcie.

# Robienie profesjonalnych zdjęć za pomocą trybu Pro

Tryb Pro umożliwia udoskonalanie zdjęć i filmów oraz zapewnia pełną kontrolę nad czułością ISO, ekspozycją, trybem ustawiania ostrości i innymi parametrami podczas robienia zdjęć lub nagrywania filmów.

#### Używanie trybu Pro

- 1 Otwórz aplikację Aparat i wybierz tryb Pro.
- 2 Można ustawić następujące parametry:
  - Dostosowywanie metody pomiaru ekspozycji: Dotknij pozycji M, aby wybrać metodę pomiaru ekspozycji.

| Metoda pomiaru<br>ekspozycji    | Odpowiednie scenariusze                                                                   |
|---------------------------------|-------------------------------------------------------------------------------------------|
| Pomiar<br>ekspozycji<br>matrycy | Służy do pomiaru ekspozycji całego obrazu. Odpowiedni<br>w przypadku naturalnej scenerii. |

| Metoda pomiaru<br>ekspozycji                                      | Odpowiednie scenariusze                                                                                        |
|-------------------------------------------------------------------|----------------------------------------------------------------------------------------------------|
| (•)<br>Pomiar<br>ekspozycji<br>z zachowaniem<br>ostrości w środku | Służy do pomiaru ekspozycji ustawiania ostrości w środkowej<br>części kadru. Odpowiedni w przypadku portretów. |
| Pomiar ekspozycji w punkcie                                       | Służy do pomiaru ekspozycji bardzo małego obszaru w środku<br>kadru (takiego jak oczy osoby).                  |

Dostosowywanie czułości ISO: Dotknij pozycji ISO i przesuń palcem po obszarze dostosowywania czułości ISO.

Przy słabym oświetleniu zwiększ czułość ISO, jeśli światła jest dużo, zmniejsz czułość ISO, aby uniknąć nadmiernego szumu na obrazie.

 Dostosowywanie czasu otwarcia migawki: Dotknij pozycji S i przesuń palcem po obszarze dostosowywania czasu otwarcia migawki.
 Czas otwarcia migawki wpływa na ilość światła, która dociera do obiektywu aparatu.
 W przypadku nieruchomych krajobrazów i portretów wydłuż czas otwarcia migawki.
 W przypadku ruchomych krajobrazów i portretów skróć czas otwarcia migawki.

 Dostosowywanie wartości kompensacji ekspozycji: Dotknij pozycji EV<sup>-</sup> i przesuń palcem po obszarze dostosowywania wartości EV.
 W przypadku elebaga oświatlania zwiakcz wartość EV. W przypadku elebaga

W przypadku słabego oświetlenia zwiększ wartość EV. W przypadku silnego oświetlenia zmniejsz ją.

• Dostosowywanie ostrości: Dotknij pozycji **AF**<sup>•</sup> i wybierz tryb ustawiania ostrości.

| Tryb ustawiania<br>ostrości               | Odpowiednie scenariusze                                                                                              |
|-------------------------------------------|----------------------------------------------------------------------------------------------------|
| Pojedyncze<br>ustawianie<br>ostrości AF-S | Nieruchome postacie, krajobrazy itp.                                                                                 |
| Ciągłe<br>ustawianie<br>ostrości AF-C     | Ruchome postacie, krajobrazy itp.                                                                                    |
| Ręczne<br>ustawianie<br>ostrości MF       | Dotknij obszaru, który chcesz wyróżnić (na przykład twarzy<br>osoby), aby został zarejestrowany z większą ostrością. |

Dostosowywanie tonacji barw: Dotknij pozycji **WB**<sup>•</sup> i wybierz balans bieli.

Możesz wybrać ikonę 🔅 w świetle dziennym, a ikonę 🛗 w warunkach zachmurzenia lub cienia.

Dotknij ikony , aby zmienić temperaturę barwową i nadać obrazowi chłodniejszą lub cieplejszą tonację.

**3** Dotknij migawki, aby zrobić zdjęcie.

Niektóre parametry zostaną zmienione po dostosowaniu innych parametrów. Dostosuj je odpowiednio do potrzeb.

# Magiczny tekst — skanowanie

**Magiczny tekst** może skanować dokumenty, prezentacje ze spotkań itp. w celu elektronicznego przechowywania i udostępniania.

#### Używanie funkcji Skanowanie dokumentu

- 1 Wybierz Aparat > Więcej, wybierz Skanuj dokument i włącz
- **2** Umieść dokument tak, aby był całkowicie widoczny w wizjerze aparatu, i przewracaj strony. Urządzenie automatycznie zeskanuje każdą stronę, usunie cienie i wprowadzi

korekty. Możesz także dotknąć 🔍, aby skanować ręcznie.

- **3** Po ukończeniu skanowania  $\checkmark$  > **Zapisz** > **Dalej** i zapisz dokument w wybranym formacie.
- *i* Wybierz **Pliki**, aby wyświetlić wyeksportowany dokument.

# Nagrywanie filmów

# Tworzenie krótkich filmów przy użyciu trybu poklatkowego

Za pomocą trybu poklatkowego możesz powoli uwieczniać obrazy przez wiele minut lub godzin, a następnie połączyć je, tworząc krótki film. Pozwala to uchwycić piękno zmiany kwitnących kwiatów, wędrujących po niebie chmur i nie tylko.

- 1 Wybierz kolejno Aparat > Więcej i wybierz tryb Film poklatkowy.
- **2** Ustaw urządzenie. Aby ograniczyć występowanie wstrząsów podczas fotografowania, użyj statywu, który pozwala ustabilizować urządzenie.
- **3** Dotknij ikony , aby rozpocząć nagrywanie. Dotknij ikony , aby zakończyć nagrywanie.

Nagranie zostanie automatycznie zapisane w aplikacji Galeria.

# Nagrywanie filmów

W trybie wideo można korzystać z funkcji pomocniczych, takich jak zoom, ostrość i makijaż cyfrowy, a także ustawiać rozdzielczość wideo i szybkość klatek.

1 Otwórz Aparat i wybierz tryb Wideo.

- **2** Aby przygotować się do nagrywania, możesz wykonać dowolną z poniższych czynności:
  - Powiększanie lub pomniejszanie: rozsuń dwa palce lub uszczypnij nimi na ekranie albo przeciągnij pasek powiększenia, aby powiększyć lub pomniejszyć.
  - Ostrość: dotknij na ekranie miejsca, które chcesz wyróżnić. Naciśnij i przytrzymaj na ekranie, aby zablokować ekspozycję i ostrość.
  - Włączanie lub wyłączanie lampy błyskowej: dotknij X, aby wybrać ustawienie lampy błyskowej Q (zawsze włączona) lub X (wyłączona).
     Podczas nagrywania aparatem przednim można wybrać ustawienie lampy błyskowej

(zawsze włączona) w warunkach słabego oświetlenia. Po włączeniu tej funkcji aparat zwiększy jasność ekranu, który będzie pełnić funkcję pierścieniowej lampy do oświetlenia wypełniającego, aby poprawić jasność twarzy.

- Wybieranie filtra: dotknij 🗭, aby wyświetlić podgląd efektu filtra.
- Włączanie efektu makijażu cyfrowego: dotknij i przesuń, aby dostosować efekt makijażu cyfrowego.
- Dostosowanie rozdzielczości wideo i szybkości klatek: wybierz > Rozdzielczość wideo, a następnie wybierz rozdzielczość. Im wyższa rozdzielczość, tym wyraźniejszy obraz wideo i większy ostatecznie wygenerowany plik wideo. Wybierz ustawienia zgodnie z rzeczywistymi potrzebami.

Możesz także dotknąć **Szybkości klatek**, aby wybrać żądaną szybkość klatek.

Wybieranie oszczędzającego miejsce formatu wideo: dotknij <sup>(C)</sup> i włącz Wydajny format wideo.

Po włączeniu tej funkcji telefon będzie używać wydajniejszego formatu wideo, aby zaoszczędzić miejsce w pamięci. Inne urządzenia mogą jednak nie odtwarzać tego formatu, dlatego wybierz go zgodnie z faktycznymi potrzebami.

Nie wszystkie produkty obsługują powyższe funkcje. Aby uzyskać szczegółowe informacje, zapoznaj się z opisem produktu.

**3** Dotknij , aby zacząć nagrywanie. Podczas nagrywania rozsuń dwa palce lub uszczypnij albo przeciągnij pasek powiększenia, aby powiększyć lub pomniejszyć obraz na ekranie.

😥 W niektórych modelach funkcja zoomu może być niedostępna w aparacie przednim.

Dotknij 🙆, aby zapisać bieżący kadr.

**4** Dotknij **1**, aby wstrzymać nagrywanie, lub dotknij **1**, aby je zakończyć.

#### Równoczesne zwiększanie głośności i powiększanie obrazu podczas nagrywania filmu

Podczas nagrywania filmów telefon może skupiać się na dźwięku filmowanego obiektu, aby dźwięk był coraz głośniejszy w miarę zwiększania się długości ogniskowej.

Jeśli na przykład filmujesz grający w oddali instrument, a aparat ma ustawioną ostrość na ten instrument, po jego przybliżeniu (powiększeniu) nagrywany dźwięk będzie stawał się coraz wyraźniejszy w miarę powiększania obrazu.

- 1 Otwórz aplikację **Aparat** i wybierz tryb **Wideo**.
- 2 Wybierz aparat tylny i skieruj obiektyw na obiekt, który chcesz filmować.
- **3** Dotknij ikony •, aby rozpocząć filmowanie. Trzymaj obiektyw zogniskowany na obiekcie, rozsuń dwoma palcami na ekranie lub przeciągnij pasek powiększenia, aby powiększyć obraz na ekranie.

Gdy aparat będzie stopniowo przybliżać się do obiektu, nagrywany dźwięk będzie coraz głośniejszy w miarę powiększania obrazu.

4 Dotknij ikony 📕 , aby zakończyć filmowanie.

#### Używanie słuchawek Bluetooth do rejestrowania dźwięku podczas nagrywania filmów

- 1 Połącz telefon ze słuchawkami Bluetooth.
- **2** Po pomyślnym nawiązaniu połączenia zostanie wyświetlony rozwijany pasek

powiadomień telefonu. Dotknij ikony 💬 na wyskakującej liście urządzeń audio i wybierz kanał audio słuchawek Bluetooth.

- **3** Otwórz aplikację **Aparat** i wybierz tryb **Wideo**.
- **4** Skieruj obiektyw na obiekt do filmowania i dotknij ikony , aby rozpocząć filmowanie. Podczas nagrywania przy użyciu telefonu będzie uwzględniany tylko dźwięk odbierany przez słuchawki Bluetooth.
- 5 Dotknij ikony 📕 , aby zakończyć filmowanie.
- Ta funkcja nie jest obsługiwana przez niektóre słuchawki Bluetooth. Zapoznaj się z instrukcją obsługi swoich słuchawek.

#### Nagrywanie wideo 4K UHD

Ten telefon obsługuje nagrywanie wideo z jakością 4K Ultra HD (UHD).

- 1 Otwórz Aparat i wybierz tryb Wideo.
- 2 Wybierz > Rozdzielczość wideo, a następnie wybierz [16:9] 4K lub [21:9] 4K. Tryb upiększania, filtry i efekty specjalne nie są obsługiwane i zostaną automatycznie wyłączone po wybraniu rozdzielczości 4K.
- **3** Powróć do ekranu **Wideo** i dotknij <sup>(e)</sup>, aby nagrać wideo.

Większa rozdzielczość umożliwia nagranie wideo wyższej jakości, ale zajmuje ono więcej miejsca w pamięci.

#### Nagrywanie wideo w trybie SUPER HDR

Nagrywanie filmów w trybie SUPER HDR skutecznie redukuje efekt ruchomego cienia tradycyjnego wieloklatkowego wideo, poprawia zakres dynamiki wideo i zapewnia lepszą jakość obrazu w ujęciach oświetlonych od tyłu oraz nocnych.

- 1 Wybierz Aparat > Więcej, a następnie wybierz SUPER HDR.
- **2** Dotknij **()**, aby nagrywać filmy.
- **3** Dotknij **1**, aby wstrzymać filmowanie, a następnie dotknij **2**, aby je zakończyć.

#### Redukowanie hałasu otoczenia podczas nagrywania filmu

Gdy nagrywasz filmy telefonem, możesz włączyć funkcję redukcji hałasu, aby zredukować dźwięki otoczenia i podkreślić głos ludzi.

- 1 Przejdź do Aparat i wybierz tryb Wideo.
- 2 Dotknij , aby rozpocząć nagrywanie.
- **3** Podczas nagrywania dotknij <sup>\*</sup>, aby włączyć funkcję redukcji hałasu (ikona <sup>•</sup>) oznacza, że funkcja jest włączona).
- 4 Dotknij 📕, aby zakończyć nagrywanie.
- Inne tryby nagrywania filmów, takie jak Zwolnione tempo, również obsługują funkcję redukcji hałasu.

Funkcja redukcji hałasu jest dostępna tylko w przypadku korzystania z mikrofonu urządzenia i nie można jej używać, gdy jest ono połączone ze słuchawkami.

#### Stosowanie filtru do filmów

- 1 Otwórz Aparat i wybierz tryb Wideo.
- **2** Dotknij  $\mathfrak{O}$ , aby wyświetlić podgląd efektu.
- **3** Dotknij przycisku migawki, aby zrobić zdjęcie lub rozpocząć nagrywanie wideo.

# Opowiadanie historii w trybie Historia

W trybie **HISTORIE** możesz wybrać szablon i postępować według instrukcji, aby stworzyć ujmującą historię za pomocą aparatu — bez ręcznego ustawiania ostrości i powiększenia.

1 Wybierz kolejno Aparat > WIELE FILMÓW > HISTORIE

2 Dotknij szablonu, aby wyświetlić podgląd efektu. Dotknij ikony 🕑, aby rozpocząć.

**3** Na telefonie zostaną wyświetlone instrukcje dotyczące nagrania serii ujęć. Możesz

dotknąć ikony 🔍 i zacząć nagrywać ujęcia do czasu nagrania ich wszystkich.

Przed nagraniem każdego ujęcia zobaczysz w wizjerze jego efekt. Dotknij ikony X, aby zamknąć podgląd.

- **4** Aby nagrać inną scenę, wyjdź z aplikacji Aparat. Ujęcia zostaną automatycznie zapisane na telefonie. Gdy znów przejdziesz do trybu **HISTORIE**, będzie możliwe kontynuowanie pracy z zapisanymi ujęciami (zapisane będą tylko te ujęcia, które zostały nagrane ostatnim razem).
- **5** Po zakończeniu pracy ujęcia zostaną automatycznie połączone na telefonie w celu utworzenia klipu wideo z muzyką.

Jeśli któreś z ujęć nie spełnia Twoich wymagań, dotknij ramki podglądu ujęcia,

a następnie dotknij ikony <sup>(I)</sup> i wykonaj instrukcje ekranowe, aby ponownie nagrać ujęcie.

Jeśli żadne ujęcie nie spełnia Twoich wymagań, dotknij ikony 🔟, aby je usunąć i nagrać ponownie.

**6** Gdy skończysz, dotknij ikony <sup>(III)</sup>, aby wyeksportować film do albumu **Filmy**.

#### Używanie trybu fabularnego do tworzenia świetnych filmów

Tryb **HISTORIE** umożliwia łatwe stosowanie szablonu do tworzenia fantastycznych filmów bez konieczności ręcznego ustawiania ostrości ani powiększania.

- 1 Wybierz Aparat > Więcej > HISTORIE, a następnie wybierz Sceny.
- 2 Dotknij szablonu, aby wyświetlić podgląd efektów. Dotknij 🕑, aby rozpocząć.
- **3** Na telefonie lub zostaną wyświetlone instrukcje nagrania serii ujęć. Dotknij , aby nagrać filmy.

Przed nagraniem każdego ujęcia zobaczysz w wizjerze jego podgląd. Dotknij X, aby zamknąć podgląd.

Aby nagrać inną scenę, zamknij aparat po nagraniu filmu. Telefon lub automatycznie zapisze poprzednie ujęcia. Kiedy włączysz ponownie tryb **HISTORIE**, możesz kontynuować od zapisanego ujęcia (można zapisać tylko ostatnie ujęcie).

- **4** Po nagraniu wszystkich klipów telefon automatycznie je połączy i doda podkład muzyczny w celu utworzenia filmu.
- **5** Dotknij (), aby zapisać wideo w albumie Filmy.

#### Używanie trybu fabularnego do tworzenia świetnych filmów

Użyj funkcji **Jedno ujęcie** do nagrywania filmów w trybie **HISTORIE** i wybierz swój ulubiony szablon muzyczny. Zostanie wygenerowany automatycznie klip o długości 15–30 sekund w stylu vloga, który można udostępnić bez edycji.

1 Wybierz Aparat > Więcej > HISTORIE, a następnie wybierz Jedno ujęcie.

- 2 Wybierz szablon muzyczny i dotknij
- **3** Wybierz tryb wielu filmów i dotknij , aby zacząć nagrywanie. Po pewnym czasie telefon automatycznie wygeneruje wideo.
- **4** Dotknij ikony trybu łączenia wielu filmów, aby przełączyć widoki, a następnie dotknij

, aby zakończyć nagrywanie. Telefon automatycznie odtworzy film. Dotknij 🕗, aby zapisać film.

# Nagrywanie wielu filmów

W trybie wielu filmów można przełączać się między różnymi kombinacjami aparatów, aby tworzyć unikatowe i zabawne filmy.

#### Tryb wielu filmów

Wybierając różne tryby wielu filmów, możesz przełączać się między kombinacjami aparatów:

 Przedni/tylny: Widoki z aparatu przedniego i tylnego wyświetlane są na podzielonym ekranie wizjera, co umożliwia użytkownikowi znalezienie się w tym samym kadrze co scena przed nim.

Zsuń lub rozsuń dwa palce na oknach aparatu przedniego i tylnego, aby pomniejszyć lub powiększyć obraz z aparatu tylnego. Dotknij dwukrotnie ekranu, aby przełączyć położenie widoku z aparatu przedniego i tylnego.

 Tylny/tylny: W podwójnym wizjerze mogą być wyświetlane widok panoramiczny oraz zbliżenie (w środku widoku panoramicznego) w celu ujęcia zarówno całej sceny, jak i szczegółów.

Zsuń lub rozsuń dwa palce na widokach panoramicznym i zbliżenia, aby powiększyć lub pomniejszyć widok zbliżenia. Dotknij dwukrotnie ekranu, aby przełączyć położenie widoku panoramicznego i zbliżenia.

- Obraz wobrazie: Widok z aparatu przedniego jest wyświetlany w małym oknie przestawnym, a drugi widok – na pełnym ekranie jako tło.
   Małe okno można przenieść w dowolne miejsce, a jego rozmiar można dostosować, zsuwając lub rozsuwając dwa palce. Dotknij dwukrotnie małego okna, aby przełączyć położenie widoku z aparatu przedniego i tylnego.
- Przedni lub Tylny: W wizjerze jest wyświetlany tylko widok z aparatu przedniego lub tylnego. Zsuń lub rozsuń dwa palce albo przesuń pasek powiększenia, aby powiększyć lub pomniejszyć.

# Nagrywanie wielu filmów

- 1 Wybierz kolejno **Aparat** > **Więcej**, a następnie wybierz opcję **WIELE FILMÓW**.
- 2 Dotknij ikony 🔄 , a następnie wybierz tryb wielu filmów.

**3** Dotknij ikony •, aby rozpocząć nagrywanie.

Podczas nagrywania dotknij ikony 🔷 lub przeciągnij ją w górę, aby włączyć tryb wielu filmów.

- Dotknij ikony 🙆 , aby zrobić zdjęcie bieżącego kadru wielu filmów.
- 4 Dotknij ikony II, aby wstrzymać nagrywanie, lub ikony I, aby zakończyć nagrywanie.

#### Nagrywanie wielu filmów o różnych szybkościach

Dzięki funkcji różnych szybkości możesz wydłużyć ważne momenty lub przyspieszyć kadry, które nie muszą być pokazywane szczegółowo, aby kontrolować tempo filmów.

- 1 Wybierz kolejno Aparat, a następnie wybierz opcję WIELE FILMÓW.
- 2 Dotknij ikony 🔄 , wybierz tryb wielu filmów, a następnie zacznij nagrywać.
- **3** Podczas nagrywania dotknij ikony  $\widehat{(1)}$ , a następnie wybierz inną szybkość, aby zarejestrować film ze zmienną szybkością.
- 4 Dotknij ikony 🔲 , aby zatrzymać nagrywanie.
- Powiększanie, przełączanie aparatu lub tryb wielu filmów nie są obsługiwane podczas nagrywania z niestandardową szybkością.

# Nagrywanie filmów w zwolnionym tempie

Użyj trybu zwolnionego tempa, aby szczegółowo uchwycić ulotne chwile. Dostosuj szybkość zwolnionego tempa w zależności od tego, jak wolno ma się wyświetlać Twój materiał filmowy. Przy większej szybkości odtwarzanie będzie wolniejsze.

Aby uzyskać najlepszy efekt, nagrywaj filmy w zwolnionym tempie przy jasnym i naturalnym oświetleniu.

ᡝ Dostępne szybkości zwolnionego tempa różnią się w zależności od urządzenia.

#### Nagrywanie filmów w zwolnionym tempie

- 1 Wybierz Aparat > Więcej, a następnie wybierz tryb Zwolnione tempo.
- **2** Dotknij ikony filmów w zwolnionym tempie i wybierz 4x lub 8x.

🤨 Opcja 8x nie jest dostępna na niektórych urządzeniach.

- **3** Dotknij , aby rozpocząć nagrywanie.
- 4 Dotknij , aby zakończyć nagrywanie.

#### Korygowanie części filmów w zwolnionym tempie

W przypadku filmu w zwolnionym tempie możesz zmienić jego część, którą chcesz odtwarzać w zwolnionym tempie.

- Ta funkcja jest dostępna tylko w przypadku filmów w zwolnionym tempie nagranych z szybkością 4x lub 8x. Opcja 8x nie jest dostępna na niektórych urządzeniach.
- **1** Wybierz **Galeria**, a następnie wybierz film w zwolnionym tempie.
- 2 Dotknij 💮, aby wyświetlić obszar edycji.
- 3 Przeciągnij suwaki, aby dostosować część, którą chcesz odtwarzać w zwolnionym tempie.
  Dependence z porzedne odtwarzene z porzedne ozwikkaćaje

Pozostałe części filmu będą odtwarzane z normalną szybkością.

- **4** Dotknij  $\checkmark$ , aby zapisać zmiany.
- Udostępniając filmy w zwolnionym tempie 4X i 8X, upewnij się, że wybrane filmy zostały zapisane, aby zapewnić efekt zwolnionego tempa.

#### Udostępnianie filmów w zwolnionym tempie

Użyj jednej z poniższych metod, aby umożliwić udostępnianie filmów w zwolnionym tempie aplikacjom innych firm w celu uzyskania efektów zwolnionego tempa:

- · Metoda 1:
  - 1 wybierz Galeria, a następnie wybierz film nagrany w zwolnionym tempie.
  - 2 Dotknij Udostępnij.
- · Metoda 2:
  - 1 wybierz Galeria, aby wybrać film nagrany w zwolnionym tempie.
  - 2 Dotknij Więcej > Skonwertuj format, aby zapisać nagrany film w zwolnionym tempie.
  - 3 Dotknij Udostępnij.

# Nagrywanie i edycja wideo w trybie LOG

Nagrywając w trybie LOG, można zarejestrować więcej szczegółów i szerszy zakres dynamiczny oraz zachować więcej szczegółów w bardzo jasnych i ciemnych obszarach. Dzięki filtrom LUT wideo jest wyraźniejsze, bogatsze i bardziej teksturowane.

- 1 W trybie **Pro** dotknij <sup>(C)</sup>, aby przełączyć na tryb nagrywania. Dotknij <sup>(C)</sup>, aby włączyć tryb LOG.
- **2** Dostosuj parametry w trybie Pro do swoich potrzeb.
- 3 Dotknij •, aby rozpocząć nagrywanie, dotknij •, aby je wstrzymać, lub dotknij •, aby je zakończyć.
- **4** Otwórz film nagrany w trybie LOG i dotknij  $\checkmark$  >  $\square$ , aby dodać filtry.
5 Po edycji dotknij Eksportuj.

# Edycja obrazów

### Edytowanie zdjęć i filmów

Aplikacja Galeria zapewnia szeroką gamę funkcji umożliwiających edytowanie zdjęć i filmów.

### Podstawowa edycja

- 1 Otwórz **Galeria**, dotknij miniatury zdjęcia, które chcesz edytować, a następnie dotknij , aby uzyskać dostęp do funkcji edycji.
  - Przycinanie i obrót: dotknij Przytnij, wybierz ramkę, a następnie przeciągnij siatkę lub jej rogi, aby wybrać część, którą chcesz zachować.

Aby obrócić zdjęcie, dotknij **Przytnij** i przeciągnij koło do ustawiania kąta do żądanej orientacji.

Aby obrócić zdjęcie o 90 stopni, dotknij  $\bigcirc$ . Aby wykonać lustrzane odbicie zdjęcia, dotknij  $\bigcirc$ .

- Dodawanie efektu filtru: dotknij **Filtr**, aby wybrać filtr.
- Dostosowywanie efektów zdjęcia: dotknij **Dostosuj**, aby dostosować jasność, kontrast, nasycenie i inne aspekty zdjęcia.
- Inne: możesz edytować zdjęcie na inne sposoby, na przykład dodając kolor selektywny, rozmycie, szkic lub etykietę.
- 2 Dotknij V lub Zapisz, aby zapisać zmiany.

### Dodawanie naklejek do zdjęć

- 1 W Galerii dotknij zdjęcia, a następnie wybierz 🔀 > Znak wodny.
- 2 Wybierz typ naklejki do dodania, na przykład Czas, Pogoda lub Nastrój.
- **3** Wybierz naklejkę i przeciągnij ją, aby zmienić jej położenie. Możesz także edytować tekst niektórych typów naklejek.
- 4 Dotknij V, aby zapisać zmiany, a następnie dotknij **Zapisz**, aby zapisać zdjęcie.

### Dodawanie naklejek do zdjęć

- 1 W Galerii dotknij zdjęcia, a następnie wybierz 📿 > Naklejka.
- **2** Wybierz typ naklejki do dodania, na przykład **Czas**, **Pogoda** lub **Nastrój**.

- **3** Wybierz naklejkę i przeciągnij ją, aby zmienić jej położenie. Możesz także edytować tekst niektórych typów naklejek.
- 4 Dotknij 🗸 , aby zapisać zmiany, a następnie dotknij **Zapisz**, aby zapisać zdjęcie.

### Pikselizacja zdjęć

- 1 W Galerii dotknij zdjęcia, a następnie wybierz 🔀 > Mozaika.
- 2 Wybierz styl i rozmiar mozaiki, aby zakryć części zdjęcia.
- **3** Aby usunąć mozaikę, dotknij **Gumka** i usuń ją ze zdjęcia.
- 4 Dotknij Zapisz, aby zapisać zdjęcie.

### Zmienianie nazw zdjęć

- 1 W aplikacji Galeria dotknij miniatury zdjęcia, którego nazwę chcesz zmienić.
- 2 Wybierz kolejno : > Zmień nazwę i wprowadź nową nazwę.
- **3** Dotknij pozycji **OK**.

### Tworzenie kolażu

Za pomocą funkcji **Kolaż** można szybko złączyć wiele obrazów z Galerii w jeden w celu udostępnienia.

- 1 Dostęp do Kolażu można uzyskać na jeden z następujących sposobów.
  - Wybierz Galeria > Tworzenie, dotknij Kolaż, wybierz kilka obrazów, a następnie dotknij Utwórz.
  - Na stronie Zdjęcia lub Albumy naciśnij i przytrzymaj, aby zaznaczyć obrazy. Dotknij
    Tworzenie > Kolaż.
- **2** Wybierz szablon. Teraz możesz wykonać następujące czynności:
  - Dostosować położenie obrazu: naciśnij i przytrzymaj obraz, który chcesz dostosować, i przeciągnij go do żądanego położenia, aby zamienić miejsce.
  - Dostosować wyświetlanie obrazu: dotknij obrazu, który chcesz dostosować, i przeciągnij go lub powiększ/pomniejsz dwoma palcami, aby dostosować wyświetlaną część obrazu.
  - Obracać obraz: dotknij obrazu, a następnie dotknij O lub obrócić obraz
    lub uzyskać jego odbicie lustrzane.
  - Dodawać i usuwać obramowanie: Kolaż domyślnie wyświetla obramowania pomiędzy zewnętrznymi krawędziami obrazów i wokół nich. Jeżeli nie potrzebujesz obramowania, dotknij **Ramka**, aby je usunąć.
- 3 Dotknij Zapisz, aby zapisać.
  Kolaże można wyświetlić w Albumy > Kolaże.

### Gumka Al

- 1 Wybierz Galeria > Albumy, a następnie wybierz obraz do edycji.
- 2 Dotknij C > Magiczny retusz > Gumka AI. W razie potrzeby możesz wybrać dowolną z następujących metod wymazywania:
  - **Zakreśl, aby wymazać**: dotknij obiektu, który chcesz usunąć, lub narysuj na nim linie, a telefon automatycznie usunie zaznaczone części.
  - Zamaluj, aby wymazać: wybierz grubość wymazującego pisaka i zastosuj go do obiektu, który chcesz wymazać. Aby uzyskać lepszy efekt, czynność tę należy wykonać jednorazowo, jeśli ma zostać usunięty cały obiekt.
  - : automatycznie zidentyfikuj i usuń odblaski.
  - : automatycznie zidentyfikuj i usuń zagniecenia na ubraniach.
- 3 Dotknij pozycji Zapisz, aby zapisać zdjęcie.

### Rozszerzanie obrazu z Al

### Edycja zdjęć przy użyciu Rozszerzania obrazu z AI

Wielowymiarowe, swobodne rozszerzanie obrazów z pomocą AI pomaga zrekompensować braki kompozycyjne, takie jak niedostateczna ilość miejsca na zdjęciach portretowych, krótkie postacie lub niewyraźne warstwy. Funkcja ta potrafi też inteligentnie uzupełniać brakujące budynki i tło, przechylić obraz, zmienić jego proporcje itp. Do wyboru jest wiele opcji rozszerzania zawartości obrazu i łatwego upiększania kompozycji.

- 1 Wybierz kolejno**Galeria** > **Albumy** i wybierz zdjęcie do ulepszenia.
- 2 Dotknij > Magiczny retusz.
- 3 Dotknij Rozszerzanie obrazu z AI, aby wyświetlić efekt generowania.
- 4 Dotknij Rozszerz obraz, aby wyświetlić efekt generowania.
- 5 Dotknij V, aby zapisać bieżącą zmianę.

# Używanie funkcji Zwiększanie rozdzielczości z AI do poprawy wyrazistości obrazów

Można inteligentnie rozpoznawać rozmyte obszary na zdjęciach, przywracać jakość HD na zdjęciach jednym dotknięciem, uzyskać wierną reprodukcję detali i łatwo ulepszyć zdjęcia w niskiej rozdzielczości.

- 1 Wybierz Galeria > Albumy, a następnie wybierz obraz do edycji.
- 2 Dotknij pozycji Amagiczny retusz > Zwiększanie rozdzielczości z AI, aby zobaczyć wygenerowany efekt.
- **3** Dotknij pozycji **Zapisz**, aby zapisać zdjęcie.

### Wycinek Al

Wycinek Al umożliwia dokładne rozpoznawanie i segmentację wycinka jednym dotknięciem, a także jego edycję przez przesuwanie, skalowanie, tworzenie odbicia lustrzanego itp. Kompozycję można ulepszyć, zmieniając położenie, błyskawicznie zmieniać tła, aby tworzyć zdjęcia o zachwycającej atmosferze, a także robić zdjęcia do dokumentów tożsamości z jednolitym tłem. Odkryj różnorodne możliwości twórcze i swobodnie edytuj wycinki według własnego uznania.

- 1 Wybierz Galeria > Albumy, wybierz zdjęcie do edycji, a następnie dotknij Magiczny retusz.
- 2 Dotknij Wycinek AI, aby zacząć edycję wycinka. Rozpoznane obiekty, takie jak ludzie lub zwierzęta, zostaną oznaczone linią przerywaną. Dotknij obiektu, aby go przesunąć lub zmienić jego rozmiar, a tło zostanie automatycznie wypełnione. Możesz też dotknąć Kopiuj, Usuń lub Odbicie, aby zmodyfikować obiekty.
- **3** Dotknij **Modyfikuj tło**, **Przezroczyste tło** lub **Tło w jednolitym kolorze**, a następnie dostosuj tło lub zapisz wycinek w zależności od potrzeb.

Na zakończenie dotknij V > **Zapisz**, aby zapisać zdjęcie.

### Usuwanie odbić jednym dotknięciem przy użyciu sztucznej inteligencji

Podczas fotografowania krajobrazu za oknem, eksponatów na wystawach czy ludzi i zwierząt przez szkło, na zdjęciu występują odbicia mogą niekorzystnie wpłynąć na jego końcową jakość. Funkcja Usuwanie odbić z AI automatycznie identyfikuje i precyzyjnie eliminuje odblaski na zdjęciu, bez wysiłku przywracając wyraźne obrazy i zapobiegając w ten sposób nieudanym ujęciom.

- 1 Wybierz Galeria > Albumy, a następnie wybierz obraz do edycji.
- 2 Dotknij C > Magiczny retusz > Gumka AI.
- **3** Dotknij **Usuń odbicie**, aby automatycznie zidentyfikować i usunąć odblaski.
- 4 Dotknij V > Zapisz, aby zapisać zdjęcie.

### Kolaż z ruchomych zdjęć

Zaprezentuj swoje podróże, zdjęcia uliczne lub chwile z życia jako dynamiczne zdjęcia w formacie kolażu, dzięki czemu zdjęcia staną się bardziej żywe i sugestywne.

- 1 Dostęp do funkcji kolażu można uzyskać na jeden z następujących sposobów:
  - Wybierz Galeria > Tworzenie > Kolaż, a następnie wybierz kilka ruchomych zdjęć.
  - Na stronie Zdjęcia lub Albumy naciśnij i przytrzymaj, aby wybrać ruchome zdjęcia, które chcesz połączyć ze sobą, a następnie dotknij Tworzenie > Kolaż.
- 2 Dotknij **Utwórz**, wybierz ulubione **Szablony**, **Ramka** i **Filtry** lub wybierz **Przytnij film**, aby edytować ruchome zdjęcia.

3 Dotknij Odtwórz podgląd, aby zobaczyć efekt. Na zakończenie dotknij Zapisz.
 i W interfejsie kolażu dotknij 2K, a następnie wybierz Format kolażu na liście rozwijanej, a następnie ustaw parametry Rozdzielczość i kl./s.

### **Portret Pro**

### Korzystanie z funkcji Portret Al Pro

Za pomocą funkcji Portret Al Pro można inteligentnie identyfikować i analizować wiele podobnych zdjęć twarzy z tej samej sceny, automatycznie wybierać najlepszy wyraz twarzy na podobnych zdjęciach grupowych i korygować ujęcia twarzy z zamkniętymi oczami jednym kliknięciem, tworząc doskonałe zdjęcie grupowe.

- Wybierz Galeria > Albumy, wybierz zdjęcia do korekcji, a następnie dotknij Magiczny retusz.
- 2 Dotknij Dostosowywanie twarzy > Otwieranie oczu, aby automatycznie wybrać ujęcia twarzy osób z otwartymi oczami.
- **3** Dotknij V, aby zapisać bieżącą zmianę.
- Jeżeli nie zostanie znalezione ujęcie danej twarzy z otwartymi oczami, nie będzie można wykonać korekcji ujęć twarzy z zamkniętymi oczami.
  - Zarówno wykonane lokalnie, jak i zaimportowane lub pobrane zdjęcia tej samej sceny mogą być używane do scalania wielu obrazów.

## Edycja filmów

### Wybieranie zdjęć i filmów, aby utworzyć krótki film

W galerii możesz wybrać ulubione zdjęcia oraz filmy i użyć różnych szablonów, aby utworzyć krótki film, a następnie wzbogacić go o efekty, takie jak filtry, przejścia, tekst itp.

- Upewnij się, że urządzenie zostało zaktualizowane do najnowszej wersji.
  - Ta funkcja może różnić się w zależności od urządzenia.
  - Ta funkcja wymaga połączenia internetowego. Aby uniknąć niepotrzebnych opłat za komórkową transmisję danych, nawiąż połączenie z siecią Wi-Fi.
- 1 Wybierz Galeria. Film możesz utworzyć następującymi sposobami:
  - WybierzTworzenie > Tworzenie filmów, wybierz zdjęcia lub filmy i dotknij Utwórz.
- 2 Telefon lub wygeneruje krótki film. Możesz wtedy wykonać następujące czynności:
  - Wybieranie motywu filmu: dotknij Szablon, aby wybrać spośród różnych szablonów motywów.

- Edytowanie klipów: aby przyciąć film lub zmienić czas trwania obrazu, dotknij
  Edytuj, dotknij paska podglądu i przeciągnij suwaki po obu stronach klipu.
- Wybieranie filtru: dotknij Filtry, aby wybrać spośród takich efektów filtrów jak klasyczny, żywność, krajobraz i inne. Możesz także dotknąć Dostosuj, aby dostosować jasność, kontrast itp.
- Edycja muzyki w tle: dotknij Podkład muzyczny, a następnie dotknij Dodaj muzykę, aby dodać ustawiony wstępnie podkład muzyczny lub muzykę lokalną. Zamiast tego możesz dotknąć Wyodrębnij dźwięk, aby wyodrębnić dźwięk z wideo i dołączyć go do klipu.

Po dodaniu podkładu muzycznego możesz przejść do **Edytuj** i dotknąć **Głośność**, aby dostosować głośność oryginalnego dźwięku lub podkładu muzycznego. Włącz **Pogłaśnianie** lub **Zanikanie**, aby dodać efekt zanikania do podkładu muzycznego. Aby przyciąć podkład muzyczny, dodaj **Podziel** przed żądaną częścią i po niej. Naciśnij i przytrzymaj klip muzyczny na pasku podglądu i przeciągnij go w wybrane miejsce lub dotknij **Usuń**.

- Dodawanie tekstu: dotknij**Tekst** > Dodaj tekst, aby dodać tekst do filmu. Po wprowadzeniu tekstu w polu tekstowym można wybrać szablony, style lub stylizowany tekst poniżej, aby ukończyć dodawanie tekstu. Następnie dotknij paska podglądu tekstu i przeciągnij suwaki po obu stronach, aby dostosować czas wyświetlania tekstu.
- Dodawanie efektów: dotknij **Efekt**, aby dodać efekty do filmu.
- Dostosowywanie rozmiaru klatki: dotknij **Kadr**, aby wybrać potrzebny rozmiar klatki.
- Dodawanie tła: dotknij Tło, aby dodać tło w jednolitym kolorze lub w innych stylach.
  Możesz też przeciągnąć suwak na stronie Rozmycie, aby rozmyć tło. Możesz także wejść do Galerii i jako tło wybrać zdjęcie z albumu.
- Dostosowywanie parametrów: dotknij **Dostosuj**, aby dostosować ustawienia, takie jak jasność, kontrast, nasycenie, ostrość itp.
- **3** Po zakończeniu edycji dotknij  $\triangleright$ , aby wyświetlić podgląd. Dotknij **Ustaw okładkę**, aby ustawić obraz tytułowy. W razie potrzeby możesz także wybrać rozdzielczość i szybkość klatek. Następnie dotknij **Eksportuj**, aby wyeksportować film.

ᡝ Dostęp do niektórych materiałów wymaga członkostwa VIP.

### Edycja filmów

- 🕖 🛯 Upewnij się, że urządzenie zostało zaktualizowane do najnowszej wersji.
  - Ta funkcja może różnić się w zależności od urządzenia.
- 1 Wybierz Galeria > Albumy i dotknij filmu, który chcesz edytować.
- **2** Dotknij **(**, aby wyświetlić ekran edycji filmu, gdzie możesz:

- Wybrać motyw: Dotknij **Szablon** i wybierz motyw.
- Edytować klipy: Dotknij Edytuj, a następnie dotknij osi czasu i przeciągnij suwaki na obu końcach, aby przyciąć wideo do żądanej długości.
- Wybrać filtr: Dotknij Filtry i wybierz filtr. Aby dostosować efekt filtru, przeciągnij suwak.
- Edytować podkład muzyczny: Dotknij Podkład muzyczny, a następnieDodaj muzykę, aby wybrać dostępny podkład muzyczny lub muzykę zapisaną lokalnie. Możesz również dotknąć Wyodrębnij dźwięk, aby wyodrębnić ścieżkę audio z filmu i dołączyć ją do swojego klipu.

Po dodaniu podkładu muzycznego możesz przejść do **Edytuj** i dotknąć **Głośność**, aby dostosować głośność oryginalnego dźwięku lub podkładu muzycznego. Włącz **Pogłaśnianie** lub **Zanikanie**, aby dodać wyciszenie początkowe lub końcowe podkładu muzycznego.

Aby pobrać lub usunąć część podkładu muzycznego, dodaj **Podziel** przed i po muzyce, która ma zostać pobrana, naciśnij i przytrzymaj pasek podglądu, aby przeciągnąć go w żądane miejsce, lub dotknij **Usuń**.

- Dodawać tekst: Dotknij Tekst > Dodaj tekst, aby dodać tekst do filmu. Po wprowadzeniu tekstu w polu tekstowym można wybrać szablony, style lub stylizowany tekst poniżej, aby ukończyć dodawanie tekstu. Następnie dotknij paska podglądu tekstu i przeciągnij suwaki po obu stronach, aby dostosować czas wyświetlania tekstu.
- Dodawać efekty: Dotknij **Efekt**, aby dodać efekty do wideo.
- Dodawać obraz w obrazie: Dotknij Obraz w obrazie, aby dodać odpowiednie materiały. Po pomyślnym dodaniu materiały zostaną wyświetlone w krótkim filmie jako obraz w obrazie.
- Dostosowywać wielkość klatki: Dotknij Kadr, aby wybrać potrzebny rozmiar klatki.
- Dodawać tło: Dotknij Tło, aby dodać tło w jednolitym kolorze lub w innych stylach.
  Możesz też przeciągnąć suwak na stronie Rozmycie, aby rozmyć tło. Możesz także wejść do Galerii i jako tło wybrać zdjęcie z albumu.
- Dostosowywać ustawienia: Dotknij **Dostosuj**, aby dostosować ustawienia, takie jak jasność, kontrast, nasycenie, ostrość itp.
- **3** Po zakończeniu dotknij  $\triangleright$ , aby sprawdzić, i **Eksportuj**, aby zapisać film. Podczas zapisywania filmu możesz wybrać jego rozdzielczość.

### Natychmiastowy film

Po wybraniu zdjęć i filmów Natychmiastowy film może scalić je za pomocą szablonu w łatwy do udostępnienia, krótki film.

i Ta funkcja może różnić się w zależności od urządzenia.

1 Funkcji tej można używać następująco:

- Wybierz Galeria > Tworzenie, dotknij Natychmiastowy film, a następnie wybierz zdjęcia i filmy.
- Wybierz Galeria > Tworzenie > Montaż i dotknij Natychmiastowy film, aby wybrać obrazy i filmy.
- Wybierz Galeria > Albumy, długo naciśnij zdjęcie lub film, aby przejść do trybu wielokrotnego wyboru w albumie, wybierz większą liczbę filmów lub zdjęć, a kiedy pojawi się Natychmiastowy film, dotknij go.
- 2 Telefon może automatycznie generować krótkie filmy. W związku z tym możesz: >
  - Zmienić szablon: dotknij Szablony, aby wybrać z szerokiej gamy szablonów motywów.
  - Zmienić muzykę: dotknij Podkład muzyczny, aby wybrać spośród różnych podkładów muzycznych.
  - Dostosować klipy: dotknij Wycinki, aby wybrać lub zmienić klipy do krótkiego filmu albo dostosować ich kolejność.
  - Edytować więcej: dotknij C, aby wprowadzić więcej zmian przy użyciu aplikacji Klip HONOR, a następnie dotknij, aby wyeksportować lub zapisać jako wersję roboczą.
- **3** Po edycji możesz dotknąć  $\checkmark$ , aby zapisać, lub  $\checkmark$ , aby łatwo udostępnić film.

*i* Niektóre materiały są dostępne tylko dla VIP-ów.

### Wyświetlanie obrazów i filmów

### Wspomnienia

Galeria tworzy automatycznie albumy **Wspomnienia** z Twoich najlepszych zdjęć i filmów na podstawie informacji o czasie, lokalizacji i motywie, kiedy robisz dużo zdjęć i nagrań wideo podczas świąt, urodzin i imprez.

• Telefon generuje vlogi na podstawie czasu i lokalizacji zrobienia zdjęć i nagrań wideo.

Zanim zaczniesz robić zdjęcia, wybierz **Aparat** > 🐼 i włącz **Znacznik lokalizacji**.

 Gdy w telefonie będzie wyświetlany ekran Wspomnienia, urządzenie będzie ładowane z wyłączonym ekranem i połączone z siecią Wi-Fi, a poziom naładowania baterii będzie wynosić powyżej 50% wcześnie rano lub powyżej 90% w ciągu dnia, system automatycznie przeanalizuje zdjęcia i utworzy album Wspomnienia. Może to trochę potrwać. Dziękujemy za cierpliwość.

### Generuj Wspomnienia z bohaterami

**1** Wspomnienia z bohaterami można włączyć w następujący sposób:

- Wybierz Galeria > Wspomnienia. Dotknij + i wybierz grupę zdjęć osób, a następnie dotknij Generuj wspomnienia.
- Wybierz Galeria, wybierz zdjęcie osoby i przeciągnij w górę, a następnie dotknij
  Generuj wspomnienia.
- **2** Możesz wykonać następujące czynności na wygenerowanym klipie:
  - Dotknij , aby edytować filmy, dodać filtry, muzykę, tekst, naklejki i nie tylko, a następnie dotknij Eksportuj. Edytowane filmy są zapisywane w Galeria > Albumy > Edytor filmów.
  - Dotknij i wybierz Eksportuj film, a następnie wyświetl wyeksportowany film w
    Galeria > Albumy > Edytor filmów.
  - Dotknij 🦾, aby udostępnić filmy.
  - Można też generować albumy bezpośrednio, dodając szablony, muzykę i filtry.

### Zmienianie okładki albumu Chwile

- 1 Dotknij albumu na karcie Wspomnienia.
- 2 Wybierz kolejno 🗼 > Zmień okładkę, zaznacz zdjęcie, a następnie dotknij ikony 🔪

### Udostępnianie filmów funkcji Chwile

Filmy funkcji Chwile można udostępniać jako zdjęcia lub filmy.

### Udostępnianie filmów funkcji Chwile jako filmów

- 1 Wybierz kolejno Galeria > Albumy > Video Editor i wyświetl wszystkie wyeksportowane filmy.
- 2 Dotknij filmów przeznaczonych do udostępnienia i przytrzymaj je w celu ich wybrania, a następnie dotknij ikony 💪 .

### Udostępnianie filmów funkcji Chwile jako zdjęć

Dotknij albumu Chwile, który chcesz udostępnić, a następnie wybierz kolejno · > Zapisz kolaż. Wykonaj instrukcje ekranowe, aby udostępnić utworzone zdjęcie.

Możesz też udostępnić zdjęcie, wybierając kolejno **Galeria** > **Albumy** > **Kolaże**. Jest to domyślna ścieżka zapisu zdjęć wykonanych na potrzeby filmów funkcji Chwile.

### Dodawanie i usuwanie zdjęć i filmów w albumach Chwile

- 1 Na karcie **Wspomnienia** dotknij albumu.
- **2** Następnie możesz wykonać następujące czynności:

Dodawanie zdjęć lub filmów: Dotknij pozycji +, wybierz elementy, które chcesz

dodać, a następnie dotknij pozycji 🗸

• Usuwanie zdjęć lub filmów: Dotknij zdjęć lub filmów, które chcesz usunąć,

i przytrzymaj je w celu ich zaznaczenia, po czym dotknij pozycji 🔟 , a następnie **Usuń**.

### Zmienianie nazw albumów Chwile

- 1 Na karcie **Wspomnienia** dotknij albumu.
- 2 Wybierz kolejno 🗼 > Zmień nazwę i wprowadź nową nazwę.

### Usuwanie albumów Chwile

- 1 Na karcie **Wspomnienia** dotknij albumu.
- 2 Wybierz kolejno 🗼 > Usuń i dotknij pozycji Usuń.

### Wyświetlanie zdjęć i filmów

W aplikacji Galeria możesz wyświetlać, edytować oraz udostępniać swoje zdjęcia i filmy.

### Wyświetlanie według czasu zrobienia

Otwórz aplikację **Galeria**. Na karcie **Zdjęcia** zsuń palce, aby przejść do widoku miesięcznego, lub rozsuń palce, aby otworzyć widok dzienny.

Możesz także przeciągnąć ikonę przewijania (znajdującą się przy krawędzi), aby wyświetlić czas.

### Wyświetlanie według albumów

Na karcie **Albumy** możesz wyświetlać zdjęcia i filmy według albumów.

Niektóre zdjęcia i filmy są przechowywane w domyślnych albumach. Na przykład filmy nagrywane przy użyciu aparatu są zapisywane w albumie **Aparat**. Zrzuty ekranu i nagrania zawartości ekranu są zapisywane w albumie **Zrzuty ekranu**.

### Wyświetlanie według kategorii

Galeria inteligentnie sortuje zdjęcia w kategorie, umożliwiając szybkie przeszukiwanie dużych albumów według kategorii.

Na karcie **Tworzenie** dotknij albumu kategorii (na przykład sceneria, zdjęcia portretowe lub zdjęcia żywności), aby wyświetlić zdjęcia z tego albumu.

### Wyświetlanie szczegółów dotyczących zdjęć i filmów

1 W aplikacji Galeria dotknij zdjęcia lub filmu, aby wyświetlić element w trybie pełnoekranowym. Dotknij ponownie ekranu, aby ukryć menu.

2 W trybie pełnoekranowym dotknij pozycji Ú, aby wyświetlić szczegóły zdjęcia lub filmu, takie jak ścieżka zapisu, rozdzielczość i rozmiar.

### Organizowanie albumów

Można porządkować zdjęcia i filmy w albumach, aby łatwiej je przeglądać.

### Dodawanie albumów

- 1 Wybierz kolejno Galeria > Albumy.
- 2 Dotknij pozycji +, podaj nazwę albumu, a następnie dotknij przycisku **OK**.
- **3** Wybierz zdjęcia lub filmy, które chcesz dodać, a następnie przenieś lub skopiuj je do albumu.

### Niestandardowa okładka albumu

- 1 Wybierz Galeria > Albumy.
- 2 Przejdź do albumu, którego okładkę chcesz dostosować, i dotknij 🗼 > Zmień okładkę.
- **3** Wybierz obraz, który chcesz ustawić jako okładkę.

|                                                                   | • |                     |
|-------------------------------------------------------------------|---|---------------------|
| Aby przywrócić domyślną okładkę, przejdź do tego albumu i dotknij | • | > Okładka domyślna. |

### Sortowanie albumów

- 1 Wybierz kolejno Galeria > Albumy > i dotknij opcji Sortuj albumy.
- 2 Przeciągnij w wybrane miejsce ikonę znajdującą się obok albumu. Dotknij opcji **Resetuj**, aby przywrócić domyślny układ albumów.

### Sortowanie zdjęć w albumie

- 1 Wybierz Galeria > Albumy, a następnie dotknij dowolnego albumu.
- 2 Dotknij <sup>O</sup> w prawym górnym rogu albumu, a następnie wybierz Sortowane według Czas utworzenia, Czas dodania lub Nazwa.

### Ukrywanie albumów

Jeśli masz prywatne zdjęcia i filmy, których nie chcesz pokazywać w albumie, możesz je ukryć.

Na karcie **Albumy** dotknij, aby otworzyć określony album, dotknij i przytrzymaj wybrane

zdjęcia lub filmy, które chcesz ukryć, a następnie dotknij 🗼 > Ukryj > OK.

Wybrane zdjęcia i filmy zostaną ukryte. Teraz możesz wykonać następujące czynności:

• Na karcie **Albumy** dotknij • > **Ukryj albumy**, aby wyświetlić ukryte zdjęcia lub filmy.

Dotknij i przytrzymaj wybrane zdjęcia lub filmy w sekcji Ukryj albumy, a następnie dotknij
 Odkryj.

Po anulowaniu ukrywania ukryte zdjęcia i filmy zostaną przywrócone w swoich oryginalnych albumach.

- Aby uzyskać dostęp do sekcji Ukryj albumy, należy wprowadzić prawidłowe hasło (takie samo jak hasło ekranu blokady). Po odblokowaniu można wyświetlić ukrytą zawartość.
  - Nie można ukrywać zdjęć i filmów w udostępnionych albumach. Rzeczywiste działanie funkcji należy sprawdzić we własnym urządzeniu.

### Przenoszenie zdjęć i filmów

- Otwórz album, a następnie dotknij zdjęć i filmów, które chcesz przenieść, i przytrzymaj je.
- 2 Dotknij ikony : > Przenieś, aby wybrać odpowiedni album.
- **3** Przeniesione elementy nie będą już dostępne w oryginalnym albumie.
- W albumach Wszystkie zdjęcia i Filmy są wyświetlane wszystkie zdjęcia i filmy zapisane na urządzeniu.

Przenoszenie elementów między albumami nie ma wpływu na ich widok w powyższych albumach.

### Usuwanie zdjęć i filmów

Dotknij elementów przeznaczonych do usunięcia i przytrzymaj je w celu ich wybrania, a następnie wybierz kolejno **Usuń > Usuń**.

 Niektórych ustawionych wstępnie albumów, takich jak Wszystkie zdjęcia, Moje ulubione, Filmy i Aparat, nie można usunąć.

Usunięte zdjęcia i filmy zostaną tymczasowo przeniesione do albumu **Ostatnio usunięte**, a następnie po 30 dniach trwale usunięte.

Aby ręcznie trwale usunąć zdjęcie lub film, dotknij jego miniatury w albumie **Ostatnio usunięte** i przytrzymaj ją, a następnie wybierz kolejno **Usuń > Usuń nieodwracalnie**.

### Odzyskiwanie usuniętych zdjęć i filmów

W albumie Ostatnio usunięte dotknij elementów przeznaczonych do odzyskania

i przytrzymaj je w celu ich zaznaczenia, a następnie dotknij ikony 🕗 , aby przywrócić je do oryginalnych albumów.

Jeśli oryginalny album został usunięty, zostanie utworzony nowy album.

### Dodawanie zdjęć i filmów do Ulubionych

Dotknij zdjęcia lub filmu, a następnie dotknij ikony 💛

Element zostanie wyświetlony zarówno w albumie oryginalnym, jak i albumie **Moje ulubione**.

### Udostępnianie obrazów i filmów

Wybierz pozycję **Galeria** > **Albumy**. Możesz udostępniać obrazy i filmy przy użyciu następujących metod:

• Udostępnianie pojedynczego obrazu lub filmu: Dotknij obrazu lub filmu i dotknij ikony

, aby go udostępnić.

 Udostępnianie wielu obrazów lub filmów: W albumie długo naciśnij obraz lub film, aby przejść w tryb wielu zaznaczeń, zaznacz wiele obrazów i filmów, a następnie dotknij ikony

, aby je udostępnić.

### Bezpieczne udostępnianie zdjęć

Funkcja Bezpieczne udostępnianie zdjęć usuwa ze zdjęcia informacje takie jak lokalizacja i dane dotyczące jego zrobienia w celu uniknięcia wycieku poufnych danych, do którego mogłoby dojść w wyniku udostępnienia zdjęcia.

- 1 Wybierz kolejno Galeria > Albumy.
- 2 Wybierz co najmniej jedno zdjęcie i dotknij ikony 💪.
- 3 Sprawdź komunikat w lewym górnym rogu ekranu udostępniania. Jeśli ochrona prywatności nie jest włączona, dotknij pozycji Opcje prywatności. Pojawi się okno Opcje prywatności. Następnie postępuj zgodnie z instrukcjami ekranowymi w celu włączenia funkcji do bezpiecznego udostępniania zdjęć.

### Karta Galeria na ekranie głównym

Upiększ swój ekran główny za pomocą niestandardowego zestawu zdjęć na karcie Galeria.

### Dodawanie karty Galeria:

- Uszczypnij dwoma palcami na ekranie głównym, aby przejść do ekranu edycji, dotknij
  Karty i wybierz kartę Galeria. Przeciągnij palcem w lewo i prawo, aby wybrać styl karty, i dotknij Dodaj do ekranu głównego.
- Przeciągnij palcem w górę na ikonie Galeria na ekranie głównym i dotknij X, aby dodać karty ekranu głównego.
- Dotknij i przytrzymaj Galeria na ekranie głównym, wybierz karty Galeria, przeciągnij palcem w lewo lub w prawo, aby wybrać styl karty, a następnie dotknij Dodaj do ekranu głównego.

**Edytowanie karty Galeria:** dotknij i przytrzymaj kartę Galeria, dotknij **Edytuj kartę** i wybierz wyświetlaną zawartość na karcie Galeria.

 Wybór automatyczny: wyświetlanie wyróżnionych zdjęć z albumów wybranych przez telefon.

- Wybierz album: wyświetlanie wszystkich zdjęć ze wskazanego albumu.
- Wybierz zdjęcie: wyświetlanie wskazanego zdjęcia.

**Usuwanie karty Galeria:** dotknij i przytrzymaj kartę Galeria, dotknij **Usuń**, a następnie usuń niepotrzebną kartę.

### Wyświetlanie w dynamicznych, żywych kolorach

Zdjęcia HDR mają większy zakres jasności, lepszy kontrast kolorów oraz żywszy efekt światła i cienia, dlatego sprawiają bardziej sugestywne wrażenie.

- Wybierz Aparat, aby zrobić zdjęcia HDR w scenerii o ostrym kontraście światła i ciemności, na przykład w nocy, podczas zachodu słońca czy z cieniami przy świetle słońca.
- 2 Ustawienie Galeria > • Ustawienia > Wyświetlanie obrazów HDR musi być włączone.
- **3** Wybierz **Galeria**, aby przejrzeć zdjęcia.

### Porównanie kilku obrazów

Wyświetlaj wiele podobnych obrazów na tym samym ekranie, z możliwością synchronicznego powiększania. Dzięki temu drobne różnice będą widoczne na pierwszy rzut oka, co umożliwi łatwe porównywanie i efektywny wybór obrazów.

- 1 Wybierz Galeria, a następnie naciśnij i przytrzymaj, aby wybrać obrazy do porównania.
- 2 Dotknij Porównaj, a wybrane obrazy zostaną jednocześnie wyświetlone na ekranie. Następnie możesz wykonać poniższe czynności:
  - **Synchroniczne przenoszenie i powiększanie kilku obrazów**: Funkcja synchronicznego powiększania jest domyślnie włączona. Gdy powiększasz lub przesuwasz jeden obraz, obrazy porównywane zmieniają się synchronicznie. Jeśli

chcesz dostosować pojedynczy obraz, możesz dotknąć pozycji 🥙 , aby wyłączyć synchronizację. Po dokonaniu regulacji możesz ponownie włączyć funkcję synchronizacji, aby porównywać kilka obrazów jednocześnie.

 Zmiana obrazów do porównania: Aby anulować porównanie, dotknij wybranego obrazu na liście obrazów do porównania u dołu ekranu. Kliknij niezaznaczony obraz, aby dodać go do listy obrazów do porównania.

*i* Można porównywać maksymalnie 4 obrazy jednocześnie.

- Ulubione obrazy: Dotknij pozycji Oponiżej obrazu, który chcesz dodać do ulubionych.
- Usuwanie obrazów: Dotknij 🔟 poniżej obrazu, który chcesz usunąć.

Dodawanie obrazów do porównania: Dotknij pozycji T na liście do porównania na dole ekranu, zaznacz obrazy lub usuń ich zaznaczenie, a następnie dotknij pozycji Dodaj.

### Albumy Al

Telefon automatycznie rozpoznaje zdjęcia w Galerii podczas ładowania przy wyłączonym ekranie i grupuje je według kategorii, takich jak lokalizacje, obiekty (krajobrazy, jedzenie itp.), aby ułatwić ich porządkowanie i przeglądanie.

Wybierz Galeria > Tworzenie, aby wyświetlić obrazy według kategorii.

Aby przenieść obraz poza album, długo naciśnij, aby go wybrać w albumie, a następnie

dotknij 🗂

ᡝ Niektórych obrazów nie można usunąć z albumu.

### Wyświetlanie i oznaczanie albumów osób

Gdy zgromadzisz wystarczającą liczbę zdjęć, aplikacja Galeria automatycznie utworzy albumy osób i grup, identyfikując twarze na zdjęciach. Ta operacja zostanie przeprowadzona podczas ładowania urządzenia, przy wyłączonym ekranie.

Możesz nadawać nazwy tym albumom osób i określać swoje relacje z tymi osobami.

Albumy zdjęć grupowych wymagają określonej liczby zdjęć zawierających twarze osób (od 2 do 10), które już zostały zidentyfikowane i nazwane w albumach osób.

- 1 Wybierz kolejno Galeria > Tworzenie i wyświetl wygenerowane albumy osób.
- 2 Dotknij albumu, wybierz kolejno > Edytuj, a następnie podaj imię i nazwisko osoby oraz relację, która Cię z nią łączy (np. Dziecko lub Mama).

Teraz wystarczy, że wpiszesz imię i nazwisko lub relację na pasku wyszukiwania, aby znaleźć album danej osoby.

### Album grupowy

Album grupowy zostanie wygenerowany dla zdjęć zawierających identyczne osoby przy spełnieniu następujących warunków:

- 1 Na zdjęciu znajduje się od 2 do 10 osób.
- 2 Każda osoba została nazwana w albumie osobistym.
- **3** Dla tej samej grupy osób jest więcej niż 5 zdjęć.

### Wyszukiwanie obrazów w aplikacji Galeria

Wprowadź słowa kluczowe, takie jak czas, miejsce i temat na pasku wyszukiwania w aplikacji Galeria, aby wyszukać obrazy.

- Wybierz kolejno Galeria > Albumy, wprowadź słowa kluczowe, które chcesz wyszukać, w polu wyszukiwania u góry ekranu. Wprowadź słowa kluczowe dotyczące obrazu (np. "jedzenie", "krajobraz", "kwiaty").
- **2** W aplikacji Galeria zostaną wyświetlone obrazy związane ze słowami kluczowymi oraz sugestie powiązanych słów kluczowych. Dotknij słowa kluczowego lub kontynuuj wprowadzanie słów kluczowych, aby przeprowadzić dokładniejsze wyszukiwanie.

ᡝ Ta funkcja może różnić się w zależności od urządzenia.

# Prowadź inteligentne życie

# Magiczny tekst

### Magiczny tekst

**Magiczny tekst** może wyodrębnić z obrazów tekst, który można następnie skopiować lub przeciągnąć albo go dotknąć, aby skorzystać z powiązanych usług.

Dostępność funkcji różni się w zależności od języka. Więcej języków będzie udostępnianych stopniowo wraz z wersjami MagicOS. Faktyczne działanie należy sprawdzić w rzeczywistej sytuacji.

### Włączanie funkcji Magiczny tekst

Dotknij **Ustawienia** > **HONOR AI** > **Magiczny tekst** i sprawdź, czy ustawienie **Magiczny tekst** jest włączone.

### Wyodrębnianie tekstu z obrazów

Tekst z obrazów można wyodrębnić na dwa sposoby:

Dotknięcie ikony 🚱 w celu wyodrębnienia tekstu:

- 1 Otwórz obraz i włącz ikonę 🚱 w obrazie, a następnie dotknij opcji Magiczny tekst.
- **2** Gdy tekst jest podświetlony, możesz dotknąć podkreślonego tekstu, aby wyświetlić i wybrać odpowiednie usługi. Możesz na przykład wykonywać operacje skrótów, takie jak wysyłanie wiadomości tekstowych lub udostępnianie materiałów innym osobom.
- **3** Przeciągnij kursor, aby zaznaczyć rozpoznany tekst. W wyskakującym menu możesz wykonywać szybkie operacje, takie jak kopiowanie, zaznaczanie wszystkiego, udostępnianie i wyszukiwanie.
- **4** W trybie podzielonego ekranu możesz nacisnąć i przytrzymać zaznaczony tekst, a następnie przeciągnąć go w inne miejsce, na przykład do Notatek lub okien czatu.

Naciśnij i przytrzymaj tekst na obrazie, aby wyodrębnić tekst:

- 1 Otwórz obraz. Na obrazie pojawi się ikona <sup>3</sup>. Naciśnij długo obszar tekstowy jednym palcem.
- **2** Przeciągnij kursor, aby zaznaczyć rozpoznany tekst. W wyskakującym menu możesz wykonywać szybkie operacje, takie jak kopiowanie, zaznaczanie wszystkiego, udostępnianie i wyszukiwanie.
- **3** W trybie podzielonego ekranu możesz dotknąć i przytrzymać zaznaczony tekst, a następnie przeciągnąć go w inne miejsce, na przykład do Notatek lub okien czatu.
- Obsługiwane jest rozpoznawanie pisma ręcznego. Wyniki wyodrębniania mogą się różnić w zależności od obrazów.

### Robienie zrzutów ekranu knykciami

1 Dotknij ekranu dwukrotnie jednym knykciem. Na ekranie edycji dotknij 🧐

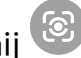

- 2 Gdy tekst jest podświetlony, możesz dotknąć podkreślonego tekstu, aby wyświetlić i wybrać odpowiednie usługi. Możesz na przykład wykonywać operacje skrótów, takie jak wysyłanie wiadomości tekstowych lub udostępnianie materiałów innym osobom.
- **3** Przeciągnij kursor, aby zaznaczyć rozpoznany tekst. W wyskakującym menu możesz wykonywać szybkie operacje, takie jak kopiowanie, zaznaczanie wszystkiego, udostępnianie i wyszukiwanie.

### Łatwe wyodrębnianie tekstu

Możesz użyć telefonu, aby w łatwy sposób wyodrębnić tekst z ekranu, przydrożnego znaku lub kartki papieru i uzyskać dostęp do powiązanych usług.

- 1 Otwórz Aparat, skieruj aparat na tekst i nie ruszaj go, dopóki w prawym dolnym rogu nie pojawi się ikona 🕙.
- 2 Dotknij 🕗, aby wyodrębnić tekst.

### Używanie aparatu do skanowania dokumentów

Możesz używać aparatu, aby bezpośrednio skanować dokumenty.

- 1 Wybierz Aparat > 🐼 i włącz tryb Fotografia AI.
- 2 Otwórz Aparat, skieruj obiektyw na dokument, upewnij się, że cała strona jest w kadrze, a na ekranie pojawi się ikona 🕒.
- **3** Dotknij **(**), aby przejść do **Skanuj dokument**.
- **4** Dotknij , aby zeskanować.

## **Magiczny portal HONOR**

### Magiczny portal

Magiczny portal na podstawie inteligencji kontekstowej rozumie Twoje intencje i inteligentnie rekomenduje potrzebne usługi. Zakreślając knykciem kółko na ekranie, możesz szybko uzyskać dostęp do takich funkcji, jak porównywanie cen, wyszukiwanie i udostępnianie, rozrywka, dodawanie zakładek, drukowanie i inne. Możesz także nacisnąć i przytrzymać treść ekranu, a następnie delikatnie przeciągnąć palcem w kierunku krawędzi, aby uzyskać natychmiastowy dostęp do wygodnych usług.

- Jeśli po długim naciśnięciu nie możesz przeciągnąć zawartości, możesz zamiast tego spróbować wykonać gest kółka narysowanego knykciem.
  - Wymagany czas długiego naciśnięcia może się różnić w zależności od aplikacji lub interfejsu.
    W niektórych przypadkach trzeba nieznacznie wydłużyć czas naciśnięcia (około 1–3 sekund),
    zanim będzie można przeciągnąć lub aktywować treść.
  - Niektóre aplikacje lub interfejsy mogą ograniczać takie czynności, jak wykonywanie zrzutów ekranu czy przeciąganie, a funkcja Magiczny portal nie jest obsługiwana. Funkcjonalność należy sprawdzić w każdym przypadku w rzeczywistej sytuacji.

### Włączanie funkcji Magiczny portal

Wybierz Ustawienia > HONOR AI > Magiczny portal i włącz przełącznik Magiczny portal.

### Zakreślanie kółka knykciem w celu otwarcia Magicznego portalu

### · Jak korzystać z funkcji Zakreślenie knykciem:

- 1 Przed użyciem tej funkcji sprawdź, czy **Magiczny portal** i **Zakreślenie knykciem** są włączone.
- 2 W dowolnym interfejsie telefonu dotknij ekranu jednym knykciem i narysuj okrąg, aby zaznaczyć zawartość. Magiczny portal otworzy się automatycznie i inteligentnie poleci powiązane usługi, umożliwiając dostęp do nich za pomocą jednego dotknięcia. Jeżeli na przykład podczas oglądania filmu zobaczysz parę butów, możesz zakreślić je knykciem. Automatycznie otworzy się Magiczny portal i domyśli się, czego potrzebujesz, rekomendując różne aplikacje, z których możesz skorzystać. Kliknij aplikacje społecznościowe, aby udostępnić coś znajomym, lub kliknij aplikacje zakupowe, aby zrobić zakupy.
- Rozwiązanie problemu braku polecanych powiązanych usług po zaznaczeniu: jeśli po zaznaczeniu tekstu knykciem nie są polecane żadne powiązane usługi (np. brak polecanej aplikacji nawigacyjnej po zaznaczeniu adresu, brak polecanej aplikacji muzycznej lub wideo po zaznaczeniu tytułów utworów muzycznych lub filmów itd.), możesz rozwiązać ten problem następującymi sposobami:
  - Jeśli chcesz, aby wybrana zawartość była rozpoznawana automatycznie, wybierz
    Ustawienia > HONOR AI > Magiczny portal i włącz Automatyczne rozpoznawanie
    obrazu i tekstu.
  - Możesz także dotknąć interfejsu, wybrać Wyodrębnij tekst i przełączyć obraz na tryb tekstowy, aby uzyskać rekomendacje usług powiązanych z rozpoznanym tekstem.
- Jak wyłączyć funkcję Zakreślenie knykciem

Jeśli chcesz wyłączyć Zakreślenie knykciem, wybierz Ustawienia > HONOR AI > Magiczny portal i wyłącz Zakreślenie knykciem.

### Naciśnij i przytrzymaj tekst, aby włączyć Magiczny portal

Zaznacz tekst na ekranie, a następnie przytrzymaj zaznaczony tekst i przeciągnij go do lewej lub prawej krawędzi ekranu, aby otworzyć **Magiczny portal**. Po oderwaniu palca nastąpi przejście bezpośrednio do wybranej usługi.

### Naciśnij i przytrzymaj obraz, aby włączyć Magiczny portal

Naciśnij i przytrzymaj obraz na ekranie, a następnie przeciągnij go do lewej lub prawej krawędzi, aby otworzyć **Magiczny portal**. Po oderwaniu dłoni nastąpi przejście bezpośrednio do wybranej usługi.

### Naciśnij i przytrzymaj plik, aby włączyć Magiczny portal

Naciśnij i przytrzymaj plik, a następnie przeciągnij go do lewej lub prawej krawędzi, aby otworzyć **Magiczny portal**. Po oderwaniu dłoni nastąpi przejście bezpośrednio do wybranej usługi. Na przykład: Naciśnij i przytrzymaj protokół ze spotkania na liście plików, a następnie przeciągnij, aby przesłać go współpracownikowi.

### Uruchamianie Magicznego portalu za pomocą zrzutów ekranu

W przypadku ekranów, na których nie można zaznaczać ani przeciągać zawartości, można użyć dowolnej z następujących metod, aby wywołać **Magiczny portal**:

- Przeciągnij całą zawartość ekranu: Po wykonaniu zrzutu ekranu naciśnij i przeciągnij miniaturę zrzutu ekranu.
- Przeciągnij niestandardową zawartość: Po wykonaniu zrzutu ekranu kliknij miniaturę, aby ją edytować. Po zakończeniu edycji naciśnij i przytrzymaj zrzut ekranu, a następnie go przeciągnij.

# Magiczna kapsuła

### Magiczna kapsuła

Magiczna kapsuła znajduje się w górnej części ekranu. Ten element o formacie kapsuły prezentuje trwające zadania, dzięki czemu można łatwo sprawdzić ich status w czasie rzeczywistym, wykonać szybkie operacje czy szybko otwierać aplikacje.

Kapsuła może skurczyć się do małej kulki i ponownie rozszerzyć się do postaci kapsuły po pewnym czasie, aż do zakończenia zadania. Magiczną kapsułę można rozwinąć do większej formy, aby wyświetlać dynamiczne powiadomienia. Czas wyświetlania, czas trwania i metody interakcji z Magiczną kapsułą mogą się różnić w zależności od konkretnych zadań.

Tylko niektóre ustawione wstępnie funkcje obsługują Magiczną kapsułę.

### Uruchamianie Magicznej kapsuły

Magiczną kapsułę można uruchomić, inicjując zadania w czasie rzeczywistym i wykonując określone operacje. Na przykład:

- · Rozpocznij nagrywanie w aplikacji **Dyktafon** i powróć do ekranu głównego.
- · Zacznij odmierzać czas w aplikacji Zegar i powróć do ekranu głównego.

### Przeglądanie statusu i wykonywanie szybkich operacji za pomocą Magicznej kapsuły

Kapsuła po pewnym czasie wyświetlania kurczy się do małej kulki i po pewnym czasie ponownie rozszerza do postaci kapsuły aż do zakończenia zadania. Za pomocą Magicznej kapsuły można śledzić aktualny status zadania:

Dotknij Magicznej kapsuły lub małej kulki, aby ją rozwinąć i sprawdzić status lub wykonać szybkie czynności.

#### Szybki dostęp do aplikacji za pośrednictwem Magicznej kapsuły

Za pomocą Magicznej kapsuły możesz szybko uruchamiać aplikacje:

po rozwinięciu Magicznej kapsuły dotknij dowolnego miejsca w rozwiniętym obszarze.

i Ta funkcja nie dotyczy aplikacji, w których Magiczna kapsuła nie działa w tle.

### Połączenie Al

### Tłumaczenie połączeń

Podczas komunikacji telefonicznej w różnych językach włączenie funkcji Tłumaczenie rozmów umożliwia tłumaczenie treści rozmowy w czasie rzeczywistym oraz odtwarzanie głosowe przetłumaczonego tekstu. Obaj rozmówcy mogą swobodnie komunikować się w swoich ojczystych językach, co ułatwia prowadzenie negocjacji biznesowych czy konsultacji dotyczących podróży.

- Włączanie tłumaczenia połączeń: funkcja tłumaczenia połączeń jest domyślnie wyłączona. Aby jej użyć, wybierz Ustawienia > HONOR AI > Tłumaczenie połączenia, włącz przełącznik Tłumaczenie połączenia, a następnie ukończ pobieranie wymaganych zasobów.
- Używanie tłumaczenia połączeń: Na ekranie połączenia dotknij Tłumaczenie połączenia i ustaw języki dla obu rozmówców, aby rozpocząć tłumaczenie w czasie rzeczywistym.

### **Tłumaczenie Al**

### **Tłumaczenie Al**

Gdy rozmawiasz z osobami mówiącymi w różnych językach, funkcja Tłumaczenie Al umożliwia przekład w czasie rzeczywistym i werbalne przekazywanie treści. Przełamuje to bariery językowe i umożliwia bezproblemową, płynną i swobodną komunikację.

Należy pamiętać, że nie wszystkie języki są obsługiwane. Aby uzyskać więcej informacji, skorzystaj ze specyfikacji danego interfejsu.

### Włączanie funkcji Tłumaczenie Al

Podczas pierwszego użycia możesz otworzyć skrót **Tłumaczenie AI**, korzystając z jednej z dwóch następujących metod:

- Wybierz Ustawienia > HONOR AI > Tłumaczenie AI, a następnie dotknij Dodaj w obszarze Skrót na ekranie głównym.
- Przeciągnij w dół z prawego górnego rogu ekranu, aby otworzyć Centrum sterowania, następne naciśnij i przytrzymaj Tłumaczenie AI, aby wyświetlić ustawienia, a następnie dotknij Dodaj w obszarze Skrót na ekranie głównym.

Aby uzyskać dostęp do **Tłumaczenie AI**, skorzystaj z jednej z następujących metod:

- Otwórz skrót **Tłumaczenie AI** na ekranie głównym.
- Przeciągnij palcem w dół z prawego górnego rogu ekranu, aby otworzyć Centrum sterowania, a następnie dotknij Tłumaczenie AI.

### Czat

- 1 Otwórz Tłumaczenie AI na ekranie głównym, wybierz Czat, a następnie skonfiguruj język konwersacji dla obu stron:
  - Dotknij , aby wybrać Rozmowa, a następnie dotknij w celu wybrania Twarzą w twarz.
  - Dotknij , aby skonfigurować metodę wprowadzania audio, metodę emisji i inne ustawienia. Kontynuuj dotykanie Ustawienia, aby skonfigurować Głos, Rozmiar czcionki itp.
- **2** Aby rozpocząć rozmowę, naciśnij na ekranie przycisk odpowiadający Twojemu językowi.

Po zakończeniu dotknij ponownie przycisku lub dotknij <sup>(iii)</sup>, aby wpisać i wysłać tekst. Tłumaczenie w czasie rzeczywistym zostanie wyświetlone na stronie i odczytane.

**3** Dotknij • , a następnie dotknij **Zapisz**, aby zapisać **Czat** w **Notatki**. Jeżeli nie chcesz zachowywać historii, wystarczy dotknąć **Wyczyść**.

### Tłumacz ustny

- 1 Otwórz Tłumaczenie AI na ekranie głównym, a następnie wybierz Tłumacz ustnyaby skonfigurować języki źródłowe i docelowe w selektorze języków.
- **2** Dotknij poniższego przycisku, aby rozpocząć tłumaczenie symultaniczne, a następnie dotknij ponownie, aby zakończyć. Podłącz słuchawki, aby słuchać emisji audio na żywo.
- **3** Dotknij , a następnie dotknij **Zapisz**, aby zapisać **Tłumacz ustny** w **Notatki**. Jeżeli nie chcesz zachowywać historii, wystarczy dotknąć **Wyczyść**.

# Inteligentny pilot

### Używanie urządzenia jako pilota zdalnego sterowania

Urządzenie korzysta z technologii podczerwieni, umożliwiając sparowanie go z urządzeniami domowymi za pomocą aplikacji Inteligentny pilot w celu zdalnego sterowania urządzeniami takimi jak telewizory, klimatyzatory, przystawki STB, odtwarzacze DVD, kamery, projektory i przystawki sieciowe.

#### Dodawanie i używanie pilota

- 1 Wybierz kolejno Narzędzia > Inteligentny pilot > (+), wybierz rodzaj urządzenia (np. telewizor, klimatyzator, przystawka STB, odtwarzacz DVD, aparat, projektor lub przystawka sieciowa), a następnie jego markę.
- **2** Skieruj czujnik podczerwieni znajdujący się w górnej części urządzenia na urządzenie domowe, a następnie wykonaj instrukcje ekranowe, aby dodać je do pilota.
- **3** Po dodaniu urządzenia dotknij ikony <sup>0</sup>, aby nim zdalnie sterować.

#### Włączanie i wyłączanie dźwięku przycisków pilota

## Przełączanie kanałów audio jednym dotknięciem

### Przełączanie na inne urządzenie wyjściowe podczas odtwarzania

Odtwarzając muzykę lub filmy przez słuchawki, można szybko przełączać odtwarzanie na inne urządzenie bez konieczności odłączania słuchawek przewodowych lub słuchawek Bluetooth.

- 1 Włącz funkcję Bluetooth na urządzeniu i połącz je ze słuchawkami przewodowymi lub z urządzeniem audio Bluetooth, takim jak słuchawki Bluetooth, głośnik Bluetooth lub urządzenie samochodowe.
- 2 Po sparowaniu urządzeń podczas przeciągania palcem w dół od panelu powiadomień będzie widoczna karta **Bieżące urządzenie wyjściowe audio** lub **Bieżące urządzenie**

**wejściowe/wyjściowe audio**. Dotknij ikony na tej karcie, aby wyświetlić obecnie dostępne urządzenia wyjściowe audio. Wybierz urządzenie, do którego chcesz przełączyć dźwięk.

Jeśli urządzenie obsługuje słuchawki przewodowe z portem innym niż typu C, kanał wyjściowy audio urządzenia zostanie domyślnie przełączony z pozycji To urządzenie na słuchawki przewodowe.

## Jakość dźwięku i efekty

### Redukcja hałasu w telefonie

Wybierz **Ustawienia** > **Funkcje ułatwień dostępu** > **Ulepszanie połączeń** > **Redukcja odgłosów tła z AI**. Można wyciszyć hałasy takie jak klaksony samochodowe i odgłos kroków, aby głosy w rozmowie były wyraźniej słyszalne.

*i* Kiedy telefon jest trzymany przy uchu, redukcja hałasu przez AI nie jest dostępna.

# Porady

# Inteligentne wykrywanie

### Przewijanie w powietrzu

Kiedy masz zajęte obie ręce i nie możesz dotknąć ekranu, zawartość ekranu możesz przewijać gestami w powietrzu, co jest wygodne podczas przeglądania i przewracania stron.

Niektóre aplikacje i interfejsy nie obsługują funkcji Przewijanie w powietrzu. Rzeczywiste działanie funkcji należy sprawdzić we własnym urządzeniu.

### Włączanie funkcji Przewijanie w powietrzu

Wybierz Ustawienia > HONOR AI > Gesty w powietrzu > Przewijanie w powietrzu i włącz Przewijanie w powietrzu.

### Używanie funkcji Przewijanie w powietrzu

### Przewijanie w powietrzu w dół

Złącz wszystkie pięć palców razem, wyciągnij dłoń w kierunku aparatu przedniego i trzymaj

ją w odległości około 30–50 cm. Machnij ręką w dół, kiedy na ekranie pojawi się 🖑 .

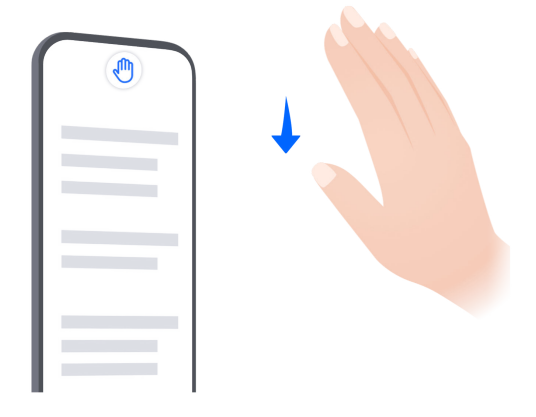

### Przewijanie w powietrzu w górę

Złącz wszystkie pięć palców razem, wyciągnij dłoń wierzchem w kierunku aparatu przedniego i trzymaj ją w odległości około 30–50 cm. Machnij ręką w górę, kiedy na ekranie pojawi się

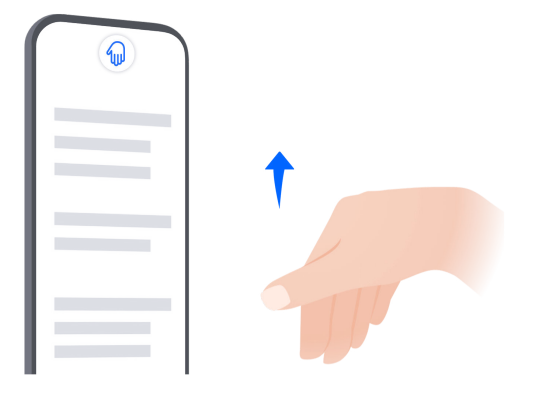

### Przewijanie w powietrzu w lewo

Złącz wszystkie pięć palców razem, wyciągnij dłoń w kierunku aparatu przedniego i trzymaj

ją w odległości około 30–50 cm. Machnij ręką w lewo, kiedy na ekranie pojawi się 곀.

### Przewijanie w powietrzu w prawo

Złącz wszystkie pięć palców razem, wyciągnij dłoń wierzchem w kierunku aparatu przedniego i trzymaj ją w odległości około 30–50 cm. Machnij ręką w prawo, kiedy na

ekranie pojawi się 🗐

Gesty przewijania w powietrzu w lewo i w prawo są dostępne tylko w aplikacji Galeria i w niektórych aplikacjach do e-booków.

### Zwiększanie skuteczności Przewijania w powietrzu

1 Nie trzymaj dłoni zbyt blisko aparatu przedniego – zachowaj odległość około 30-50 cm.

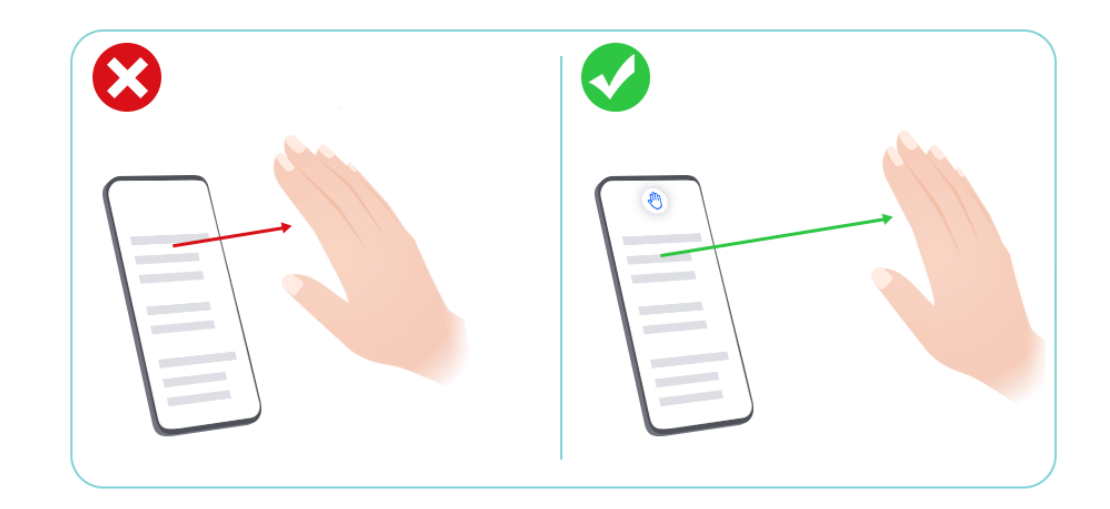

2 Nie trzymaj dłoni pod kątem do ekranu, tylko prosto, bezpośrednio nad aparatem przednim.

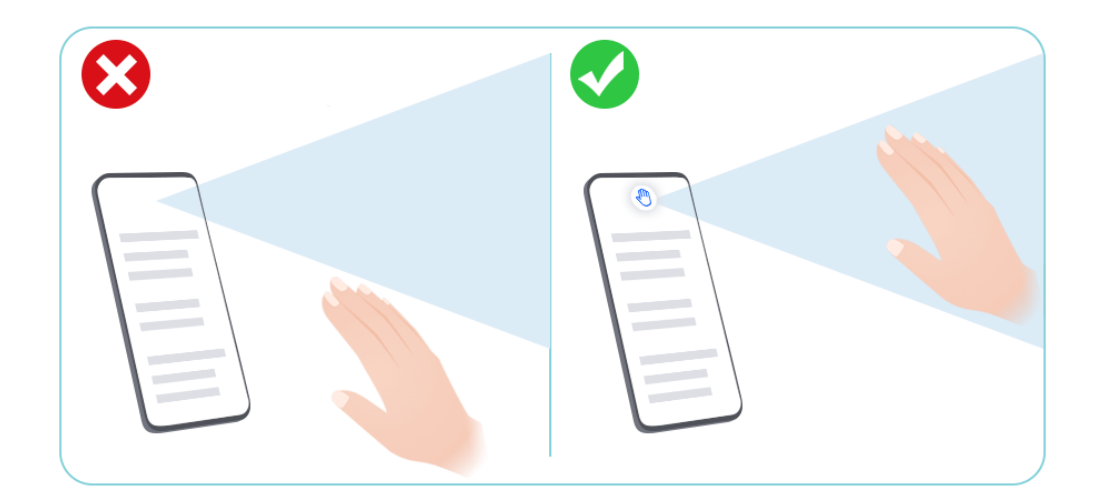

Aby przewinąć w górę, przytrzymaj wierzch dłoni w kierunku ekranu, złącz i wyprostuj palce, a następnie machnij ręką w górę, gdy na ekranie pojawi się ikona

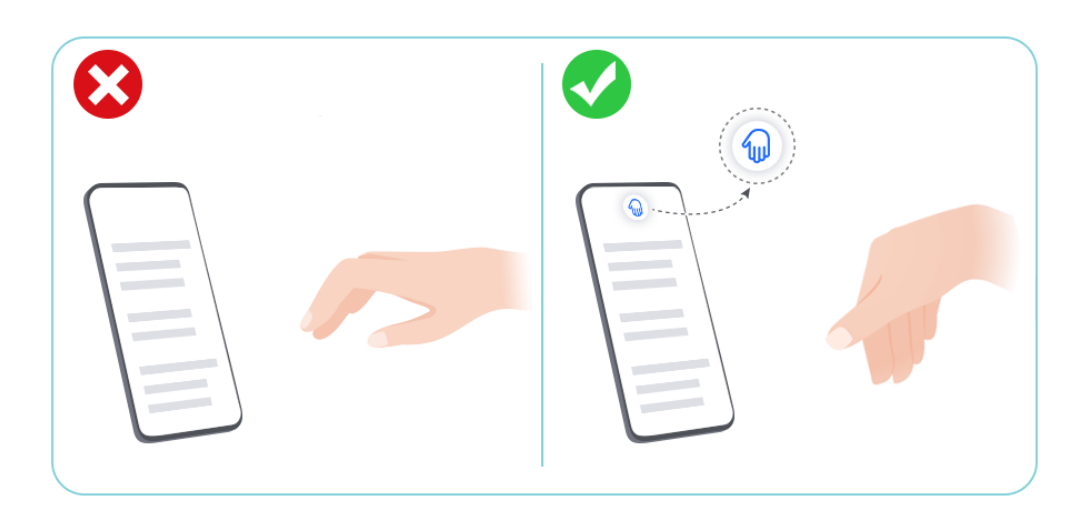

4 Aby przewinąć w dół, przytrzymaj dłoń w kierunku ekranu, złącz i wyprostuj palce, a następnie machnij ręką w dół, gdy na ekranie pojawi się ikona 🕐.

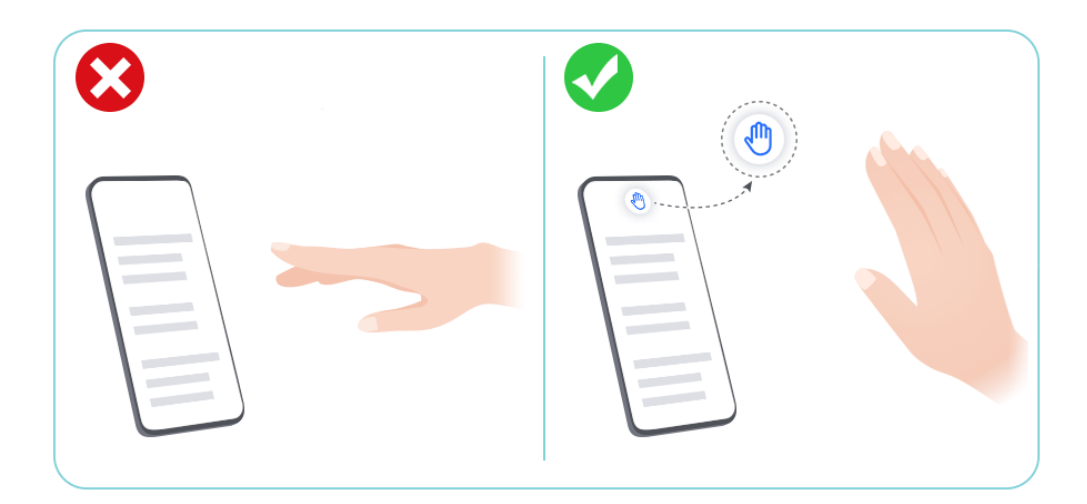

**5** Machnij w górę i dół powoli i delikatnie.

### Powrót gestem w powietrzu

Gdy obie ręce są zajęte i nie możesz dotknąć ekranu, możesz powrócić do poprzedniej strony, używając Gestów w powietrzu.

Niektóre aplikacje i interfejsy nie obsługują funkcji Gesty w powietrzu. Rzeczywiste działanie funkcji należy sprawdzić we własnym urządzeniu.

### Włączanie Powrotu gestem w powietrzu

Wybierz Ustawienia > HONOR AI > Gesty w powietrzu > Powrót gestem w powietrzu, aby włączyć Powrót gestem w powietrzu.

### Stosowanie Powrotu gestem w powietrzu

Złącz wszystkie pięć palców razem, wyciągnij dłoń w kierunku aparatu przedniego i trzymaj ją w odległości około 30–50 cm z palcami skierowanymi ku górze. Obróć dłoń o 180 stopni,

kiedy na ekranie pojawi się 🖑 .

### Zwiększanie skuteczności Powrotu gestem w powietrzu

 Nie trzymaj dłoni zbyt blisko górnej części aparatu przedniego – zachowaj odległość około 30–50 cm.

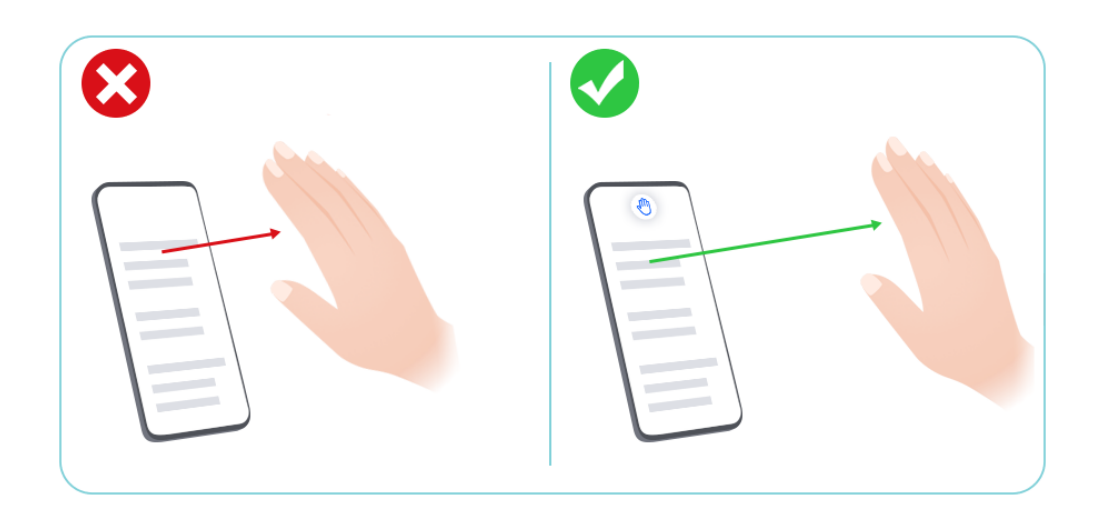

**2** Nie trzymaj dłoni pod kątem do ekranu, tylko prosto, bezpośrednio nad aparatem przednim.

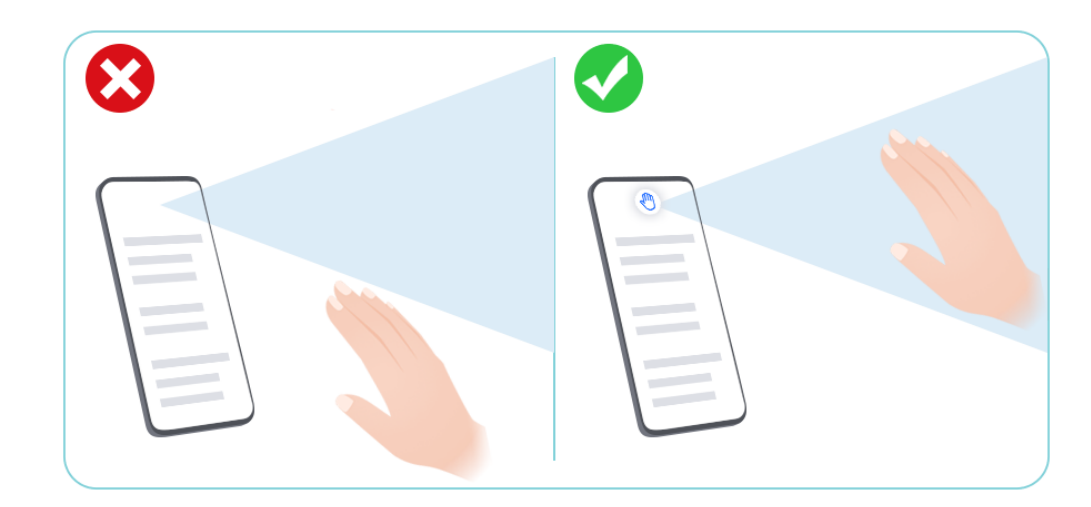

- 3 Obróć dłoń, kiedy pojawi się ikona 🖑 .
- 4 Odwróć dłoń o 180°.

# Szybkie udostępnianie często używanych funkcji aplikacji

# Uzyskiwanie dostępu do często używanych funkcji aplikacji z ekranu głównego

Możesz uzyskiwać dostęp do często używanych funkcji określonych aplikacji za pomocą ikon aplikacji na ekranie głównym, a nawet dodawać skróty do tych funkcji do ekranu głównego.

### Szybki dostęp do często używanych funkcji aplikacji

Dotknij ikony aplikacji i przytrzymaj ją, aż wyświetlone zostanie menu podręczne, a następnie dotknij często używanej funkcji, aby uzyskać do niej dostęp.

Możesz na przykład dotknąć ikony 🖸 i przytrzymać ją, a następnie dotknąć trybu zdjęć (np. Selfie lub Film) w menu podręcznym, aby uzyskać do niego dostęp.

 Jeśli po dotknięciu i przytrzymaniu ikony aplikacji nie jest wyświetlane menu podręczne, aplikacja nie obsługuje tej funkcji.

### Dodawanie często używanych funkcji aplikacji do ekranu głównego

Dotknij i przytrzymaj ikonę aplikacji na ekranie głównym, aby otworzyć menu podręczne. Dotknij i przytrzymaj wybraną funkcję, a następnie przeciągnij ją na ekran główny, aby utworzyć skrót.

## Zrzut ekranu i nagrywanie zawartości ekranu

### Nagrywanie zawartości ekranu

Możesz nagrać czynności wykonywane na ekranie jako film i udostępnić go znajomym oraz rodzinie.

### Rozpoczynanie nagrywania zawartości ekranu za pomocą kombinacji przycisków

Aby rozpocząć nagrywanie, naciśnij i przytrzymaj jednocześnie przyciski zasilania i zwiększania głośności. Aby zatrzymać nagrywanie, ponownie naciśnij i przytrzymaj oba przyciski.

### Używanie skrótu do rozpoczęcia nagrywania ekranu

- 1 Przeciągnij palcem w dół z prawego górnego rogu ekranu, aby otworzyć Centrum sterowania.
- 2 Dotknij Nagrywanie ekranu, aby rozpocząć nagrywanie ekranu.
- **3** Aby zakończyć nagrywanie, dotknij timera u góry ekranu.
- 4 Nagranie zostanie zapisane w aplikacji Galeria.

### Rozpoczynanie nagrywania zawartości ekranu za pomocą gestu dwoma knykciami

- 1 Wybierz kolejno Ustawienia > Funkcje ułatwień dostępu > Skróty i gesty > Nagraj ekran i upewnij się, że funkcja Nagraj ekran jest włączona.
- **2** Aby rozpocząć nagrywanie zawartości ekranu, szybko dwukrotnie stuknij ekran dwoma knykciami. Aby zatrzymać nagrywanie, ponownie dwukrotnie stuknij ekran.

### Nagrywanie głosu podczas nagrywania zawartości ekranu

Możesz włączyć mikrofon, aby podczas nagrywania zawartości ekranu rejestrować również swój głos.

Po rozpoczęciu nagrywania zawartości ekranu dotknij ikony mikrofonu i upewnij się, że jest

wyświetlana jako 🦊 . Teraz możesz nagrywać głos.

### Wykonywanie zrzutu ekranu

### Wykonywanie zrzutu ekranu przy użyciu knykcia

- 1 Wybierz kolejno Ustawienia > Funkcje ułatwień dostępu > Skróty i gesty > Zrzut ekranu / ulubione globalne i upewnij się, że funkcja Zrzuty ekranu robione knykciem jest włączona.
- **2** Aby wykonać zrzut ekranu, szybko stuknij dwukrotnie ekran knykciem.

### Wykonywanie zrzutu ekranu przy użyciu kombinacji przycisków

Aby wykonać zrzut ekranu, naciśnij i przytrzymaj jednocześnie przyciski zasilania i zmniejszania głośności.

### Robienie zrzutów ekranu przy użyciu przycisku skrótu

Przeciągnij palcem w dół z prawego górnego rogu ekranu, aby otworzyć Centrum

sterowania. Dotknij , aby zrobić pełny zrzut ekranu.

# Udostępnianie i edytowanie zrzutu ekranu lub przełączanie do trybu zrzutu z przewijaniem

Po wykonaniu zrzutu ekranu w lewym dolnym rogu ekranu zostanie wyświetlona miniatura. Następnie możesz wykonywać następujące czynności:

- Przeciągnij palcem po miniaturze, aby wykonać przewijany zrzut ekranu.
- Przeciągnij palcem w górę po miniaturze, aby wybrać tryb udostępniania zrzutu ekranu znajomym.
- Dotknij miniatury, aby ją edytować lub usunąć. Możesz również dotknąć opcji Przewijany zrzut ekranu, aby wykonać przewijany zrzut ekranu.

Domyślnie zrzuty ekranu są zapisywane w aplikacji Galeria.

### Wykonywanie przewijanych zrzutów ekranu za pomocą gestów knykciem

1 Dotknij ekranu knykciem i przytrzymaj knykieć na ekranie. Lekko naciskając, narysuj literę "S" na ekranie. Zawartość zostanie automatycznie przewinięta w dół w celu wykonania zrzutu ekranu.

Jeśli korzystasz z tej funkcji pierwszy raz, wykonaj instrukcje ekranowe, aby włączyć funkcję
 Zrzut z przewijaniem.

2 Podczas przewijania dotknij obszaru przewijania, aby zatrzymać wykonywanie zrzutu ekranu.

### Wykonywanie zrzutu ekranu poprzez przeciągnięcie trzema palcami w dół

- 1 Wybierz kolejno Ustawienia > Funkcje ułatwień dostępu > Skróty i gesty > Zrzut ekranu / ulubione globalne i upewnij się, że funkcja Przeciąganie w dół trzema palcami jest włączona.
- **2** Przeciągnij trzema palcami od środka ekranu w dół, aby wykonać zrzut ekranu.

### Wykonywanie zrzutu fragmentu ekranu

- 1 Stuknij ekran knykciem i przytrzymaj go, obrysowując fragment ekranu, którego zrzut chcesz wykonać. Upewnij się, że knykieć cały czas przylega do ekranu.
- **2** Na ekranie zostanie wyświetlona linia ruchu knykcia, po czym zostanie zarejestrowany zrzut zaznaczonego obszaru. Następnie możesz wykonywać następujące czynności:
  - Przeciągnij ramkę, aby dopasować jej położenie lub rozmiar.
  - Dotknij ikony kształtu, aby określić kształt części ekranu, lub zachowaj bieżący kształt.
- **3** Dotknij ikony 🛄, aby zapisać zrzut ekranu.

### Środki ostrożności podczas wykonywania zrzutów ekranu knykciami

- Stukaj dwukrotnie ekran w tym samym miejscu, z odpowiednią szybkością.
- Trzymaj knykcie prostopadle do ekranu.
- Jeśli chcesz wykonać więcej niż jeden zrzut ekranu, poczekaj 2 sekundy przed następnym stuknięciem.
- Jeśli na ekranie umieszczono powłokę zabezpieczającą, stukaj mocniej lub zdejmij powłokę zabezpieczającą i spróbuj ponownie.

### Robienie zrzutu ekranu za pomocą Gestów w powietrzu

Jeśli nie chcesz dotykać ekranu, możesz zrobić zrzut ekranu za pomocą gestów w powietrzu.

ᡝ Ta funkcja nie jest obsługiwana w orientacji poziomej.

### Włączanie funkcji Zrzut gestem pięści

### Przejdź do Ustawienia > HONOR AI > Gesty w powietrzu > Zrzut gestem pięści i włącz Zrzut gestem pięści.

### Używanie Zrzutu gestem pięści

Złącz wszystkie pięć palców razem, wyciągnij dłoń w kierunku aparatu przedniego i trzymaj

ją w odległości około 30–50 cm. Zaciśnij pięść, kiedy na ekranie pojawi się 🖑 .

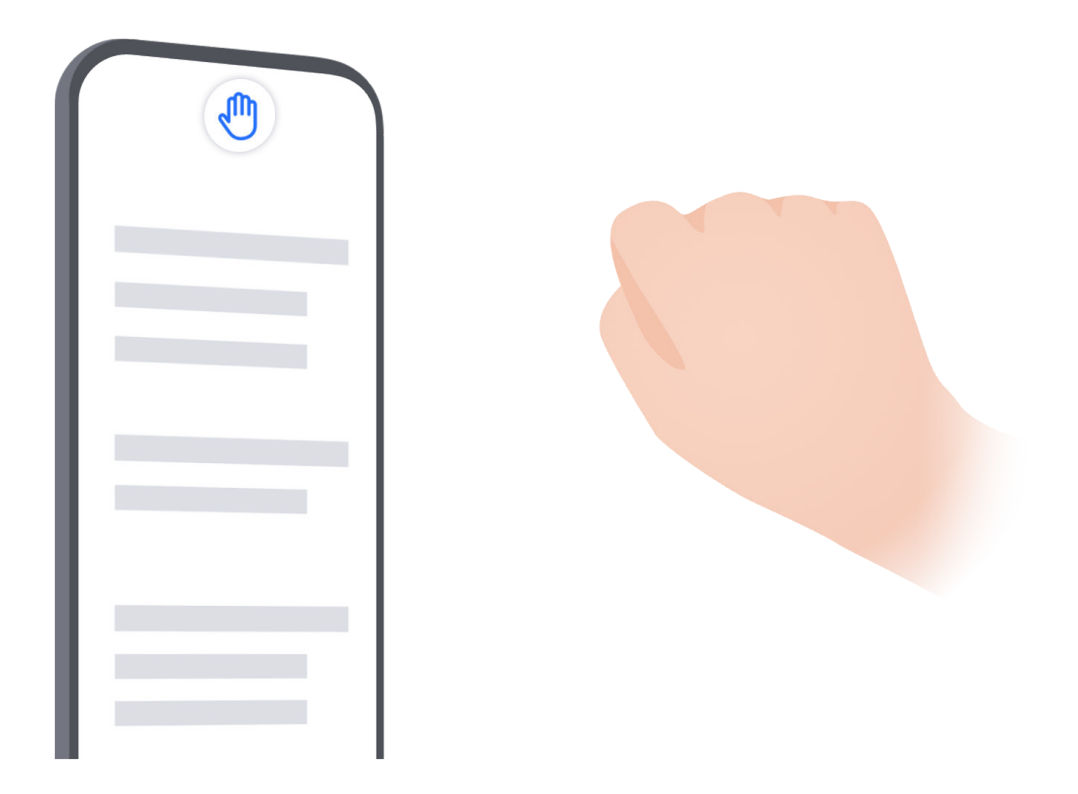

### Zwiększanie skuteczności Zrzutu gestem pięści

1 Nie trzymaj dłoni zbyt blisko aparatu przedniego – zachowaj odległość około 30–50 cm.

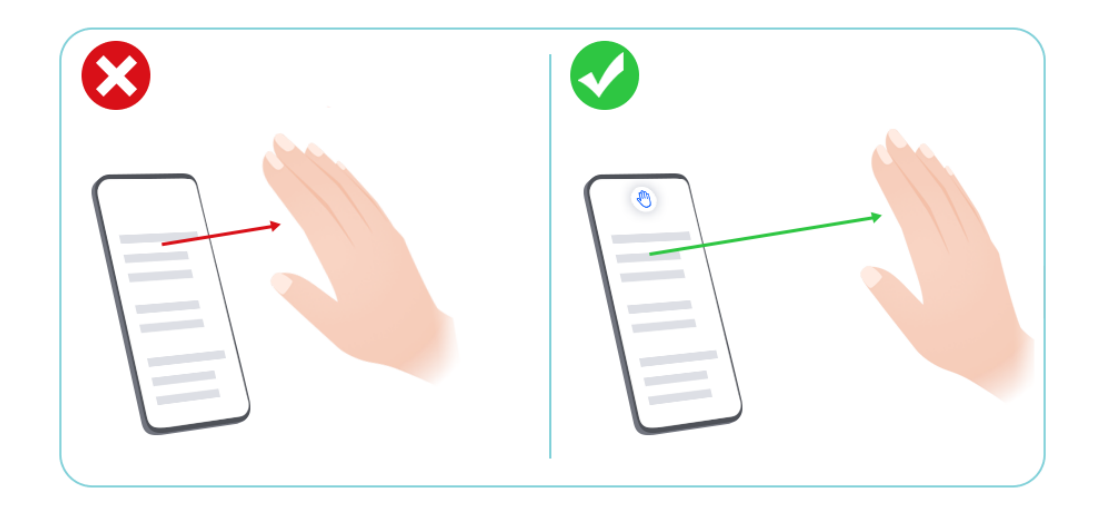

**2** Nie trzymaj dłoni pod kątem do ekranu, tylko prosto, bezpośrednio nad aparatem przednim.

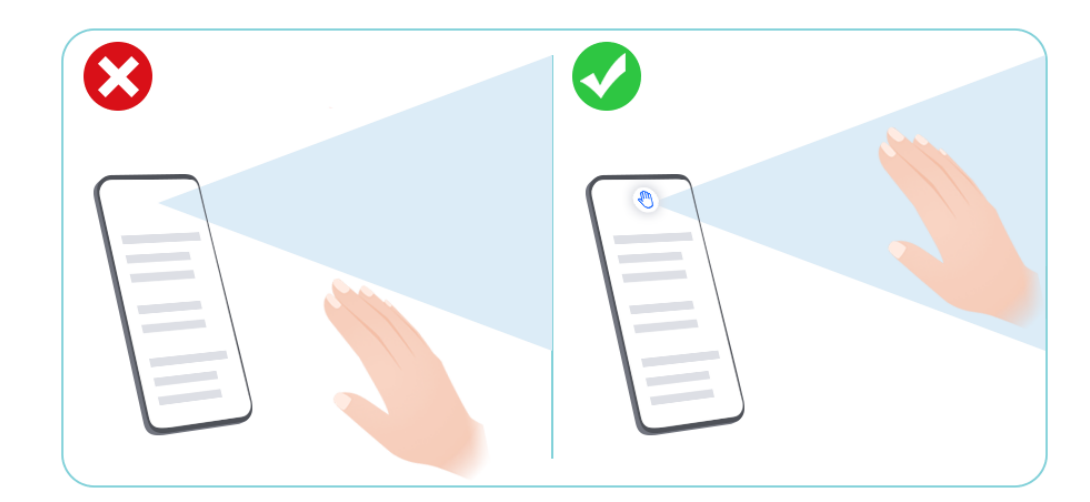

3 Zaciśnij pięść, kiedy na ekranie pojawi się ikona 🖑 .

# Przetwarzanie zadań w Wiele okien jednocześnie

### **Tryb Wiele okien**

Przeglądanie aplikacji w oknie przestawnym lub na podzielonym ekranie ułatwia pracę wielozadaniową i zwiększa jej elastyczność oraz efektywność.

- · Okno przestawne: Aplikację możesz wyświetlić na pełnym ekranie w oknie przestawnym.
- Małe okno: jest to najmniejsza forma wyświetlania okna przestawnego. Może zmniejszyć wyświetlanie aplikacji do minimalnej postaci i przywrócić ją, gdy będzie potrzebna.
- · Podzielony ekran: na ekranie można jednocześnie używać dwóch aplikacji.
- Podwójne okno: możesz używać dwóch wystąpień tej samej aplikacji jednocześnie na podzielonym ekranie.
- Aplikacje, które obsługują Wiele okien, mogą się różnić w zależności od modelu i wersji urządzenia.

### Okna przestawne ułatwiają przełączanie zadań

Czy można korzystać z aplikacji komunikacyjnych bez wychodzenia z gry? Wymaga to tylko włączenia okna przestawnego. Przed użyciem tej funkcji wybierz **Ustawienia > Funkcje** ułatwień dostępu > Wiele okien i włącz **Dok trybu Wiele okien**.

### Otwieranie okna przestawnego

Przeciągnij palcem do wnętrza z dowolnej strony ekranu i przytrzymaj, aby otworzyć **Dok trybu Wiele okien**. Dotknij aplikacji, aby otworzyć okno przestawne.

### Dostosowywanie rozmiaru

Przesuń dwa dolne rogi okna przestawnego.

### Przenoszenie okna przestawnego

Przeciągnij 🗖 u góry okna przestawnego.

#### Minimalizowanie okna przestawnego

Wypróbuj następujące metody:

- Szybko przeciągnij u góry okna przestawnego do dowolnej bocznej krawędzi ekranu, aby zminimalizować okno do podręcznej kuli.
- Dotknij -> u góry okna przestawnego, aby zminimalizować je do podręcznej kuli.

### Zamykanie okna przestawnego

Wypróbuj następujące metody:

- Przeciągnij w górę na dole okna przestawnego, aby je zamknąć. Przeciągnij do dołu, aby przełączyć na pełny ekran.
- Dotknij -> × u góry okna przestawnego, aby je zamknąć.
- 🕖 🛯 Niektóre aplikacje nie obsługują funkcji okna przestawnego.
  - Kula podręczna może zawierać do 10 okien przestawnych (w tym małych okien).

### Wielozadaniowość przy użyciu okien przestawnych

Menedżer zadań okien przestawnych umożliwia ich szybkie znajdowanie i przełączanie.

- 1 Otwarto większą liczbę zadań w oknach przestawnych i zminimalizowano je do kuli podręcznej.
- 2 Stuknij kulę podręczną, aby rozwinąć menedżer zadań okien przestawnych.
  - Znajdowanie okna przestawnego: Przewiń w górę lub w dół, aby znaleźć to, którego potrzebujesz.
  - Przełączanie na inne okno przestawne: Kliknij kartę okna przestawnego, które należy przywrócić, aby je otworzyć.
  - Zamykanie okna przestawnego: Dotknij X na oknie przestawnym, aby je zamknąć.

### Małe okno

Małe okna stanowią minimalną wersję okien przestawnych, dlatego oszczędzają miejsce i zwiększają efektywność podczas pracy wielozadaniowej. Małe okno można aktywować z pełnego ekranu lub trybu pływającego okna:

### Z trybu pełnego ekranu:

Podczas korzystania z aplikacji w trybie pełnoekranowym przeciągnij palcem w górę od

dolnej krawędzi do pozycji 🖳 i zwolnij, aby aktywować małe okno.

### Z trybu okna przestawnego:

 Przeciągnij u góry okna przestawnego do górnego lewego albo prawego rogu i zwolnij, aby aktywować małe okno.

- Przeciągnij palcem do wewnątrz z obu dolnych rogów okna przestawnego, aby je zminimalizować, i zwolnij, aby aktywować małe okno.
- Przeciągnij u dołu okna przestawnego, aby je zminimalizować, i zwolnij, aby aktywować małe okno.
- Dotknij raz małego okna, aby przełączyć na okno przestawne, lub dotknij go dwa razy, aby przełączyć na tryb pełnego ekranu.

### Otwieranie załącznika w oknie przestawnym

W określonych aplikacjach (takich jak E-mail lub Notatki) możesz otworzyć łącze lub załącznik w oknie przestawnym.

- i Ta funkcja jest niedostępna w niektórych aplikacjach.
- 1 Otwórz aplikację E-mail.
- 2 Dotknij łącza lub załącznika w aplikacji E-mail, aby otworzyć element w oknie przestawnym.
  - Otwieranie łącza: Dotknij łącza w aplikacji E-mail, aby je otworzyć w oknie przestawnym.
  - **Otwieranie załącznika**: Dotknij załącznika (np. dokumentu, obrazu lub filmu) w aplikacji E-mail, aby go otworzyć w oknie przestawnym.

### Podzielony ekran do bezproblemowej pracy wielozadaniowej

Na podzielonym ekranie możesz używać dwóch aplikacji jednocześnie. Przed użyciem podzielonego ekranu sprawdź, czy przełącznik **Dok trybu Wiele okien** jest włączony w **Ustawienia > Funkcje ułatwień dostępu > Wiele okien**.

### Aktywowanie trybu podzielonego ekranu na pełnym ekranie jednym dotknięciem

Podczas używania aplikacji w trybie pełnoekranowym przeciągnij w górę od dolnej

krawędzi do pozycji ulu i unieś palec, aby przejść do trybu ekranu podzielonego na pół. Aplikacja zminimalizuje się do krawędzi ekranu (do lewej lub do górnej) i wyświetli się ekran główny. Dotknij innej aplikacji obsługującej podzielony ekran, aby uruchomić tryb podzielonego ekranu.

Aby wyjść z trybu ekranu podzielonego na pół i wrócić do korzystania z aplikacji na pełnym ekranie, dotknij przycisku Wstecz lub zminimalizowanej aplikacji na krawędzi ekranu.

### Aktywowanie trybu podzielonego ekranu przez Dok trybu Wiele okien

Kiedy używasz aplikacji na pełnym ekranie, przeciągnij do środka od obu długich krawędzi ekranu i wstrzymaj ruch, aż wyświetli się **Dok trybu Wiele okien**. Następnie naciśnij i przeciągnij aplikację na ekran, po czym ją zwolnij, aby przejść do trybu podzielonego ekranu.

Możesz także wykonać następujące czynności:
· Zmiana położenia aplikacji na ekranie: aby zmienić położenie aplikacji na ekranie,

dotknij 💭 u góry aplikacji i przeciągnij na przeciwną stronę ekranu. Zamiast tego możesz zmienić położenie aplikacji, dotykając separatora aplikacji 🌅, a następnie wybierając 11 lub 🛁 .

- Zapisywanie par aplikacji: dotknij separatora aplikacji, a następnie wybierz , aby dodać bieżącą parę aplikacji w trybie podzielonego ekranu do ekranu głównego.
- Dostosowywanie wielkości okna: przeciągnij separator aplikacji , aby dostosować wielkość okna.
- Wyjście z trybu podzielonego ekranu: Przeciągnij separator aplikacji do górnej lub dolnej krawędzi ekranu.
- 🕖 🛯 Niektóre aplikacje nie obsługują wyświetlania na podzielonym ekranie.
  - W trybie podzielonego ekranu mogą być wyświetlane tylko dwie aplikacje jednocześnie.
  - Gdy odinstalujesz aplikację, wszystkie powiązane z nią pary aplikacji zostaną usunięte.

#### Przeciąganie elementów między aplikacjami za pomocą funkcji Wiele okien

Funkcja Wiele okien umożliwia łatwe przeciąganie zdjęć, tekstu i dokumentów między aplikacjami.

- Przeciąganie i upuszczanie zdjęcia: Podczas tworzenia notatki w Notatki otwórz Pliki, wybierz zdjęcie, które chcesz dodać, i przeciągnij je do edytora Notatki.
- Przeciąganie i upuszczanie tekstu: Podczas tworzenia wiadomości SMS otwórz Notatki, dotknij tekstu do wysłania i przytrzymaj go, a następnie przeciągnij go do pola wprowadzania tekstu wiadomości.
- Przeciąganie i upuszczanie dokumentu: Podczas pisania wiadomości e-mail otwórz Pliki, wybierz dokument, który chcesz załączyć, i przeciągnij go do edytora wiadomości email.
- Nie wszystkie aplikacje zapewniają pełną obsługę przeciągania i upuszczania za pomocą funkcji Wiele okien.

#### Dodawanie, przenoszenie i usuwanie aplikacji w doku trybu Wiele okien

- Dodawanie aplikacji: W doku trybu Wiele okien dotknij B > , dotknij aplikacji, którą chcesz dodać, a następnie dotknij Gotowe.
- Przenoszenie aplikacji: W doku trybu Wiele okien dotknij > , przeciągnij żądaną aplikację w dowolne miejsce w doku i dotknij Gotowe.

Usuwanie aplikacji: W doku trybu Wiele okien dotknij B > , dotknij w prawym górnym rogu ikony aplikacji, którą chcesz usunąć, i dotknij Gotowe.

## Przełączanie wyświetlania w trybie podzielonego ekranu i trybie okna przestawnego Przełączanie z widoku podzielonego ekranu na okna przestawne

Przeciągnij 💭 u góry aplikacji na dowolną stronę ekranu i unieś rękę.

## Przełączanie z okna przestawnego do trybu podzielonego ekranu

Wypróbuj następujące metody:

W przypadku otwartej aplikacji obsługującej podzielony ekran dotknij — u góry jej okna przestawnego i przytrzymaj na górze lub dole ekranu, a następnie zwolnij.

## Widok Wiele okien jednej aplikacji

Możesz utworzyć dwa okna robocze tej samej aplikacji (np. E-mail lub Notatki), a następnie przeciągać między nimi obrazy, tekst i dokumenty.

*i* Ta funkcja jest niedostępna w niektórych aplikacjach.

## 1 Otwórz widok podzielonego ekranu w aplikacji.

- Otwórz aplikację E-mail.
- Przeciągnij do środka od lewej lub prawej krawędzi telefonu i przytrzymaj, aby wyświetlić dok trybu Wiele okien.
- Dotknij ikony aplikacji E-mail i ją przytrzymaj, a następnie przeciągnij na ekran, aby włączyć widok podzielonego ekranu.
- **2** Przeciągaj obrazy, tekst i dokumenty między oknami podzielonego ekranu.
  - **Przeciąganie obrazu**: Wybierz obraz w jednym oknie podzielonego ekranu, a następnie przeciągnij go do drugiego okna.
  - Przeciąganie tekstu: W jednym oknie podzielonego ekranu dotknij tekstu i go przytrzymaj, wybierz odpowiedni fragment, a następnie dotknij tekstu i ponownie go przytrzymaj, aby go przeciągnąć do drugiego okna.
  - **Przeciąganie dokumentu**: Wybierz dokument w jednym oknie podzielonego ekranu, a następnie przeciągnij go do drugiego okna.

## Wyłączanie doku trybu Wiele okien

Dok trybu Wiele okien jest włączony domyślnie. Aby go wyłączyć, przejdź do **Ustawienia** > **Funkcje ułatwień dostępu** > **Wiele okien**, a następnie wyłącz **Dok trybu Wiele okien**.

# Aplikacje

## Aplikacje

## Informacje podstawowe na temat aplikacji

## Odinstalowywanie aplikacji

Aby odinstalować aplikację, możesz skorzystać z dowolnej z poniższych metod:

- Jeśli używasz stylu ekranu głównego Standardowy, dotknij ikony aplikacji na ekranie głównym i przytrzymaj ją, a następnie dotknij opcji Odinstaluj i wykonaj instrukcje.
- Jeśli używasz stylu ekranu głównego Klasyczny, dotknij ikony aplikacji w widoku klasycznym i przytrzymaj ją, a następnie dotknij opcji Odinstaluj i wykonaj instrukcje.
- Wybierz kolejno Ustawienia > Aplikacje > Aplikacje, dotknij aplikacji, a następnie dotknij opcji Odinstaluj.
- Niektórych aplikacji zainstalowanych fabrycznie nie można odinstalować, ponieważ odinstalowanie ich mogłoby spowodować błędy systemu.

## Zarządzanie aplikacjami w tle

- 1 Otwórz ekran ostatnich zadań, korzystając z dowolnej z poniższych metod, w zależności od używanej metody nawigacji:
  - Gesty: Przeciągnij palcem w górę od dołu ekranu i przytrzymaj.
  - **Trzy klawisze**: Dotknij pozycji
- **2** Na ekranie ostatnich zadań możesz wykonywać następujące czynności:
  - Przeciągnij palcem po ekranie, aby wyświetlić miniatury podglądu aplikacji.
  - Dotknij podglądu aplikacji, aby ją otworzyć.
  - Przeciągnij podgląd aplikacji w górę, aby zamknąć aplikację.
  - Przeciągnij podgląd aplikacji w dół, aby zablokować aplikację. U góry podglądu

aplikacji pojawi się ikona 🙃 . Dotknięcie ikony 🔟 nie spowoduje zamknięcia aplikacji.

- Przeciągnij ponownie palcem w dół, aby ją odblokować. Ikona 🕒 zniknie.
- Dotknij pozycji (), aby zamknąć wszystkie aplikacje (oprócz tych zablokowanych).

## Czyszczenie pamięci podręcznej aplikacji

Możesz usuwać pliki pamięci podręcznej aplikacji, aby zwolnić miejsce w pamięci.

Wybierz kolejno **Ustawienia** > **Aplikacje** > **Aplikacje**, wybierz aplikację, której pamięć podręczną chcesz wyczyścić, a następnie wybierz kolejno **Pamięć** > **Wyczyść pamięć podręczną**.

## Kontakty

## Zarządzanie grupami kontaktów

Aby zarządzać dużą liczbą kontaktów, możesz pogrupować je zgodnie ze swoimi preferencjami, co ułatwi Ci wysyłanie grupowych wiadomości e-mail lub wiadomości tekstowych. System automatycznie grupuje kontakty według firmy, miejscowości i ostatniego czasu nawiązania kontaktu. Grupy możesz także tworzyć samodzielnie.

## Tworzenie grup

- 1 Otwórz aplikację Kontakty lub Telefon i wybierz kartę Kontakty.
- 2 Wybierz pozycję **Grupy**, dotknij pozycji **Nowa**, wprowadź nazwę grupy, na przykład Rodzina, i dotknij opcji **OK**.
- **3** Na ekranie grupy dotknij opcji **Dodaj osoby**, wybierz kontakt, który chcesz dodać do grupy, i dotknij opcji **Dodaj**.

## Edytowanie grup

W interfejsie aplikacji **Kontakty** wybierz pozycję **Grupy** i wprowadź grupę, którą chcesz edytować.

- Dodawanie członka: Dotknij opcji **Dodaj osoby**, aby dodać członków do grupy.
- Usuwanie członka: Naciśnij i przytrzymaj nazwę członka, którego chcesz usunąć, a następnie dotknij opcji Usuń z grupy.
- Więcej operacji: Dotknij pozycji Więcej, wybierz opcję Usuń członków, aby usunąć kilku członków jednocześnie, lub wybierz opcję Dzwonek dla grupy, Usuń grupę bądź Zmień nazwę.

## Wysyłanie grupowych wiadomości tekstowych lub wiadomości e-mail

W interfejsie aplikacji Kontakty wybierz pozycję Grupy i wprowadź grupę:

- Wysyłanie grupowej wiadomości e-mail: Dotknij ikony , aby wysłać wiadomość email i wybrać członków docelowych.

## Usuwanie grup

W interfejsie aplikacji **Kontakty** wybierz pozycję **Grupy**. Grupy w telefonie możesz usunąć, używając jednej z poniższych metod:

- Naciśnij i przytrzymaj grupę, którą chcesz usunąć, i dotknij opcji **Usuń**.
- Dotknij opcji **Usuń** na dole, wybierz grupę do usunięcia i dotknij opcji **Usuń**.

## Usuwanie historii kontaktu

- 1 Otwórz aplikację Kontakty lub Telefon i wybierz kartę Kontakty.
- **2** Kliknij kontakt z historią kontaktu.
- 3 Dotknij kolejno Więcej > Wymaż historię, następnie dotknij opcji Wymaż i usuń wszystkie rejestry połączeń, nagrania połączeń oraz wiadomości dla tego kontaktu.

## Dodawanie kontaktów i zarządzanie nimi

Możesz otworzyć aplikację **Kontakty** na ekranie głównym (lub otworzyć aplikację **Telefon** i przejść do interfejsu aplikacji **Kontakty**), a następnie dodawać, udostępniać i usuwać kontakty.

## Ręczne tworzenie kontaktów

Na ekranie Kontakty dotknij ikony (+), przejdź do interfejsu Nowy kontakt, wprowadź

nazwę, numer telefonu i inne informacje, a następnie dotknij ikony  $\checkmark$ , aby zapisać.

## Dodawanie kontaktów za pomocą robienia zdjęć wizytówek papierowych

Na ekranie **Kontakty** wybierz kolejno 🗼 > **Skanuj**, wyceluj w wizytówkę i dotknij ikony

, aby zrobić zdjęcie. System automatycznie rozpozna nazwę kontaktu, numer telefonu

oraz inne informacje i wyświetli je w interfejsie **Nowy kontakt**. Dotknij ikony  $\checkmark$ , aby zapisać informacje.

Możesz również dodać wiele wizytówek jednocześnie. Wybierz pozycję Wiele na ekranie aparatu i postępuj zgodnie z instrukcjami, aby wykonać tę operację.

## Dodawanie kontaktów za pomocą skanowania kodu QR

W interfejsie aplikacji **Kontakty** wybierz kolejno **Skanuj** i wyceluj w kod QR kontaktu. System automatycznie rozpozna nazwę kontaktu, numer telefonu oraz inne informacje

i wyświetli je w interfejsie **Nowy kontakt**. Dotknij ikony  $\checkmark$  , aby zapisać informacje.

Możesz również dodać wiele kontaktów jednocześnie. Wybierz pozycję Wiele na ekranie aparatu i postępuj zgodnie z instrukcjami, aby wykonać tę operację.

## Scalanie powielonych kontaktów

Na ekranie Kontakty wybierz kolejno · > Ustawienia > Organizuj kontakty > Scal powielone kontakty.

## Wyszukiwanie kontaktów

Kontakty można wyszukiwać w jeden z następujących sposobów:

- Otwórz interfejs aplikacji Kontakty i wprowadź słowa kluczowe, które chcesz wyszukać (na przykład początek nazwiska kontaktu, numer telefonu, adres e-mail) w polu Szukaj u góry.
- Przeciągnij palcem w dół na środku ekranu głównego, aby wyświetlić pole wyszukiwania, a następnie wprowadź słowa kluczowe, które chcesz wyszukać.
- Możesz także wprowadzić wiele słów kluczowych jednocześnie, aby wyszukiwanie było dokładniejsze, na przykład "Jan Kowalski".

#### Udostępnianie kontaktów

- 1 W interfejsie aplikacji Kontakty naciśnij i przytrzymaj kontakt, który chcesz udostępnić, i dotknij opcji Udostępnij kontakt. Możesz też dotknąć kontakty, które chcesz udostępnić, i dotknąć kolejno Więcej > Udostępnij kontakt
- **2** Wybierz metodę udostępniania i wykonaj instrukcje ekranowe.

#### Usuwanie kontaktów

Kontakty można usunąć (lub usunąć zbiorczo) następującymi sposobami:

Wykonaj następujące czynności w interfejsie aplikacji Kontakty:

- Naciśnij i przytrzymaj kontakty, które chcesz usunąć, i dotknij opcji **Usuń**.
- Dotknij kontaktów, które chcesz usunąć, i dotknij kolejno **Więcej** > **Usuń kontakt** na dole.
- Wybierz kolejno
   > Ustawienia > Organizuj kontakty > Usuń wiele kontaktów, wybierz kontakty, które chcesz usunąć, i dotknij opcji Usuń na dole.

kolejno • > Ustawienia > Organizuj kontakty > Ostatnio usunięte, naciśnij i przytrzymaj, aby wybrać kontakty do przywrócenia, i dotknij opcji **Przywróć**.

## Dodawanie danych osobowych

Możesz tworzyć wizytówki zawierające dane osobowe, które chcesz udostępnić innym osobom. Możesz również dodać dane osobowe do użycia w nagłych wypadkach w celu uzyskania pomocy.

#### Tworzenie wizytówek

- 1 Otwórz aplikację Kontakty lub Telefon i wybierz kartę Kontakty.
- **2** Dotknij opcji **Moja wizytówka** i ustaw zdjęcie profilowe, wprowadź imię i nazwisko, numer telefonu i inne informacje.
- **3** Dotknij ikony  $\checkmark$  , aby utworzyć wizytówkę z kodem QR.

<sup>😥</sup> Aby przywrócić kontakty usunięte przypadkowo, otwórz interfejs aplikacji Kontakty, wybierz

ᡝ Korzystając z kodu QR, możesz również udostępniać swoją wizytówkę.

## Dodawanie informacji potrzebnych w nagłych wypadkach

W interfejsie **Kontakty** wybierz **Moja wizytówka** > Informacje w nagłych wypadkach, dotknij **DODAJ** i podaj dane osobowe, informacje medyczne, kontakty alarmowe oraz inne informacje.

Aby później zmodyfikować te informacje, przejdź do interfejsu **Stan zagrożenia** i dotknij

Po ustawieniu kontaktów alarmowych, jeśli zechcesz wezwać pomoc, wybierz **Połączenie** alarmowe > Informacje w nagłych wypadkach > Osoby kontaktowe w nagłych wypadkach z ekranu, na którym wprowadzasz hasło ekranu blokady, i wybierz kontakt alarmowy, aby nawiązać połączenie.

## Telefon

A

## Wykonywanie połączenia

## Wybieranie numeru lub kontaktu w celu nawiązania połączenia

Aby nawiązać połączenie, użyj dowolnej z poniższych metod:

- Otwórz aplikację Telefon, wprowadź część numeru telefonu, pierwszą literę nazwy kontaktu lub inicjały kontaktu, aby znaleźć kontakt lub, a następnie dotknij ikony, aby nawiązać połączenie.
- Otwórz aplikację Telefon, dotknij karty Kontakty, a następnie wyszukaj kontakt lub wybierz go z listy kontaktów, aby nawiązać połączenie.

Dotknij ikony 😶 , aby zakończyć połączenie.

## Używanie funkcji Szybkie połączenie

Gdy skonfigurujesz funkcję szybkiego połączenia dla kontaktu, możesz szybko do niego zadzwonić, naciskając przypisany mu klawisz numeryczny.

Wybierz kolejno **Telefon** > • • • • **Ustawienia** > **Szybkie połączenie**, wybierz klawisz numeryczny, a następnie przypisz do niego kontakt na potrzeby szybkiego połączenia.

## Kończenie połączenia za pomocą przycisku zasilania

Podczas trwającego połączenia naciśnij przycisk zasilania, aby zakończyć połączenie.

Wybierz kolejno **Telefon** > • • • • • **Ustawienia** > **Więcej** i włącz funkcję **Przycisk zasilania kończy połączenie**.

#### Nawiązywanie połączeń międzynarodowych

- 1 Aby uzyskać informacje o usłudze połączeń międzynarodowych i aktywować ją, skontaktuj się z operatorem sieci komórkowej.
- **2** Otwórz aplikację **Telefon**, dotknij karty **Kontakty**, a następnie wybierz kontakt w celu nawiązania połączenia.
- **3** W przypadku numerów, które nie znajdują się na liście kontaktów, otwórz aplikację Telefon i przytrzymaj klawisz **0**, aż zostanie wyświetlona ikona **+**. Wprowadź kod kraju

i numer telefonu, a następnie dotknij ikony 🕓 , aby nawiązać połączenie międzynarodowe.

## Wzywanie pomocy w nagłym wypadku i połączenia awaryjne

#### Korzystanie z funkcji Wzywanie pomocy w nagłym wypadku

W nagłym wypadku można szybko i poufnie wysłać wiadomość SOS do wybranych osób kontaktowych lub nawiązać z nimi połączenie SOS.

- 1 Wybierz kolejno Ustawienia > Bezpieczeństwo i nagłe wypadki > Wzywanie pomocy w nagłym wypadku i dotknij ikony Osoby kontaktowe w nagłych wypadkach, aby dodać osobę kontaktową w nagłych wypadkach.
- 2 Włącz funkcję **Wysyłaj wiadomość SOS automatycznie** i **Nawiązuj połączenia SOS automatycznie**, a następnie ustaw powiązane uprawnienia zgodnie z monitem.

Jeśli po włączeniu funkcji Wzywanie pomocy w nagłym wypadku wystąpi nagły wypadek, naciśnij pięć razy z rzędu przycisk zasilania, aby automatycznie wysłać wiadomość z Twoją bieżącą lokalizacją do osób kontaktowych w nagłych wypadkach. Ponadto zostanie podjęta próba nawiązania połączenia z każdą osobą kontaktową w nagłych wypadkach i odtworzenia nagranej wcześniej wiadomości SOS. Po odtworzeniu tej wiadomości połączenie zostanie automatycznie zakończone.

Jeśli funkcja **Nawiązuj połączenia SOS automatycznie** jest wyłączona, po wysłaniu wiadomości na urządzeniu zostanie wyświetlony ekran połączeń alarmowych, z którego można szybko zadzwonić do służb ratunkowych lub do jednej z osób kontaktowych w nagłych wypadkach.

#### Nawiązywanie połączeń alarmowych

W nagłych wypadkach można nawiązywać połączenia alarmowe bezpośrednio z ekranu blokady urządzenia, nawet jeśli nie ma sygnału.

- Funkcja połączeń alarmowych podlega lokalnym przepisom i zasadom świadczenia usług przez operatorów sieci komórkowych. Problemy z siecią lub inne zakłócenia mogą uniemożliwiać nawiązywanie połączeń alarmowych.
- 1 Na ekranie blokady wprowadź hasło w celu uzyskania dostępu do ekranu, a następnie dotknij opcji **Osoby kontaktowe w nagłych wypadkach**. Jeśli urządzenie znajduje się w miejscu o silnym sygnale sieci i nawiązano połączenie internetowe, informacje o lokalizacji zostaną automatycznie pobrane i wyświetlone na ekranie.

2 Wprowadź lokalny numer alarmowy i dotknij ikony S, aby nawiązać z nim połączenie. Możesz również dotknąć opcji **Informacje w nagłych wypadkach** i wybrać osobę kontaktową w nagłych wypadkach, do której chcesz zadzwonić.

## Zarządzanie połączeniami przychodzącymi

Możesz ustawić funkcję połączeń oczekujących tak, aby połączenia przychodzące były odbierane, gdy poprzednie połączenie jeszcze trwa.

Jeśli nie możesz odebrać połączenia ze względu na awarię urządzenia lub słaby sygnał sieci, możesz użyć funkcji przekazywania połączeń, aby przekazywać połączenia na inny numer lub urządzenie.

## Odbieranie lub odrzucanie połączenia przychodzącego

Po nadejściu połączenia przy odblokowanym ekranie:

- Dotknij ikony S, aby odebrać połączenie.
- Dotknij ikony **O**, aby odrzucić połączenie.
- Dotknij ikony  $\mathcal{O}$ , aby odrzucić połączenie i wysłać wiadomość.

## Automatyczne odbieranie połączenia telefonicznego

Gdy telefon jest połączony z zestawem słuchawkowym Bluetooth lub jest podłączony do przewodowego zestawu słuchawkowego, używaj zestawu słuchawkowego do odbierania połączeń, jeśli masz zajęte ręce lub trudno jest przeciągnąć palcem po ekranie (obsługiwane są tylko połączenia głosowe).

Włączanie tej funkcji: Przejdź do ekranu Telefon, dotknij kolejno :> Ustawienia > Automatyczne odbieranie połączeń, włącz funkcję Automatyczne odbieranie połączeń i ustaw czas trwania dla opcji Opóźnienie automatycznego odbierania.

## Włączanie funkcji połączeń oczekujących

Połączenia oczekujące to funkcja, dzięki której podczas prowadzenia jednej rozmowy można odebrać kolejne połączenie przychodzące i zawiesić pierwszą rozmowę. Ta funkcja musi być obsługiwana przez operatora. Więcej informacji można uzyskać u operatora.

Wybierz kolejno **Telefon** > **Ustawienia**, a następnie wybierz kolejno **Więcej** > **Połączenia oczekujące**.

 Jeśli w telefonie zainstalowano dwie karty SIM, osobno skonfiguruj ustawienia dla karty SIM 1 i osobno dla karty SIM 2.

Ta funkcja może różnić się w zależności od operatora.

## Odbieranie nowego połączenia przychodzącego podczas trwającego połączenia

- Gdy podczas trwania jednego połączenia otrzymasz kolejne połączenie przychodzące, dotknij ikony , aby je odebrać.
- 2 Dotknij ikony lub zawieszonego połączenia na liście połączeń, aby przełączać się między połączeniami.

#### Włączanie funkcji przekazywania połączeń

Gdy włączysz funkcję przekazywania połączeń, połączenia spełniające wstępnie ustawione warunki będą automatycznie przekazywane na wybrany numer telefonu. Ta funkcja musi być obsługiwana przez operatora. Więcej informacji można uzyskać u operatora.

- 1 Otwórz aplikację **Telefon**, wybierz kolejno **> Ustawienia** i dotknij opcji **Przekierowanie połączeń**.
- **2** Wybierz i włącz metodę przekazywania, a następnie wprowadź i zatwierdź docelowy numer.
- Jeśli w telefonie zainstalowano dwie karty SIM, osobno skonfiguruj ustawienia dla karty SIM 1 i osobno dla karty SIM 2.

Ta funkcja może różnić się w zależności od operatora.

#### Wyłączanie funkcji przekazywania połączeń

- 1 Otwórz aplikację **Telefon**, wybierz kolejno > **Ustawienia** i dotknij opcji Przekierowanie połączeń.
- **2** Wybierz tryb przekazywania i wyłącz go.

## Wykonywanie działań podczas połączenia

Podczas połączenia zostanie wyświetlone menu połączenia.

- Dotknij ikony (1)) aby przełączyć kanał audio na głośnik.
- Dotknij ikony
   , aby skorzystać z aplikacji Telefon.
- Podczas połączenia można ukryć ekran połączenia i uzyskiwać dostęp do innych aplikacji, powracając do poprzedniego ekranu lub ekranu głównego zgodnie z bieżącym trybem nawigacji urządzenia.

Aby powrócić do ekranu połączenia, dotknij zielonej ikony na pasku stanu.

Aby zakończyć połączenie, dotknij ikony <sup>O</sup>

## Kalendarz

## Korzystanie ze zdarzeń

Zdarzenia pomagają planować działania w życiu codziennym oraz zawodowym, np. uczestnictwo w spotkaniach firmowych, organizowanie spotkań towarzyskich i spłacanie kart kredytowych. Można dodawać zdarzenia i ustawiać przypomnienia, aby ułatwić sobie organizację harmonogramu.

#### Dodawanie harmonogramów

- 1 Wybierz Kalendarz, a następnie wybierz (+).
- **2** Wprowadź informacje dotyczące harmonogramu, takie jak tytuł, lokalizacja oraz godzina rozpoczęcia i zakończenia.
- **3** Dotknij **Dodaj przypomnienie**, aby ustawić przypomnienie dotyczące harmonogramu.
- **4** Dotknij  $\checkmark$ , aby zapisać harmonogram.

#### Importowanie przypomnień o spotkaniach

- 1 Wybierz kolejno Kalendarz > 📩 > Zarządzaj kontami.
- 2 Dotknij opcji —, a następnie wykonaj instrukcje ekranowe, aby dodać do kalendarza służbowe adresy e-mail (z konta Exchange) i wyświetlić przypomnienia o spotkaniach.

## Wyszukiwanie zdarzeń

- 1 Na ekranie Harmonogram dotknij ikony  $\searrow$
- **2** W polu wyszukiwania wprowadź słowa kluczowe zdarzenia, takie jak tytuł i lokalizacja.

#### Udostępnianie zdarzeń

- 1 Otwórz Harmonogram, a następnie dotknij zdarzenia na ekranie kalendarza lub na karcie harmonogramu.
- 2 Po wyświetleniu monitu dotknij ikony 🍐 > Udostępnij, aby udostępnić wydarzenie w wybrany sposób.

#### Usuwanie harmonogramów

Harmonogramy można usuwać jedną z następujących metod:

- Otwórz harmonogram do usunięcia, a następnie dotknij 🗼 > Usuń.
- Dotknij i przytrzymaj harmonogram, a następnie dotknij Usuń wydarzenie.

## Ustawianie powiadomienia w aplikacji Kalendarz

Można ustawić typ powiadomienia kalendarza według swoich potrzeb. Dostępne są powiadomienia na pasku stanu, powiadomienia banerowe oraz powiadomienia w formie dzwonka. Po ustawieniu domyślnego czasu przypomnienia urządzenie wyśle powiadomienie o określonej godzinie.

Wybierz kolejno Kalendarz > 📩 > Ustawienia.

- Aby ustawić czas przypomnienia, dotknij pozycji Domyślne przypomnienie lub Czas przypomnienia dla wydarzeń całodniowych.
- Dotknij pozycji Powiadomienia i włącz opcję Zezwalaj na powiadomienia. Następnie wykonaj instrukcje ekranowe, aby ustawić rodzaj powiadomienia.

## Konfigurowanie niestandardowego widoku kalendarza

Ustawienia widoku kalendarza można konfigurować, np. określając pierwszy dzień tygodnia oraz to, czy mają być wyświetlane numery tygodni.

- 1 Wybierz kolejno Kalendarz > • > Ustawienia.
- **2** Wybierz pierwszy dzień tygodnia lub ustaw przełącznik w pozycji włączonej, aby uruchomić wyświetlanie numerów tygodni.

## Ustawianie alternatywnych kalendarzy

Można się przełączać na inne kalendarze, np. chiński kalendarz księżycowy lub kalendarz muzułmański.

Wybierz kolejno **Kalendarz** > • • • • **Ustawienia** > **Kalendarze alternatywne** i wybierz kalendarz, z którego chcesz korzystać.

## Ważne wydarzenia

Dodaj priorytety do wydarzeń, aby je rozróżniać i wyróżniać. Dzięki temu możesz skupić się na ważnych wydarzeniach i skutecznie nimi zarządzać.

## Dodawanie ważnych wydarzeń

Włącz **Kalendarz**, dotknij (+), a następnie dotknij **Priorytet**, aby ustawić wydarzenie jako **Ważne** w interfejsie szczegółów. Wprowadź szczegóły, takie jak tytuł, lokalizacja, godzina

rozpoczęcia i zakończenia wydarzenia itp., a następnie dotknij  $\checkmark$ , aby je zapisać.

## Oznaczanie istniejących wydarzeń jako ważnych

Oznaczanie ręczne

Otwórz **Kalendarz**, dotknij wydarzenia i przejdź do strony szczegółów, dotknij **Priorytet** i wybierz **Ważne**. Możesz także przejść do strony podglądu wydarzenia, dotknąć menu

rozwijanego po prawej stronie wydarzenia i Oznaczanie automatyczne

Jeśli w wydarzeniu biorą udział **VIP**, kalendarz inteligentnie zidentyfikuje wydarzenie i oznaczy je jako ważne.

## Ustawianie VIP-ów w wydarzeniach

Kiedy dodasz VIP-ów do wydarzeń, **Kalendarz** inteligentnie je oznaczy, dzięki czemu nigdy nie przegapisz żadnego ważnego wydarzenia.

#### Dodawanie uczestników VIP z ustawień wydarzeń

Włącz **Kalendarz**, a następnie wybierz · > **Ustawienia** > **VIP**, aby dodawać i usuwać uczestnikowi VIP zależnie od potrzeb. Kalendarz ułatwi też rekomendowanie uczestników VIP na podstawie częstości obecności uczestników na poprzednich wydarzeniach.

#### Usuwanie VIP-ów

Włącz **Kalendarz**, wybierz • > **Ustawienia** > **VIP** w prawym górnym rogu wybierz uczestników, których chcesz usunąć, na liście **VIP** dotknij **Usuń** po prawej stronie uczestników, a następnie potwierdź.

## Tworzenie listy zadań

Utwórz listę zadań, aby skutecznie monitorować swoje zadania – od zakupów i obowiązków zawodowych po sprawy domowe itp.

## Tworzenie zadań

Zaplanuj czynności i zadania w **Kalendarz** > **Do zrobienia** i otrzymuj przypomnienia o określonej godzinie .

W przypadku zadań oznaczonych jako ważne otrzymasz pełnoekranowe powiadomienie na ekranie blokady.

- 1 Wybierz Kalendarz > Do zrobienia, a następnie wybierz (+).
- 2 Wprowadź zadanie.
- **3** Dotknij <sup>()</sup>, wybierz czas przypomnienia i wybierz **OK**.
- **4** Dotknij , aby ustawić poziom priorytetu zadania.
- **5** Użyj  $\Box$ , aby skategoryzować zadanie.
- **6** Dotknij 🗸

- 7 Na liście zadań dotknij dowolnego zadania, aby w razie potrzeby edytować jego szczegóły lub dodać obrazy.
- ᡝ Ta funkcja może różnić się w zależności od urządzenia.

## Ustawianie powtarzalnego powiadomienia o zadaniach

Kiedy ustawisz godzinę przypomnienia o zadaniu, możesz też ustawić powtarzalne powiadomienia (**Nigdy**, **Codziennie**, **Co tydzień**, **Co miesiąc**, **Co rok**). Telefon będzie Cię powiadamiać zgodnie z każdym określonym cyklem.

## Mój codzienny harmonogram

Telefon inteligentnie gromadzi dane o zadaniach i wydarzeniach z wiadomości tekstowych i aplikacji, a następnie porządkuje je w **Kalendarz** > **Moje dzisiejsze wydarzenia**, dzięki czemu możesz łatwo przeglądać codzienny harmonogram na pierwszy rzut oka i nigdy nie przeoczyć ważnych wydarzeń.

- 1 Wybierz Kalendarz i dotknij Moje dzisiejsze wydarzenia w menu po lewej stronie.
- 2 Zostanie wyświetlony harmonogram na bieżący dzień. Dodatkowo możesz przewinąć

ekran w górę od dołu, aby zobaczyć harmonogram na kolejny dzień, lub dotknąć —, aby zobaczyć harmonogram na konkretny dzień.

## Wyświetlanie świąt narodowych/miejscowych

W kalendarzu można wyświetlać informacje na temat świąt narodowych i miejscowych, aby lepiej planować podróże.

- **2** Przesuń przełącznik dla danego kraju/regionu na pozycję włączoną, a telefon automatycznie pobierze informacje o świętach w danym kraju/regionie w celu ich wyświetlenia w aplikacji Kalendarz.

## Zegar

## Wyświetlanie podwójnego zegara na ekranie blokady

Gdy przebywasz poza swoją strefą czasową, możesz użyć funkcji **Podwójny zegar**, która umożliwia wyświetlanie (na ekranie blokady) zarówno godziny w mieście macierzystym, jak i godziny w miejscu, w którym aktualnie jesteś.

Wybierz kolejno **Ustawienia** > **System i aktualizacje** > **Data i czas**, włącz opcję **Podwójny zegar** i ustaw wartość w polu **Miasto zamieszkania**. Na ekranie blokady zostanie wyświetlona godzina w mieście macierzystym oraz w miejscu, w którym aktualnie jesteś.

Jeśli przebywasz w swojej macierzystej strefie czasowej, na ekranie blokady będzie widoczny tylko jeden zegar.

## Ustawianie alarmów

Alarmy umożliwiają odtworzenie dźwięku lub wibracje o ustalonych godzinach.

#### Dodawanie alarmu

- **1** Wybierz kolejno **Zegar** > **Alarm**, a następnie dotknij ikony (+), aby dodać alarm.
- **2** Postępuj zgodnie z instrukcjami, aby ustawić dzwonek, interwał powtarzania itp.
- **3** Dotknij ikony  $\checkmark$ , aby zapisać ustawienia.

#### Modyfikowanie lub usuwanie alarmu

Dotknij alarmu, aby go zmodyfikować lub usunąć.

#### Włączanie drzemki alarmu

Jeśli nie chcesz wstawać po aktywacji alarmu, po prostu dotknij przycisku drzemki lub naciśnij przycisk zasilania.

Czas trwania drzemki można ustawić podczas tworzenia alarmu.

## Wyłączanie alarmu

Po aktywacji alarmu przeciągnij palcem w lewo lub prawo na przycisku wyświetlanym na dole ekranu, aby wyłączyć alarm.

## Korzystanie z minutnika lub stopera

Minutnik umożliwia odliczanie czasu. Za pomocą stopera możesz zmierzyć czas trwania danego zdarzenia.

#### Minutnik

Wybierz kolejno **Zegar** > **Minutnik**, ustaw przedział czasu i dotknij opcji (), aby włączyć minutnik. Aby go zatrzymać, dotknij opcji ().

## Stoper

Wybierz kolejno **Zegar** > **Stoper** i dotknij opcji (), aby włączyć stoper. Aby go zatrzymać, dotknij opcji ().

## Notatnik

## Tworzenie notatki

## Tworzenie notatki

- 1 Wybierz Notatki, dotknij (+), a następnie wybierz Notatka tekstowa.
- **2** Wprowadź tytuł i treść notatki. Możesz również wykonać następujące czynności:
  - Dotknij 🕗, aby dodać listę kontrolną.
  - Dotknij  $\underline{A=}$ , aby zmienić typ czcionki, wyrównanie akapitów lub tło.
  - Dotknij (+), aby wstawić obrazy, tabele lub łącza, importować dokumenty lub skanować karty, dokumenty itp.
  - Jeśli chcesz, aby notatki były bardziej przejrzyste i łatwiejsze do przeglądania, dotknij Brak kategorii po edycji, aby dodać etykietę do notatki.
- **3** Dotknij  $\checkmark$ , aby zapisać notatkę.

## Dodawanie notatki odręcznej

Możesz używać odręcznych notatek, aby w bardziej wyrazisty sposób zapisywać swoje inspiracje i pomysły, na przykład rysując szkice, wstawiając obrazy w celu utworzenia pięknych albumów i dodając adnotacje, aby oznaczyć kluczowe punkty po wstawieniu slajdów.

- 1 Wybierz Notatki, dotknij +, a następnie wybierz Odręczna.
- 2 Wprowadź nazwę notatki, ustaw orientację papieru, specyfikacje i szablon, a następnie dotknij ✓.
- **3** Wprowadź odręczną treść notatki. Możesz również wykonać następujące czynności:
  - Dotknij 
     <sup>(A)</sup>, aby wprowadzić zawartość, pisząc lub rysując odręcznie. Dotknij ponownie po wyróżnieniu 
     <sup>(A)</sup>, aby wybrać rysik i jego grubość.
  - Dotknij , aby wymazać treść napisaną lub narysowaną odręcznie. Dotknij ponownie po wyróżnieniu , aby wybrać metodę wymazywania.
  - Dotknij Aby wstawić obraz. Dotknij ponownie po wyróżnieniu A, aby zrobić zdjęcie lub je wybrać z Galerii.
  - Dotknij  $\triangle$ , a następnie dotknij  $\triangle$  w pustym miejscu, aby wstawić pole tekstowe.
  - Dotknij  $\textcircled{\pm}$ , aby dodać strony lub zaimportować obrazy i dokumenty.
  - Powyższe funkcje mogą się różnić w zależności od produktu. Rzeczywiste działanie funkcji należy sprawdzić we własnym urządzeniu.

**4** Dotknij ✓, aby zapisać notatkę.

## Skanowanie dokumentów aparatem i tworzenie notatek

- 1 Otwórz aplikację Notatki, dotknij 🕂 i wybierz Notatka tekstowa.
- 2 Dotknij (+) > Zeskanuj dokument.
- **3** Wybierz obrazy lub dokumenty do zeskanowania, a następnie dotknij O, aby wybrać skanowanie jednej strony lub wielu stron w trybie ciągłym.

## Zarządzanie aplikacją Notatnik

Możesz sortować elementy w aplikacji Notatnik według kategorii i umieszczać je w różnych folderach, usuwać niechciane elementy i udostępniać elementy innym osobom.

Po wyświetleniu listy elementów lub pojedynczego elementu w aplikacji Notatnik dotknij paska stanu w górnej części ekranu, aby szybko wrócić do pierwszego elementu lub początku wyświetlanego elementu.

#### Ustawianie hasła do notatek

**Blokowanie Notatek**: wybierz **Ustawienia** > **Bezpieczeństwo i prywatność** > **Ochrona danych i urządzenia** > **Blokada aplikacji**, postępuj zgodnie z instrukcjami na ekranie, aby wprowadzić hasło ekranu blokady lub dostosować hasło blokady aplikacji, a następnie włącz przełącznik obok Notatek.

## Nadawanie kategorii notatkom

Notatki można sortować w różnych folderach na podstawie kategorii. Możesz dodawać różne kolorowe etykiety, aby je odróżnić, i edytować foldery, aby uzyskać lepszy porządek i łatwiej znajdować notatki.

## Wyświetlanie wszystkich notatek:

- W interfejsie listy Wszystkie notatki różne notatki wyświetlane są różnymi kolorami. Możesz także szybko wyszukiwać konkretne notatki, wprowadzając słowa kluczowe w polu wyszukiwania.
- Dotknij , aby zobaczyć notatki z różnych kategorii, takich jak Wszystkie notatki,
   Ulubione notatki, Ostatnio usunięte i inne.

## Tworzenie i edytowanie folderów:

- W interfejsie listy Wszystkie notatki dotknij >=. Na stronie edycji dotknij Nowy folder, aby wybrać preferowany kolor folderu, wprowadź nazwę folderu i dotknij Zapisz.
- · Aby edytować lub usunąć folder, naciśnij go i przytrzymaj w celu wyświetlenia opcji.

#### Przenoszenie, gromadzenie i blokowanie notatek:

- W interfejsie listy notatek naciśnij i przytrzymaj notatkę, którą chcesz edytować, a następnie dotknij Przenieś, wybierz folder, do którego chcesz ją przenieść, i dotknij
   Więcej > Dodaj do ulubionych, aby dodać notatkę do zakładek. Możesz także przypiąć ją u góry.
- Aby zablokować notatkę, otwórz ją i dotknij Więcej > Dodaj blokadę w prawym dolnym rogu.
- W interfejsie listy Wszystkie notatki przeciągnij w lewo po notatce, aby uzyskać dostęp do opcji jej przypinania, przenoszenia, gromadzenia lub usuwania.
- Należy pamiętać, że funkcje i interfejsy mogą się różnić w zależności od urządzenia i należy je sprawdzić w rzeczywistym produkcie.

#### Drukowanie elementów zaplikacji Notatnik

- 1 Na ekranie Wszystkie notatki otwórz element, który chcesz wydrukować.
- 2 Wybierz kolejno > **Drukuj**, wybierz drukarkę iskonfiguruj ustawienia drukowania zgodnie zwyświetlanymi monitami.

#### Usuwanie notatek

Notatki można usuwać następującymi metodami:

- W interfejsie listy Wszystkie notatki przeciągnij w lewo po notatce i dotknij <sup>1</sup>, aby ją usunąć.
- Naciśnij i przytrzymaj notatkę do usunięcia, zaznacz pole wyboru lub przeciągnij wzdłuż

pola wyboru, aby wybrać wiele notatek, a następnie dotknij 🔟, aby ją usunąć.

Jeśli chcesz odzyskać przypadkowo usunięte notatki, przejdź do interfejsu listy Wszystkie

**notatki** i dotknij  $\stackrel{>}{=}$ , a następnie wybierz z folderu **Ostatnio usunięte** pozycje, które chcesz zachować, i dotknij  $\bigcirc$ .

## **Ulubione globalne**

Funkcja dodawania elementów do Ulubionych globalnych trzema palcami umożliwia szybkie zapisywanie obrazów, tekstu, stron internetowych i dokumentów w aplikacjach **Notatki** lub **Przestrzeń ulubionych**. W dowolnej chwili możesz je sprawdzić i przejrzeć.

Wybierz Ustawienia > Funkcje ułatwień dostępu > Skróty i gesty > Zrzut ekranu / ulubione globalne > Przeciąganie w dół trzema palcami. Jeżeli wybierzesz Zrób zrzut ekranu, zostanie włączona funkcja Zrzut ekranu trzema palcami.

## Zapisywanie stron internetowych

Przeciągnij w dół trzema palcami, aby zapisać artykuły z Internetu w obszarze **Notatki** lub **Przestrzeń ulubionych** z automatycznie odfiltrowanymi reklamami. Możesz sprawdzać i edytować artykuł, nawet jeśli oryginalny adres URL jest nieaktualny.

- 1 Wybierz Ustawienia > Funkcje ułatwień dostępu > Skróty i gesty > Zrzut ekranu / ulubione globalne > Przeciąganie w dół trzema palcami, a następnie wybierz Ulubione globalne.
- **2** Podczas przeglądania strony internetowej przeciągnij w dół trzema palcami. Pojawi się wyskakujące okienko z powiadomieniem na dole ekranu, że strona internetowa została zapisana.
- 3 Aby określić miejsce zapisywania, wybierz Ustawienia > Funkcje ułatwień dostępu > Przestrzeń ulubionych > Ustawienia pamięci/wyświetlania > Strony internetowe.
- Nie wszystkie strony internetowe obsługują tę funkcję. Interfejs i działanie funkcji mogą się różnić w zależności od modelu urządzenia. Rzeczywiste działanie funkcji należy sprawdzić we własnym urządzeniu.

## Kolekcja dokumentów

Na stronie otwartego dokumentu przeciągnij trzema palcami w dół, aby szybko zapisać dokumenty w aplikacji **Pliki**. Umożliwi to łatwy i skuteczny dostęp do nich później.

- 1 Wybierz Ustawienia > Funkcje ułatwień dostępu > Skróty i gesty > Zrzut ekranu / ulubione globalne > Przeciąganie w dół trzema palcami, a następnie wybierz Ulubione globalne.
- 2 Na stronie otwartego dokumentu przeciągnij trzema palcami w dół. Na dole ekranu pojawi się wyskakujące okienko z powiadomieniem, że dokument został zapisany. Możesz to sprawdzić, wybierając Pliki.

## Zapisywanie obrazów

Dotknij obrazu na stronie internetowej lub w aplikacji społecznościowej i przeciągnij trzema palcami w dół, aby szybko go zapisać w obszarze **Galeria** lub **Przestrzeń ulubionych**.

- 1 Wybierz Ustawienia > Funkcje ułatwień dostępu > Skróty i gesty > Zrzut ekranu / ulubione globalne > Przeciąganie w dół trzema palcami, a następnie wybierz Ulubione globalne.
- **2** Kliknij, aby otworzyć obraz, i przeciągnij trzema palcami w dół ekranu, aż pojawi się komunikat informujący o pomyślnym zapisaniu obrazu.
- 3 Aby określić miejsce zapisywania, wybierz Ustawienia > Funkcje ułatwień dostępu > Przestrzeń ulubionych > Ustawienia pamięci/wyświetlania > Polubione obrazy.

## Synchronizowanie notatek

Dane lokalnych notatek można synchronizować z innymi telefonami, aby łatwo je przeglądać za pośrednictwem poczty Exchange lub Chmury HONOR.

## Pozostań w synchronizacji

Włączenie funkcji Pozostań w synchronizacji umożliwia zsynchronizowanie lokalnych notatek z chmurą. Możesz także zalogować się na koncie HONOR na innym telefonie, aby wyświetlać notatki w dowolnej chwili i miejscu. Wybierz **Notatki** > > > > Synchronizuj notatki z chmurą i postępuj zgodnie z instrukcjami na ekranie, aby włączyć Pozostań w synchronizacji dla notatek.

Po włączeniu funkcji Pozostań w synchronizacji, jeżeli usuniesz dane notatki z telefonu, dane te zostaną również usunięte z chmury oraz wszystkich urządzeń zalogowanych na to samo konto HONOR.

## Synchronizacja Exchange

Synchronizuj dane na koncie Exchange z **Notatki**, aby zapisywać ważne sprawy w pracy w dowolnym miejscu i czasie.

- 1 Zaloguj się do konta Exchange na telefonie.
- **2** Pociągnij w dół i odśwież listę poczty Exchange, aby zsynchronizować dane notatek i zadań na koncie **Notatki** i wygenerować odpowiednie notatki.

Folder o nazwie konta Exchange zostanie automatycznie wygenerowany w **Notatki** w celu łatwego zarządzania.

## Transfer starych notatek

Notatki w aplikacji **Notatki** ze starego telefonu można przenosić na nowy przy użyciu różnych funkcji, takich jak synchronizacja ID HONOR, Device Clone, kopia zapasowa danych i HONOR Share.

- Synchronizacja ID HONOR: Zaloguj się do ID HONOR na starym telefonie i zsynchronizuj dane Notatek ze starego telefonu z chmurą. Zaloguj się do tego samego ID HONOR na swoim nowym telefonie, aby zsynchronizować dane aplikacji Notatki.
- Device Clone:

Do migracji aplikacji **Notatki** i innych danych ze starego telefonu na nowy możesz użyć funkcji Device Clone.

- Kopia zapasowa danych: Dane można zapisać w kopii zapasowej za pomocą urządzenia pamięci zewnętrznej, takiego jak karta pamięci czy urządzenie magazynujące USB, i przywrócić je w pamięci zewnętrznej telefonu z wykonanej kopii zapasowej.
- **HONOR Share**: Wybierz notatki, które chcesz udostępnić, i szybko przenieś je do nowego telefonu za pomocą HONOR Share.

## Konwersja formatu notatek

Podczas przenoszenia notatek ze starego telefonu do nowego telefonu notatki oznaczone jako "notatki" na starym telefonie nie wymagają żadnej konwersji formatu. Jeżeli na starym telefonie mają one oznaczenie "notatki", ale są w starym formacie, można je początkowo tylko wyświetlać. Aby można je było edytować, należy przekonwertować te notatki na nowy format.

Otwórz Notatki i w interfejsie Wszystkie notatki dotknij >=, aby wyświetlić Stare notatki.

- Konwertowanie wszystkich: Otwórz Stare notatki > Konwertuj wszystko > Konwertuj, a po konwersji spis treści Stare notatki zniknie.
- Konwertowanie pojedynczo: Podczas otwierania notatki w starym formacie po raz pierwszy pojawi się instrukcja Przekonwertować tę notatkę?, a następnie można dotknąć Konwertuj. Jeśli nie przekonwertujesz formatu po wyświetleniu instrukcji, otwarta notatka będzie obsługiwać tylko polecenia Usuń i Konwertuj format, ale nie edycję. Edycja będzie możliwa dopiero po konwersji formatu.

## Notatki Al

Notatki Al umożliwiają inteligentną analizę zawartości notatek oraz generowanie streszczeń, protokołów ze spotkań itp.

## Podsumowanie Al

- 1 Otwórz notatkę, którą chcesz streścić.
- 2 Dotknij 👫 i otwórz Notatki AI.
- **3** Dotknij **Podsumowanie AI**, a na podstawie bieżącej treści zostanie wygenerowane streszczenie notatek w formacie konwersacyjnym.
- *i* Aby można było skorzystać z tej funkcji, tekst musi zawierać co najmniej 200 słów.

## Protokół Al

- 1 Podczas spotkania możesz rejestrować notatki audio. Po spotkaniu dotknij 🦨 w notatkach i otwórz Notatki AI.
- **2** Dotknij **Protokół AI** i wybierz rodzaj protokołu, który zostanie wygenerowany automatycznie.
- **3** Po wygenerowaniu protokołu możesz wstawić oryginalny tekst. Dotknięcie umożliwia tworzenie nowych notatek, dodawanie oznaczeń "lubię to" lub "nie lubię" itp.
- 4 Dotknij  $\checkmark$ , aby zapisać notatki i protokół ze spotkania.
- 😥 Aby można było skorzystać z tej funkcji, tekst musi zawierać co najmniej 200 słów.

## Format Al

- 1 W interfejsie Wszystkie notatki otwórz notatkę do sformatowania.
- 2 Dotknij 👫 i otwórz Notatki AI.
- **3** Dotknij **Formatowanie AI**, wybierz **Podsumuj i sformatuj** lub **Sformatuj oryginał**, a Format AI podejmie typograficzne decyzje na podstawie bieżącej treści, poprawiając czytelność jednym dotknięciem.
- **4** Sformatowane notatki można kopiować, udostępniać i dostosowywać do różnych stylów formatowania.

5 Dotknij Zastąp tekst, aby zastąpić poprzednią notatkę, a następnie dotknij  $\checkmark$ , aby zapisać.

ᡝ Minimalna długość treści wynosi 20 słów.

## **Dokumenty HONOR**

## **Dokumenty HONOR**

Aplikacja Dokumenty HONOR może automatycznie łączyć dokumenty zapisane w różnych aplikacjach. Umożliwia też tworzenie nowych dokumentów, konwertowanie formatów, edycję, zapisywanie, drukowanie i udostępnianie dokumentów, aby ułatwić tworzenie oraz wydajną pracę biurową na urządzeniu mobilnym.

#### Tworzenie nowego dokumentu

- 1 Otwórz **Dokumenty HONOR** i dotknij <sup>(+)</sup> w prawym dolnym rogu, aby utworzyć nowy dokument.
- 2 Na stronie tworzenia telefon udostępnia różne typowe funkcje. Jest to na przykład tworzenie nowego dokumentu, tworzenie nowego arkusza czy tworzenie nowego folderu.
- **3** Jako przykład omówimy **tworzenie nowego arkusza**:
  - a Dotknij pozycji "Nowy arkusz" i edytuj zawartość.
  - **b** Dotknij w prawym górnym rogu, aby go zapisać. Możesz wpisać nazwę pliku i

lokalizację zapisywania, a następnie dotknij  $\checkmark$ , aby zapisać plik.

- **c** Dotknij  $\square$ , aby oznaczyć dokument, i dotknij  $\checkmark$ , aby udostępnić dokument.
- **4** Nowo utworzony dokument możesz przeglądać i dalej edytować w sekcji **Ostatnie dokumenty** lub w lokalizacji jego pliku.

## Konwersja formatu

- 1 Na ekranie tworzenia **Dokumenty HONOR** możesz konwertować obrazy, arkusze lub dokumenty do formatu PDF.
- 2 W przykładzie użyjemy Arkusz na PDF:
  - a Dotknij Arkusz na PDF, wybierz arkusz do konwersji i dotknij Konwertuj.
  - **b** Wybierz lokalizację przechowywania i dotknij  $\checkmark$ .
  - **C** Przekonwertowany plik PDF możesz udostępniać, dodawać do niego etykiety lub wstawiać adnotacje.

## Zarządzanie dokumentami

• Na liście dokumentów możesz długo nacisnąć dokument lub plik, aby go udostępnić,

oznaczyć, przenieść lub usunąć. Możesz także dotknąć 🗼 , aby wydrukować dokument lub zmienić jego nazwę.

- $\cdot$  Na stronie głównej Dokumentów HONOR możesz dotknąć  $^{\rm Q}$ , aby szybko znaleźć żądany dokument na podstawie nazwy lub typu.

## Dodawanie dokumentów do kolekcji

- 1 Na liście dokumentów możesz nacisnąć i przytrzymać dokument lub folder, a następnie dotknąć w prawym dolnym rogu i wybrać Dodaj do ulubionych, aby go dodać do kolekcji.
- 2 Po długim naciśnięciu dokumentu możesz dotknąć 👸, aby wybrać wszystkie i dodać je do kolekcji.
- **3** Zebrane dokumenty i foldery można szybko znaleźć w obszarze **Ulubione**.

## Dodawanie etykiety do dokumentu

- 1 Na liście dokumentów możesz długo nacisnąć dokument lub plik i dotknąć 以 , aby dodać etykietę.
- **2** Po długim naciśnięciu dokumentu możesz dotknąć  $\stackrel{\bigotimes}{\circ}$ , aby wybrać wszystkie etykiety razem.
- **3** Po dodaniu etykiety możesz szybko odnaleźć dokument na liście Etykieta po lewej stronie.

## Udostępnianie dokumentów

- 1 Na liście dokumentów możesz długo nacisnąć dokument lub plik i dotknąć 🍊, aby go udostępnić.
- **2** Po długim naciśnięciu dokumentu możesz dotknąć  $\stackrel{\circ\circ}{\circ\circ}$ , aby wybrać wszystkie i udostępnić je razem.

## Zmiana nazwy dokumentów

Na liście dokumentów dotknij : > **Zmień nazwę**, aby zmienić nazwę dokumentu lub folderu.

## Usuwanie dokumentów

1 Na liście dokumentów możesz długo nacisnąć dokument lub plik i dotknąć UU, aby go usunąć.

2 Po długim naciśnięciu dokumentu możesz także stuknąć 🕉 w prawym górnym rogu, aby zaznaczyć wszystkie i usunąć je razem.

## Synchronizacja plików

Synchronizuj Dokumenty HONOR z chmurą, aby łatwo uzyskiwać dostęp do dokumentów i nimi zarządzać na wszystkich urządzeniach HONOR.

- 1 Wybierz **Dokumenty HONOR** i znajdź listę dokumentów. Naciśnij i przytrzymaj dokument lub folder, a następnie dotknij **Przenieś** u dołu ekranu.
- **2** Dotknij  $\checkmark$ , aby przenieść dokument lub folder do **Moich plików**.
- **3** Dokument lub folder będzie automatycznie synchronizowany między telefonem a chmurą podczas przenoszenia.
- 4 Po wykonaniu tych czynności możesz przeglądać dokumenty i nimi zarządzać po wybraniu Dokumenty HONOR > Moje dokumenty lub Pliki > Moje pliki na dowolnym urządzeniu zalogowanym do tego samego ID HONOR.

## **Dyktafon**

## Dyktafon

Dyktafon umożliwia zapisywanie dźwięków, które można później swobodnie odsłuchiwać.

## Nagrywanie dźwięku

- 1 Otwórz Dyktafon w folderze Narzędzia. Wybierz 🔍, aby rozpocząć nagrywanie.
- 3 Możesz także dotknąć (→). Zmiana ikony na (→) wskazuje, że została włączona funkcja Wzmocnienie głosu. Podczas nagrywania hałasy z otoczenia są redukowane, dzięki czemu ludzki głos jest wyraźniejszy.
- 4 Dotknij 🔍, aby zakończyć nagrywanie.
- **5** Możesz nacisnąć i przytrzymać plik nagrania, aby go udostępnić lub usunąć albo zmienić jego nazwę.

Możesz też wybrać **Pliki > Przeglądaj > Telefon > Sounds** , aby przejrzeć nagrane pliki.

## Odtwarzanie nagrania dźwiękowego

Pliki nagrań są wyświetlane na liście na stronie głównej aplikacji **Dyktafon**. Aby odtworzyć taki plik, wystarczy go dotknąć.

Na ekranie odtwarzacza można wykonywać następujące czynności:

• Dotknij ikony  $\checkmark$ , aby automatycznie pomijać sekcje bez dźwięku.

- Dotknij ikony (1.0), aby zmienić szybkość odtwarzania.
- $\cdot$  Dotknij ikony  $\square$  , aby oznaczyć kluczowe punkty.
- Dotknij nazwy na znaczniku, aby zmienić jego nazwę.

## Edytowanie plików nagrań dźwiękowych

- 1 Przejdź do strony głównej aplikacji **Dyktafon**. Dotknij pliku nagrania.
- **2** Dotknij ikony Sostanie wyświetlony cały przebieg nagrania.
- **3** Przeciągnij suwaki czasu rozpoczęcia i zakończenia nagrania, aby wybrać sekcję. Możesz także powiększyć obszar przebiegu dwoma palcami, aby go dostosować, a następnie wybrać sekcję.
  - ЩŅ
- 4 Dotknij ikony 🕉. Wybierz pozycję Zachowaj zaznaczony fragment lub Usuń zaznaczony fragment.

## Udostępnianie plików nagrań dźwiękowych

Przejdź do strony głównej aplikacji **Dyktafon**. Możesz udostępniać pliki nagrań dźwiękowych przy użyciu dowolnej z następujących metod:

- Naciśnij i przytrzymaj plik nagrania, aby przejść do trybu wyboru wielokrotnego, zaznacz jeden lub wiele plików nagrań, które chcesz udostępnić, dotknij pozycji Udostępnij, a następnie wybierz metodę udostępniania.
- · Dotknij jednego z plików nagrań do udostępnienia, aby otworzyć interfejs odtwarzania,
  - a następnie dotknij kolejno 🗼 > **Udostępnij** i wybierz metodę udostępniania.

## E-mail

## Ustawianie powiadomień e-mail

Tryb powiadomień dla wiadomości e-mail możesz ustawiać odpowiednio do potrzeb.

- 2 Wybierz konto e-mail, dla którego chcesz ustawić powiadomienia, włącz przełącznik **Zezwalaj na powiadomienia** i wybierz tryb powiadomień.

## Dodawanie kont e-mail

Możesz dodać konto e-mail w aplikacji **E-mail**, aby mieć swobodny dostęp do poczty na urządzeniu.

## Dodawanie osobistego konta e-mail

1 Otwórz aplikację **E-mail** na telefonie i wybierz dostępnego dostawcę konta e-mail.

**2** Wprowadź adres e-mail i hasło, dotknij opcji **Zaloguj**, a następnie wykonaj instrukcje ekranowe w celu dokończenia konfiguracji. System automatycznie nawiąże połączenie z serwerem w celu sprawdzenia ustawień.

## Dodawanie konta Exchange

Usługa Microsoft Exchange służy do wymiany wiadomości cyfrowych wramach firmy. Jeśli Twoja poczta firmowa korzysta zserwera Exchange, możesz za pomocą urządzenia zalogować się do służbowego konta e-mail.

- 1 Poproś administratora firmowego serwera poczty opodanie nazwy domeny, adresu serwera, numeru portu itypu zabezpieczeń.
- 2 Otwórz aplikację E-mail iwybierz opcję Exchange.
- **3** Wprowadź adres e-mail, nazwę użytkownika ihasło.
- **4** Dotknij ikony **Konfiguracja ręczna**. Na ekranie **Konfiguracja konta** wprowadź nazwę domeny, adres serwera, numer portu ityp zabezpieczeń.
- 5 Dotknij opcji ✓ iwykonaj instrukcje ekranowe, aby ukończyć konfigurację. System automatycznie nawiąże połączenie zserwerem wcelu sprawdzenia ustawień.

## Kalkulator

## Kalkulator

Kalkulator zainstalowany na urządzeniu umożliwia wykonywanie podstawowych obliczeń oraz wyznaczanie wartości funkcji wykładniczych, logarytmicznych i trygonometrycznych.

## Korzystanie z kalkulatora podstawowego

Kalkulator możesz otworzyć za pomocą dowolnej z następujących metod:

- Przeciągnij palcem w dół od środka ekranu głównego, aby wyświetlić pole wyszukiwania.
   Wyszukaj element Kalkulator pierwszy wynik odpowiada zainstalowanej fabrycznie aplikacji Kalkulator.
- · Znajdź aplikację Kalkulator w folderze Narzędzia.
- Na ekranie blokady przeciągnij palcem od dołu do góry, aby otworzyć panel skrótów,

a następnie dotknij opcji (\*\*), aby otworzyć kalkulator.

## Korzystanie z kalkulatora naukowego

Otwórz kalkulator i wybierz kolejno 🏅 > Naukowy.

## Kopiowanie, usuwanie i czyszczenie liczb

Kopiowanie wyniku obliczeń: Dotknij wyniku obliczeń i przytrzymaj go, dotknij opcji
 Kopiuj, a następnie wklej wynik w innym miejscu, na przykład w notatce lub
 w wiadomości.

- Usuwanie ostatniej cyfry: Dotknij ikony
- $\cdot$  Usuwanie zawartości wyświetlacza: Dotknij ikony  ${f C}$  . Możesz też dotknąć ikony ildot

aby wyczyścić wyświetlacz po dotknięciu ikony 🦳 w celu ukończenia obliczeń.

## Latarka

## Latarka

Aby włączyć latarkę, można użyć dowolnej z następujących metod:

- Centrum sterowania: przeciągnij palcem w dół od prawego górnego rogu urządzenia, aby otworzyć Centrum sterowania, i dotknij Latarka, aby włączyć lub wyłączyć latarkę.
- · Widżet ekranu blokady: na ekranie blokady przeciągnij palcem w górę od dolnej

krawędzi ekranu, aby otworzyć panel szybkiego dostępu, i wybierz (), aby włączyć lub wyłączyć latarkę.

- Skrót na ekranie głównym: uszczypnij dwoma palcami na ekranie głównym, aby przejść do ekranu edycji, a następnie dotknij Karty. Przeciągnij palcem na dół ekranu i dotknij Widżety klasyczne. W Szybkie widżety dotknij Latarka, aby dodać Latarka do ekranu głównego. Następnie dotknij Latarka, aby włączyć lub wyłączyć latarkę.
- Przyciski fizyczne: wybierz Ustawienia > Funkcje ułatwień dostępu > Skróty i gesty > Dwukrotne naciśnięcie przycisku zmniejszania głośności przy wyłączonym ekranie, i wybierz Włącz/wyłącz latarkę. Gdy urządzenie jest wyłączone lub zablokowane i nie jest odtwarzany żaden dźwięk, naciśnij dwukrotnie przycisk zmniejszania głośności, aby włączyć lub wyłączyć latarkę.

Po włączeniu latarki na ekranie blokady wyświetli się powiadomienie. Aby wyłączyć latarkę,

możesz dotknąć 🕛.

ᡝ Dostępność tej funkcji różni się w zależności od urządzenia.

## Kompas

## Kompas

Kompas służy do wyświetlania orientacji telefonu oraz wartości szerokości i długości geograficznej odpowiadających bieżącemu położeniu urządzenia.

- **1** Aby otworzyć kompas, wykonaj dowolną z następujących czynności:
  - Przeciągnij palcem w dół od środka ekranu głównego, aby otworzyć pole wyszukiwania, i wprowadź nazwę Kompas. Pierwszy wynik wyszukiwania odpowiada systemowej aplikacji Kompas.

- Otwórz aplikację Kompas w folderze Narzędzia.
- **2** Wyświetl informacje o współrzędnych i orientacji.
  - Umieść telefon poziomo na ekranie zostaną wyświetlone informacje o orientacji oraz bieżących wartościach szerokości i długości geograficznej.
  - Umieść telefon pionowo pod obrazem na żywo zostaną wyświetlone informacje o orientacji oraz bieżących wartościach szerokości i długości geograficznej.
- **3** Aby zablokować bieżącą orientację, dotknij dysku z podziałką kompasu. Gdy orientacja będzie różnić się od pierwotnej, będzie wyświetlany niebieski obszar z podziałką.

Aby uzyskać precyzyjniejsze informacje o orientacji, staraj się trzymać kompas poziomo lub pionowo, nie przechylając go.

## Lustro

## Używanie telefonu jako lustra

Telefonu można używać jako lustra i sprawdzać w nim swój wygląd.

Wybierz kolejno **Narzędzia** > **Lustro**. Następnie można wykonać poniższe czynności:

• Powiększanie lub pomniejszanie: Dotknij pozycji 🔍 , następnie przeciągnij suwak

powiększenia na dole. Można też dotknąć pozycji 🔍 , dwukrotnie dotknąć ekranu, aby powiększyć, i ponownie dotknąć dwukrotnie, aby przywrócić oryginalny widok.

· Zapisywanie obrazu: Dotknij ekranu, aby zatrzymać na bieżącym obrazie. Dotknij ekranu

ponownie, aby wznowić. Gdy obraz jest wstrzymany, dotknij pozycji 🖳, aby zapisać obraz. Zapisany obraz można znaleźć w aplikacji **Galeria**.

- Regulacja jasności lustra: Dotknij pozycji <sup>-</sup>, a następnie dotknij <sup>+</sup> lub <sup>-</sup> u góry ekranu.
- Zaparowanie ekranu: Dotknij pozycji ? i włącz **Dmuchnięcie**. Następnie wdmuchnij powietrze do mikrofonu, aby ekran zaparował. Przetrzyj ekran, aby usunąć zaparowanie.
- Zmiana ramki lustra: Dotknij pozycji 🛄, aby przełączyć ramkę na inną.
- Tworzenie efektu rozbitego lustra: Dotknij i przytrzymaj ekran, aby "zbić" lustro, wraz z efektem dźwiękowym. Dotknij ekranu ponownie, aby "naprawić" lustro.

## Aplikacja bliźniacza

## Włączanie Aplikacji bliźniaczej

Zaloguj się jednocześnie na dwa konta w serwisie WhatsApp lub Facebook, aby oddzielić życie służbowe od prywatnego.

i) Tylko niektóre aplikacje obsługują funkcję **Aplikacja bliźniacza**.

Jeśli telefon ma włączoną Przestrzeń prywatną lub dodano do niego wielu użytkowników, Aplikacja bliźniacza jest dostępna tylko w Przestrzeni głównej lub dla właściciela urządzenia.

Wybierz **Ustawienia** > **Aplikacje** > **Aplikacja bliźniacza** i włącz przełącznik aplikacji. Bliźniacza wersja tej aplikacji zostanie wyświetlona na ekranie głównym.

## Menedżer systemu

## Zwalnianie pamięci telefonu

Funkcja **Oczyszczanie** w aplikacji **Menedżer systemu** przeskanuje pamięć pod kątem zbędnych i dużych plików, takich jak pozostałości aplikacji, i przedstawi sugestie, które pomogą zwolnić miejsce.

- 1 Wybierz Menedżer systemu i dotknij Oczyszczanie.
- 2 Po zakończeniu skanowania dotknij **Oczyść** lub **Oczyść** za elementem do wyczyszczenia i postępuj zgodnie z instrukcjami, aby usunąć zbędne pliki.
  - *i* Przeciągnij palcem w dół od góry ekranu, a telefon ponownie przeskanuje pamięć.

## Czyszczenie zduplikowanych plików

Aplikacja Menedżer systemu może znajdować zduplikowane pliki w urządzeniu.

Na ekranie **Oczyszczanie** dotknij pozycji **Powielone pliki** i zaznacz niechciane pliki do usunięcia.

## Zarządzanie zużyciem danych

Otwórz aplikację **Menedżer systemu**, a następnie dotknij pozycji **Wykorzystanie transmisji danych**, aby wyświetlić informacje dotyczące zużycia danych i zarządzać dostępem do sieci.

## Przeglądanie aplikacji zużywających dużo danych i zarządzanie nimi

- 1 W sekcji **Zużycie transmisji danych w tym miesiącu** interfejsu "Zarządzanie zużyciem danych" możesz wyświetlić ranking aplikacji pod względem zużycia danych.
- **2** Dotknij aplikacji zużywającej dużo danych, aby ograniczyć korzystanie z komórkowej transmisji danych, danych w roamingu, danych w tle itp.
  - Niektórym aplikacjom (takim jak te generowane przez Aplikację bliźniaczą) nie można ograniczać dostępu do Internetu w interfejsie "Zarządzanie zużyciem danych". Wybierz Ustawienia > Aplikacje > Aplikacje, wyszukaj nazwę aplikacji i dotknij Użycie danych, aby ograniczyć jej dostęp do Internetu.

## Wyświetlanie i konfigurowanie dostępu aplikacji do Internetu

W interfejsie "Zarządzanie zużyciem danych" dotknij **Dostęp do sieci**, odznacz **Komórkowa transmisja danych** i ustaw używanie aplikacji zużywających dużo danych (takich jak Odtwarzacz wideo) tylko w sieci Wi-Fi.

Niektórym aplikacjom (takim jak te generowane przez Aplikację bliźniaczą) nie można ograniczać dostępu do Internetu w interfejsie "Zarządzanie zużyciem danych". Wybierz Ustawienia > Aplikacje > Aplikacje, wyszukaj nazwę aplikacji i dotknij Użycie danych, aby ograniczyć jej dostęp do Internetu.

#### Włączanie lub wyłączanie funkcji Inteligentne oszczędzanie transmisji danych

Możesz włączyć funkcję Inteligentne oszczędzanie transmisji danych, aby zapobiegać zużyciu danych w transmisji komórkowej przez aplikacje działające w tle.

- Na ekranie Wykorzystanie transmisji danych dotknij pozycji Inteligentne oszczędzanie transmisji danych, a następnie włącz tę funkcję. Na pasku stanu zostanie wyświetlona ikona .
- **2** Jeśli nie chcesz ograniczać zużycia danych przez niektóre aplikacje, nawet jeśli działają one w tle, aktywuj przełączniki tych aplikacji.

#### Dodawanie przypomnień o wykorzystaniu komórkowej transmisji danych

Dodaj informacje o abonamencie karty SIM w **Menedżer systemu** i ustaw przypomnienia zużycia. Wtedy **Menedżer systemu** na czas przypomni Ci o limicie komórkowej transmisji danych.

Jeśli Twój z funkcją telefonu obsługuje dwie karty SIM, możesz ustawić abonament dla każdej karty.

- Na stronie Wykorzystanie transmisji danych stuknij Więcej ustawień transmisji danych
   Miesięczny limit transmisji i postępuj zgodnie z instrukcjami wyświetlanymi na ekranie.
- 2 Na stronie Więcej ustawień transmisji danych stuknij Przypomnienie o zużyciu. Możesz skonfigurować system, aby wysyłał przypomnienia lub bezpośrednio odcinał dostęp do Internetu, gdy miesięczne zużycie komórkowej transmisji danych / danych w roamingu przekroczy limit.
- **3** Na stronie **Więcej ustawień transmisji danych** możesz też włączyć **Przypomnienie o zużyciu danych na ekranie blokady**.

## **Device Clone**

## Przenoszenie danych na nowe urządzenie za pomocą aplikacji Device Clone

Aplikacja **Device Clone** pozwala szybko i bezproblemowo przenieść wszystkie podstawowe dane (włącznie z kontaktami, kalendarzem, obrazami i filmami) ze starego telefonu na nowy telefon.

# Ustawienia

## Wi-Fi

## Wprowadzenie do funkcji Wi-Fi

Podłączenie urządzenia do Internetu za pomocą sieci Wi-Fi umożliwia skuteczne ograniczenie komórkowej transmisji danych.

## Uzyskiwanie dostępu do sieci Wi-Fi

Podczas uzyskiwania dostępu do bezpłatnych sieci Wi-Fi w miejscach publicznych zachowaj ostrożność, aby uniknąć takich zagrożeń jak wyciek prywatnych danych i straty materialne.

## Wprowadzanie kodu PIN, aby połączyć się z siecią Wi-Fi

- 1 Wybierz Ustawienia > Wi-Fi i włącz Wi-Fi.
- 2 Na stronie ustawień możesz połączyć się z siecią Wi-Fi przy użyciu jednej z następujących metod:
  - Dotknij sieci Wi-Fi, z którą chcesz się połączyć, w obszarze Dostępne sieci. Jeżeli zostanie wybrana sieć szyfrowana, trzeba wprowadzić hasło.
  - Przeciągnij do dołu menu, dotknij pozycji **Dodaj sieć**, a następnie postępuj zgodnie z monitami na ekranie, aby wprowadzić nazwę sieci i hasło w celu nawiązania połączenia.

Kiedy na pasku stanu wyświetli się  $\widehat{\mathbf{c}}$ , oznacza to, że telefon uzyskuje dostęp do Internetu za pośrednictwem sieci Wi-Fi.

## Połączenie przez zeskanowanie kodu QR

- 1 Wybierz Ustawienia > Wi-Fi i włącz Wi-Fi.
- **2** Przejdź do strony ustawień **Wi-Fi** w telefonie , który udostępnia sieć, dotknij sieci używanej do połączenia i uzyskaj kod QR.
- **3** Zeskanuj kod QR telefonem , który ma się połączyć z siecią, i postępuj zgodnie z monitami, aby uzyskać dostęp do sieci.
- Niektóre szyfrowane sieci mogą nie obsługiwać łączenia się przez skanowanie kodu. Faktyczne działanie należy sprawdzić w rzeczywistej sytuacji.

## Transfer danych za pomocą funkcji Wi-Fi Direct

Funkcja Wi-Fi Direct umożliwia transferowanie danych między urządzeniami HONOR. Funkcja Wi-Fi Direct umożliwia transferowanie dużych plików na pobliskie urządzenia szybciej niż za pomocą funkcji Bluetooth ibez konieczności parowania urządzeń.

1 Na urządzeniu odbierającym wybierz kolejno Ustawienia > Wi-Fi iwłącz funkcję Wi-Fi.

- 2 Wybierz kolejno **Więcej ustawień** > **Wi-Fi Direct**, aby zacząć wyszukiwać pobliskie urządzenia zwłączoną funkcją Wi-Fi Direct.
- **3** Na urządzeniu wysyłającym wybierz pliki, które chcesz udostępnić (poprzez dotknięcie

iprzytrzymanie), dotknij ikony 🔑 iwybierz funkcję **Wi-Fi Direct**.

🥡 Te czynności mogą się różnić, jeśli udostępniasz pliki bezpośrednio zaplikacji.

- **4** Dotknij ikony urządzenia odbierającego, aby nawiązać połączenie, anastępnie udostępnij pliki.
- **5** Na urządzeniu odbierającym zaakceptuj prośbę oprzetransferowanie plików za pomocą funkcji Wi-Fi Direct.

## Bluetooth

## Podstawowe informacje o funkcji Bluetooth telefonu

Telefon można połączyć ze słuchawkami, głośnikami lub samochodowymi systemami multimedialnymi Bluetooth. Można też udostępniać dane z telefonu innym urządzeniom przez Bluetooth.

Przedstawimy następujące funkcje Bluetooth telefonu: ① włączanie lub wyłączanie funkcji
Bluetooth; ② edytowanie nazwy Bluetooth urządzenia; ③ parowanie urządzeń Bluetooth;
④ transferowanie plików przez Bluetooth; ⑤ rozłączanie pary urządzeń.

Efektywny zasięg komunikacji Bluetooth wynosi 10 metrów. Korzystaj z funkcji Bluetooth w jej efektywnym zasięgu.

## Włączanie i wyłączanie funkcji Bluetooth

- Przeciągnij palcem w dół z prawego górnego rogu ekranu, aby otworzyć Centrum sterowania, i włącz lub wyłącz Bluetooth. Naciśnij i przytrzymaj Bluetooth, aby przejść do ekranu Ustawienia.
- Wybierz Ustawienia > Bluetooth i ustaw przełącznik Bluetooth w pozycji włączonej lub wyłączonej.

## Edytowanie nazwy Bluetooth urządzenia

- 1 Przejdź do pozycji **Bluetooth** na ekranie ustawień i włącz funkcję **Bluetooth**.
- 2 Dotknij pozycji Nazwa urządzenia, wprowadź nową nazwę, a następnie dotknij opcji OK.

#### Parowanie z urządzeniem Bluetooth

- 1 Włącz funkcję Bluetooth na urządzeniu docelowym i ustaw je jako wykrywalne. Aby uzyskać szczegółowe instrukcje, zapoznaj się z podręcznikiem użytkownika danego urządzenia.
- 2 Na swoim urządzeniu uzyskaj dostęp do ekranu ustawień funkcji **Bluetooth** i włącz funkcję **Bluetooth**, aby urządzenie automatycznie wyszukało urządzenia Bluetooth w pobliżu.

**3** Z listy **Dostępne urządzenia** wybierz odpowiednie urządzenie do sparowania i postępuj według instrukcji ekranowych, aby przeprowadzić tę procedurę.

Na ekranie ustawień funkcji **Bluetooth** dotknij ikony ?, aby wyświetlić porady dotyczące podłączania różnych urządzeń Bluetooth.

#### Transferowanie plików za pomocą funkcji Bluetooth

Możesz korzystać z funkcji Bluetooth, aby transferować filmy, zdjęcia, kontakty i nie tylko na inne urządzenia znajdujące się w efektywnym zasięgu komunikacji Bluetooth.

- 1 Sparuj urządzenie wysyłające i odbierające za pomocą funkcji Bluetooth.
- 2 Na urządzeniu wysyłającym dotknij i przytrzymaj plik, zaznacz pliki, które chcesz udostępnić, dotknij ikony i wybierz funkcję Bluetooth.

i Wykonywane działania mogą się różnić, jeśli udostępniasz pliki bezpośrednio z aplikacji.

- **3** Dotknij nazwy Bluetooth urządzenia odbierającego, aby rozpocząć udostępnianie.
- **4** Na urządzeniu odbierającym zaakceptuj prośbę o transfer za pomocą funkcji Bluetooth.

## Podłączanie aparatów słuchowych przez Bluetooth

Na dystansie skutecznej transmisji można łączyć aparaty słuchowe obsługujące funkcję Bluetooth z telefonami komórkowymi w celu prowadzenia rozmów telefonicznych, odtwarzania muzyki itp. Aparaty słuchowe można łączyć w dowolny z następujących sposobów:

- Szybkie połączenie za pośrednictwem Centrum sterowania: Przeciągnij palcem w dół z prawego górnego rogu ekranu, aby otworzyć Centrum sterowania, dotknij Aparat słuchowy (jeśli nie można znaleźć tej pozycji, dotknij ikony edycji powyżej, dotknij Edytuj przełącznik skrótów i dodaj Aparat słuchowy do Centrum sterowania w obszarze Więcej przełączników poniżej), a następnie wybierz aparat słuchowy, z którym chcesz sparować telefon.
- Łączenie na ekranie Ułatwienia dostępu Ustawienia: Wybierz Ustawienia > Funkcje ułatwień dostępu > Ułatwienia dostępu > Aparat słuchowy, włącz Bluetooth i wybierz aparat słuchowy, z którym chcesz sparować telefon.

Podczas rozmów i odtwarzania muzyki możesz szybko przełączać się na inne urządzenia Bluetooth.

## Rozłączanie pary urządzeń Bluetooth

- 1 Na ekranie ustawień funkcji **Bluetooth** aktywuj przełącznik **Bluetooth**.
- 2 Na liście **Sparowane urządzenia** dotknij ikony <sup>(2)</sup> obok nazwy urządzenia, z którym chcesz rozłączyć parę, a następnie dotknij polecenia **Rozłącz parę**.

## Sieć komórkowa

## Włączanie iwyłączanie funkcji Tryb samolotowy

Podróżując samolotem, możesz włączyć funkcję Tryb samolotowy, jeśli wymagają tego przepisy linii lotniczej. Po włączeniu funkcji Tryb samolotowy nie będzie można nawiązywać iodbierać połączeń, wysyłać iodbierać wiadomości SMS ani korzystać zkomórkowej transmisji danych, ale wszystkie pozostałe funkcje będą dostępne.

Aby włączyć lub wyłączyć funkcję Tryb samolotowy, możesz skorzystać zjednej zponiższych metod:

· Przeciągnij palcem wdół od paska stanu, aby otworzyć panel powiadomień, anastępnie

ponownie przeciągnij palcem wdół, aby wyświetlić wszystkie skróty. Dotknij ikony 🗡 , aby włączyć lub wyłączyć funkcję **Tryb samolotowy**.

 Wybierz kolejno Ustawienia > Sieć komórkowa, anastępnie włącz lub wyłącz opcję Tryb samolotowy.

Po włączeniu funkcji Tryb samolotowy połączenia Wi-Fi oraz Bluetooth zostaną automatycznie wyłączone. Możesz włączyć je ponownie, jeśli pozwalają na to przepisy linii lotniczej.

## Zarządzanie zużyciem danych

Otwórz aplikację **Menedżer systemu**, a następnie dotknij pozycji **Wykorzystanie transmisji danych**, aby wyświetlić informacje dotyczące zużycia danych i zarządzać dostępem do sieci.

## Przeglądanie aplikacji zużywających dużo danych i zarządzanie nimi

- 1 W sekcji **Zużycie transmisji danych w tym miesiącu** interfejsu "Zarządzanie zużyciem danych" możesz wyświetlić ranking aplikacji pod względem zużycia danych.
- **2** Dotknij aplikacji zużywającej dużo danych, aby ograniczyć korzystanie z komórkowej transmisji danych, danych w roamingu, danych w tle itp.

Niektórym aplikacjom (takim jak te generowane przez Aplikację bliźniaczą) nie można ograniczać dostępu do Internetu w interfejsie "Zarządzanie zużyciem danych". Wybierz Ustawienia > Aplikacje > Aplikacje, wyszukaj nazwę aplikacji i dotknij Użycie danych, aby ograniczyć jej dostęp do Internetu.

## Wyświetlanie i konfigurowanie dostępu aplikacji do Internetu

W interfejsie "Zarządzanie zużyciem danych" dotknij **Dostęp do sieci**, odznacz **Komórkowa transmisja danych** i ustaw używanie aplikacji zużywających dużo danych (takich jak Odtwarzacz wideo) tylko w sieci Wi-Fi.

Niektórym aplikacjom (takim jak te generowane przez Aplikację bliźniaczą) nie można ograniczać dostępu do Internetu w interfejsie "Zarządzanie zużyciem danych". Wybierz Ustawienia > Aplikacje > Aplikacje, wyszukaj nazwę aplikacji i dotknij Użycie danych, aby ograniczyć jej dostęp do Internetu.

#### Włączanie lub wyłączanie funkcji Inteligentne oszczędzanie transmisji danych

Możesz włączyć funkcję Inteligentne oszczędzanie transmisji danych, aby zapobiegać zużyciu danych w transmisji komórkowej przez aplikacje działające w tle.

- Na ekranie Wykorzystanie transmisji danych dotknij pozycji Inteligentne oszczędzanie transmisji danych, a następnie włącz tę funkcję. Na pasku stanu zostanie wyświetlona ikona .
- **2** Jeśli nie chcesz ograniczać zużycia danych przez niektóre aplikacje, nawet jeśli działają one w tle, aktywuj przełączniki tych aplikacji.

#### Dodawanie przypomnień o wykorzystaniu komórkowej transmisji danych

Dodaj informacje o abonamencie karty SIM w **Menedżer systemu** i ustaw przypomnienia zużycia. Wtedy **Menedżer systemu** na czas przypomni Ci o limicie komórkowej transmisji danych.

Jeśli Twój z funkcją telefonu obsługuje dwie karty SIM, możesz ustawić abonament dla każdej karty.

- Na stronie Wykorzystanie transmisji danych stuknij Więcej ustawień transmisji danych
   Miesięczny limit transmisji i postępuj zgodnie z instrukcjami wyświetlanymi na ekranie.
- 2 Na stronie Więcej ustawień transmisji danych stuknij Przypomnienie o zużyciu. Możesz skonfigurować system, aby wysyłał przypomnienia lub bezpośrednio odcinał dostęp do Internetu, gdy miesięczne zużycie komórkowej transmisji danych / danych w roamingu przekroczy limit.
- **3** Na stronie **Więcej ustawień transmisji danych** możesz też włączyć **Przypomnienie o zużyciu danych na ekranie blokady**.

## Udostępnianie połączenia sieciowego innym urządzeniom

Po włączeniu funkcji **Osobisty hotspot** możesz udostępniać innym urządzeniom komórkową transmisję danych lub sieć Wi-Fi, z którą jest połączone urządzenie.

#### Udostępnianie sieci przez osobisty hotspot

ᡝ Niektórych sieci Wi-Fi wymagających uwierzytelnienia nie można udostępniać.

Wybierz kolejno **Ustawienia** > **Sieć komórkowa** > **Osobisty hotspot** i włącz funkcję **Osobisty hotspot**. Komórkowa transmisja danych lub połączenie sieciowe Wi-Fi urządzenia zostaną udostępnione innym urządzeniom.

Aby włączyć osobisty hotspot, możesz również wykonać poniższe czynności:

· Podaj wartość w polu Nazwa urządzenia.

- · Podaj wartość w polu Hasło.
- Dotknij pozycji Podłączone urządzenia, aby wyświetlić listę połączonych urządzeń i listę zablokowanych. Dotknij urządzenia na liście Podłączone urządzenia, aby zgodnie z monitem przenieść je do obszaru Lista zablokowanych. Możesz też usunąć urządzenie z listy.
- Jeśli udostępniasz sieć komórkowej transmisji danych, możesz dotknąć pozycji Więcej, aby skonfigurować opcje Limit danych i Pasmo hotspota osobistego.

#### Udostępnianie sieci przez Bluetooth

- 1 Wybierz kolejno Ustawienia > Bluetooth i włącz funkcję Bluetooth. Wybierz urządzenie, a następnie postępuj zgodnie z instrukcjami ekranowymi, aby ukończyć parowanie.
- 2 Wybierz kolejno Ustawienia > Sieć komórkowa > Osobisty hotspot > Więcej i włącz funkcję Tethering przez Bluetooth.
- **3** Na ekranie ustawień funkcji **Bluetooth** sparowanego urządzenia dotknij ikony Obok nazwy urządzenia, a następnie włącz funkcję **Dostęp do Internetu**, aby udostępnić sieć.

#### Udostępnianie sieci przez USB

- 1 Połącz urządzenie z komputerem za pomocą kabla USB.
- 2 Na swoim urządzeniu wybierz kolejno Ustawienia > Sieć komórkowa > Osobisty hotspot > Więcej i włącz funkcję Modem USB, aby udostępnić komórkową transmisję danych lub sieć Wi-Fi.

## Łączenie się z siecią komórkowej transmisji danych

- 1 Na karcie SIM musi być dostępna komórkowa transmisja danych.
- **2** Połącz się z siecią komórkowej transmisji danych jedną z następujących metod:
  - Przeciągnij palcem w dół z prawego górnego rogu ekranu, aby otworzyć Centrum sterowania.. Włącz Transmisja danych.
  - WybierzUstawienia > Sieć komórkowa > Komórkowa transmisja danych i włącz
     Transfer danych.

Aby oszczędzać energię baterii i komórkową transmisję danych, wyłączaj usługę komórkowej transmisji danych, gdy jej nie potrzebujesz.

## Zarządzanie kartami SIM

Można włączać i wyłączać karty SIM oraz nadawać im nazwy w celu łatwiejszej identyfikacji.

#### Włączanie lub wyłączanie karty SIM

Wybierz kolejno **Ustawienia** > **Sieć komórkowa** > **Zarządzanie kartami SIM** i odpowiednio do potrzeb włącz lub wyłącz kartę SIM.
Po wyłączeniu karty SIM nie można jej używać do obsługi połączeń i wiadomości oraz uzyskiwania dostępu do Internetu.

#### Nadawanie nazwy karcie SIM

Kartom SIM możesz nadać nazwy, aby ułatwić ich identyfikację i zarządzanie. Możesz na przykład nazwać jedną kartę SIM "Służbowa", a drugą "Osobista".

Wybierz **Ustawienia** > **Sieć komórkowa** > **Zarządzanie kartami SIM** i dotknij **L**, aby edytować nazwę karty SIM.

Jeżeli telefon nie ma opcji **Z**w interfejsie **Zarządzanie kartami SIM**, możesz wybrać kartę SIM i dotknąć **Nazwa karty**, aby nazwać kartę SIM.

## Konfigurowanie ustawień kart SIM

Jeśli w urządzeniu znajdują się dwie karty SIM, można skonfigurować domyślną kartę do obsługi komórkowej transmisji danych i domyślną kartę do obsługi połączeń, a następnie przekazywać połączenia między nimi.

ᡝ Ta funkcja dotyczy tylko urządzeń z obsługą dwóch kart SIM.

#### Konfiguracja domyślnych kart SIM do obsługi komórkowej transmisji danych i połączeń

Wybierz kolejno **Ustawienia** > **Sieć komórkowa** > **Zarządzanie kartami SIM** i ustaw kartę SIM 1 lub SIM 2 jako domyślną do obsługi komórkowej transmisji danych lub połączeń.

#### Włączanie funkcji przekazywania połączeń między kartami SIM

Po włączeniu funkcji przekazywania połączeń dla obu kart SIM połączenia przychodzące na niedostępną kartę SIM będą przekazywane na drugą kartę SIM.

- Ta funkcja musi być obsługiwana przez operatora. Szczegółowe informacje można uzyskać u operatora.
- 1 Wybierz kolejno Ustawienia > Sieć komórkowa > Zarządzanie kartami SIM > Przekazywanie połączeń pomiędzy kartami SIM.
- 2 Wybierz tryb przekazywania połączeń i włącz odpowiedni przełącznik. Funkcja przekazywania połączeń między kartami SIM zostanie włączona po jej skonfigurowaniu dla obu kart SIM.

#### Szybkie przełączanie domyślnej karty SIM do komórkowej transmisji danych

Jeśli w telefonie zainstalowano dwie karty SIM, możesz użyć skrótu, aby szybko zmieniać domyślną kartę SIM do komórkowej transmisji danych.

- 1 Przeciągnij palcem w dół z prawego górnego rogu ekranu, aby otworzyć Centrum sterowania. Włącz **Transmisja danych**.
- 2 Kliknij tekst pod <sup>1</sup>, aż pojawi się monit, a następnie wybierz kartę SIM i dotknij **OK**.

Gdy pojawi się monit, dotknij Ustawienia, aby uzyskać dostęp do ekranu Zarządzanie kartami SIM.

## Włączanie sieci 5G

Łączność 5G, zwana także siecią 5G lub systemami komórkowymi 5G, to piąta generacja technologii komórkowej. W porównaniu z 4G sieć 5G oferuje większą szybkość transferu danych i mniejsze opóźnienia.

Sprawdź, czy karta SIM i sieć komórkowa 5G Twojego operatora są ze sobą kompatybilne. W razie potrzeby skontaktuj się z operatorem, aby włączyć usługę 5G na karcie SIM.

- 🕖 🛛 Usługi 5G są obecnie dostępne tylko w niektórych krajach i regionach.
  - Na sygnał i funkcje sieci 5G mogą mieć wpływ zakłócenia wynikające z zasięgu (położenia geograficznego) lub nakładania się częstotliwości.

Jeśli do telefonu włożono dwie karty SIM, wybierz **Ustawienia > Sieć komórkowa > Komórkowa transmisja danych > Więcej** i włącz **5G na dwóch kartach SIM**.

## Połączenia

## Wprowadzenie do NFC

Near Field Communication (NFC) to technologia komunikacji bezprzewodowej krótkiego zasięgu, która umożliwia łączenie się urządzeń mobilnych i innych urządzeń elektronicznych na niezliczone sposoby w celu łatwego transferowania danych i dokonywania płatności mobilnych.

ᡝ Nie wszystkie urządzenia obsługują funkcję NFC.

#### Włączanie i wyłączanie NFC

Funkcję NFC można włączyć lub wyłączyć w następujący sposób:

- Przeciągnij palcem w dół z prawego górnego rogu ekranu, aby otworzyć Centrum sterowania, i włącz lub wyłącz NFC. Możesz dotknąć i przytrzymać NFC, aby uzyskać dostęp do ekranu ustawień.
- Przejdź do Ustawienia > Więcej połączeń > NFC, a następnie włącz lub wyłącz NFC.

#### Szybkie dotknięcie przy użyciu NFC

- 1 Otwórz NFC i przejdź do strony NFC, a następnie wybierz Domyślna aplikacja portfela.
- **2** Dodaj kartę wymaganą do szybkiego dotknięcia przy użyciu NFC.
- **3** Wystarczy zbliżyć obszar NFC (lokalizację układu NFC urządzenia HONOR) w telefonie do obszaru wykrywania urządzenia punktu sprzedaży.

## Transferowanie danych między telefonem a komputerem za pomocą kabla USB

- 1 Podłącz telefon do komputera za pomocą kabla USB. Na komputerze zostanie automatycznie zainstalowany sterownik oraz wyświetlona nazwa dysku przypisana telefonowi.
- 2 Na telefonie przeciągnij palcem w dół od górnej środkowej lub lewej części ekranu, aby otworzyć Centrum powiadomień, przejdź do Dotknij, aby zobaczyć więcej opcji i wybierz tryb połączenia USB, aby przesłać dane.
  - Przenoszenia zdjęć: umożliwia transferowanie zdjęć między telefonem a komputerem przy użyciu protokołu Picture Transfer Protocol (PTP). W oknie nowego dysku na komputerze możesz przeglądać zdjęcia zapisane na telefonie lub kopiować i wklejać zdjęcia między tym urządzeniem a komputerem.
  - Transferowanie plików / Android Auto: umożliwia transferowanie plików między telefonem a komputerem przy użyciu protokołu Media Transfer Protocol (MTP).
     W oknie nowego dysku na komputerze możesz przeglądać pliki zapisane na telefonie lub kopiować i wklejać pliki między tym urządzeniem a komputerem.
    - Aby wyświetlać pliki multimedialne z telefonu, zainstaluj na komputerze program
      Windows Media Player 11 lub nowszy.
  - Wprowadzania danych MIDI: umożliwia używanie telefonu jako urządzenia wejścia dźwięku typu MIDI (Musical Instrument Digital Interface) i odtwarzanie muzyki na komputerze.

## **HONOR Share**

HONOR Share to technologia bezprzewodowego udostępniania danych, która umożliwia szybkie transferowanie obrazów, filmów, dokumentów i innych rodzajów plików między urządzeniami. Technologia ta korzysta z połączenia Bluetooth do wykrywania pobliskich urządzeń obsługujących funkcje HONOR Share i Wi-Fi Direct w celu transferowania plików bez używania komórkowej transmisji danych.

## Włączanie i wyłączanie funkcji HONOR Share

Funkcję HONOR Share możesz włączyć lub wyłączyć na jeden z następujących sposobów:

- Przeciągnij palcem w dół z prawego górnego rogu ekranu, aby otworzyć Centrum sterowania, i włącz lub wyłącz HONOR Share. Możesz także dotknąć i przytrzymać HONOR Share, aby uzyskać dostęp do ekranu ustawień.
- Wybierz Ustawienia > Więcej połączeń > HONOR Share, aby włączyć lub wyłączyć HONOR Share.

#### Szybkie udostępnianie plików między urządzeniami za pomocą funkcji HONOR Share

Możesz korzystać zfunkcji HONOR Share, aby szybko udostępniać pliki między urządzeniami HONOR. Odbiorca może wyświetlić podgląd plików przed ich wysłaniem,

anastępnie wyświetlić całą zawartość po ich odebraniu. Na przykład odbiorca może wyświetlać odebrane zdjęcia lub filmy waplikacji Galeria.

- 1 Na urządzeniu odbierającym włącz funkcję HONOR Share.
- **2** Na urządzeniu wysyłającym wybierz plik lub album, który chcesz udostępnić (poprzez

dotknięcie iprzytrzymanie), anastępnie dotknij ikony 🍊 . Dotknij opcji **HONOR Share**, anastępnie dotknij ikony urządzenia odbierającego, aby wysłać plik.

i Te czynności mogą się różnić, jeśli udostępniasz pliki bezpośrednio zaplikacji.

**3** Na urządzeniu odbierającym dotknij pozycji **Zaakceptuj**, aby zaakceptować transfer. Aby wyświetlić odebrane pliki, przejdź do obszaru **Pliki**, dotknij karty **Przeglądaj**, anastępnie wybierz kolejno **Telefon** > **HONOR Share**.

Możesz także wyświetlić otrzymane obrazy ifilmy, wybierając kolejno **Galeria** > **Albumy** > **HONOR Share**.

#### Udostępnianie plików z telefonu lub komputera przy użyciu funkcji HONOR Share

Funkcja HONOR Share ułatwia szybkie, bezprzewodowe udostępnianie plików z telefonu lub komputera bez użycia kabla do transmisji danych.

#### Udostępnianie plików z telefonu na komputer:

- **1** Włącz funkcje Bluetooth i Wi-Fi w komputerze.
- 2 Przeciągnij palcem w dół od prawego górnego rogu ekranu, aby otworzyć Centrum sterowania w telefonie. Naciśnij i przytrzymaj **HONOR Share**, aby przejść do ekranu Ustawienia, i włącz **HONOR Share**.
- **3** Włącz aplikację HONOR Menedżer PC > HONOR Share na komputerze i sprawdź, czy ustawienie Zezwalaj na wykrywanie przez inne urządzenia jest włączone.
- **4** Naciśnij i przytrzymaj plik, który chcesz udostępnić z telefonu, dotknij pozycji wybierz **HONOR Share**. Po wykryciu urządzenia odbierającego dotknij jego nazwy, aby udostępnić plik.

#### Udostępnianie plików z komputera na telefonie:

- 1 Włącz funkcje Bluetooth i Wi-Fi w komputerze.
- 2 Włącz HONOR Share w telefonie.
- **3** Wybierz plik do udostępnienia w komputerze i kliknij prawym przyciskiem myszy pozycję **Wyświetl więcej opcji** > **HONOR Share**. Komputer rozpocznie wyszukiwanie telefonów z włączoną funkcją **HONOR Share**. Wybierz telefon, który ma odebrać plik.
- **4** Postępuj zgodnie z instrukcjami wyświetlanymi na ekranie, aby odebrać plik w telefonach.
- Obsługiwane są tylko notebooki HONOR z aplikacją HONOR Menedżer PC w wersji 15.0 lub nowszej. Ta funkcja jest zależna od produktu. Faktyczne działanie należy sprawdzić w posiadanym urządzeniu.

#### Drukowanie jednym dotknięciem za pomocą funkcji HONOR Share

Jeśli wpobliżu znajduje się drukarka obsługująca funkcję HONOR Share, można jej użyć wcelu znalezienia drukarki, anastępnie wydrukowania zdjęć lub plików PDF zurządzenia.

- 1 Wzależności od typu drukarki zadbaj ospełnienie następujących warunków:
  - Drukarka zobsługą sieci Wi-Fi: Drukarka musi być włączona ipodłączona do tej samej sieci co urządzenie.
  - Drukarka zobsługą funkcji WiFi Direct: Drukarka musi być włączona imieć aktywowaną funkcję WiFi Direct.
  - Drukarki zobsługą funkcji Bluetooth: Drukarka musi być włączona imożliwa do wykrycia przez połączenie Bluetooth.
- 2 Na urządzeniu wyświetl podgląd pliku przeznaczonego do wydrukowania, anastępnie wybierz kolejno Udostępnij > HONOR Share.
- **3** Po wykryciu drukarki dotknij jej nazwy na urządzeniu idostosuj ustawienia na ekranie podglądu. Dotknij przycisku **DRUKUJ**, aby wydrukować zawartość. Jeśli pierwszy raz podłączasz do urządzenia drukarkę Bluetooth, znajdź drukarkę za pomocą urządzenia, dotknij jej nazwy, anastępnie naciśnij iprzytrzymaj przycisk zasilania drukarki przez około 1sekundę, aby potwierdzić połączenie.
- Aby uzyskać listę obsługiwanych drukarek, dotknij pozycji Pomoc na ekranie udostępniania funkcji HONOR Share, wybierz opcję Drukarki, anastępnie dotknij pozycji Jakie drukarki są obsługiwane?.

## Bezprzewodowa projekcja obrazu z telefonu

Ze względów bezpieczeństwa, kiedy wyświetlisz bezprzewodowo zawartość ekranu telefonu na dużym wyświetlaczu (takim jak telewizor) do pracy lub rozrywki, powiadomienia, np. o połączeniach przychodzących, SMS-ach i alarmach zegara, będą wyświetlane tylko na telefonie.

- 1 W zależności od modelu i funkcji dużego wyświetlacza należy wykonać następujące czynności:
  - Jeżeli duży wyświetlacz obsługuje technologię Miracast, włącz w nim funkcję projekcji bezprzewodowej.
  - Jeżeli duży wyświetlacz nie obsługuje technologii Miracast, podłącz do niego bezprzewodowy adapter HDMI. Pamiętaj o podłączeniu bezprzewodowego adaptera HDMI do zasilania.
  - Aby dowiedzieć się, czy duży wyświetlacz obsługuje technologię Miracast i jak włączyć projekcję bezprzewodową w ramach tej technologii, zajrzyj do podręcznika użytkownika lub skontaktuj się z działem obsługi klienta producenta dużego wyświetlacza.
- Przeciągnij palcem w dół z prawego górnego rogu ekranu telefonu, aby otworzyć
  Centrum sterowania, a następnie włącz

- **3** Przeciągnij ponownie w dół, aby wyświetlić wszystkie skróty i włączyć **Projekcja bezprzewodowa**. Telefon rozpocznie wyszukiwanie dostępnych urządzeń z ekranami.
- **4** Na liście urządzeń dotknij nazwy odpowiadającej dużemu wyświetlaczowi lub bezprzewodowemu adapterowi HDMI, aby zakończyć nawiązywanie połączenia projekcji.

Po skonfigurowaniu połączenia można ustawić telefon w orientacji poziomej, aby uzyskać lepszy obraz.

## Spersonalizowany ekran główny i nie tylko

## Zarządzanie układem ekranu głównego

Układ ekranu głównego możesz dopasować do swojego stylu użytkowania.

#### Ustawianie stylu ikon

Uszczypnij dwoma palcami na ekranie głównym i dotknij, aby przejść do**Tapety i** 

#### niestandardowe > Styl ikony.

- Dotknij Kolor: wybierz Kolor ikony do dostosowania.
- Dotknij **Rozmiar**: przeciągnij suwak i ustaw rozmiar ikon.
- Dotknij **Zaokrąglone rogi**: przeciągnij suwak i dostosuj efekt promienia narożnika ikony.
- Dotknij **Więcej**: poznaj więcej stylów ikon w obszarze **Motywy** i wybierz dowolny z nich.

#### Konfiguracja układu ekranu głównego

- 1 Uszczypnij dwoma palcami na ekranie głównym i dotknij, aby przejść do**Tapety i** niestandardowe > Układ.
- 2 Wybierz metodę układu w Szablon układu.
- **3** Dotknij **1**, aby dodatkowo dostosować efekty na podstawie monitów na ekranie. Teraz możesz wykonać następujące czynności:
  - Edytuj Wyświetlaj układ ekranu.
  - Włącz lub wyłącz przełącznik Użyj widżetu tekstowego.
- 4 Po zakończeniu wprowadzania ustawień dotknij Zastosuj.

#### Zapisywanie bieżącego układu

W obszarze **Układ** dotknij **Zapisz ten układ**, aby go zapisać w obszarze **Układ historyczny** jako szablon.

#### Wyświetlanie układów historycznych

W obszarze **Układ** dotknij **Układ historyczny**, aby wyświetlić **Oryginalny** – poprzednio ustawione układy ekranu głównego.

#### Ustawianie efektów przejścia

- 1 Uszczypnij dwoma palcami na ekranie głównym i dotknij, aby przejść do**Tapety i** niestandardowe > Efekt zmiany.
- 2 Wybierz Efekt zmiany do dostosowania.

#### Szybkie ustawianie szablonów motywów

- Uszczypnij dwoma palcami na ekranie i dotknij, aby przejść doTapety i niestandardowe > Motywy.
- 2 Dotknij Moje motywy, aby wyświetlić bieżący motyw.
- **3** Dotknij **Polecane**, aby wybrać motyw do ustawienia, i postępuj zgodnie z instrukcjami, aby kupić aplikację lub wybrać **Pobrane**.

#### Zmienianie rozmieszczenia ikon na ekranie głównym

Dotknij ikony i przytrzymaj ją, aż zostanie powiększona, a następnie przeciągnij ją w odpowiednie miejsce na ekranie głównym.

#### Wyrównywanie ikon ekranu głównego

Uszczypnij dwoma palcami ekran główny, aby uzyskać dostęp do trybu **Ustawienia ekranu głównego**, a następnie włącz funkcję **Automatycznie wyrównuj**. Po włączeniu tej funkcji puste miejsca po usunięciu aplikacji zostaną automatycznie zapełnione.

#### Blokowanie położenia ikon ekranu głównego

Uszczypnij dwoma palcami ekran główny, aby uzyskać dostęp do trybu **Ustawienia ekranu** głównego, a następnie włącz funkcję **Zablokuj układ**.

#### Wybieranie szablonu układu ekranu głównego

Uszczypnij dwoma palcami ekran główny, wybierz kolejno **Ustawienia ekranu głównego** > **Układ**, a następnie wybierz preferowany szablon układu.

#### Włączanie przycisku wyszukiwania na ekranie głównym

Aby włączyć lub wyłączyć przycisk wyszukiwania na ekranie głównym, możesz użyć jednej z następujących metod:

- Uszczypnij dwoma palcami na ekranie głównym i dotknij Ustawienia ekranu głównego, aby włączyć lub wyłączyć Przycisk wyszukiwania na ekranie głównym.
- Wybierz Ustawienia > Ekran główny i styl > Ustawienia ekranu głównego, aby włączyć lub wyłączyć Przycisk wyszukiwania na ekranie głównym.

## Ukrywanie aplikacji na ekranie głównym

Po włączeniu funkcji ukrywania nazw aplikacji nazwy ikon aplikacji, kart i folderów na ekranie głównym będą ukryte, przez co interfejs użytkownika będzie bardziej przejrzysty.

Uszczypnij dwoma palcami na ekranie głównym, dotknij pozycji **Ustawienia ekranu** głównego, a następnie włącz lub wyłącz opcję **Ukryj nazwę aplikacji**.

#### Dostosowanie strony głównej

Uszczypnij ekran główny dwoma palcami, przeciągnij w lewo i w prawo, aby wybrać ekran,

a następnie dotknij pozycji 🔟 na górze ekranu, aby dostosować dowolny ekran jako ekran główny i ułatwić obsługę.

## Przechowywanie aplikacji w widoku klasycznym

Możesz przechowywać aplikacje w widoku klasycznym i wyświetlać na ekranie głównym tylko często używane aplikacje, aby uprościć jego układ.

#### Włączanie widoku klasycznego

Wybierz kolejno **Ustawienia > Ekran główny i styl > Styl ekranu głównego** i wybierz opcję **Klasyczny**.

Po włączeniu tej opcji na ekranie głównym możesz przeciągnąć palcem w górę, by uzyskać dostęp do wszystkich aplikacji w widoku klasycznym.

#### Tworzenie skrótów na ekranie głównym

W trybie Klasyczny przeciągnij palcem w górę na ekranie głównym, aby wyświetlić widok klasyczny, dotknij aplikacji i przytrzymaj ją, aż zostanie powiększona, a następnie przeciągnij tę aplikację w odpowiednie miejsce na ekranie głównym.

#### Przenoszenie aplikacji z powrotem do widoku klasycznego

Dotknij i przytrzymaj ikonę aplikacji, aż urządzenie zawibruje, a następnie dotknij opcji **Usuń**. To działanie spowoduje wyłącznie usunięcie ikony aplikacji z ekranu głównego, a nie usunięcie samej aplikacji.

Nadal znajdziesz ją w widoku klasycznym.

#### Wyłączanie trybu Klasyczny

Aby wrócić do standardowego ekranu głównego, wybierz kolejno **Ustawienia** > **Ekran** główny i styl > Styl ekranu głównego, a następnie wybierz opcję Standardowy.

## Magiczna tapeta

Spersonalizowana i dostosowywana tapeta ekranu blokady umożliwia swobodne wyświetlanie różnych elementów. Możesz dostosować tapetę ekranu blokady, dodając efekt głębi. Włączenie ekranu stwarza imponujący efekt wizualny. Możesz stworzyć własny ekran blokady.

Niektóre produkty nie obsługują efektu głębi. Rzeczywiste działanie funkcji należy sprawdzić we własnym urządzeniu.

#### Dostęp do edycji ekranu blokady

Do strony ustawień udostępnianych przez **Ekran blokady** można przejść następującymi metodami:

- Uszczypnij dwoma palcami na ekranie Ekran blokady (po odblokowaniu urządzenia), a następnie przejdź do strony ustawień udostępnianych przez Ekran blokady.
- Wybierz Ustawienia > Ekran główny i styl, a następnie dotknij Styl ekranu blokady lub Wybierz tapetę i przeciągnij w lewo lub w prawo, aby przejść do strony ustawień udostępnianych przez Ekran blokady.

#### Personalizacja stylu ekranu blokady

W ustawieniach udostępnianych przez **Ekran blokady** można wykonywać następujące czynności:

- Dotknięcie Styl ekranu blokady:
  - wybierz oficjalną, zainstalowaną fabrycznie tapetę.
  - Wybierz jako tapetę obraz z aplikacji Galeria.
  - Dotknij Więcej, aby otworzyć aplikację Motywy, i wybierz spośród większej liczby bezpłatnych lub płatnych tapet.
  - Zainstalowane fabrycznie tapety ekranu blokady mogą się różnić w zależności od modelu i wersji. Rzeczywiste działanie funkcji należy sprawdzić we własnym urządzeniu.

#### • Dotknięcie **Zmień obraz**:

Wybierz z aplikacji **Galeria** dowolny obraz, aby zastąpić osoby, zwierzęta lub krajobrazy na aktualnej tapecie ekranu blokady. Rozsuń palce lub uszczypnij na ekranie, aby powiększyć lub pomniejszyć obraz i dostosować jego rozmiar albo użyj dwóch palców, aby przesunąć obraz i dostosować obszar jego wyświetlania.

Po potwierdzeniu dotknij Gotowe.

- Zmiana obrazu jest obsługiwana tylko na niektórych tapetach ekranu blokady. Rzeczywiste działanie funkcji należy sprawdzić we własnym urządzeniu.
  - W ustawieniach udostępnianych przez **Ekran blokady** dotknij pustego obszaru, aby przejść do trybu pełnoekranowego i uzyskać lepszy podgląd efektu blokady ekranu.

#### Ustawianie spersonalizowanych tapet

Na ekranie ustawień Ekran blokady dotknij Dekoracja, aby:

- · Zamień tapetę Wzór.
- Zamień tapetę Kolor szablonu.
- Wybierz ulubione zdjęcie, aby zamienić główną część bieżącej tapety ekranu blokady.

Możesz również dotknąć zegara w interfejsie podglądu ekranu blokady lub dostosować styl tekstu, np. czcionkę i kolor.

Nie wszystkie tapety ekranu blokady obsługują Dekoracja. Rzeczywiste działanie funkcji należy sprawdzić we własnym urządzeniu.

#### Ustawianie efektu głębi

Dzięki efektowi głębi tapeta ekranu blokady ma wyraźniejszą głębię, główna część tapety jest bardziej widoczna, a trójwymiarowość wizualna zapewnia wciągające wrażenia.

Na ekranie ustawień Ekran blokady dotknij Efekt głębi, aby:

- Włącz Efekt głębi, aby zobaczyć efekt głębi tapety ekranu blokady.
- Przeciągnij blok sterowania Rozmyj tło, aby rozmyć tło tapety i wyeksponować główny element.
- Gdy Efekt głębi jest włączony, obszar zegara może być częściowo zablokowany. Możesz dotknąć podglądu ekranu blokady, a następnie przeciągnąć go w odpowiednie miejsce i

dotknąć 💛 po potwierdzeniu.

• Nie wszystkie tapety ekranu blokady obsługują **Efekt głębi** i **Rozmyj tło**. Rzeczywiste działanie funkcji należy sprawdzić we własnym urządzeniu.

## Wyświetlanie daty i godziny przy wyłączonym ekranie

Po włączeniu opcji **Zawsze na ekranie** na ekranie blokady będzie zawsze wyświetlana data, godzina i inne informacje, gdy ekran zostanie wyłączony.

#### Włączanie funkcji Zawsze na ekranie

- Wybierz kolejno Ustawienia > Ekran główny i styl > Zawsze na ekranie i włącz funkcję Zawsze na ekranie.
- 2 Skonfiguruj ustawienie **Tryb wyświetlania** zgodnie z monitem.

#### Włączanie animowanej funkcji Zawsze na ekranie

Aby telefon po wyłączeniu ekranu nadal był wyrazisty i atrakcyjny, dodaj spersonalizowane obrazy lub animacje.

Przejdź do funkcji **Zawsze na ekranie**. W obszarze **Obrazy** wybierz odpowiedni obraz lub animację i dotknij pozycji **Zastosuj**.

Po włączeniu funkcji Odblokowanie za pomocą twarzy telefon może zostać przypadkowo odblokowany podczas próby włączenia ekranu, co spowoduje przeoczenie funkcji Zawsze na ekranie. Unikaj trzymania telefonu naprzeciw twarzy.

#### Wybieranie obrazów GIF i animowanych zdjęć

Gdy ekran jest wyłączony, może być wyświetlany lokalny obraz (taki jak obraz GIF lub animowane zdjęcie), który ożywi i uatrakcyjni funkcję Zawsze na ekranie.

1 Przejdź do funkcji Zawsze na ekranie. W obszarze Obrazy dotknij ikony 🕇

- 2 Dotknij pozycji Wybierz obraz, wybierz obraz i dotknij ikony ✓. Jeśli już skonfigurowano obraz lokalny, dotknij pozycji Zmień obraz. Wybierz obraz i dotknii ikony ✓.
- **3** Jeśli wybrano obraz GIF, możesz też dotknąć pozycji **Edytuj**, aby go edytować.
- **4** Ustaw inne opcje zgodnie z instrukcjami ekranowymi i dotknij pozycji **Zastosuj**.

#### Dodawanie artystycznego podpisu

Aby spersonalizować funkcję Zawsze na ekranie, możesz dodać różne czcionki, kolory i ozdobne naklejki.

- 1 Przejdź do funkcji Zawsze na ekranie. W obszarze Graffiti dotknij stylu podpisu.
- 2 Wprowadź tekst w polu **Wprowadź tekst** i ustaw właściwości stylu podpisu, takie jak **Kolor** i **Rozmiar tekstu**.

Do podpisu możesz też dodać elementy z listy **Naklejki**. Przeciągnij krawędź, aby

dostosować położenie i rozmiar elementów, a następnie dotknij ikony 🕑 lub 🔀, aby zmienić orientację elementów lub je usunąć.

**3** Dotknij ikony **Zastosuj**.

#### Tworzenie obrazu artystycznego na potrzeby funkcji Zawsze na ekranie

Telefon umożliwia wybór jednego z wielu stylów sztuki nowoczesnej (np. Mondrian). Można także określić schemat kolorów na potrzeby obrazu artystycznego, robiąc zdjęcie lub wybierając jedno z ulubionych zdjęć. Kolory na zdjęciu utworzą paletę kolorów dla obrazu artystycznego.

- 1 W obszarze **Artystyczny** na ekranie **Zawsze na ekranie** dotknij stylu, którego chcesz użyć.
- 2 Ustaw odpowiednie opcje dla stylu **Artystyczny**, takie jak **Układ**. Podczas ustawiania opcji **Kolor** urządzenie może przeanalizować kolory na określonym zdjęciu i zastosować wynikową paletę kolorów do obrazu artystycznego.

Dotknij ikony <sup>O</sup>, zrób zdjęcie lub wybierz zdjęcie z Galerii, a następnie wybierz kolejno

> Wyodrębnij kolory.

**3** Dotknij przycisku **Zastosuj**.

#### Style zegara

Możesz wybrać opcję **Analogowy** lub **Cyfrowy** dla stylu zegara funkcji Zawsze na ekranie.

- 1 Z poziomu opcji **Analogowy** lub **Cyfrowy** na ekranie **Zawsze na ekranie** przeciągaj palcem w lewo lub w prawo, aby przeglądać style zegara i wybrać preferowany.
- 2 Ustaw opcje powiązane z wybranym stylem zegara, takie jak **Pokazuj datę**.
- **3** Dotknij przycisku **Zastosuj**.

## Wyświetlacz i jasność

## Dostosowywanie jasności ekranu, trybu kolorów i temperatury barwowej

Możesz ustawić jasność ekranu, tryb kolorów i temperaturę barwową zgodnie z preferencjami.

### Automatyczna regulacja jasności ekranu

Telefon automatycznie dostosuje jasność ekranu do warunków oświetlenia otoczenia. Skorzystaj z następujących sposobów:

- Wybierz Ustawienia > Wyświetlacz i jasność i włącz Automatycznie.
- Przeciągnij palcem w dół z prawego górnego rogu ekranu, aby otworzyć **Centrum**

sterowania. Dotknij 🔅 w obszarze regulacji jasności ekranu.

### Ręczne regulowanie jasności ekranu

Jasność ekranu można regulować ręcznie, korzystając z dowolnej z następujących metod:

Przeciągnij palcem w dół z prawego górnego rogu ekranu, aby otworzyć Centrum

sterowania. Przeciągnij suwak, aby dostosować jasność ekranu w obszarze 🌞 .

Wybierz Ustawienia > Wyświetlacz i jasność i przeciągnij suwak, aby dostosować

jasność ekranu w obszarze - 🔆 .

## Dostosowywanie trybu kolorów

Wybierz kolejno **Ustawienia** > **Wyświetlacz i jasność** > **Tryb kolorów i temperatura barwowa** i wybierz preferowany tryb kolorów. Tryb **Normalne** będzie zapobiegać zmęczeniu wzroku i dlatego jest zalecany.

- Normalne: naturalne tony kolorów
- Wyraziste: jaskrawe tony kolorów

#### Dostosowywanie temperatury barwowej

Wybierz kolejno **Ustawienia** > **Wyświetlacz i jasność** > **Tryb kolorów i temperatura barwowa** i wybierz preferowaną temperaturę barwową. Opcje **Domyślnie** i **Ciepła** będą zapobiegać zmęczeniu wzroku i dlatego są zalecane.

- · Domyślnie: naturalny odcień
- · Ciepła: żółtawy odcień
- · Zimna: białawy odcień
- Możesz dotknąć dowolnego punktu na kole barw lub przeciągnąć punkt, aby dostosować temperaturę barwową.

## Tryb ciemny

Zmniejsz jasność ekranu, aby zapewnić sobie szeroki zakres wrażeń estetycznych. Ten tryb może automatycznie włączać się o zachodzie słońca i wyłączać się o wschodzie słońca, co pozwala oszczędzać energię i czas.

#### Włączanie Trybu ciemnego

Włącz Tryb ciemny tła ekranu, aby chronić wzrok, zmniejszając poziom jasności i podrażnienia oczu.

Aby włączyć lub wyłączyć Tryb ciemny, skorzystaj z dowolnej z poniższych metod:

- Przeciągnij palcem w dół z prawego górnego rogu ekranu, aby otworzyć Centrum sterowania, i włącz lub wyłącz Tryb ciemny. Dotknij i przytrzymaj tę pozycję, aby przejść do strony ustawień Tryb ciemny.
- Wybierz Ustawienia > Wyświetlacz i jasność, dotknij Ciemny, aby włączyć Tryb ciemny, i dotknij Jasny, aby zakończyć Tryb ciemny.

#### Automatyczne włączanie i wyłączanie Trybu ciemnego

Wybierz **Ustawienia** > **Wyświetlacz i jasność**, włącz **Przełączaj automatycznie** i dotknij **Harmonogram**. Jeśli jest wybrana pozycja **Od zachodu do wschodu**, godziny nocne będą automatycznie określane na podstawie położenia geograficznego i zegara. Możesz także dotknąć **Własne godziny**, aby ustawić czas automatycznego przełączania Trybu ciemnego odpowiednio do Twoich nawyków.

#### Więcej ustawień trybu ciemnego

Wybierz **Ustawienia** > **Wyświetlacz i jasność**, sprawdź, czy ustawienie **Ciemny** jest włączone, dotknij **Ustawienia trybu ciemnego** i możesz wybrać, czy włączyć funkcje takie jak **Przyciemnij tapetę w trybie ciemnym**.

Gdy funkcja **Przyciemnij tapetę w trybie ciemnym** zostanie włączona, jasność tapety będzie się zmieniać wraz z otoczeniem.

#### Ustawianie trybu ciemnego poszczególnych aplikacji

- 1 Wybierz Ustawienia > Wyświetlacz i jasność i sprawdź, czy ustawienie Ciemny jest włączone. Dotknij Ustawienia trybu ciemnego.
- **2** Włącz przełącznik przy aplikacji. Po ponownym otwarciu aplikacji jej tło stanie się ciemne.
- i) Tę funkcję obsługują tylko niektóre aplikacje.

#### Dostosowywanie rozdzielczości ekranu

#### Inteligentne dostosowywanie rozdzielczości ekranu

Wybierz**Ustawienia > Wyświetlacz i jasność** i włącz **Inteligentna rozdzielczość**. System zwiększy lub zmniejszy rozdzielczość ekranu odpowiednio do uruchamianych aplikacji.

Jeśli wyłączysz opcję **Inteligentna rozdzielczość**, system użyje domyślnej rozdzielczości ekranu i nie zmniejszy jej automatycznie.

## Tryb pełnoekranowy

#### Włączanie trybu pełnoekranowego

- Większość aplikacji zainstalowanych na urządzeniu zostanie automatycznie dostosowana do wyświetlacza w trybie pełnoekranowym.
- W przypadku innych aplikacji wybierz kolejno Ustawienia > Wyświetlacz i jasność > Więcej ustawień wyświetlania > Wyświetl w trybie pełnoekranowym i aktywuj odpowiednie przełączniki. Włączenie funkcji Wyświetl w trybie pełnoekranowym może sprawić, że niektóre aplikacje będą nieprawidłowo wyświetlane, na przykład ich ekran będzie nieprawidłowo rozciągnięty.

#### Ustawianie obszaru wyświetlania u góry ekranu

- 1 Wybierz kolejno Ustawienia > Wyświetlacz i jasność > Więcej ustawień wyświetlania > Wcięcie.
- **2** Aby ustawić górny obszar dla konkretnej aplikacji, wybierz aplikację i ustaw sposób wyświetlania górnego obszaru.
  - · Auto
  - · Pokaż wcięcie
  - Ukryj wcięcie

## Ulepszanie filmu

#### Wyświetlacz w dynamicznych, żywych kolorach

Popraw kolory i wyrazistość filmów w trybie pełnoekranowym, aby zapewnić sobie intensywne wrażenia wizualne.

# Wybierz Ustawienia > Wyświetlacz i jasność > Ulepszanie filmu i włącz Wyświetlacz o intensywnych kolorach.

ᡝ Na liście **Obsługiwane aplikacje** możesz wyświetlić aplikacje obsługujące tę funkcję.

## Regulacja częstotliwości odświeżania ekranu

#### Wybierz Ustawienia > Wyświetlacz i jasność > Częstotliwość odświeżania ekranu,

a następnie wybierz częstotliwość odświeżania w zależności od potrzeb:

- Dynamiczna: oszczędza energię i zwiększa płynność obrazu na ekranie.
- Standardowa: pomaga oszczędzać energię.
- Wysoka: poprawia płynność obrazu na ekranie, ale zwiększa zużycie energii.

#### Dostosowywanie czcionki

#### Dostosowywanie stylu czcionki

- Ta funkcja wymaga połączenia internetowego. Aby uniknąć niepotrzebnych opłat za komórkową transmisję danych, nawiąż połączenie z siecią Wi-Fi.
  - Niektóre czcionki wymagają zakupu.
- 1 Wybierz Ustawienia > Wyświetlacz i jasność > Czcionki.
- **2** Pobierz lub kup czcionkę, która Ci się podoba.

#### Dostosowywanie rozmiaru i pogrubienia czcionek

Wybierz **Ustawienia** > **Wyświetlacz i jasność** > **Ustawienia czcionki**, a następnie możesz dostosować następujące ustawienia, przeciągając kontroler:

- Rozmiar tekstu: rozmiar tekstu na ekranie.
- Grubość tekstu i ikony: pogrubienie tekstu i ikon na ekranie.

#### Dostosowywanie rozmiaru na ekranie

Wybierz **Ustawienia** > **Wyświetlacz i jasność** > **Rozmiar wyświetlacza**, a następnie możesz dostosować rozmiar obrazów lub innych elementów na ekranie, przeciągając kontroler.

#### Wyświetlacz HONOR z Ochroną wzroku

Wyświetlacz HONOR z Ochroną wzroku został specjalnie zaprojektowany, aby chronić oczy w różnych sytuacjach, niezależnie od tego, czy używasz urządzenia w celach rekreacyjnych i rozrywkowych, pracujesz w biurze czy kładziesz się spać.

- Funkcja ta nie zastępuje profesjonalnej opieki okulistycznej. Kontroluj czas spędzany przed ekranem i wyrób w sobie zdrowe nawyki związane z korzystaniem z urządzeń elektronicznych.
  - Zgodność tej funkcji może się różnić w zależności od modelu urządzenia i używanej wersji.

#### Włączanie i wyłączanie Ochrony wzroku

- Przeciągnij palcem w dół z prawego górnego rogu ekranu, aby otworzyć Centrum sterowania, i włącz lub wyłącz Ochrona wzroku. Dotknij i przytrzymaj Ochrona wzroku, aby otworzyć stronę ustawień.
- Wybierz Ustawienia > Wyświetlacz z Ochroną wzroku HONOR > Ochrona wzroku i włącz lub wyłącz ustawienie Przez cały dzień.

Po włączeniu na pasku stanu pojawi się ikona <sup>(</sup>Ponieważ część światła niebieskiego jest odfiltrowywana, ekran będzie mieć cieplejszy odcień.

#### Ustawianie efektywnego okresu Ochrony wzroku

Wybierz **Ustawienia** > **Wyświetlacz z Ochroną wzroku HONOR** > **Ochrona wzroku**, włącz **Harmonogram** i ustaw **Godzina rozpoczęcia** oraz **Godzina zakończenia** Ochrony wzroku odpowiednio do potrzeb.

#### Dostosowywanie trybu Ochrona wzroku

Wybierz kolejno **Ustawienia** > **Wyświetlacz z Ochroną wzroku HONOR** > **Ochrona wzroku** i włącz opcję **Przez cały dzień** lub skonfiguruj ustawienie **Harmonogram** i dostosuj położenie suwaka **Poziom filtru**, aby wybrać ilość światła niebieskiego do odfiltrowania.

#### Włączanie Nocnego wyświetlacza

Wybierz **Ustawienia** > **Wyświetlacz z Ochroną wzroku HONOR** i ustaw przełącznik **Wyświetlacz nocny zgodny z rytmem dobowym** w pozycji włączonej lub wyłączonej. Po włączeniu urządzenie będzie działać zgodnie z Twoim rytmem dobowym, a nocą ekran będzie miał automatycznie ustawiany cieplejszy odcień.

#### Ochrona wzroku z rozogniskowaniem

Wykorzystując potencjał teorii optycznej rozogniskowania, funkcja Ochrona wzroku z rozogniskowaniem automatycznie dostosuje wyświetlacz telefonu do czasu korzystania przy włączonym ekranie, na przykład podczas oglądania filmów lub czytania e-booków. Poprawia wyświetlanie szczegółów i dodaje delikatny niebiesko-żółty odcień do krawędzi tekstu. Funkcja ta wykorzystuje sztuczną inteligencję również do stymulowania zalet okularów rozmywających obraz, tworząc iluzję, że oglądane treści znajdują się dalej. To innowacyjne rozwiązanie znacznie zmniejsza zmęczenie oczu.

#### Wybierz Wyświetlacz z Ochroną wzroku HONOR, włącz Ochrona wzroku -

**rozogniskowanie**, a następnie telefon automatycznie dostosowuje obraz, aby zapewnić wrażenie oglądania z dużej odległości, poprawiając dopływ tlenu do siatkówki.

- 🤨 🗤 Niektóre aplikacje nie obsługują jeszcze tej funkcji.
  - Włączenie tej funkcji może zwiększyć zużycie energii i temperaturę urządzenia.

#### Naturalne tony

Telefon automatycznie dostosowuje temperaturę barwową na podstawie oświetlenia otoczenia, zapewniając wrażenia wizualne podobne do oglądania na papierze, co pomaga złagodzić zmęczenie oczu.

Wybierz Wyświetlacz z Ochroną wzroku HONOR i włącz Naturalne tony.

#### Stosowanie trybu e-booka

Po włączeniu trybu e-booka ekran telefonu stanie się czarno-biały, aby zmniejszyć zmęczenie oczu.

Aby włączyć lub wyłączyć ten tryb, skorzystaj z dowolnej z poniższych metod:

 Przeciągnij palcem w dół z prawego górnego rogu ekranu, aby otworzyć Centrum sterowania. Włącz lub wyłącz Tryb e-książki (jeżeli nie ma szybkiego przełącznika Tryb

e-książki na panelu, dotknij C > Edytuj przełącznik skrótów, a będzie można znaleźć przełącznik Tryb e-książki na panelu poniżej).

- Wybierz Ustawienia > Wyświetlacz i jasność i włącz lub wyłącz ustawienie Tryb eksiążki.
- Jeśli włączysz Tryb e-książki i Ochrona wzroku jednocześnie, będzie działać tylko Tryb eksiążki.
  - Jeśli włączysz Tryb e-książki i Tryb ciemny jednocześnie, tło ekranu stanie się ciemne, a tekst stanie się biały.

## Dźwięki

## Konfigurowanie trybu Nie przeszkadzać

Tryb **Nie przeszkadzać** sprawi, że nikt nie będzie Ci przeszkadzać, gdy musisz się skupić. Po włączeniu tego trybu połączenia i wiadomości zostaną wyciszone, a powiadomienia banerowe nie będą wyświetlane.

#### Włączanie i wyłączanie trybu Nie przeszkadzać

Aby włączyć lub wyłączyć tryb Nie przeszkadzać, skorzystaj z dowolnej z poniższych metod:

- Przeciągnij palcem w dół z prawego górnego rogu ekranu, aby otworzyć Centrum sterowania, i włącz lub wyłącz Nie przeszkadzać. Dotknij i przytrzymaj tę pozycję, aby przejść do strony ustawień Nie przeszkadzać.
- Wybierz Ustawienia > Dźwięk i wibracje > Nie przeszkadzać i włącz lub wyłącz ustawienie Nie przeszkadzać.

Gdy funkcja Nie przeszkadzać jest włączona, na pasku stanu pojawia się ikona księżyca

• Otwórz Centrum powiadomień, przeciągając palcem w dół od górnej środkowej lub lewej części ekranu, aby wyświetlić powiadomienia trybu Nie przeszkadzać. Przeciągnij

powiadomienie w lewo i dotknij 🐼, aby ustawić przypomnienie.

W przypadku połączeń przychodzących, powiadomień i wiadomości telefon nie będzie włączać ekranu ani wyświetlać powiadomień banerowych i pozostanie wyciszony.

#### Konfigurowanie harmonogramu trybu Nie przeszkadzać

- 1 Wybierz kolejno Ustawienia > Dźwięk i wibracje > Nie przeszkadzać i wyłącz opcję Nie przeszkadzać.
- **2** Włącz funkcję **Według harmonogramu**. Domyślnie urządzenie będzie włączać tryb Nie przeszkadzać o określonej godzinie w soboty i niedziele.

- **3** Dotknij pozycji **Według harmonogramu**, aby ustawić okres i interwał powtarzania.
- 4 Możesz też dotknąć pozycji **Dodaj**, aby ustawić wiele różnych godzin początkowych.

### Odbieranie połączeń lub odpowiadanie na wiadomości w trybie Nie przeszkadzać

W trybie Nie przeszkadzać możesz zezwalać na połączenia lub wiadomości od określonych osób.

Wybierz kolejno **Ustawienia** > **Dźwięk i wibracje** > **Nie przeszkadzać** i włącz opcję **Nie przeszkadzać** lub **Według harmonogramu**. Następnie możesz wykonać poniższe czynności:

- Dotknij pozycji Połączenia lub Wiadomości i wybierz określoną kategorię kontaktów.
  W trybie Nie przeszkadzać dzwonek jest odtwarzany po nadejściu połączenia lub wiadomości od osób z tej kategorii.
- Włącz opcję Wielokrotne połączenia. Dzwonek jest odtwarzany w przypadku połączeń z tego samego numeru, które powtarzają się w ciągu 15 minut.

## Dostosowywanie ustawień dźwięku

### Regulowanie głośności za pomocą przycisku głośności

Naciśnij przycisk zmniejszania lub zwiększania głośności, aby dostosować głośność.

### Przełączanie trybu dźwięku za pomocą Centrum sterowania

- 1 Przeciągnij palcem w dół z prawego górnego rogu ekranu, aby otworzyć Centrum sterowania.
- 2 Dotknij Oźwięk, Cichy lub Wibracje, aby przełączać różne tryby dźwięku.

W trybie Dźwięk telefon odtwarza wszystkie dźwięki.

W trybie cichym telefon wycisza dzwonki połączeń, wiadomości, powiadomień i niektórych przypomnień aplikacji innych firm. Nie wpływa to na alarmy, komunikację, muzykę, filmy ani gry.

W trybie wibracji telefon jest wyciszony, ale zamiast tego wibruje, dzięki czemu nie przegapisz ważnych połączeń ani wiadomości.

Możesz też przejść do **Ustawienia > Dźwięk i wibracje**, aby przełączać tryby **Dźwięk**, **Wibracje** i **Cichy**.

#### Ustawianie domyślnego poziomu głośności

Wybierz kolejno **Ustawienia** > **Dźwięk i wibracje**. Teraz możesz ustawić poziom głośności dla następujących elementów:

- · Dzwonek, Powiadomienia
- · Alarmy
- · Muzyka, Filmy, Gry

#### · Połączenia

#### Naciśnij przycisk zasilania, aby wyciszyć dzwoniące urządzenie

Gdy urządzenie dzwoni, sygnalizując połączenie przychodzące lub alarm, naciśnij przycisk zasilania, aby je wyciszyć.

#### Odwracanie w celu wyciszenia

Po nadejściu połączenia odwróć telefon, aby go wyciszyć.

Przed użyciem tej funkcji wybierz kolejno Ustawienia > Funkcje ułatwień dostępu > Skróty i gesty > Wycisz dzwonek/zmniejsz głośność i upewnij się, że włączono funkcję Odwróć, aby wyciszyć dzwonek.

#### Podnoszenie telefonu w celu zmniejszenia głośności

Po nadejściu połączenia podnieś telefon, aby zmniejszyć głośność dzwonka.

Przed użyciem tej funkcji wybierz kolejno Ustawienia > Funkcje ułatwień dostępu > Skróty i gesty > Wycisz dzwonek/zmniejsz głośność i upewnij się, że włączono funkcję Podnieś, aby zmniejszyć głośność.

#### Zmienianie dzwonka i trybu wibracji

Możesz zmienić dzwonek dla wiadomości, powiadomień i połączeń oraz dostosować tryb wibracji.

- 1 Wybierz Ustawienia > Dźwięk i wibracje i dotknij Dzwonek telefonu lub Dźwięk powiadomienia.
- **2** Możesz wykonać dowolne z następujących czynności:
  - Ustawianie dzwonka

Wybierz ustawiony wstępnie dzwonek lub dotknij **Muzyka na urządzeniu**, aby wybrać dźwięk lokalny jako dźwięk wiadomości.

W przypadku telefonu z obsługą dwóch kart SIM można ustawić dzwonki oddzielnie dla kart SIM 1 i SIM 2.

Ustawianie trybu wibracji
 Dotknij Wibracje i wybierz tryb wibracji.

#### Systemowe sygnały haptyczne

System wykorzystuje sygnały haptyczne w celu przesłania sygnału zwrotnego po zakończeniu czynności, takiej jak dotknięcie i przytrzymanie tekstu, kontaktu lub innego elementu na ekranie.

Wybierz kolejno **Ustawienia** > **Dźwięk i wibracje** > **Więcej ustawień** i włącz lub wyłącz funkcję **Systemowe sygnały haptyczne** zgodnie ze swoimi preferencjami.

#### Ustawianie trybu wysokiej głośności

Włącz tryb wysokiej głośności w hałaśliwym otoczeniu, słuchając muzyki lub oglądając filmy, aby poprawić czystość dźwięku.

Naciśnij przycisk zwiększania głośności powyżej poziomu maksymalnego, aby aktywować tryb wysokiej głośności.

Naciśnij przycisk zmniejszania głośności, aby wyjść z tego trybu.

#### Konfigurowanie opcji na ekranie Więcej ustawień

Wybierz kolejno **Ustawienia > Dźwięk i wibracje > Więcej ustawień** i poznaj więcej sposobów informowania o alertach. Na przykład: **Blokowanie ekranu** i **Zrzut ekranu**.

ᡝ Ta funkcja może różnić się w zależności od urządzenia.

## Powiadomienia

## Wskaźniki aplikacji

Odebranie nowych powiadomień aplikacji powoduje wyświetlenie wskaźnika z liczbą na jej ikonie. Można również wybrać wskaźnik w formie kropki oraz ukryć wskaźnik w przypadku niektórych lub wszystkich aplikacji.

#### Wyłączanie wskaźników aplikacji

- Wybierz kolejno Ustawienia > Powiadomienia i pasek stanu i dotknij pozycji Powiadomienia na ikonach aplikacji.
- 2 Dezaktywuj przełączniki niektórych lub wszystkich aplikacji.

#### Zmienianie trybu wyświetlania wskaźników

Na ekranie **Powiadomienia na ikonach aplikacji** dotknij opcji **Tryb wyświetlania wskaźnika**, a następnie wybierz opcję **Liczby** lub **Punkty** zgodnie z preferencjami.

## Ukrywanie treści powiadomień na ekranie blokady

Aby inne osoby nie widziały Twoich powiadomień, możesz wybrać opcję ukrywania ich treści na ekranie blokady.

Wybierz kolejno Ustawienia > Powiadomienia i pasek stanu > Treść powiadomień na ekranie blokady iwłącz opcję Pokazuj, ale ukrywaj treść.

## Więcej ustawień powiadomień aplikacji

## Tryb czysty paska stanu

Przejdź do **Ustawienia > Powiadomienia i pasek stanu > Pasek stanu** i włącz **Tryb prosty**. Kiedy funkcja **Tryb prosty** jest włączona, pasek stanu pokazuje tylko godzinę, łączność, Wi-Fi, moc sygnału sieci komórkowej i poziom naładowania baterii.

#### Ustawianie metody informowania o powiadomieniach aplikacji

Wybierz **Ustawienia > Powiadomienia i pasek stanu**. Wybierz aplikację, dla której chcesz ustawić metodę informowania o powiadomieniach.

- Włącz Zezwalaj na powiadomienia: informuje, gdy są dostępne nowe powiadomienia dotyczące aplikacji.
- Gdy aplikacja wygeneruje powiadomienia, możesz także skonfigurować więcej sposobów informowania.

Na przykład, gdy **Kalendarz** wygeneruje powiadomienia, możesz również ustawić **Przypomnienie o alarmie dotyczącym wydarzenia**, **Powiadomienie o zdarzeniu** (przypomnij później) lub Domyślne powiadomienie o zdarzeniu.

ᡝ Poszczególne aplikacje mogą obsługiwać różne metody informowania.

#### Powiadomienia włączają ekran

Wybierz kolejno **Ustawienia** > **Powiadomienia i pasek stanu** i włącz funkcję **Wybudzaj ekran po nadejściu powiadomienia**. Ekran blokady urządzenia będzie automatycznie włączany po odebraniu powiadomienia.

#### Wyświetlanie ikon powiadomień na pasku stanu

Wybierz kolejno **Ustawienia > Powiadomienia i pasek stanu > Pasek stanu** i włącz funkcję **Pokazuj ikonę powiadomienia**.

## Wyłączanie powiadomień aplikacji

#### Wyłączanie powiadomień zokreślonej aplikacji

Jeśli nie chcesz, aby przeszkadzały Ci powiadomienia zokreślonej aplikacji, wykonaj jedną zponiższych procedur:

• Po otrzymaniu powiadomienia zaplikacji przeciągnij palcem wlewo po tym

powiadomieniu na panelu powiadomień, anastępnie wybierz kolejno 😳 > Wyłącz powiadomienia.

 Wybierz kolejno Ustawienia > Powiadomienia i pasek stanu, znajdź aplikację, której powiadomienia chcesz wyłączyć, idotknij jej, anastępnie wyłącz opcję Zezwalaj na powiadomienia.

i Ta funkcja jest niedostępna w niektórych aplikacjach.

#### Zbiorcze wyłączanie powiadomień z aplikacji

Aby jednocześnie wyłączyć powiadomienia z wielu aplikacji, wybierz kolejno **Ustawienia** > **Powiadomienia i pasek stanu** > **Zarządzaj wszystkim** i wyłącz przełączniki przy odpowiednich aplikacjach.

## Zabezpieczenia biometryczne i hasło

## Rozpoznawanie twarzy

Funkcja Rozpoznawanie twarzy umożliwia odblokowywanie urządzenia lub uzyskiwanie dostępu do zablokowanych aplikacji przy użyciu danych twarzy.

#### Rejestrowanie danych twarzy

- 1 Wybierz kolejno Ustawienia > Zabezpieczenia biometryczne i hasło > Rozpoznawanie twarzy i wprowadź hasło ekranu blokady.
- 2 Wybierz opcję Włącz opcję Podnieś, aby wybudzić.

Elementy ustawień różnią się w zależności od urządzenia. Jeśli urządzenie nie ma określonego elementu, powiązana funkcja nie jest obsługiwana.

**3** Dotknij polecenia **Rozpocznij** i wykonuj instrukcje ekranowe, aby zarejestrować dane twarzy.

#### Ustawianie alternatywnego wyglądu

Możesz dodać alternatywny wygląd, aby zwiększyć precyzję rozpoznawania twarzy i komfort korzystania z tej funkcji.

Na ekranie **Rozpoznawanie twarzy** dotknij polecenia **Zarejestruj alternatywny wygląd** i wykonuj instrukcje ekranowe, aby zarejestrować alternatywne dane twarzy.

#### Włączanie odblokowania za pomocą twarzy

Na ekranie **Rozpoznawanie twarzy** dotknij opcji **Odblokuj urządzenie** i wybierz metodę odblokowywania.

Jeśli włączono Przestrzeń prywatną lub do telefonu dodano wielu użytkowników, funkcji Odblokowanie za pomocą twarzy można używać tylko w Przestrzeni głównej lub na koncie właściciela urządzenia.

#### Dostęp do funkcji Blokada aplikacji przez rozpoznawanie twarzy

Na ekranie **Rozpoznawanie twarzy** włącz opcję **Dostęp do funkcji Blokada aplikacji** i wykonaj instrukcje ekranowe, aby dodać dane twarzy do funkcji Blokada aplikacji. Następnie możesz dotykać zablokowanych aplikacji na ekranie głównym i korzystać z funkcji rozpoznawania twarzy, aby uzyskiwać do nich dostęp.

#### Inteligentne powiadomienia na ekranie blokady

Na ekranie blokady szczegóły powiadomień banerowych z aplikacji WeChat, QQ lub Weibo będą automatycznie ukrywane i zostaną wyświetlone jedynie po rozpoznaniu twarzy. Pozwala to uniknąć wycieku wiadomości i chroni Twoją prywatność, gdy inni używają Twojego urządzenia lub gdy znajdujesz się w tłumie.

- 1 Wybierz Ustawienia > Zabezpieczenia biometryczne i hasło > Rozpoznawanie twarzy, wprowadź hasło ekranu blokady, aby otworzyć Rozpoznawanie twarzy, i włącz Pokazuj powiadomienia.
- 2 Dotknij Odblokuj urządzenie i wybierz metodę odblokowania Przesuń, aby odblokować.
- Aby usunąć dane twarzy, wyłącz Pokazuj powiadomienia. Po upewnieniu się, że hasło blokady ekranu zostało zarejestrowane, włącz Pokazuj, ale ukrywaj treść, aby ukryć szczegóły powiadomień na ekranie blokady.

#### Wyłączanie lub usuwanie danych twarzy

Na ekranie **Rozpoznawanie twarzy** możesz wykonywać następujące czynności:

- Wyłączanie danych twarzy w odniesieniu do określonych funkcji: Wyłącz funkcję
  Odblokuj urządzenie lub Dostęp do funkcji Blokada aplikacji zgodnie z wymaganiami.
  Nie spowoduje to usunięcia danych twarzy.
- Usuwanie danych twarzy: Dotknij polecenia Usuń dane twarzy i postępuj według instrukcji ekranowych, aby usunąć dane twarzy.

## Używanie ID odcisku palca

Za pomocą ID odcisku palca możesz odblokowywać ekran, automatycznie wprowadzać numery kont i hasła lub uzyskiwać dostęp do informacji prywatnych, takich jak te chronione przez funkcję Blokada aplikacji.

#### Dodawanie ID odcisku palca na ekranie

- 1 Wybierz kolejno Ustawienia > Zabezpieczenia biometryczne i hasło > ID odcisku palca. Wykonaj instrukcje ekranowe, aby ustawić lub wprowadzić hasło ekranu blokady.
- 2 Dotknij pozycji Nowy odcisk palca > Zarejestruj odcisk palca. Zarejestruj odcisk palca.
- **3** Umieść palec na ekranowym czytniku odcisków palców. Naciskaj ten obszar do czasu, aż telefon zawibruje, i podnieś palec. Powtarzaj tę czynność w przypadku różnych sekcji tego samego palca do czasu ukończenia rejestracji.
- 4 Następnie dotknij pozycji OK.

Gdy ekran zostanie zablokowany, podnieś telefon. Na ekranie pojawi się ekranowy czytnik odcisków palców. Dotknij tego obszaru palcem użytym do rejestracji, aby odblokować ekran.

#### Konfiguracja animacji odcisku palca

Wybierz**Ustawienia > Zabezpieczenia biometryczne i hasło > ID odcisku palca > Animacja odcisku palca** i wybierz efekt animacji.

#### Zmienianie nazwy lub usuwanie odcisku palca

1 Wybierz kolejno Ustawienia > Zabezpieczenia biometryczne i hasło > ID odcisku palca i wprowadź hasło ekranu blokady. **2** W sekcji **Lista odcisków palców** dotknij zarejestrowanego odcisku palca, aby zmienić jego nazwę lub usunąć go.

#### Identyfikowanie odcisku palca

Funkcja identyfikacji odcisku palca umożliwia dopasowanie palców do zarejestrowanych odcisków.

- 1 Wybierz kolejno Ustawienia > Zabezpieczenia biometryczne i hasło > ID odcisku palca i wprowadź hasło ekranu blokady.
- 2 W sekcji Lista odcisków palców dotknij opcji Identyfikacja odcisku palca.
- **3** Dotknij palcem czytnika odcisków palców. Rozpoznany odcisk palca zostanie wyróżniony.

#### Uzyskiwanie dostępu do Sejfu za pomocą odcisku palca

- 1 Wybierz kolejno Ustawienia > Zabezpieczenia biometryczne i hasło > ID odcisku palca i wprowadź hasło ekranu blokady.
- 2 Włącz przełącznik opcji **Dostęp do Sejfu** i wykonaj instrukcje ekranowe, aby skojarzyć swój odcisk palca z Sejfem.

Teraz możesz wybrać kolejno **Pliki > Przeglądaj**, dotknąć pozycji **Sejf**, a następnie otworzyć go odciskiem palca.

#### Używanie odcisków palca do uzyskiwania dostępu do zablokowanych aplikacji

- 1 Wybierz kolejno Ustawienia > Zabezpieczenia biometryczne i hasło > ID odcisku palca i wprowadź hasło ekranu blokady.
- **2** Ustaw przełącznik funkcji **Dostęp do funkcji Blokada aplikacji** w położeniu włączonym i wykonaj instrukcje ekranowe, aby skojarzyć odcisk palca z blokadą aplikacji.

Teraz możesz dotknąć ikony zablokowanych aplikacji na ekranie głównym i uzyskać do nich dostęp za pomocą odcisku palca.

#### Włączanie i używanie funkcji płatności odciskiem palca

W aplikacjach płatniczych możesz weryfikować płatności przy użyciu odcisku palca.

Aby włączyć tę funkcję, przejdź do aplikacji płatniczej i wykonaj instrukcje ekranowe.

## Hasło ekranu blokady

Możesz wybrać cyfry, wzór lub hasło hybrydowe jako hasło ekranu blokady.

#### Ustawianie hasła ekranu blokady

- 1 Wybierz kolejno Ustawienia > Zabezpieczenia biometryczne i hasło i dotknij pozycji Hasło blokady ekranu.
- **2** Wprowadź hasło składające się z 6 cyfr.
- **3** Możesz również dotknąć polecenia **Zmień metodę odblokowywania** i wybrać typ hasła, a następnie wykonać instrukcje ekranowe, aby wprowadzić nowe hasło.

#### Zmienianie hasła ekranu blokady

- Wybierz kolejno Ustawienia > Zabezpieczenia biometryczne i hasło i dotknij pozycji Zmień hasło ekranu blokady.
- 2 Wprowadź bieżące hasło ekranu blokady.
- **3** Wprowadź nowe hasło albo dotknij pozycji **Zmień metodę odblokowywania**, aby wybrać nową metodę i wprowadzić nowe hasło.

#### Wyłączanie hasła ekranu blokady

Wybierz kolejno **Ustawienia > Zabezpieczenia biometryczne i hasło** i dotknij pozycji **Wyłącz hasło ekranu blokady**.

## Włączanie blokady

Istnieje wiele sposobów odblokowania telefonu. W niektórych przypadkach (np. gdy zdarzy Ci się zdrzemnąć w środkach transportu publicznego) odblokowywanie hasłem zapewnia większe bezpieczeństwo niż inne metody odblokowania. Po włączeniu trybu blokady telefon można odblokować tylko przez podanie hasła ekranu blokady. Inne metody odblokowania zostaną tymczasowo wyłączone.

Zanim zaczniesz korzystać z tej funkcji, musisz ustawić hasło ekranu blokady.

- 1 Wybierz kolejno Ustawienia > Zabezpieczenia biometryczne i hasło > Ustawienia bezpiecznej blokady i włącz opcję Pokazuj opcję Blokada biometrii.
- 2 Naciśnij i przytrzymaj przycisk zasilania, aż na ekranie pojawi się opcja **Blokada biometrii**.
- **3** Dotknij opcji **Blokada biometrii** i postępuj zgodnie z instrukcjami ekranowymi, aby włączyć tryb blokady. Po włączeniu trybu blokady urządzenie można odblokować tylko przy użyciu hasła ekranu blokady.
- **4** W przypadku odblokowania urządzenia tryb blokady jest automatycznie wyłączany. Przy następnym odblokowywaniu możesz użyć innych metod odblokowania tak jak zwykle. Aby ponownie włączyć tryb blokady, naciśnij i przytrzymaj przycisk zasilania i ponownie dotknij opcji **Blokada biometrii**.

## Aplikacja

## Wyświetlanie i zmienianie ustawień aplikacji

Wybierz kolejno **Ustawienia** > **Aplikacje** > **Aplikacje** i dotknij aplikacji. Możesz teraz wymusić zatrzymanie aplikacji, odinstalować ją, wyświetlać i zmieniać uprawnienia aplikacji, ustawiać tryby powiadomień itd.

ᡝ Niektórych aplikacji nie można odinstalować.

## Włączanie Aplikacji bliźniaczej

Zaloguj się jednocześnie na dwa konta w serwisie WhatsApp lub Facebook, aby oddzielić życie służbowe od prywatnego.

Tylko niektóre aplikacje obsługują funkcję Aplikacja bliźniacza. Jeśli telefon ma włączoną Przestrzeń prywatną lub dodano do niego wielu użytkowników, Aplikacja bliźniacza jest dostępna tylko w Przestrzeni głównej lub dla właściciela urządzenia.

Wybierz **Ustawienia** > **Aplikacje** > **Aplikacja bliźniacza** i włącz przełącznik aplikacji. Bliźniacza wersja tej aplikacji zostanie wyświetlona na ekranie głównym.

## Bateria

## Zarządzanie zasilaniem

Na ekranie **Bateria** możesz sprawdzić szacowany pozostały czas pracy baterii urządzenia i wydłużyć go, włączając tryb oszczędzania energii.

### Włączanie trybu oszczędzania energii

Jeśli na urządzeniu włączono funkcję **Tryb oszczędzania energii** , a poziom naładowania baterii wynosi więcej niż 10%, w celu zmniejszenia zużycia energii niektóre funkcje zostaną wyłączone, działanie aplikacji w tle zostanie ograniczone, a efekty wizualne zostaną osłabione. Gdy poziom naładowania baterii spadnie do 10% lub poniżej tej wartości, zostaną podjęte jeszcze bardziej restrykcyjne metody oszczędzania energii w celu wydłużenia czasu czuwania. Zalecamy włączenie funkcji **Tryb oszczędzania energii** , gdy poziom naładowania baterii spadnie do poziomu 20% lub niższego.

W tym celu wybierz kolejno **Ustawienia** > **Bateria** (lub **Menedżer systemu** > **Bateria**), a następnie włącz funkcję **Tryb oszczędzania energii** . Na pasku stanu zostanie wyświetlona

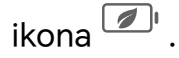

Dotknij pozycji **Dowiedz się więcej**, aby wyświetlić szczegółowe informacje o metodach oszczędzania energii.

## Włączanie funkcji Tryb ultraoszczędny

Po włączeniu funkcji **Tryb ultraoszczędny** ekran wyświetla **Tryb ciemny**. Powoduje to wyłączenie większości funkcji i aplikacji, które mogą zużywać energię i ograniczać wydajność telefonu. Pozostawiane są jedynie podstawowe funkcje, takie jak połączenia i wiadomości, aby wydłużyć czas czuwania. Możesz także dodać często używane aplikacje do wykonywania pilnych operacji.

Wypróbuj następujące metody, aby włączyć Tryb ultraoszczędny:

 Wybierz Ustawienia > Bateria (lub wybierz Menedżer systemu > Bateria), a następnie włącz Tryb ultraoszczędny.  Gdy poziom naładowania baterii będzie niższy niż 10%, dotknij WŁĄCZ TRYB ULTRAOSZCZĘDNY na banerze powiadomień u góry ekranu.

Kiedy **Tryb ultraoszczędny** jest włączony, dotknij **Wyjdź** w prawym górnym rogu, aby zakończyć **Tryb ultraoszczędny**.

#### Optymalizacja zużycia energii

**Optymalizacja zużycia baterii**: System będzie dostarczał wszechstronnych rekomendacji dotyczących oszczędzania energii na podstawie Twoich nawyków i częstotliwości korzystania z urządzenia. Możesz zoptymalizować wykorzystanie baterii jednym dotknięciem, aby wydłużyć czas pracy urządzenia.

Optymalizacji można dokonać następująco:

#### · Optymalizacja ręczna:

- 1 Wybierz Ustawienia > Bateria > Optymalizacja zużycia baterii (lub wybierz Menedżer systemu > Bateria > Optymalizacja zużycia baterii).
- 2 Potwierdź, wybierając Funkcje wyczerpujące baterię i Rzadko używane funkcje, a następnie wybierz określone sugestie optymalizacji w obszarze Wskazówki dotyczące oszczędzania energii w zależności od rzeczywistej sytuacji i dotknij OPTYMALIZUJ.

## Włączanie funkcji Tryb wydajności

Funkcja **Tryb wydajności** dostosowuje ustawienia zasilania telefonu w celu zapewnienia maksymalnej wydajności. Powoduje to szybsze wyczerpywanie się baterii zwłaszcza w przypadku używania aplikacji wymagających dużej wydajności graficznej.

Gdy bateria jest w wystarczającym stopniu naładowana, wybierz kolejno **Ustawienia** > **Bateria** (lub **Menedżer systemu** > **Bateria**) i włącz funkcję **Tryb wydajności**.

Na pasku stanu zostanie wyświetlona ikona  $rac{1}{2}$  .

Funkcja Tryb wydajności jest dostępna tylko na wybranych urządzeniach. Jeśli opcja Tryb wydajności nie jest wyświetlana w obszarze Bateria, oznacza to, że urządzenie jej nie obsługuje.

## Dostosowywanie ustawień baterii

Możesz też określić, czy na pasku stanu ma być wyświetlany procent naładowania baterii oraz czy połączenie sieciowe ma być aktywne, gdy ekran urządzenia jest wyłączony.

#### Wyświetlanie procentu naładowania baterii na pasku stanu

Wybierz kolejno **Ustawienia** > **Bateria** (lub **Menedżer systemu** > **Bateria**), dotknij opcji **Poziom naładowania baterii** i wybierz opcję wyświetlania procentu naładowania baterii wewnątrz lub na zewnątrz ikony baterii na pasku stanu.

#### Utrzymywanie połączenia w trybie uśpienia

Jeśli chcesz, aby urządzenie odbierało wiadomości i pobierało dane po przejściu do trybu uśpienia, włącz opcję utrzymywania połączenia w trybie uśpienia. Pamiętaj, że może to spowodować większe zużycie energii.

Na ekranie **Bateria** dotknij opcji **Więcej ustawień baterii**, a następnie włącz lub wyłącz opcję **Nie rozłączaj, gdy urządzenie przejdzie w stan uśpienia**.

## Włączanie funkcji Inteligentne ładowanie

Funkcja Inteligentne ładowanie uczy się Twoich nawyków związanych z ładowaniem i inteligentnie zarządza procesem ładowania. Ta funkcja zmniejsza zużycie baterii i wydłuża jej czas pracy, skracając czas, przez jaki urządzenie jest w pełni naładowane. Zaleca się włączenie tej funkcji na stałe.

Jeśli na przykład zwykle ładujesz urządzenia nocą lub przez dłuższy czas, funkcja Inteligentne ładowanie wstrzyma ładowanie, gdy pojemność baterii osiągnie określony poziom. Zanim rano wstaniesz, funkcja Inteligentne ładowanie wznowi ładowanie do momentu, aż urządzenie będzie w pełni naładowane. Skraca to czas, przez który urządzenie jest w pełni naładowane, co spowalnia starzenie się baterii i wydłuża jej czas pracy.

Dane o nawykach związanych z ładowaniem będą wykorzystywane wyłącznie na Twoim urządzeniu i nie będą przekazywane do chmury – nie będą też tworzone ich kopie zapasowe.

Aby włączyć tę funkcję, wybierz kolejno **Ustawienia > Bateria > Więcej ustawień baterii** i włącz opcję **Inteligentne ładowanie**.

#### Włączanie funkcji Inteligentna pojemność baterii

Funkcja Inteligentna pojemność baterii w zależności od bieżącego stanu baterii inteligentnie dostosowuje jej maksymalną pojemność w celu opóźnienia starzenia się baterii i przedłużenia jej żywotności. Zaleca się włączenie tej funkcji na stałe.

Aby włączyć tę funkcję, wybierz kolejno **Ustawienia > Bateria > Więcej ustawień baterii** i włącz opcję **Inteligentna pojemność baterii**.

## Pamięć

#### Sprawdzanie zużycia pamięci masowej

Wybierz kolejno **Ustawienia** > **Pamięć**, aby sprawdzić zużycie pamięci masowej i zoptymalizować je w razie potrzeby.

## Zwalnianie pamięci telefonu

Funkcja **Oczyszczanie** w aplikacji **Menedżer systemu** przeskanuje pamięć pod kątem zbędnych i dużych plików, takich jak pozostałości aplikacji, i przedstawi sugestie, które pomogą zwolnić miejsce.

- 1 Wybierz Menedżer systemu i dotknij Oczyszczanie.
- 2 Po zakończeniu skanowania dotknij Oczyść lub Oczyść za elementem do wyczyszczenia i postępuj zgodnie z instrukcjami, aby usunąć zbędne pliki.

ᡝ Przeciągnij palcem w dół od góry ekranu, a telefon ponownie przeskanuje pamięć.

#### Czyszczenie zduplikowanych plików

Aplikacja **Menedżer systemu** może znajdować zduplikowane pliki w urządzeniu.

Na ekranie **Oczyszczanie** dotknij pozycji **Powielone pliki** i zaznacz niechciane pliki do usunięcia.

## Bezpieczeństwo

## Korzystanie z funkcji Magazyn haseł w celu automatycznego wprowadzania hasła

Funkcja Magazyn haseł umożliwia zapisywanie nazw użytkownika i haseł oraz automatyczne uzupełnianie tych danych podczas logowania się do aplikacji. Dane są szyfrowane sprzętowo i przechowywane wyłącznie na urządzeniu użytkownika. Firma HONOR nie ma do nich dostępu, a urządzenie nie przekazuje ich do sieci ani na jakiekolwiek serwery.

- 😢 🛛 Przed skorzystaniem z funkcji Magazyn haseł ustaw hasło ekranu blokady na urządzeniu.
  - Funkcja Magazyn haseł jest zgodna tylko z określonymi aplikacjami.

#### Autouzupełnianie nazw użytkowników i haseł

- 1 Wybierz Ustawienia > Bezpieczeństwo i prywatność > Ochrona danych i urządzenia > Hasło i klucz dostępu > Magazyn haseł i włącz Automatycznie zapisuj oraz wypełniaj nazwy użytkownika i hasła.
- 2 Wprowadź nazwy użytkownika i hasła podczas pierwszego logowania się do aplikacji. Podczas logowania telefon automatycznie przypomni Ci o zapisaniu danych.
  - Jeśli chcesz zapisać nazwę użytkownika i hasło tylko lokalnie, dotknij ZAPISZ TYLKO
    NA URZĄDZENIU w wyskakującym okienku.
  - Jeżeli chcesz zsynchronizować nazwę użytkownika i hasło na innych urządzeniach zalogowanych na koncie ID HONOR, wybierz Ustawienia > Bezpieczeństwo i prywatność > Ochrona danych i urządzenia > Hasło i klucz dostępu > Magazyn haseł, dotknij Synchronizuj dane w funkcji Magazyn haseł lub dotknij

SYNCHRONIZUJ Z INNYMI URZĄDZENIAMI w wyskakującym okienku, aby zapisać hasło.

**3** Kiedy zalogujesz się ponownie, dokonaj weryfikacji na ekranie blokady, aby użyć autouzupełniania nazwy użytkownika i hasła.

Za pośrednictwem aplikacji **Device Clone** dane w Magazynie haseł można przenieść do telefonu HONOR podczas zmiany urządzenia na nowe. Dzięki temu można szybko zalogować się do nowego telefonu.

#### Wyświetlanie lub usuwanie zapisanych nazw użytkownika i haseł

W dowolnym momencie możesz wyświetlać lub usuwać nazwy użytkownika i hasła zapisane za pomocą funkcji Magazyn haseł.

Wybierz kolejno **Ustawienia** > **Bezpieczeństwo i prywatność** > **Ochrona danych i urządzenia** > **Hasło i klucz dostępu** > **Magazyn haseł** > **KONTA**, aby wyświetlić lub usunąć zapisane nazwy użytkownika i hasła.

#### Wyłączanie Magazynu haseł

Wybierz Ustawienia > Bezpieczeństwo i prywatność > Ochrona danych i urządzenia > Hasło i klucz dostępu > Magazyn haseł i wyłącz Automatycznie zapisuj oraz wypełniaj nazwy użytkownika i hasła.

## Przestrzeń równoległa

**Przestrzeń równoległa** to wydzielona bezpieczna przestrzeń służąca do ochrony danych Twojego telefonu. Jest niezależna od Przestrzeni głównej i może być używana jednocześnie. Możesz zapisywać w niej ważne dane i aplikacje, aby **Przestrzeń równoległa** zwiększyć ich niezależność i bezpieczeństwo.

#### Włączanie Przestrzeni równoległej

- 1 Wybierz Ustawienia > Bezpieczeństwo i prywatność > Ochrona danych i urządzenia > Przestrzeń równoległa i dotknij Włącz.
- 2 Po włączeniu ustaw lub wprowadź hasło oraz pytanie pomocnicze ochrony hasłem, a następnie utwórz **Przestrzeń równoległa**. Na ekranie głównym zostanie również utworzony skrót **Przestrzeń równoległa**.

#### Przeciąganie plików do Przestrzeni równoległej lub z niej

Wybierz Przestrzeń równoległa, a następnie możesz:

- Dotknąć Przenieś pliki tutaj w celu przeniesienia ważnych danych, takich jak obrazy, filmy, pliki audio i dokumenty, do funkcji Przestrzeń równoległa.
- Dotknąć Przenieś pliki stąd w celu przeniesienia ważnych danych, takich jak obrazy, filmy, pliki audio i dokumenty, z funkcji Przestrzeń równoległa.

Możesz także przeciągać pliki z Przestrzeni głównej do funkcji **Przestrzeń równoległa** w trybie podzielonego ekranu lub okna przestawnego.

### Zarządzanie aplikacjami w Przestrzeni równoległej

Możesz dodać aplikacje, których potrzebujesz, w funkcji **Przestrzeń równoległa**. Możesz także korzystać tej samej aplikacji w obszarach Przestrzeń główna i **Przestrzeń równoległa**, używając innych kont, a aplikacja będzie działać niezależnie w obszarach Przestrzeń główna i **Przestrzeń równoległa**.

Dodawanie aplikacji do funkcji Przestrzeń równoległa:

Wybierz **Przestrzeń równoległa** i dotknij **Dodaj aplikacje**, a następnie postępuj zgodnie z instrukcjami, aby dodać aplikacje z Przestrzeni głównej do obszaru **Przestrzeń równoległa**. Usuwanie aplikacji z funkcji **Przestrzeń równoległa**:

Wybierz **Przestrzeń równoległa**, długo naciśnij aplikację a następnie dotknij **Odinstaluj**. Usunięcie aplikacji z funkcji **Przestrzeń równoległa** nie będzie mieć wpływu na jej używanie w Przestrzeni głównej.

#### Korzystanie z aplikacji w dwóch przestrzeniach jednocześnie

**Przestrzeń równoległa** umożliwia jednoczesne korzystanie z aplikacji w obszarach Przestrzeń główna i **Przestrzeń równoległa** przy użyciu tylko jednego ekranu. Obie przestrzenie działają niezależnie. Na przykład możesz przeglądać pliki służbowe po jednej stronie i oglądać krótkie filmy po drugiej lub grać w tę samą grę po obu stronach jednocześnie.

- 1 Przejdź na stronę główną funkcji Przestrzeń równoległa.
- 2 Przeciągnij palcem do wewnątrz od obu długich krawędzi ekranu i zatrzymaj się, aż pojawi się **Dok trybu Wiele okien**. Następnie naciśnij i przeciągnij aplikację na ekran, po czym ją zwolnij, aby przejść do trybu podzielonego ekranu.
- **3** Otwórz aplikację w funkcji **Przestrzeń równoległa**.
- **4** W Przestrzeni głównej po drugiej stronie otwórz tę samą lub inną aplikację odpowiednio do potrzeb **Przestrzeń równoległa**.
- $ec{m v}$  · Ta funkcja jest ograniczona do aplikacji obsługujących podzielony ekran.
  - W przypadku aplikacji obsługujących orientację poziomą urządzenie automatycznie przejdzie do trybu podziału w poziomie, jeśli obie przestrzenie będą działać jednocześnie.
  - Działanie dwóch gier jednocześnie na podzielonym ekranie wymaga większej ilości zasobów systemowych i może powodować opóźnienia oraz nagrzewanie się urządzenia.

#### Usuwanie danych w Przestrzeni równoległej

Wybierz **Przestrzeń równoległa**, a następnie dotknij **Ustawienia** > **Zniszcz Przestrzeń równoległą**, aby uwierzytelnić swoją tożsamość, i postępuj zgodnie z instrukcjami, aby usunąć wszystkie dane z funkcji **Przestrzeń równoległa**. Jeśli wybierzesz **Przestrzeń równoległa**, dane zostaną przeniesione z Przestrzeni równoległej do Przestrzeni głównej.

#### Włączanie trybu dyskretnego

Ukrycie pozycji **Przestrzeń równoległa** umożliwia bardziej poufne korzystanie z urządzenia na co dzień, zapobiega podglądaniu treści przez inne osoby i kompleksowo zwiększa ochronę prywatności.

Wybierz **Przestrzeń równoległa**, a następnie **Ustawienia** > **Tryb dyskretny** i włącz przełącznik **Tryb dyskretny**. Następnie możesz włączyć poniższe opcje odpowiednio do potrzeb:

- Ukryj ikonę Przestrzeni równoległej na ekranie głównym: po włączeniu tej opcji ikona Przestrzeń równoległa zniknie z ekranu głównego Przestrzeni głównej, co zapewni większą prywatność podczas korzystania z tej funkcji.
- Ukryj ostatnie zadania: po włączeniu tej opcji aplikacje w Przestrzeni równoległej nie będą już wyświetlane na liście ostatnio używanych aplikacji, co uchroni historię używania aplikacji przed dostępem innych osób.
- Ukryj portal w Ustawieniach: po włączeniu tej opcji Przestrzeń równoległa nie będzie już wyświetlana na odpowiednich stronach ustawień systemowych, co wzmocni ochronę prywatności.
- Ukryj ikonę Przestrzeni równoległej w Magicznym portalu: po włączeniu tej opcji
  Przestrzeń równoległa nie będzie już dostępna za pośrednictwem Magicznego portalu i zostanie automatycznie usunięta z powiązanych usług, co zapewni większą prywatność.
- Niezależnie od tego, czy pozycja Przestrzeń równoległa jest ukryta, możesz bezpośrednio przejść do obszaru Przestrzeń równoległa, rozsuwając dwa palce na ekranie głównym Przestrzeni głównej. Możesz też otworzyć Ustawienia, wyszukać Przestrzeń równoległa na górnym pasku wyszukiwania i przejść do niej.

## Wykrywanie zamiany twarzy przy użyciu Al

Funkcja Wykrywanie zamiany twarzy przy użyciu Al umożliwia systemowi automatyczne sprawdzanie, czy twarz rozmówcy podczas połączenia wideo nie została podmieniona przez sztuczną inteligencję. W ten sposób może Cię chronić przed potencjalnymi oszustwami.

Wybierz Ustawienia > Bezpieczeństwo i prywatność > Ochrona danych i urządzenia > Wykrywanie deepfake'ów z AI i włącz przełącznik Wykrywanie deepfake'ów z AI.

- W interfejsie Ochrona przed oszustwami, jeżeli przełącznik Wykrywanie oszustw nie jest włączony, włącz przełącznik Wykrywanie oszustw zgodnie z wyświetloną instrukcją.
  - W interfejsie Ochrona przed oszustwami można przeglądać zapisy alertów zapobiegających oszustwom polegającym na zamianie twarzy za pomocą sztucznej inteligencji z ostatnich 60 dni.

#### Automatyczne wykrywanie zamiany twarzy podczas połączeń wideo

Podczas połączenia wideo system automatycznie analizuje prawdopodobieństwo zamiany twarzy rozmówcy przez sztuczną inteligencję. W przypadku wykrycia ryzyka automatycznie pojawi się ostrzeżenie. Możesz wtedy postąpić zgodnie z instrukcjami wyświetlanymi na ekranie, aby podjąć odpowiednie działania.

#### Ręczne wykrywanie zamiany twarzy podczas połączeń wideo

Podczas połączeń wideo, kiedy **system wykryje ryzyko** (takie jak **połączenie wideo z nowo dodaną znajomą osobą**), pojawi się **Zabezpieczenia HONORMagiczna kapsuła**. Dotknij **Rozpocznij wykrywanie**. Na zakończenie zostanie wyświetlony wynik wykrywania.

## Ochrona prywatności za pomocą funkcji Blokada aplikacji

Możesz zablokować aplikacje zawierające poufne dane, takie jak aplikacje czatu i aplikacje płatnicze, aby uniemożliwić nieautoryzowany dostęp do nich.

#### Włączanie funkcji Blokada aplikacji

Wybierz kolejno **Ustawienia** > **Bezpieczeństwo i prywatność** > **Ochrona danych i urządzenia** > **Blokada aplikacji** > **Włącz**, a następnie wykonaj instrukcje ekranowe, aby ustawić hasło blokady aplikacji i wybrać aplikacje, które chcesz zablokować.

Jeśli włączono funkcję odblokowania za pomocą twarzy lub odciskiem palca, blokadę aplikacji możesz skojarzyć z ID twarzy lub odcisku palca zgodnie z instrukcją.

ᡝ Ta funkcja może różnić się w zależności od urządzenia.

#### Zmienianie hasła blokady aplikacji lub pytania pomocniczego

Przejdź do ekranu ustawień funkcji **Blokada aplikacji**, wybierz kolejno S > **Typ hasła** i wybierz opcję **Hasło blokady ekranu** lub **Niestandardowy kod blokady** jako hasło blokady aplikacji.

W przypadku wybrania opcji **Niestandardowy kod blokady** możesz ustawić nowe hasło i pytanie pomocnicze.

#### Anulowanie lub wyłączanie funkcji Blokada aplikacji

Na ekranie ustawień funkcji **Blokada aplikacji** wykonaj następujące czynności:

- Anulowanie funkcji Blokada aplikacji: Na liście zablokowanych aplikacji dezaktywuj
  przełączniki obok aplikacji, dla których chcesz anulować blokadę.
- Resetowanie funkcji Blokada aplikacji: Wybierz kolejno > Wyłącz funkcję Blokada aplikacji > WYŁĄCZ. Spowoduje to anulowanie wszystkich blokad i wyczyszczenie wszystkich ustawień blokady aplikacji.

## Prywatność

## Używanie usług lokalizacyjnych

Niektóre aplikacje muszą uzyskać dane lokalizacyjne, aby lepiej świadczyć usługi. Możesz zgodnie z potrzebami włączyć lub wyłączyć usługi lokalizacyjne, a także udzielić określonym aplikacjom uprawnień do uzyskiwania dostępu do danych lokalizacyjnych lub odmówić udzielenia takich uprawnień.

## Włączanie i wyłączanie usług lokalizacyjnych

Usługi lokalizacyjne możesz włączyć lub wyłączyć na jeden z następujących sposobów:

Przeciągnij palcem w dół z prawego górnego rogu ekranu, aby otworzyć Centrum

sterowania, i włącz lub wyłącz 📀

 Ewentualnie przejdź doUstawienia > Dostęp do lokalizacji i włącz lub wyłącz Użyj lokalizacji.

Po wyłączeniu usług lokalizacyjnych Twój telefon uniemożliwi wszystkim aplikacjom i usługom zbieranie oraz wykorzystywanie danych lokalizacyjnych, z wyjątkiem niektórych wbudowanych aplikacji . Gdy te aplikacje lub usługi będą musiały skorzystać z danych lokalizacyjnych, telefon przypomni Ci o ponownym włączeniu usług lokalizacyjnych.

## Zwiększanie dokładności usług lokalizacyjnych

Dokładność ustalania lokalizacji na telefonie można poprawić przez zezwolenie aplikacjom i usługom na wyszukiwanie sieci Wi-Fi i urządzeń Bluetooth w pobliżu oraz uzyskiwanie dostępu do dodatkowych danych z globalnych systemów nawigacji satelitarnej (GNSS).

i Dostępność tej funkcji różni się w zależności od urządzenia.

Wybierz kolejno **Ustawienia > Dostęp do lokalizacji > Ustawienia zaawansowane**, a następnie ustaw odpowiednie opcje.

# Zezwalanie aplikacjom na uzyskiwanie danych lokalizacyjnych lub wycofywanie uprawnień

Możesz zezwalać aplikacjom na uzyskiwanie danych lokalizacyjnych lub wycofywać takie uprawnienia, udzielać jednorazowego lub stałego dostępu, atakże odmawiać dostępu do danych lokalizacyjnych podczas korzystania zaplikacji.

- Wybierz kolejno Ustawienia > Aplikacje > Menedżer uprawnień, dotknij opcji Lokalizacja, anastępnie sprawdź, którym aplikacjom udzielono dostępu do danych lokalizacyjnych.
- **2** Dotknij aplikacji, której ustawienia chcesz zmienić, anastępnie wykonaj instrukcje ekranowe, aby udzielić uprawnień lub je wycofać.

## Zarządzanie uprawnieniami

Do świadczenia odpowiednich usług aplikacje mogą wymagać pewnych uprawnień, takich jak Lokalizacja.

Niektóre aplikacje mogą jednak uzyskać nadmierne uprawnienia, co stanowi potencjalne zagrożenie dla bezpieczeństwa i prywatności informacji. Możesz sprawdzić uprawnienia przyznane poszczególnym aplikacjom i odmówić tych, które uznasz za zbędne.

#### Przeglądanie dzienników dostępu do danych prywatnych

Dzienniki dostępu do danych prywatnych można sprawdzać i zarządzać nimi stosownie do potrzeb, aby usunąć nieuzasadnione uprawnienia w celu optymalizacji usług.

Na ekranie Menedżer uprawnień wybierz uprawnienie, aby je włączyć lub wyłączyć.

#### Zarządzanie uprawnieniem "Lokalizacja"

Aplikacja, której przyznasz uprawnienie "Lokalizacja", może w dowolnym momencie uzyskać Twoje dane lokalizacyjne. Na przykład jeśli aplikacja mapy uzyska uprawnienie "Lokalizacja", może wyświetlać informacje dotyczące danego miejsca i świadczyć usługi nawigacyjne. Jeśli nie potrzebujesz takich usług, możesz cofnąć to uprawnienie.

- 1 Wybierz kolejno Ustawienia > Aplikacje > Menedżer uprawnień.
- 2 Na ekranie **Menedżer uprawnień** dotknij pozycji **Lokalizacja**, dotknij ikony odpowiedniej aplikacji, a następnie wybierz jedną z opcji uprawnień dostępu.

#### Ukrywanie ikon aplikacji

Ikony aplikacji na ekranie głównym możesz szybko ukryć, tworząc minimalistyczny interfejs, który nie rozprasza uwagi, z odświeżającą grafiką i zwiększoną ochroną prywatności.

- Wybierz Ustawienia > Bezpieczeństwo i prywatność > Ochrona danych i urządzenia > Ukryte aplikacje i wprowadź hasło, aby uzyskać dostęp do interfejsu Ukryte aplikacje.
- **2** W interfejsie **Ukryte aplikacje** wykonaj w zależności od potrzeb następujące operacje:
  - Ukrywanie ikon aplikacji na ekranie głównym: dotknij Dodaj i wybierz aplikację do ukrycia.
  - Przywracanie ikon aplikacji na ekranie głównym: dotknij i przytrzymaj ukrytą aplikację, a następnie dotknij Przywróć na ekranie głównym > Przywróć.
- **3** Powróć do ekranu głównego, aby sprawdzić, czy docelowa ikona aplikacji została ukryta, czy przywrócona.
- Ta funkcja umożliwia chowanie tylko aplikacji innych producentów na ekranie głównym. Nie umożliwia ukrywania powiadomień aplikacji ani wyników wyszukiwania aplikacji. Rzeczywiste działanie należy sprawdzić w praktyce.

## Tworzenie Przestrzeni prywatnej na dane prywatne

Możesz utworzyć Przestrzeń prywatną całkowicie niezależną od Przestrzeni głównej (pierwotnej) na swoim urządzeniu i dostępną tylko za pomocą odcisku palca lub hasła.

ᡝ Nie wszystkie urządzenia obsługują funkcje odcisku palca.

Do Przestrzeni prywatnej możesz przenieść prywatne zdjęcia, filmy i inne pliki, aby uniemożliwić nieautoryzowany dostęp do nich. W Przestrzeni prywatnej możesz także umieścić aplikacje płatnicze i gry, aby Twoje dziecko nie miało do nich dostępu.

#### Włączanie Przestrzeni prywatnej i uzyskiwanie do niej dostępu

- Wybierz kolejno Ustawienia > Bezpieczeństwo i prywatność > Ochrona danych i urządzenia > Przestrzeń prywatna > Włącz i wykonaj instrukcje ekranowe, aby utworzyć Przestrzeń prywatną.
- **2** Do Przestrzeni prywatnej możesz przechodzić, korzystając z jednej z poniższych metod:
  - Na ekranie blokady uzyskaj dostęp do Przestrzeni prywatnej, używając odpowiedniego odcisku palca lub hasła.
  - W Przestrzeni głównej wybierz kolejno Ustawienia > Prywatność > Przestrzeń prywatna i dotknij pozycji Zaloguj.
  - Jeśli ponownie uruchomisz swoje urządzenie, musisz najpierw wprowadzić hasło w celu uzyskania dostępu do Przestrzeni głównej, a następnie przełączyć się do Przestrzeni prywatnej.

#### Ukrywanie i odkrywanie wejścia do Przestrzeni prywatnej

Wejście do Przestrzeni prywatnej można ukryć w ustawieniach Przestrzeni głównej, dzięki czemu dostęp do Przestrzeni prywatnej będzie można uzyskać tylko za pomocą powiązanego odcisku palca lub hasła.

Ukrywanie wejścia do Przestrzeni prywatnej: W Przestrzeni prywatnej wybierz kolejno
 Ustawienia > Bezpieczeństwo i prywatność > Ochrona danych i urządzenia >
 Przestrzeń prywatna i włącz opcję Ukryj Przestrzeń prywatną.

#### Transferowanie plików między Przestrzenią główną aPrzestrzenią prywatną

- 1 WPrzestrzeni prywatnej wybierz kolejno Ustawienia > Bezpieczeństwo i prywatność > Ochrona danych i urządzenia > Przestrzeń prywatna idotknij opcji Z Przestrzeni głównej do Przestrzeni prywatnej lub Z Przestrzeni prywatnej do Przestrzeni głównej.
- **2** Wybierz pliki (takie jak , zdjęcia, filmy ipliki dźwiękowe), które chcesz przetransferować, dotknij opcji **Przenieś**, anastępnie wykonaj instrukcje ekranowe, aby przesłać pliki.

Wprzestrzeni docelowej wybierz kolejno Galeria > Albumy > Inne > SharedImages lub Galeria > Albumy > Inne > SharedVideos, aby przeglądać zdjęcia ifilmy.
#### Resetowanie hasła dla Przestrzeni prywatnej

Podczas tworzenia hasła dla Przestrzeni prywatnej możesz ustawić pytanie pomocnicze, które ułatwi zresetowanie hasła, gdy go zapomnisz.

- 1 W Przestrzeni prywatnej wybierz kolejno Ustawienia > Bezpieczeństwo i prywatność > Ochrona danych i urządzenia > Przestrzeń prywatna i dotknij pozycji Ochrona hasłem.
- **2** Wykonaj instrukcje ekranowe, aby ukończyć weryfikację, wybierz pytanie pomocnicze i odpowiedz na nie, a następnie dotknij pozycji **Zakończ**.
- **3** W Przestrzeni głównej wybierz kolejno **Ustawienia** > **Bezpieczeństwo i prywatność** >

**Ochrona danych i urządzenia > Przestrzeń prywatna**, a następnie dotknij kolejno **Zresetuj hasło**. Wykonaj instrukcje ekranowe, aby ukończyć weryfikację, a następnie zresetuj hasło dla Przestrzeni prywatnej.

#### Przesyłanie danych z Przestrzeni prywatnej do nowego urządzenia

Możesz szybko przenieść dane z Przestrzeni prywatnej (takie jak kontakty, zdjęcia i pliki) ze starego do nowego urządzenia.

- Utwórz na nowym urządzeniu Przestrzeń prywatną i przejdź do niej, wybierz kolejno Ustawienia > Bezpieczeństwo i prywatność > Ochrona danych i urządzenia > Przestrzeń prywatna > Device Clone, a następnie wybierz opcję To nowe urządzenie.
- 2 Przejdź do Przestrzeni prywatnej na starym urządzeniu, wybierz kolejno Ustawienia > Bezpieczeństwo i prywatność > Ochrona danych i urządzenia > Przestrzeń prywatna > Device Clone i wybierz opcję To stare urządzenie.
- **3** Wykonaj instrukcje ekranowe, aby zeskanować kod QR, lub ręcznie połącz stare urządzenie z nowym.
- **4** Wybierz na starym urządzeniu dane, które chcesz przesłać. Możesz anulować przesyłanie danych podczas tego procesu, a następnie wznowić je, gdy znów połączysz stare urządzenie z nowym.

#### Usuwanie Przestrzeni prywatnej

Jeśli usuniesz Przestrzeń prywatną, wszystkie przechowywane w niej aplikacje i dane zostaną usunięte i nie będzie można ich przywrócić. Zachowaj ostrożność podczas wykonywania tej czynności.

Przestrzeń prywatną możesz usunąć przy użyciu jednej z poniższych metod:

W Przestrzeni głównej wybierz kolejno Ustawienia > Bezpieczeństwo i prywatność >

Ochrona danych i urządzenia > Przestrzeń prywatna, a następnie dotknij kolejno Zatrzymaj i usuń przestrzeń prywatną.

W Przestrzeni prywatnej wybierz kolejno Ustawienia > Bezpieczeństwo i prywatność > Ochrona danych i urządzenia > Przestrzeń prywatna i dotknij pozycji Usuń.

# Ułatwienia dostępu

# Przestrzeń ulubionych

Dzięki Przestrzeni ulubionych można szybko gromadzić grafikę, strony internetowe, filmy, dokumenty i inne materiały w jednym miejscu, aby łatwo je przeglądać i porządkować, a także synchronizować z urządzeniami w MagicRing w celu udostępniania im zebranej zawartości.

#### Przeciąganie ulubionej zawartości

- Wybierz Ustawienia > Funkcje ułatwień dostępu > Przestrzeń ulubionych i sprawdź, czy wszystkie funkcje są włączone.
- Wybierz Ustawienia > HONOR AI > Magiczny portal, i sprawdź, czy ustawienie Magiczny portal jest włączone.
- 1 Przeciąganie zawartości do Ulubionych: naciśnij i przytrzymaj obrazy, filmy, tekst lub dokumenty, aż staną się przestawne, przeciągnij je do obszaru **Przestrzeń ulubionych** na krawędzi ekranu i je zwolnij, a następnie zawartość zostanie zapisana w obszarze **Przestrzeń ulubionych**.
- **2** Przeciąganie zawartości z Ulubionych: dotknij, aby rozwinąć **Przestrzeń ulubionych** od krawędzi ekranu. Naciśnij i przytrzymaj ulubione, aby przeciągnąć je do innych aplikacji.
- To, czy zebraną zawartość można przeciągnąć do innych aplikacji, zależy od zawartości i aplikacji. Rzeczywiste działanie funkcji należy sprawdzić we własnym urządzeniu.

#### Zarządzanie Przestrzenią ulubionych

Dotknij, aby rozwinąć **Przestrzeń ulubionych** od krawędzi ekranu. Możesz wtedy wyszukiwać, filtrować, udostępniać i eksportować zebraną zawartość.

• Dotknij, aby rozwinąć **Przestrzeń ulubionych** od krawędzi ekranu, dotknij w prawym

```
górnym rogu : > Przejdź do pełnego ekranu, dotknij  i wprowadź słowa kluczowe,
aby wyszukać zebraną zawartość, a następnie dotknij , aby filtrować zawartość
według typu.
```

- W obszarze Przestrzeń ulubionych kliknij w prawym górnym rogu > Wybierz, a następnie możesz wybrać jeden lub więcej elementów zebranej zawartości, które można udostępniać, eksportować, przenosić i usuwać.
- Kliknij Schowek w prawym górnym rogu. Możesz wtedy przeglądać i wyszukiwać tylko skopiowany i wycięty tekst w Ulubionych.
- Kliknij > Dodaj do ekranu głównego w prawym górnym rogu, aby utworzyć skrót na ekranie głównym.

#### Udostępnianie Przestrzeni ulubionych na różnych urządzeniach

Zawartość Przestrzeni ulubionych można swobodnie transferować na telefony, tablety, komputery i inne urządzenia w MagicRing powiązane z tym samym kontem, a także udostępniać i wykorzystywać na różnych urządzeniach.

Wybierz **Ustawienia > Funkcje ułatwień dostępu > Przestrzeń ulubionych** i sprawdź, czy ustawienie **Udostępniaj na urządzeniach** jest włączone.

### Ustawianie zaplanowanego włączenia/wyłączenia

Możesz korzystać z funkcji **Zaplanowane włączanie i wyłączanie**, aby włączać i wyłączać urządzenie o zaplanowanych porach w celu oszczędzania energii i zapobiegania przerywaniu odpoczynku.

- 1 Wybierz kolejno Ustawienia > Funkcje ułatwień dostępu > Zaplanowane włączanie i wyłączanie i włącz opcję Zaplanowane włączanie i wyłączanie.
- **2** Ustaw godziny włączania i wyłączania oraz cykl powtarzania. Urządzenie będzie automatycznie włączane i wyłączane o wybranych godzinach.

Aby przestać korzystać z tej funkcji, wyłącz opcję Zaplanowane włączanie i wyłączanie.

# Obsługa urządzenia jedną ręką

Możesz przełączyć urządzenie do widoku miniekranu, aby obsługiwać je jedną ręką.

- Wybierz kolejno Ustawienia > Funkcje ułatwień dostępu > Tryb obsługi jedną ręką i włącz opcję Tryb obsługi jedną ręką.
- **2** Dostęp do opcji **Tryb obsługi jedną ręką** możesz uzyskać za pomocą dowolnej z następujących metod:
  - Jeśli używasz funkcji Gesty i opcja Przełączanie aplikacji przeciągnięciem wzdłuż dolnej krawędzi jest włączona, przesuń palcem wzdłuż dolnej krawędzi ekranu i przytrzymaj go.
  - Jeśli używasz funkcji Gesty i opcja Przełączanie aplikacji przeciągnięciem wzdłuż dolnej krawędzi jest wyłączona, przesuń palcem wzdłuż dolnej krawędzi ekranu, rysując łuk, i przytrzymaj go.
  - Jeśli używasz funkcji **Trzy klawisze**, przesuń palcem wzdłuż dolnej krawędzi ekranu.
- **3** Dotknij dowolnego obszaru poza widokiem miniekranu, aby go opuścić.

Tryb obsługi jedną ręką nie będzie działać, jeśli na urządzeniu włączono funkcję powiększania gestami.

#### Ułatwienia dostępu w telefonie

Dzięki funkcjom wspomagającym z telefonu mogą łatwo korzystać wszyscy, w tym osoby z niepełnosprawnościami. W ten sposób każdy może na równi korzystać z udogodnień oferowanych przez technologie. Funkcje ułatwień dostępu obejmują następujące kategorie:

- Wzrok: pomagają osobom niewidomym lub niedowidzącym w korzystaniu z telefonu, na przykład Korekcja kolorów.
- Słuch: pomagają osobom z wadami słuchu lub niesłyszącym w korzystaniu z telefonu, na przykład Napisy, Błyskające alerty.
- KONTROLA INTERAKCJI: pomagają osobom z niesprawnościami dłoni lub z upośledzeniem funkcji poznawczych w korzystaniu z telefonu, na przykład Skrót do ułatwień dostępu, Włącznik kończy połączenie.

Wybierz **Ustawienia > Funkcje ułatwień dostępu > Ułatwienia dostępu**, aby wyświetlić funkcje ułatwień dostępu obsługiwane przez ten telefon. W interfejsie ustawień **Ułatwienia** 

**dostępu** dotknij • > **Przywróć ustawienia domyślne**, aby zresetować bieżące ustawienia ułatwień dostępu w dowolnej chwili.

#### Dostosowywanie Zmiana tekstu na mowę (TTS)

Funkcja **Zmiana tekstu na mowę** (TTS) umożliwia odczytywanie na głos tekstu na ekranie telefonu i można jej używać razem z funkcją **TalkBack**.

Wybierz **Ustawienia > Funkcje ułatwień dostępu > Ułatwienia dostępu > Zmiana tekstu na mowę**, a następnie możesz wykonać następujące czynności:

- **Ustawianie silnika**: w obszarze **Preferowany mechanizm** dotknij ikony <sup>(i)</sup> obok nazwy silnika. Można wtedy dostosować język i inne ustawienia.
- Dostosowywanie Szybkość mowy: przeciągnij pasek sterowania Szybkość mowy, aby wyregulować szybkość czytania.
- Dostosowywanie Wysokość głosu: przeciągnij pasek sterowania Wysokość głosu, aby wyregulować ton czytania.
- Zresetuj szybkość mowy: dotknij Zresetuj szybkość mowy, aby zresetować szybkość wymawiania tekstu do wartości domyślnej.
- Zresetuj wysokość głosu: dotknij Zresetuj wysokość głosu, aby zresetować ton odczytywania tekstu do wartości domyślnej.
- Podczas dostosowywania można w dowolnej chwili dotknąć Odsłuchaj przykładu, aby ustawić odpowiednio głos.

#### Powiększenie

Po włączeniu funkcji **Powiększenie** można powiększyć określone obszary ekranu, co ułatwia odczytywanie drobnego tekstu.

Wybierz **Ustawienia > Funkcje ułatwień dostępu > Ułatwienia dostępu > Powiększenie**, a następnie włącz przełącznik **Powiększenie**. Teraz możesz wykonać następujące czynności:

• **Wyświetlanie z częściowym powiększeniem**: dotknij szybko ekranu trzykrotnie jednym palcem, aby powiększyć dotykany obszar (dotknij ponownie trzy razy, aby powrócić do poprzedniego widoku).

- Przesuwanie na ekranie: w trybie wyświetlania z częściowym powiększeniem przeciągnij dwoma palcami po ekranie.
- **Dostosowywanie poziomu powiększenia**: w trybie wyświetlania z częściowym powiększeniem uszczypnij lub rozsuń dwa palce na ekranie.
- Tymczasowe powiększenie: szybko dotknij trzykrotnie ekranu jednym palcem, a następnie naciśnij i przytrzymaj ekran (tzn. szybko dotknij dwukrotnie, a następnie dotknij i przytrzymaj). Spowoduje to tymczasowe powiększenie dotkniętego obszaru. Możesz przeciągnąć palec, aby zobaczyć dowolną część ekranu, a następnie go zwolnić, aby powrócić do poprzedniego widoku.
- 😧 🛛 Po włączeniu tej funkcji zostanie automatycznie wyłączona funkcja Tryb obsługi jedną ręką.
  - Po włączeniu tej funkcji szybkość reakcji aplikacji takich jak Telefon czy Kalkulator może zostać spowolniona. Rzeczywiste działanie funkcji należy sprawdzić we własnym urządzeniu.
  - Podczas korzystania z gier lub aplikacji wymagających wielu następujących po sobie dotknięć na ekranie telefonu zaleca się ostrożne włączanie tej funkcji, aby uniknąć konfliktów między funkcją **Powiększenie** a operacjami w aplikacji.

# Włączanie funkcji Duży wskaźnik myszy

Po podłączeniu telefonu do myszy wskaźnik myszy zostanie powiększony, aby ułatwić nawigację.

# Wybierz **Ustawienia > Funkcje ułatwień dostępu > Ułatwienia dostępu**, a następnie włącz przełącznik **Duży wskaźnik myszy**.

 Jeśli telefon nie jest podłączony do myszy, włączenie tej funkcji nie przyniesie żadnego efektu.

## Korekcja kolorów

Dzięki zmianie ustawień wyświetlania kolorów na ekranie telefonu osoby z zaburzeniami widzenia barw mogą łatwiej rozróżniać kolory i korzystać z ekranu.

Wybierz **Ustawienia > Funkcje ułatwień dostępu > Ułatwienia dostępu > Korekcja kolorów**, włącz przełącznik **Korekcja kolorów**, a następnie wybierz odpowiedni dla siebie tryb wyświetlania.

## Włączanie funkcji Inwersja kolorów

Odwrócenie kolorów ekranu może ułatwić osobom z wadami wzroku rozróżnianie treści wyświetlanych na ekranie i poprawić czytelność.

# Wybierz **Ustawienia > Funkcje ułatwień dostępu > Ułatwienia dostępu**, a następnie włącz przełącznik **Inwersja kolorów**.

🕖 🛯 Włączenie tej funkcji może zmniejszyć wydajność.

#### Włączanie funkcji Tekst o dużym kontraście

Przyciemnienie koloru czcionki i stworzenie kontrastu z tłem pomaga osobom z dysfunkcją wzroku widzieć wyraźniej.

Wybierz **Ustawienia > Funkcje ułatwień dostępu > Ułatwienia dostępu**, a następnie włącz przełącznik **Tekst o dużym kontraście**.

 Kiedy funkcja Tekst o dużym kontraście jest włączona, domyślnie przechodzi do trybu Jasny i wyłącza funkcję Przełączaj automatycznie.

#### Włączanie funkcji Zaawansowane efekty wizualne

Używanie wyboru kolorów, animacji, efektów rozmycia i warstw oświetlenia poprawia zarówno atrakcyjność wizualną interfejsu, jak i komfort interakcji.

Wybierz Ustawienia > Funkcje ułatwień dostępu > Ułatwienia dostępu i włącz Zaawansowane efekty wizualne.

#### Jak podłączyć Aparat słuchowy

Najpierw należy włączyć Bluetooth, a następnie podłączyć Aparat słuchowy.

- 1 Wybierz Ustawienia > Funkcje ułatwień dostępu > Ułatwienia dostępu > Aparat słuchowy i włącz Bluetooth.
- 2 W obszarze **Dostępne urządzenia** wybierz **Aparat słuchowy**do sparowania i postępuj zgodnie z instrukcjami na ekranie, aby ukończyć parowanie.
- 3 Możesz także wybrać Ustawienia > Bluetooth > Dostępne urządzenia i poszukać urządzenia z ikoną <sup>©</sup> do sparowania.
- Sprawdź, czy Aparat słuchowy ma dostatecznie naładowana baterię i znajduje się w zasięgu łączności Bluetooth (około 10 metrów).

#### Włączanie funkcji Dźwięk mono

**Dźwięk mono** jest dla osób z wadą słuchu w jednym uchu. Po włączeniu można scalić kanały audio podczas odtwarzania audio, aby uzyskać wyraźniejszy i bardziej skoncentrowany dźwięk.

Wybierz Ustawienia > Funkcje ułatwień dostępu > Ułatwienia dostępu i włącz Dźwięk mono.

#### Dostosowywanie ustawienia Wyrównanie kanałów dźwięku

Aby zwiększyć głośność lewego lub prawego kanału, możesz dostosować balans funkcji **Dźwięk mono**.

Wybierz **Ustawienia** > **Funkcje ułatwień dostępu** > **Ułatwienia dostępu** i przeciągnij suwak w obszarze **Wyrównanie kanałów dźwięku**, aby dostosować kierunek audio. Jeżeli na przykład słyszysz gorzej w lewym uchu, przeciągnij suwak w lewo.

#### Włączanie funkcji Napisy

Włączenie funkcji **Napisy** spowoduje zamianę głosu na tekst, co ułatwia osobom z wadami słuchu rozumienie treści.

Wybierz **Ustawienia > Funkcje ułatwień dostępu > Ułatwienia dostępu > Napisy** i włącz **Napisy**. Można dodatkowo dostosować **Język**, **Rozmiar tekstu** i **Styl napisów** do własnych potrzeb.

#### Błyskające alerty

Gdy nadejdzie połączenie lub powiadomienie albo włączy się alarm, lampa błyskowa aparatu i ekran zaczną migać, dzięki czemu nie przeoczysz żadnego alertu.

Wybierz Ustawienia > Funkcje ułatwień dostępu > Ułatwienia dostępu > Błyskające alerty, a następnie możesz wykonać następujące czynności:

- Włącz Błyskanie lampą aparatu.
- Włącz Błyskanie ekranem i dostosuj kolor migania.

#### Konfiguracja funkcji Skrót do ułatwień dostępu

Przyciski głośności można ustawić tak, aby szybko uruchamiały funkcję lub usługę ułatwień dostępu.

- 1 Wybierz Ustawienia > Funkcje ułatwień dostępu > Ułatwienia dostępu > Skrót do ułatwień dostępu.
- 2 Włącz przełącznik Skrót do ułatwień dostępu.
- **3** Dotknij **Wybierz funkcję** i wybierz funkcję, którą chcesz uruchamiać przy użyciu skrótu. Po włączeniu ustawienia naciśnij i przytrzymaj jednocześnie przyciski zwiększania i zmniejszania głośności przez 3 sekundy, aby uruchomić skrót ułatwień dostępu.
- Za pomocą tego skrótu można uruchomić tylko niektóre funkcje lub usługi ułatwień dostępu.
   Dostępność ustawień należy sprawdzić we własnym urządzeniu.

#### Dostosowywanie czasu reakcji na dotyk

Czas reakcji na dotykanie oraz dotykanie i przytrzymywanie na ekranie można dostosować do własnych potrzeb.

Wybierz Ustawienia > Funkcje ułatwień dostępu > Ułatwienia dostępu > Ustawienia dotknięcia, a następnie możesz wykonać następujące czynności:

- Wybierz Czas trwania dotknięcia: dostosuj czas przytrzymywania palca podczas dotykania.
- Wybierz Czas trwania długiego naciśnięcia: dostosuj czas przytrzymywania palca po dotknięciu.
- Włącz Ignoruj powtarzające się dotknięcia: kilkakrotne dotknięcia w wybranym czasie będą traktowane jako pojedyncze dotknięcie. Po włączeniu tego ustawienia można dodatkowo dostosować odstęp czasu.

#### Kliknięcie po zatrzymaniu kursora

Po podłączeniu telefonu do myszy można ustawić ją tak, aby klikanie następowało automatycznie po zatrzymaniu kursora na określony czas. Ułatwia to obsługę urządzenia użytkownikom o ograniczonej sprawności dłoni.

Wybierz **Ustawienia > Funkcje ułatwień dostępu > Ułatwienia dostępu > Kliknięcie po zatrzymaniu kursora**, włącz **Kliknięcie po zatrzymaniu kursora** i przeciągnij suwak w obszarze **Kliknięcie po zatrzymaniu kursora**, aby dostosować czas zatrzymania kursora.

 Jeśli telefon nie jest podłączony do myszy, włączenie tej funkcji nie przyniesie żadnego efektu.

#### Włączanie funkcji Włącznik kończy połączenie

Po zakończeniu rozmowy można nacisnąć przycisk włącznika, aby zakończyć połączenie. Wybierz **Ustawienia > Funkcje ułatwień dostępu > Ułatwienia dostępu** i włącz **Włącznik kończy połączenie**.

## Skróty i gesty

Do często używanych funkcji możesz łatwo przechodzić przy użyciu skrótów i gestów. Aby zobaczyć funkcje obsługiwane przez ten model urządzenia, możesz wybrać **Ustawienia** > **Funkcje ułatwień dostępu** > **Skróty i gesty**.

# Aktywowanie szybkiego uruchamiania dwukrotnym naciśnięciem przycisku zmniejszania głośności

W oknie dialogowym wyświetlonym po wybraniu **Ustawienia** > **Funkcje ułatwień dostępu** > **Skróty i gesty** dotknij **Dwukrotne naciśnięcie przycisku zmniejszania głośności przy wyłączonym ekranie**. Wybierz funkcje, do których chcesz mieć łatwy dostęp, takie jak: **Włącz/wyłącz latarkę**.

#### Uruchamianie często używanych funkcji przez przeciągnięcie trzema palcami w dół

Funkcje uruchamiane przez przeciągnięcie trzema palcami w dół można dostosować.

Wybierz Ustawienia > Funkcje ułatwień dostępu > Skróty i gesty, dotknij Zrzut ekranu / ulubione globalne, a następnie wybierz Przeciąganie w dół trzema palcami. Następnie wybierz funkcje, które mają być uruchamiane przez przeciągnięcie trzema palcami w dół, lub wyłącz Przeciąganie w dół trzema palcami.

#### Szybkie rozpoczynanie nagrywania ekranu

Stuknij knykciem dwa razy w ekran, aby szybko zacząć nagrywanie ekranu.

Wybierz **Ustawienia > Funkcje ułatwień dostępu > Skróty i gesty** i dotknij **Nagraj ekran**, aby włączyć **Nagraj ekran**.

#### Szybkie wybudzanie

Podnieś urządzenie lub dotknij dwukrotnie ekranu, aby szybko wybudzić urządzenie.

Wybierz Ustawienia > Funkcje ułatwień dostępu > Skróty i gesty i dotknij Włączanie/ wyłączanie ekranu, aby włączyć Podnieś, aby wybudzić i Dotknij dwukrotnie, aby wybudzić.

#### Szybkie wyciszanie urządzenia lub ściszanie dzwonka

Kiedy nadejdzie połączenie, odwróć lub telefon, aby szybko go wyciszyć, lub podnieś telefon, aby ściszyć dzwonek.

Wybierz Ustawienia > Funkcje ułatwień dostępu > Skróty i gesty, a następnie dotknij Wycisz dzwonek/zmniejsz głośność, aby włączyć Odwróć, aby wyciszyć dzwonek i Podnieś, aby zmniejszyć głośność.

# Łagodzenie objawów choroby lokomocyjnej

Funkcję **Łagodzenie objawów choroby lokomocyjnej** możesz włączyć następującymi sposobami:

· Wybierz Ustawienia i włącz Łagodzenie objawów choroby lokomocyjnej.

• Przeciągnij palcem w dół od prawego górnego rogu ekranu, aby uzyskać dostęp do

Centrum sterowania, kontynuuj przeciąganie w dół i dotknij, aby podświetlić (dotknij i przytrzymaj ikonę, aby przejść do strony ustawień **Łagodzenie objawów choroby lokomocyjnej**).

Po włączeniu funkcji **Łagodzenie objawów choroby lokomocyjnej** po obu stronach ekranu zaczną pojawiać się kropki oznaczające różne stany ruchu pojazdu, takie jak przyspieszanie, zwalnianie, skręcanie, zmiana pasa, uderzenia, wstrząsy itp., co pomoże złagodzić chorobę lokomocyjną. Możesz także przesuwać pasek sterowania funkcji **Wrażliwość** według własnych odczuć, by dostosować ruch kropek.

- Objawy choroby lokomocyjnej są związane z takimi czynnikami jak cyrkulacja powietrza, temperatura i wilgotność, zapachy oraz hałas w otoczeniu. Skuteczność zależy od danej sytuacji.
  - Objawy choroby lokomocyjnej zależą również od wrażliwości użytkownika na ruch, jego zdolności adaptacji do ruchu, kondycji fizycznej, psychiki i chorób. Skuteczność zależy od danej sytuacji.
  - Podczas korzystania z tej funkcji urządzenie należy trzymać stabilnie, a oczy i telefon powinny pozostać stosunkowo nieruchome, aby zwiększyć skuteczność łagodzenia choroby lokomocyjnej.
  - Jeśli ciągłe korzystanie z tej funkcji nie łagodzi objawów choroby lokomocyjnej, nie zaleca się ponownego jej używania.

# Połączenie RTT

Kiedy nie możesz swobodnie rozmawiać, skorzystaj z funkcji połączeń RTT (real-time text) w celu przekazania informacji rozmówcy. Informacje te będą wyświetlane na ekranie w czasie rzeczywistym, ułatwiając komunikację.

Ta funkcja jest dostępna tylko w wybranych krajach i regionach. Jeśli to menu jest niedostępne, oznacza to, że ta funkcja nie jest obsługiwana.

#### Ustawianie statusu RTT

Wybierz**Telefon** > **\*** > **Ustawienia** > **RTT (tekst w czasie rzeczywistym)**, włącz przełącznik **RTT** i ustaw wyświetlanie przycisku interfejsu połączeń RTT lub status mikrofonu.

#### Ustawianie funkcji Tryb wyświetlania przycisku RTT

Na ekranie **RTT (tekst w czasie rzeczywistym)** można ustawić następujące trzy stany przycisku:

- Włącz przełącznik Niewidoczny, aby obsługiwać połączenia przychodzące RTT i ukryć przycisk połączenia RTT.
- Włącz przełącznik Widoczny podczas połączeń, aby przycisk był wyświetlany tylko podczas połączeń głosowych.
- Włącz przełącznik Zawsze widoczny, aby wyświetlać przycisk RTT na dowolnym ekranie wybierania numeru lub podczas połączeń głosowych.

#### Ustawianie statusu mikrofonu

Na ekranie **RTT (tekst w czasie rzeczywistym)** włącz przełącznik **Wycisz mikrofon**, aby domyślnie wyłączać mikrofon podczas połączeń RTT. W przypadku połączeń alarmowych mikrofon jest zawsze włączony.

#### Korzystanie z RTT podczas połączenia

#### Inicjowanie połączenia

Po wybraniu numeru dotknij **Połączenie RTT** na ekranie połączenia. Gdy rozmówca odbierze połączenie, wpisz i wyślij do niego tekst.

Podczas połączenia RTT dotknij **RTT** na ekranie połączenia, aby je zakończyć.

#### Odbieranie połączenia

Dotknij **RTT** na ekranie połączenia i wpisz tekst, który chcesz wysłać do rozmówcy podczas połączenia.

Gdy użytkownik dzwoniący zainicjuje połączenie RTT, użytkownik odbierający może jedynie odebrać lub się rozłączyć. Odbieranie głosowe nie jest obsługiwane.

#### Wychodzenie z połączenia RTT

Na ekranie połączenia dotknij 🗼 > **Przełącz na połączenie głosowe** w prawym górnym rogu, aby wyjść z trybu połączeń RTT i użyć połączenia głosowego.

- 🕖 🛛 Ta funkcja wymaga, aby urządzenia obu rozmówców obsługiwały tryb RTT.
  - Obaj rozmówcy muszą mieć połączenie z siecią komórkowej lub siecią Wi-Fi, a dostawca usług sieciowych musi obsługiwać funkcję RTT.
  - Obaj rozmówcy muszą włączyć RTT. Jeżeli jeden z rozmówców opuści połączenie RTT, drugi rozmówca opuści je automatycznie i nastąpi przełączenie na połączenie głosowe.

# Ustawienia dla wielu użytkowników

# Dodawanie konta użytkownika lub gościa

- Wybierz kolejno Ustawienia > Użytkownicy i konta > Użytkownicy, dotknij pozycji Dodaj użytkownika lub Dodaj konto gościa, a następnie wykonaj instrukcje ekranowe, aby dodać konto.
- **2** Dotknij pozycji **Przełącz**, aby przełączyć się na konto użytkownika lub gościa. Skonfiguruj ustawienia nowego konta zgodnie z instrukcjami.
- **3** Zainstaluj potrzebne aplikacje. Pamiętaj, że jeśli inny użytkownik zainstalował nowszą wersję danej aplikacji, jej instalacja nie powiedzie się.

Możesz dodać maksymalnie trzy konta użytkowników i jedno konto gościa.

# Zezwalanie kontu użytkownika lub gościa na wykonywanie połączeń i wysyłanie wiadomości

Możesz określić, czy konto użytkownika lub gościa ma mieć zezwolenie na wykonywanie połączeń, wysyłanie wiadomości SMS itd.

- 1 Po zalogowaniu się do urządzenia jako właściciel wybierz kolejno Ustawienia > Użytkownicy i konta > Użytkownicy.
- **2** Dotknij odpowiedniego konta i wybierz uprawnienia, które chcesz przyznać.

#### Przełączanie kont właściciela, użytkownika i gościa

Wybierz **Ustawienia** > **Użytkownicy i konta** > **Użytkownicy** > **Bieżący użytkownik** i dotknij nazwy konta, na które chcesz się przełączyć, a następnie dotknij **Przełącz użytkownika**.

#### Usuwanie konta użytkownika lub gościa

Usunięcie konta użytkownika lub gościa spowoduje usunięcie wszystkich powiązanych z nim danych. Zachowaj ostrożność.

Po uzyskaniu dostępu do telefonu jako właściciel użyj jednej z poniższych metod, aby usunąć konto użytkownika lub gościa:

- WybierzUstawienia > Użytkownicy i konta > Użytkownicy > Bieżący użytkownik, dotknij nazwy konta, które chcesz usunąć, a następnie postępuj zgodnie z instrukcjami wyświetlanymi na ekranie, aby je usunąć.
- Przeciągnij palcem w dół z prawego górnego rogu ekranu, aby otworzyć Centrum

sterowania, dotknij > **Więcej ustawień**, dotknij nazwy konta do usunięcia, a następnie postępuj zgodnie z instrukcjami ekranowymi, aby je usunąć.

# System i aktualizacje

## Zmienianie regionu i języka systemu

- Wybierz kolejno Ustawienia > System i aktualizacje > Język i wprowadzanie > Języki i region i wybierz język.
- **2** Jeśli język, którego chcesz używać, nie znajduje się na liście, dotknij pozycji **Dodaj język**, wyszukaj język i dodaj do listy, a następnie wybierz go.
  - System obsługuje wiele języków, ale nie wszystkie. Możesz nie znaleźć języka, na którym Ci zależy.
    - Możesz także przeciągnąć palcem w górę po ekranie do końca listy języków i dotknąć pozycji Lista aktualizacji, aby zaktualizować języki obsługiwane przez system.
- **3** Dotknij pozycji **Region**, aby wybrać swój kraj/region. Interfejs systemu zostanie dostosowany do zwyczajów kulturowych wybranego kraju lub regionu.

## Ustawianie daty i godziny systemu

Na urządzeniu można synchronizować lokalną datę, godzinę i strefę czasową za pośrednictwem sieci komórkowej. Możesz również ręcznie ustawiać datę, godzinę i strefę czasową urządzenia.

Wybierz kolejno **Ustawienia** > **System i aktualizacje** > **Data i czas**, a następnie ustaw opcje zgodnie z wymaganiami.

#### Ręczne lub automatyczne ustawianie daty i godziny

- Włącz funkcję Ustaw automatycznie, aby urządzenie synchronizowało lokalną datę i godzinę za pośrednictwem sieci komórkowej.
- Aby ręcznie ustawiać datę i godzinę, wyłącz funkcję Ustaw automatycznie.

#### Zmienianie strefy czasowej

- Włącz funkcję Ustaw automatycznie, aby urządzenie synchronizowało lokalną strefę czasową za pośrednictwem sieci komórkowej.
- Aby ręcznie ustawiać strefę czasową, wyłącz funkcję Ustaw automatycznie.

#### Zmienianie formatu godziny

- Włącz funkcję Format 24-godzinny, aby wyświetlać czas na urządzeniu w formacie 24godzinnym.
- Wyłącz funkcję Format 24-godzinny, aby wyświetlać czas na urządzeniu w formacie 12godzinnym.

### Tworzenie kopii zapasowych przy użyciu pamięci zewnętrznej

#### Tworzenie kopii zapasowych danych na urządzeniach magazynujących USB

Jeśli na telefonie kończy się miejsce w pamięci, warto regularnie tworzyć kopie zapasowe dużych plików lub ważnych danych na urządzeniu magazynującym USB (np. przy użyciu dysku flash USB lub czytnika kart).

- 1 Podłącz telefon do urządzenia magazynującego USB za pomocą kabla OTG USB.
- 2 Na telefonie wybierz kolejno Ustawienia > System i aktualizacje > Tworzenie i przywracanie kopii zapasowej > Kopia zapasowa danych > Pamięć zewnętrzna, a następnie wybierz opcję Nośnik USB na ekranie Pamięć zewnętrzna.
- **3** Dotknij pozycji **UTWÓRZ KOPIĘ ZAPASOWĄ**, zaznacz dane, których kopię zapasową chcesz utworzyć, i dotknij pozycji **Zapisz**.
- 4 Podczas pierwszego tworzenia kopii zapasowej wykonaj instrukcje ekranowe, aby ustawić hasło i podpowiedź dotyczącą hasła. W czasie tworzenia kopii zapasowej dane zostaną zaszyfrowane. Zapamiętaj hasło do kopii zapasowej. Po ustawieniu hasła nie będzie ono wymagane przy tworzeniu późniejszych kopii zapasowych, ale w celu odzyskania plików będzie wymagane jego wprowadzenie na potrzeby weryfikacji. Aby zresetować hasło, przejdź do ekranu kopii zapasowej Nośnik USB, a następnie

dotknij kolejno 🗼 > **Resetuj hasło** i wykonaj instrukcje ekranowe w celu ukończenia resetowania.

Zresetowane hasło będzie miało zastosowanie tylko do kolejnych kopii zapasowych, a nie poprzednich.

#### Odzyskiwanie kopii zapasowych danych z urządzeń magazynujących USB

- **1** Podłącz telefon do urządzenia magazynującego USB za pomocą kabla OTG USB.
- 2 Na telefonie wybierz kolejno Ustawienia > System i aktualizacje > Tworzenie i przywracanie kopii zapasowej > Kopia zapasowa danych > Pamięć zewnętrzna, a następnie wybierz opcję Nośnik USB na ekranie Pamięć zewnętrzna.
- **3** Wybierz odpowiedni wpis kopii zapasowej na liście **PRZYWRÓĆ Z PLIKU KOPII ZAPASOWEJ** i otwórz go.
- **4** Wybierz dane, które chcesz odzyskać, dotknij pozycji **Przywróć** i wykonaj instrukcje ekranowe, aby wprowadzić hasło i odzyskać dane.

### Przywracanie ustawień domyślnych lub fabrycznych telefonu

#### Resetowanie ustawień sieciowych

To działanie spowoduje zresetowanie ustawień sieci Wi-Fi, komórkowej transmisji danych i funkcji Bluetooth. Nie spowoduje ono zmiany żadnych innych ustawień w urządzeniu ani usunięcia danych.

Wybierz kolejno **Ustawienia** > **System i aktualizacje** > **Resetowanie**, dotknij opcji **Zresetuj ustawienia sieci**, a następnie wykonaj instrukcje ekranowe, aby zresetować ustawienia sieciowe.

#### Resetowanie wszystkich ustawień

Spowoduje to przywrócenie ustawień sieciowych, haseł ekranu blokady i układu ekranu głównego. Jeśli telefon obsługuje rozpoznawanie odcisków palców lub twarzy, przywróci także odciski palców i identyfikatory twarzy, ale nie usunie innych typów danych ani plików. Inne ustawienia, takie jak , konto użytkownika czy administrator urządzenia, nie zostaną przywrócone.

Jeśli w aplikacji (np. Sejf) ustawiono zarówno hasło, jak i odcisk palca lub identyfikator twarzy, zostaną one usunięte po przywróceniu ustawień, ale hasło pozostanie. Przed przywróceniem ustawień pamiętaj o wykonaniu kopii zapasowej danych.

Jeżeli włączono Pozostań w synchronizacji, a przełącznik synchronizacji danych jest włączony, zapisy danych Wi-Fi na telefonie i innych urządzeniach HONOR (zalogowanych na tym samym koncie HONOR) oraz w chmurze zostaną przywrócone jednocześnie.

Wybierz Ustawienia > System i aktualizacje > Resetowanie, dotknij Zresetuj wszystkie ustawienia i postępuj zgodnie z monitami na ekranie, aby przywrócić dane.

#### Przywróć ustawienia fabryczne

To działanie spowoduje wymazanie danych zurządzenia, wtym kont, danych aplikacji, ustawień systemowych, zainstalowanych aplikacji, muzyki, obrazów, wszystkich plików wpamięci wewnętrznej, zawartości mikroukładu zabezpieczenia oraz lokalnie przechowywanych danych systemu, aplikacji idanych osobowych powiązanych zID HONOR. Pamiętaj, aby przed przywróceniem ustawień fabrycznych wykonać kopię zapasową danych.

Wybierz kolejno **Ustawienia > System i aktualizacje > Resetowanie > Zresetuj tablet**, dotknij opcji **Resetuj telefon** ipostępuj zgodnie zinstrukcjami ekranowymi, aby przywrócić ustawienia fabryczne.

#### Włączanie lub zamykanie trybu prostego

W trybie prostym zastosowano uproszczony układ ułatwiający nawigację, większe ikony i czcionkę na ekranie głównym, a także najwyższy poziom głośności.

#### Włączanie trybu prostego

Wybierz kolejno Ustawienia > System i aktualizacje > Tryb prosty i dotknij opcji Włącz.

Dotknij dowolnej ikony i przytrzymaj ją, aby przeciągnąć ją do odpowiedniej lokalizacji lub usunąć daną aplikację, jeśli nie jest to aplikacja wymagana.

#### Zamykanie trybu prostego

Otwórz ekran Ustawienia i dotknij pozycji Wyjdź z trybu prostego.

# Przenoszenie danych na nowe urządzenie za pomocą aplikacji Device Clone

Aplikacja **Device Clone** pozwala szybko i bezproblemowo przenieść wszystkie podstawowe dane (włącznie z kontaktami, kalendarzem, obrazami i filmami) ze starego telefonu na nowy telefon.

# Aktualizacja systemu urządzenia online

Gdy zostanie udostępniona aktualizacja systemu, urządzenie wyświetli monit o pobranie i zainstalowanie pakietu aktualizacji.

- Przed przystąpieniem do aktualizowania upewnij się, że na urządzeniu działa oficjalna wersja systemu operacyjnego. Jeśli tak nie jest, aktualizacja może się nie udać i mogą wystąpić nieznane problemy.
  - Przed aktualizacją należy wykonać kopię zapasową danych użytkowników.
  - Po aktualizacji aplikacje innych producentów, które nie będą zgodne z nową wersją systemu, mogą być niedostępne. W niektórych przypadkach wydanie zgodnej wersji aplikacji może nastąpić po jakimś czasie.
  - W trakcie aktualizacji nie należy wyłączać ani ponownie uruchamiać urządzenia, a także wyjmować i wkładać karty pamięci.
- Wybierz kolejno Ustawienia > System i aktualizacje > Aktualizacja oprogramowania i dotknij opcji Aktualizacja oprogramowania.
- **2** Jeśli dostępna jest aktualizacja, możesz pobrać i zainstalować pakiet aktualizacji ręcznie lub wybrać opcję automatycznej aktualizacji urządzenia w nocy.
  - Pobieranie i instalowanie pakietu aktualizacji: Wybierz kolejno Nowa wersja > POBIERZ I ZAINSTALUJ. Aby uniknąć zużycia danych, na czas pobierania pakietu aktualizacji połącz urządzenie z siecią Wi-Fi.
     Po ukończeniu aktualizacji urządzenie automatycznie uruchomi się ponownie.
  - Aktualizacja nocą: Dotknij pozycji > Ustawienia urządzenia, a następnie włącz opcje Pobieraj automatycznie przez Wi-Fi i Zaktualizuj w nocy. Urządzenie zostanie automatycznie zaktualizowane i uruchomione ponownie między godziną 2:00 a 4:00.

Aby zapewnić prawidłowy przebieg aktualizacji, upewnij się, że urządzenie jest włączone, ekran jest zablokowany, nie ma żadnych alarmów ustawionych w tym czasie i poziom naładowania baterii jest wyższy niż 35%. W razie potrzeby podłącz urządzenie do ładowarki. Aby wyłączyć aktualizacje automatyczne, dotknij pozycji 🕴 na ekranie sieci **Ustawienia** urządzenia i wyłącz opcję Pobieraj automatycznie przez Wi-Fi.

# Informacje o telefonie

#### Informacje prawne

Copyright © Honor Device Co., Ltd. 2025. Wszelkie prawa zastrzeżone.

Niniejsza instrukcja obsługi ma jedynie charakter poglądowy. Rzeczywisty produkt, w tym jego kolor, rozmiar i układ ekranu, może się różnić. Wszelkie oświadczenia, informacje i zalecenia w niniejszej instrukcji nie stanowią jakiejkolwiek gwarancji udzielonej w sposób wyraźny ani dorozumiany.

Model: DNP-NX9

MagicOS 9.0\_01